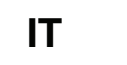

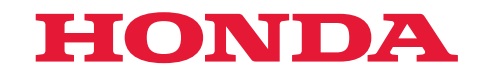

# Manuale utente

Traduzione delle istruzioni originali

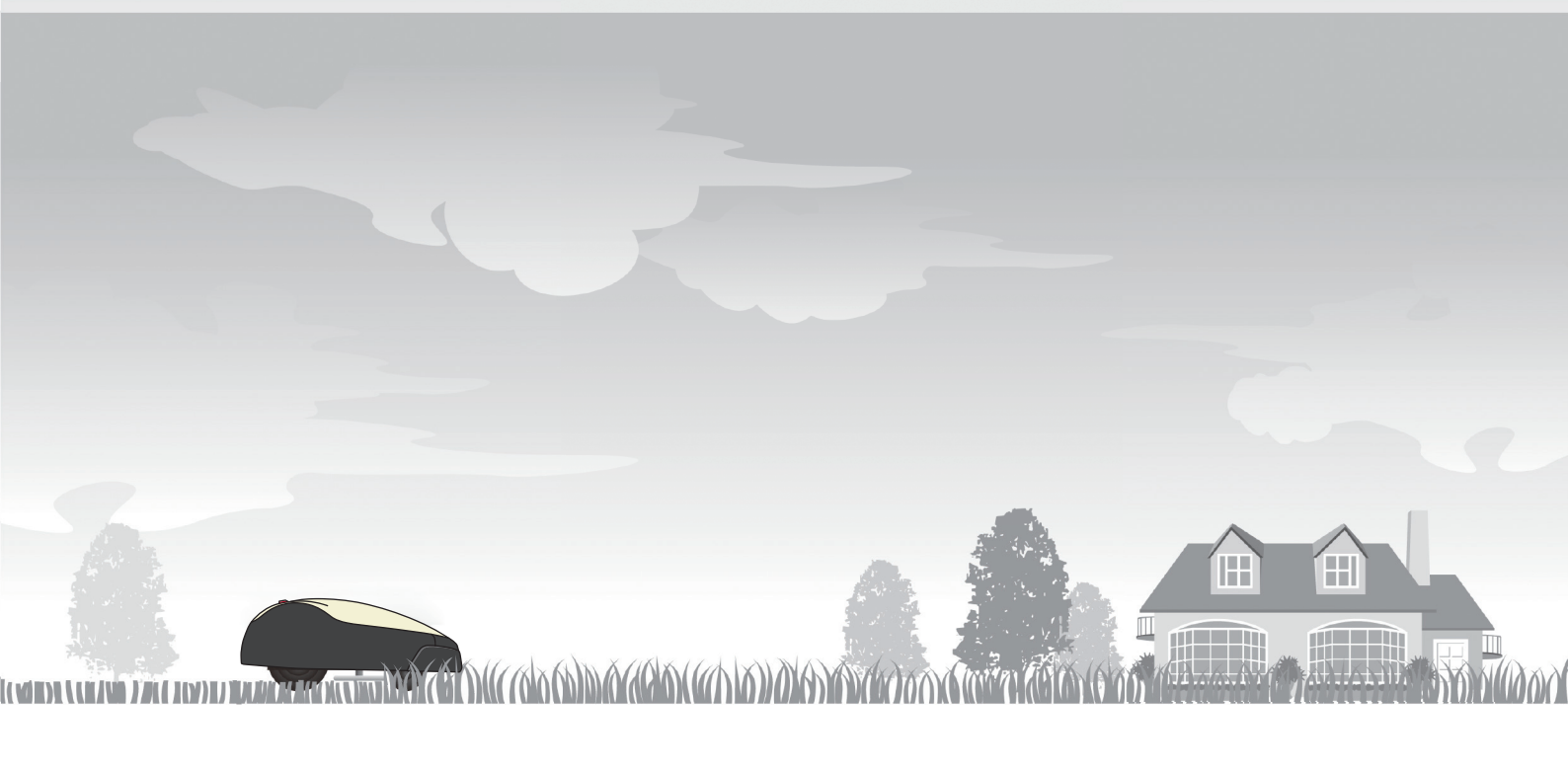

# Rasaerba robotizzato HRM1000/ 1500/1500 Live/ 2500/2500 Live

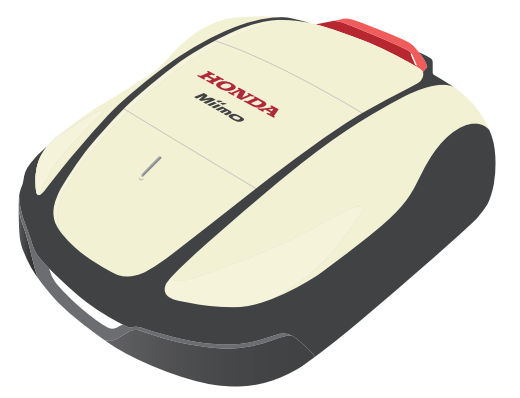

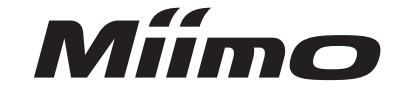

Assistenza e supporto

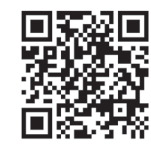

https://www.hondappsv.com/HME/

Fare riferimento a "5.Preparazione del Mii-monitor" per l'installazione del Mii-monitor con rete mobile (HRM1500 Live, HRM2500 Live) e connettività Bluetooth®.

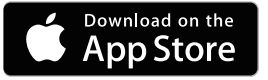

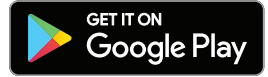

# HONDA

# Appendice al Manuale utente di HRM2500/HRM4000

Alcuni elementi del Manuale utente sono stati modificati, fare riferimento alla tabella seguente:

| Modello                                     |            | HRM2500        |           | HRM4000        |
|---------------------------------------------|------------|----------------|-----------|----------------|
| Riferimento del Manuale<br>utente originale |            | 00X32-VP7-7000 |           | 00X32-VP9-7000 |
| Modifica                                    | Pagina 28  |                | Pagina 22 |                |
|                                             | Pagina 85  | C              | Pagina 77 | C              |
|                                             | Pagina 111 |                | Pagina 96 |                |

10-2023 Stampato in Francia Pagina 7

Italiano

# HONDA

# Appendice al Manuale utente di HRM2500/HRM4000

Specifiche: dati tecnici aggiuntivi al Manuale utente

HRM1000 HRM1500 HRM2500 HRM2500 HRM4000 HRM1500 Modello / Tipo Live Live E/B/S E/B/S EC/BC/SC E/B/S EC/BC/SC EC/BC/SC Supporto banda di frequenza Bluetooth Classico: 4.2+ERD/LE:4.2  $\checkmark$  $\checkmark$  $\checkmark$  $\checkmark$  $\checkmark$  $\checkmark$ **TCU 3G UMTS** Banda 8 (900 MHz)  $\checkmark$  $\checkmark$  $\checkmark$  $\checkmark$  $\checkmark$  $\checkmark$ Banda 1 (2100 MHz) Banda 3 (1800 MHz)  $\checkmark$  $\checkmark$  $\checkmark$  $\checkmark$ Banda 7 (2600 MHz)  $\checkmark$  $\checkmark$ TCU 4G LTE  $\checkmark$  $\checkmark$ Banda 8 (900 MHz)  $\checkmark$ FDD/TDD  $\checkmark$  $\checkmark$  $\checkmark$ Banda 20 (800 MHz)  $\checkmark$  $\checkmark$  $\checkmark$ Banda 28 (700 MHz)  $\checkmark$  $\checkmark$ Banda 38 (2600 MHz)  $\checkmark$ GPS/QZSS: L1C/A, L5C BDS: B1l, B2a  $\checkmark$  $\checkmark$  $\checkmark$ **TCU GNSS** GLONASS: L1OF Galileo: E1, E5a

Potenza in uscita

| Bluetooth             | 10 dBm                 | _      | $\checkmark$ | $\checkmark$ | $\checkmark$ | $\checkmark$ | $\checkmark$ | $\checkmark$ |
|-----------------------|------------------------|--------|--------------|--------------|--------------|--------------|--------------|--------------|
| TCU 3G UMTS           | Classe di<br>potenza 3 | 24 dBm |              |              | $\checkmark$ |              | $\checkmark$ | $\checkmark$ |
| TCU 4G LTE<br>FDD/TDD | Classe di<br>potenza 3 | 23 dBm |              |              | $\checkmark$ |              | $\checkmark$ | $\checkmark$ |

Italiano

Congratulazioni per aver scelto un rasaerba robotizzato Honda. Siamo certi che apprezzerete i vantaggi del vostro rasaerba robotizzato Honda data l'altissima qualità dei nostri prodotti per la cura del prato che rappresentano per noi motivo di orgoglio.

Vogliamo inoltre aiutarvi ad ottenere i massimi risultati dal vostro rasaerba robotizzato e ad utilizzarlo in modo sicuro. Questo manuale contiene tutte le informazioni necessarie; vi preghiamo di leggerlo attentamente.

L'impegno di ogni concessionaria è di soddisfare i propri clienti e sarà quindi lieta di rispondere a eventuali domande e preoccupazioni.

Honda Motor Co., Ltd. si riserva il diritto di apportare modifiche in qualunque momento senza preavviso e senza incorrere in alcun obbligo.

Nessuna parte di questo manuale può essere riprodotta senza autorizzazione scritta.

Questo manuale va considerato come parte integrante del rasaerba robotizzato e dovrà quindi accompagnare il prodotto anche in caso di rivendita.

Prestare particolare attenzione alle affermazioni precedute dalle seguenti parole:

### ATTENZIONE

Indica un alto rischio di gravi infortuni o di morte in caso d'inosservanza delle istruzioni.

#### AVVERTIMENTO

Indica la possibilità di lesioni personali o danni alle attrezzature nel caso in cui non ci si attenga alle istruzioni.

### NOTA:

Fornisce informazioni utili.

In caso di problemi o domande relative al rasaerba robotizzato, rivolgersi a un rivenditore Honda autorizzato.

I rasaerba robotizzati Honda sono progettati per garantire un servizio sicuro e affidabile se utilizzati secondo quanto stabilito nelle istruzioni.

### ATTENZIONE

Il funzionamento di un rasaerba robotizzato richiede una particolare attenzione per garantire la sicurezza dell'operatore e di terzi. Leggere con attenzione il presente manuale d'uso prima di utilizzare il rasaerba robotizzato; in caso contrario potrebbero verificarsi lesioni personali o danni alle attrezzature.

Come identificare la macchina

Il modello del rasaerba robotizzato è riportato sulla "etichetta di identificazione" sotto forma di una serie di lettere.

| Categoria | Serie | Тіро                       |
|-----------|-------|----------------------------|
| HRM       | 1000/ | EC                         |
|           | 1500/ | E/EC = AC 230 V - spina EU |
|           | 2500  | B/BC = AC 240 V - spina UK |
|           |       | S/SC = AC 230 V - spina SV |
|           |       | Rasaerba robotizzato       |
| жн чн н   |       |                            |

\* Le illustrazioni possono variare in base al tipo di macchina

Assicurarsi che il rivenditore compili il "DISEGNO DEL PRATO" (c pagina 124) e il "FOGLIO DI VERIFICA DEL RIVENDITORE" (c pagina 128) con i dettagli relativi all'installazione eseguita e le impostazioni configurate.

• Apple, il logo Apple e iPhone sono marchi registrati di Apple Inc. negli USA e in altri paesi. App Store è un marchio di servizio di Apple Inc.

- Google Play, il logo di Google Play e Android sono marchi o marchi registrati di Google Inc.
- "QR Code" è un marchio registrato di DENSO WAVE INCORPORATED.
- Alexa e tutti i loghi correlati sono marchi di Amazon.com, Inc. o delle sue affiliate.

 Il marchio e i loghi Bluetooth<sup>®</sup> sono marchi registrati di proprietà di Bluetooth SIG, Inc.; l'uso di tali marchi da parte di Honda Motors Co., Ltd. è concesso in licenza. Gli altri marchi e nomi dei marchi sono dei rispettivi proprietari.

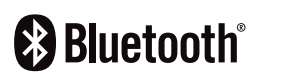

# CONTENUTO

### Impostazioni

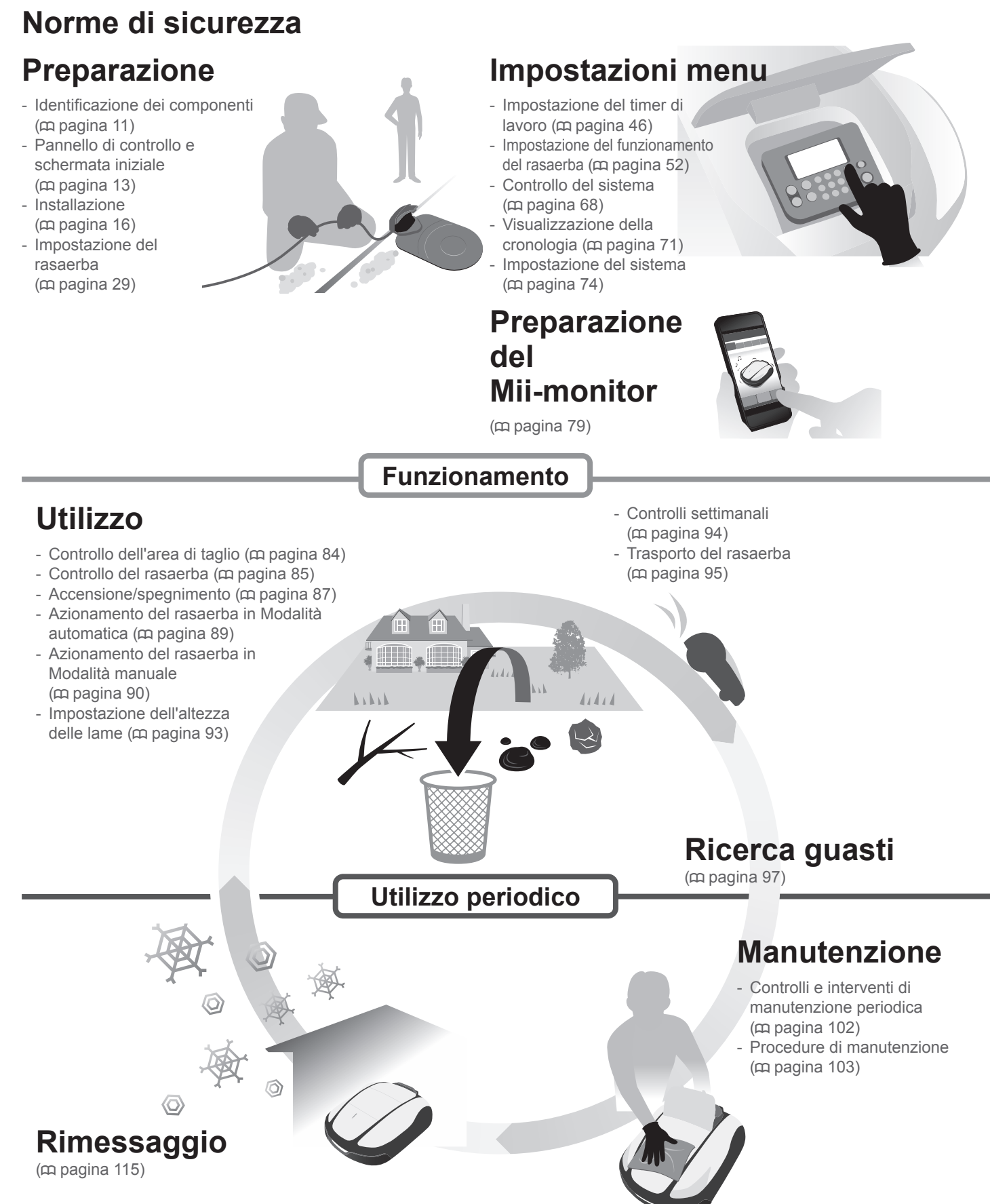

| Precauzioni       6       Peria sicurezza personale, osservare le seguenti indicazioni.         J PREPARAZIONE       10         J REPARAZIONE       10         Identificazione del componenti.       11         Installazione       16         J IMPOSTAZIONI MENU       Pannello di controllo e schermata iniziale.         Pannenica dei menu       44         Impostazione del tinori di lavoro       66         • Timer di lavoro       66         • Timer stagionale       49         • Impostazione del funzionamento dei resaerba.       52         • Impostazione della cronologia       71         • Cornologia operativa       71         • Cornologia operativa       71         • Cornologia quasti       72         • Natusi       74         • Data e ora       75         • Reset       78         • Reset       78         • Controllo dell'mentotico       79         • Reset       78         • Controllo del rasaerba       64         • Autoi       Accensione/segnerimento.         • Nusalizzatore di un utente       60         • Autoi       79         • Reset       76         • Resolazione del rasaerba                                                                                                    |                                                                                                    |                                               |                                                                                                    | e                                                                   |
|----------------------------------------------------------------------------------------------------|----------------------------------------------------------------------------------------------------|-----------------------------------------------|----------------------------------------------------------------------------------------------------|---------------------------------------------------------------------|
| Ubicazione delle etichette       10         3 PREPARAZIONE       Identificazione del componenti.         Installazione       11         Installazione       16         4 IMPOSTAZIONI MENU       Panoramica del menu         Panoramica del menu       44         Impostazione del timer di lavoro       46         • Timer di lavoro       46         • Timer di lavoro       46         • Timer stagionale       49         Impostazione del funzionamento del rasaerba.       52         • Impostazione del social da conologia       71         • Controlla segnale       68         • Controlla segnale       74         • Lingua       74         • Lingua       74         • Lingua       74         • Display/Suono       • Sicurezza         • Reset       78         • Auto       Sicurezza         5 Preparazione del Mil-montor       79         Régatrazione del inglio       64         Controllo dell'ingiante a un dispositio       83         6 UTILIZZO       Controllo dell'asaerba       66         Acconsione/spegnimento.       Acconsione/spegnimento.         Azionamento del rasaerba.       95         7 RiceR                                                                                                    | Precauzioni                                                                                                    | 6                                             | Per la sicurezza personale, osservare le sequenti indicazion                                                                                           | i 8                                                                 |
| 3 PREPARAZIONE       Identificazione dei componenti.       11       Pannello di controllo e schermata iniziale.         Installazione       16       Impostazione del rasaerba.       16         4 IMPOSTAZIONI MENU       Panoramica del menu       44         Impostazione del funzionamento del rasaerba.       40         • Timer di lavoro       46         • Timer di lavoro       46         • Timer di lavoro       46         • Timer di lavoro       46         • Timer di lavoro       46         • Timer di lavoro       46         • Timer di lavoro       46         • Timer di lavoro       46         • Timer di lavoro       46         • Timer di lavoro       46         • Timer stagionale       58         • Controllo del rasaerba.       52         • Nesulizzazione della cronologia aperativa.       71         • Cronologia quasti                                                                                                    | Ubicazione delle etichette                                                                                                    | 10                                            | · · · · · · · · · · · · · · · · · · ·                                                                                                    |                                                                     |
| Identificazione dei componenti.       11       Pannelio di controllo e schermata iniziale.         Installazione       16       Impostazione del rasaerba.         4 IMPOSTAZIONI MENU       44         Panoramica dei menu       44         Impostazione del timer di lavoro.       46         • Timer stagionale       49         • Timer stagionale       49         • Timer stagionale       49         • Timer stagionale       40         • Timer stagionale       40         • Timer stagionale       40         • Timer stagionale       40         • Timer stagionale       40         • Timer stagionale       40         • Timer stagionale       40         • Tomostazione del ravionamento del rasaerba       52         • Controlla segnale       71         • Controlla segnale       71         • Connologia questi       73         • Data e ora       75         • Reset       78         • Miromazioni su Mii-monitor       11         Informazioni su Mii-monitor       17         • Aluto       80         Visuitzazione del Mitautomatica       80         Azionamento del rasaerba in Modalità automatica.       80                                                                                                    | 3 PREPARAZIONE                                                                                                    |                                               |                                                                                                    | 11                                                                  |
| Installazione       16       Impostazione del rasaerba.         4 IMPOSTAZIONI MENU       44         Panoramica del menu.       44         Impostazione del inre di lavoro       46         • Timer di lavoro       46         • Timer stagionale       49         • Timer stagionale       49         • Impostazione del funzionamento del rasaerba.       52         • Impostazione del funzionamento del rasaerba.       52         • Numpostazione della concologia       71         • Controlla dell'impianto.       68         • Controlla generativa.       71         • Connologia questi       73         Impostazione dell Stema.       74         • Lingua       74         • Lingua       74         • Data e ora       75         • Reset       78         • Sourezza       • Sicurezza         • Reset       78         • Sigistrazione del Mii-monitor       Installazione del Mii-monitor         Informazioni su Mii-monitor.       79         Registrazione del naglio       .44         Controllo dell'asaerba       .66         Azionamento del rasaerba       .66         Azionamento del rasaerba       .95 <t< td=""><td>Identificazione dei componenti</td><td></td><td>Pannello di controllo e schermata iniziale</td><td> 1:</td></t<>                                                                                                    | Identificazione dei componenti                                                                                                    |                                               | Pannello di controllo e schermata iniziale                                                                                                    | 1:                                                                  |
| 4 IMPOSTAZIONI MENU       44         Panoramica dei menu       44         Impostazion dei mer di lavoro       46         • Timer di lavoro       46         • Timer di lavoro       46         • Timer di lavoro       46         • Timer di lavoro       46         • Timer di lavoro       46         • Timer di lavoro       46         • Timer di lavoro       46         • Timer stagionale       49         • Impostazioni rientro       56         • Controllo dell'impianto.       68         • Connologia questi       71         • Cronologia questi       73         Impostazione del sistema       74         • Data e ora       75         • Reset       78         • Reset       79         Informazioni su Mi-monitor       10         Informazioni su Mi-monitor       11         Informazioni su Mi-monitor       79         Registrazione del Maili automatica       80         Azionamento del rasaerba in Modalità automatica       80         Azionamento del rasaerba in Modalità automatica       93         Regolazione dell'attezza delle lame       93         Trasporto del rasaerba in Modalità automatica                                                                                                    | Installazione                                                                                                    | 16                                            | Impostazione del rasaerba                                                                                                    | 29                                                                  |
| Panoramica del imerui       44         Impostazione del timer di lavoro       46         • Timer stagionale       49         Impostazione di ruzionamento del rasaerba.       52         • Impostazioni di taglio       52         • Impostazioni di taglio       68         • Controllo dell'impianto.       68         • Controlla segnale       66         • Cronologia poerativa.       71         • Cronologia questi.       73         Impostazione del sistema.       74         • Lingua.       74         • Lingua.       74         • Lingua.       74         • Lingua.       74         • Data e ora       75         • Reset       78         • Reset       78         • Auuto       Accepsiamento di un dispositivo (collegando tramite Biuetooff <sup>1</sup> ).         Visualizzatione del Mil-monitor       79         Informazioni su Mil-monitor       79         Informazioni du un tente       80         Azionamento del rasaerba in Modalità automatica.       80         Azionamento del rasaerba.       95         7 RICERCA GUASTI.       97         Prima di contattare il proprio rivenditore.       97         Rimessaggio in                                                                                                    | 4 IMPOSTAZIONI MENU                                                                                                    |                                               |                                                                                                    | 44                                                                  |
| Impostazione del timer di lavoro                                                                                                    | Panoramica dei menu                                                                                                    | 44                                            |                                                                                                    |                                                                     |
| Timer di lavoro     Timer stagionale     Timer stagionale     Timer stagionale     Timer modalità silenzioso.     Timer modalità silenzioso.     Timer modalità silenzioso.     Timer modalità silenzioso.     Timer modalità silenzioso.     Struttura giardino.     Struttura giardino.     Str | Impostazione del timer di lavoro                                                                                                    | 46                                            |                                                                                                    |                                                                     |
| <ul> <li>Impostazione del funzionamento del rasaerba52</li> <li>Impostazioni di taglio52</li> <li>Impostazioni di taglio52</li> <li>Impostazioni di taglio52</li> <li>Struttura giardino56</li> <li>Controlla segnale56</li> <li>Controlo dell'impianto58</li> <li>Controlo della cronologia71</li> <li>Cronologia operativa71</li> <li>Cronologia questi73</li> <li>Impostazione del sistema74</li> <li>Lingua75</li> <li>Preparazione del Mil-monitor</li> <li>Informazioni su Mil-monitor</li> <li>Informazioni su Mil-monitor</li> <li>Informazioni su Mil-monitor</li> <li>Informazioni su Mil-monitor</li> <li>Informazioni su Mil-monitor</li> <li>Informazioni su Mil-monitor</li> <li>Informazioni su Mil-monitor</li> <li>Informazioni su Mil-monitor</li> <li>Registrazione del menu dopo i collegamento a un dispositivo83</li> </ul> 6 UTILIZZO Controllo dell'area di taglio <ul> <li>Accoppiamento di un dispositivo (collegamento all'allimentazione.</li> <li>Accomsione/spegnimento</li></ul>                                                                                                    | Timer di lavoro     Timer stagionale                                                                                                    | 46                                            | Punti di inizio taglio                                                                                                    | 4                                                                   |
| Impostazioni di taglio     Sz     Struttura giardino.     Struttura giardino.     Struttura giard | Impostazione del funzionamento del rasaerba                                                                                                    | 49<br>a52                                     |                                                                                                    | 5                                                                   |
| Impostazioni rientro     66     Controllo dell'impianto     67     Controlla segnale     Controlla segnale     Controllo dell'area di taglio     Controllo dell'area di taglio     Controllo dell'area di taglio     Controllo dell'area di taglio     Controllo dell'area di taglio     Controllo dell'area di taglio     Controllo dell'area di taglio     Controllo dell'area di taglio     Controllo dell'area di taglio     Controllo dell'area di taglio     Controllo dell'area adi taglio     Controllo dell'area di taglio     Controllo dell'area di taglio     Controllo dell'area di taglio     Controllo dell'area di taglio     Controllo dell'area di taglio     Controllo dell'area di taglio     Controllo dell'area di taglio     Controlli settimanali     Controlli settimanali     Trasporto del rasaerba     Sof      RICERCA GUASTI     Prima di contattare il proprio rivenditore     Sof      Rimessaggio invernale     10     INFORMAZIONI TECNICHE     Specifiche tecniche     116     INFORMAZIONI TECNICHE     Specifiche tecniche     Indirizzi dei principali distributori Honda     Tis     DESCRIZIONE DEL CONTENUTO DELLA     "Dichiarazione dE ci conformità"     "Dichiarazione dE ci conformità"     "Dichiarazione dE ci conformità"     "Dichiarazione dE ci conformità"     "Dichiarazione dE ci conformità"     "Dichiarazione dE ci conformità     "Dichiarazione dE ci conformità     "Dichiarazione dE ci confo | Impostazioni di taglio                                                                                                    | 52                                            | Struttura giardino                                                                                                    | 6                                                                   |
| Controlla segnale     Controlla segnale     Controlla segnale     Visualizzazione della cronologia     Test punti di inizio taglio     Conologia guasti     Conologia guasti     Controllo del Mit-monitor     Informazioni su Mii-monitor     Controllo del menu dopo i collegamento a un dispositivo (collegando tramite Bluetooth     Controllo del rasaerba     Controllo del rasaerba     Controllo del rasaerba     Controllo del rasaerba     Controllo del rasaerba     Controlli del rasaerba     Controlli del rasaerba     Controlli del rasaerba     Controlli del rasaerba     Controlli del rasaerba     Controlli settimanali     Trasporto del rasaerba     Controlli settimanali     Trasporto del rasaerba     Controlli del rasaerba     Controlli settimanali     | Impostazioni rientro                                                                                                    | 65                                            |                                                                                                    |                                                                     |
| Visualizzazione della cronologia                                                                                                    | Controllo dell'Implanto     Controlla segnale                                                                                                    | 68                                            | • Test punti di inizio taglio                                                                                                    | 69                                                                  |
| Cronologia operativa 71     Cronologia lavoro                                                                                                    | Visualizzazione della cronologia                                                                                                    | 71                                            |                                                                                                    |                                                                     |
| 10       1000000000000000000000000000000000000                                                                                                    | Cronologia operativa                                                                                                    | 71                                            | Cronologia lavoro                                                                                                    | 72                                                                  |
| <ul> <li>Lingua</li></ul>                                                                                                    | Impostazione del sistema                                                                                                    | 73                                            |                                                                                                    |                                                                     |
| Bata e ora 75     Reset 78     Socurezza 6     Aiuto 7     Socurezza 78     Socurezza 78     Socureza 78     Socureza 78     Socureza 78     Socureza 78     Socureza 79     Socureza 79      | • Lingua                                                                                                    | 74                                            | Display/Suono                                                                                                    | 74                                                                  |
| 5 Preparazione del Mii-monitor       79         Informazioni su Mii-monitor       79         Registrazione di un utente       80         Visualizzazione del menu dopo il collegamento a un dispositivo83       Installazione del Mii-monitor         6 UTILIZZO       Accopiamento di un dispositivo (collegando tramite Bluetodth <sup>a</sup> )         Controllo dell'area di taglio                                                                                                    | • Data e ora                                                                                                    | 75<br>78                                      | Sicurezza     Aiuto                                                                                                    | 7(<br>79                                                            |
| 5 Preparazione del Mil-monitor       79         Informazioni su Mii-monitor       79         Registrazione di un utente       80         Visualizzazione del menu dopo il collegamento a un dispositivo83       Accoppiamento di un dispositivo (collegando tramite Bluetooth*)         6 UTILIZZO       Controllo dell'area di taglio       84         Controllo dell'area di taglio       84         Acconsione/spegnimento.       Accensione/spegnimento.         Azionamento del rasaerba       86         Azionamento del rasaerba       89         Regolazione dell'altezza delle lame       93         Trasporto del rasaerba.       95         7 RICERCA GUASTI       Prima di contattare il proprio rivenditore       97         Prima di contattare il proprio rivenditore       97         Risoluzione dei problemi       100         8 MANUTENZIONE       1         Controlli e interventi di manutenzione periodica       102         9 RIMESSAGGIO       1         Rimessaggio invernale       115         Preparazione del rasaerba per la nuova stagione       1         10 INFORMAZIONI TECNICHE       1         Indirizzi dei principali distributori Honda       118         DESCRIZIONE DEL CONTENUTO DELLA       "Dichiarazione di conformità Regno Unito"                                                                                                    |                                                                                                    | 70                                            |                                                                                                    |                                                                     |
| Informazioni su Mil-monitor                                                                                                    | 5 Preparazione del Mil-monitor                                                                                                    |                                               |                                                                                                    | / ٩                                                                 |
| Accomptiation of the degramments of the menu dops it collegaments a un dispositive83       Accomptiation of un dispositive (collegaments of un dispositive (collegaments of und dispositive (collegaments of und dispositive (collegaments of und dispositive (collegaments of und dispositive (collegaments of und dispositive (collegaments of und dispositive (collegaments of und dispositive (collegaments of und dispositive))         6 UTILLIZZO       Controllo dell'alters of und dispositive (collegaments of und dispositive (collegaments of und dispositive))       Accensione/speginiento                                                                                                    | Informazioni su Mii-monitor                                                                                                    | 79                                            | Installazione del Mii-monitor                                                                                                    | ۲<br>م                                                              |
| 6 UTILIZZO         Controllo dell'area di taglio                                                                                                    | Visualizzazione del menu dopo il collegamento a un dispositiv                                                                                                    | 83                                            |                                                                                                    | 0                                                                   |
| 6 UTILIZZO       Controllo dell'area di taglio       84       Collegamento all'alimentazione       Accensione/spegnimento.         Azionamento del rasaerba in Modalità automatica       89       Azionamento del rasaerba in Modalità automatica       89         Regolazione dell'altezza delle lame       93       Trasporto del rasaerba       93         Trasporto del rasaerba       95       Controlli settimanali       Controlli settimanali         Prima di contattare il proprio rivenditore       97       Messaggi       Controlli settimanali         Prima di contattare il proprio rivenditore       97       Messaggi       1         Controlli e interventi di manutenzione periodica       100       Procedure di manutenzione       1         9 RIMESSAGGIO       1       Preparazione del rasaerba per la nuova stagione       1         10 INFORMAZIONI TECNICHE       116       1       1         11 APPENDICE       116       1       1         Indirizzi dei principali distributori Honda       118       DESCRIZIONE DEL CONTENUTO DELLA       1         "Dichiarazione di conformità Regno Unito"       119       11       11                                                                                                    |                                                                                                    |                                               |                                                                                                    | -                                                                   |
| Controllo dell'area di taglio                                                                                                    | 6 UTILIZZO                                                                                                    |                                               |                                                                                                    | 84                                                                  |
| Azionamento del rasaerba in Modalità automatica 89<br>Regolazione dell'altezza delle lame                                                                                                    | Controllo dell'area di taglio                                                                                                    | 84                                            | Collegamento all'alimentazione                                                                                                    | -8<br>-و                                                            |
| Regolazione dell'altezza delle lame       93       Controlli settimanali         Trasporto del rasaerba       95         7 RICERCA GUASTI       Prima di contattare il proprio rivenditore       97         Risoluzione dei problemi       100         8 MANUTENZIONE       100         8 MANUTENZIONE       1         Controlli e interventi di manutenzione periodica       102         9 RIMESSAGGIO       1         Rimessaggio invernale       115         Preparazione del rasaerba per la nuova stagione       1         10 INFORMAZIONI TECNICHE       1         Specifiche tecniche       116         11 APPENDICE       1         Indirizzi dei principali distributori Honda       118         DESCRIZIONE DEL CONTENUTO DELLA       "Dichiarazione di conformità Regno Unito"                                                                                                    | Azionamento del rasaerba in Modalità automatica                                                                                                    | 80                                            | Azionamento del rasaerba in Modalità manuale                                                                                                    | 9(                                                                  |
| Trasporto del rasaerba                                                                                                    | Regolazione dell'altezza delle lame                                                                                                    | 93                                            | Controlli settimanali                                                                                                    | 94                                                                  |
| 7 RICERCA GUASTI.       Prima di contattare il proprio rivenditore       .97         Risoluzione dei problemi       100         8 MANUTENZIONE       1         Controlli e interventi di manutenzione periodica       102         9 RIMESSAGGIO       1         Rimessaggio invernale       115         Preparazione del rasaerba per la nuova stagione       1         10 INFORMAZIONI TECNICHE       1         Specifiche tecniche       116         11 APPENDICE       1         Indirizzi dei principali distributori Honda       118         DESCRIZIONE DEL CONTENUTO DELLA       "Dichiarazione di conformità Regno Unito"                                                                                                    | Trasporto del rasaerba                                                                                                    | 95                                            |                                                                                                    |                                                                     |
| Prima di contattare il proprio rivenditore       .97         Risoluzione dei problemi       .100         8 MANUTENZIONE       1         Controlli e interventi di manutenzione periodica       102         9 RIMESSAGGIO       1         Rimessaggio invernale       115         Preparazione del rasaerba per la nuova stagione       1         10 INFORMAZIONI TECNICHE       116         11 APPENDICE       1         Indirizzi dei principali distributori Honda       .118         DESCRIZIONE DEL CONTENUTO DELLA       "Dichiarazione di conformità Regno Unito"                                                                                                    | 7 RICERCA GUASTI                                                                                                    |                                               |                                                                                                    | 97                                                                  |
| Risoluzione dei problemi                                                                                                    |                                                                                                    | 97                                            | Messaggi                                                                                                    | 98                                                                  |
| 8 MANUTENZIONE.       1         Controlli e interventi di manutenzione periodica102       Procedure di manutenzione11         9 RIMESSAGGIO.       1         Rimessaggio invernale115       Preparazione del rasaerba per la nuova stagione                                                                                                    | Prima di contattare il proprio rivenditore                                                                                                    |                                               |                                                                                                    |                                                                     |
| Controlli e interventi di manutenzione periodica102       Procedure di manutenzione11         9 RIMESSAGGIO                                                                                                    | Prima di contattare il proprio rivenditore<br>Risoluzione dei problemi                                                                                                    | 100                                           |                                                                                                    |                                                                     |
| 9 RIMESSAGGIO.       1         Rimessaggio invernale.       115         Preparazione del rasaerba per la nuova stagione.       1         10 INFORMAZIONI TECNICHE.       1         Specifiche tecniche       116         11 APPENDICE.       1         Indirizzi dei principali distributori Honda       118         DESCRIZIONE DEL CONTENUTO DELLA       DESCRIZIONE DEL CONTENUTO DELLA         "Dichiarazione di conformità Regno Unito"       119                                                                                                    | Prima di contattare il proprio rivenditore<br>Risoluzione dei problemi                                                                                                    | 100                                           |                                                                                                    | .102                                                                |
| 9 RIMESSAGGIO                                                                                                    | Prima di contattare il proprio rivenditore<br>Risoluzione dei problemi<br>8 MANUTENZIONE<br>Controlli e interventi di manutenzione periodica.                                                                                                    | 100                                           | Procedure di manutenzione                                                                                                    | <b>.102</b>                                                         |
| Rimessaggio invernale                                                                                                    | Prima di contattare il proprio rivenditore<br>Risoluzione dei problemi<br>8 MANUTENZIONE<br>Controlli e interventi di manutenzione periodica.                                                                                                    | 100                                           | Procedure di manutenzione                                                                                                    | <b>.102</b><br>103                                                  |
| 10 INFORMAZIONI TECNICHE       1         Specifiche tecniche       116         11 APPENDICE       1         Indirizzi dei principali distributori Honda       118         DESCRIZIONE DEL CONTENUTO DELLA       DESCRIZIONE DEL CONTENUTO DELLA         "Dichiarazione di conformità Regno Unito"       119                                                                                                    | Prima di contattare il proprio rivenditore<br>Risoluzione dei problemi<br>8 MANUTENZIONE<br>Controlli e interventi di manutenzione periodica.<br>9 RIMESSAGGIO.                                                                                                    | 100                                           | Procedure di manutenzione                                                                                                    | <b>. 102</b><br>103<br><b>. 11</b> 5                                |
| 10 INFORMAZIONI TECNICHE       1         Specifiche tecniche       116         11 APPENDICE       1         Indirizzi dei principali distributori Honda       118         DESCRIZIONE DEL CONTENUTO DELLA       DESCRIZIONE DEL CONTENUTO DELLA         "Dichiarazione di conformità Regno Unito"       119                                                                                                    | Prima di contattare il proprio rivenditore<br>Risoluzione dei problemi<br>8 MANUTENZIONE.<br>Controlli e interventi di manutenzione periodica.<br>9 RIMESSAGGIO.<br>Rimessaggio invernale.                                                                                                    | 100<br>102<br>115                             | Procedure di manutenzione<br>Preparazione del rasaerba per la                                                                                          | .102<br>103<br>. 114                                                |
| Specifiche tecniche                                                                                                    | Prima di contattare il proprio rivenditore<br>Risoluzione dei problemi<br>8 MANUTENZIONE<br>Controlli e interventi di manutenzione periodica.<br>9 RIMESSAGGIO<br>Rimessaggio invernale                                                                                                    | 100                                           | Procedure di manutenzione<br>Preparazione del rasaerba per la<br>nuova stagione                                                                        | <b>. 102</b><br>103<br><b>. 114</b><br>114                          |
| 11 APPENDICE       1         Indirizzi dei principali distributori Honda                                                                                                    | Prima di contattare il proprio rivenditore<br>Risoluzione dei problemi                                                                                                    | 100                                           | Procedure di manutenzione<br>Preparazione del rasaerba per la<br>nuova stagione                                                                        | . 102<br>103<br>. 114<br>114<br>. 116                               |
| Indirizzi dei principali distributori Honda 118<br>DESCRIZIONE DEL CONTENUTO DELLA<br>"Dichiarazione di conformità Regno Unito" 119<br>"Dichiarazione CE di conformità"                                                                                                    | Prima di contattare il proprio rivenditore<br>Risoluzione dei problemi<br>8 MANUTENZIONE                                                                                                    | 100<br>102<br>115<br>116                      | Procedure di manutenzione<br>Preparazione del rasaerba per la<br>nuova stagione                                                                        | . 102<br>103<br>. 114<br>114<br>. 116                               |
| DESCRIZIONE DEL CONTENUTO DELLA DESCRIZIONE DEL CONTENUTO DELLA<br>"Dichiarazione di conformità Regno Unito" 119 "Dichiarazione CE di conformità"                                                                                                    | Prima di contattare il proprio rivenditore<br>Risoluzione dei problemi                                                                                                    | 100<br>102<br>115<br>116                      | Procedure di manutenzione<br>Preparazione del rasaerba per la<br>nuova stagione                                                                        | . 102<br>103<br>. 118<br>. 118<br>. 118<br>. 118                    |
| "Dichiarazione di conformità Regno Unito" 119 "Dichiarazione CE di conformità"                                                                                                    | Prima di contattare il proprio rivenditore<br>Risoluzione dei problemi<br>Controlli e interventi di manutenzione periodica.<br>9 RIMESSAGGIO<br>Rimessaggio invernale<br>10 INFORMAZIONI TECNICHE<br>Specifiche tecniche<br>I1 APPENDICE                                                                                                    | 100<br>102<br>115<br>116<br>118               | Procedure di manutenzione<br>Preparazione del rasaerba per la<br>nuova stagione                                                                        | . 102<br>103<br>. 118<br>118<br>. 116<br>. 118                      |
|                                                                                                    | Prima di contattare il proprio rivenditore<br>Risoluzione dei problemi                                                                                                    | 100<br>102<br>115<br>116<br>118               | Procedure di manutenzione<br>Preparazione del rasaerba per la<br>nuova stagione<br>DESCRIZIONE DEL CONTENUTO DELLA                                     | . 102<br>103<br>. 118<br>118<br>. 118<br>. 118                      |
| INDICE MENU LCD1                                                                                                    | Prima di contattare il proprio rivenditore<br>Risoluzione dei problemi<br><b>8 MANUTENZIONE</b><br>Controlli e interventi di manutenzione periodica.<br><b>9 RIMESSAGGIO</b><br>Rimessaggio invernale.<br><b>10 INFORMAZIONI TECNICHE</b><br>Specifiche tecniche<br>Specifiche tecniche<br><b>11 APPENDICE</b><br>Indirizzi dei principali distributori Honda<br>DESCRIZIONE DEL CONTENUTO DELLA<br>"Dichiarazione di conformità Regno Unito".                               | 100<br>102<br>115<br>116<br>118<br>119        | Procedure di manutenzione<br>Preparazione del rasaerba per la<br>nuova stagione<br>DESCRIZIONE DEL CONTENUTO DELLA<br>"Dichiarazione CE di conformità" | . 102<br>103<br>. 114<br>. 114<br>. 116<br>. 116                    |
| DISEGNO DEL PRATO                                                                                                    | Prima di contattare il proprio rivenditore<br>Risoluzione dei problemi<br><b>8 MANUTENZIONE</b>                                                                                                    | 100<br>102<br>115<br>115<br>116<br>118<br>119 | Procedure di manutenzione<br>Preparazione del rasaerba per la<br>nuova stagione<br>DESCRIZIONE DEL CONTENUTO DELLA<br>"Dichiarazione CE di conformità" | . 102<br>103<br>. 114<br>. 114<br>. 116<br>. 118<br>120             |
|                                                                                                    | Prima di contattare il proprio rivenditore<br>Risoluzione dei problemi                                                                                                    | 100<br>102<br>115<br>115<br>116<br>118<br>119 | Procedure di manutenzione<br>Preparazione del rasaerba per la<br>nuova stagione<br>DESCRIZIONE DEL CONTENUTO DELLA<br>"Dichiarazione CE di conformità" | .102<br>103<br>.118<br>118<br>.118<br>120<br>.123                   |
| FUGLIU DI VERIFICA DEL RIVENDITORE1                                                                                                    | Prima di contattare il proprio rivenditore<br>Risoluzione dei problemi<br><b>8 MANUTENZIONE</b><br>Controlli e interventi di manutenzione periodica.<br><b>9 RIMESSAGGIO</b><br>Rimessaggio invernale<br><b>10 INFORMAZIONI TECNICHE</b><br>Specifiche tecniche<br><b>11 APPENDICE</b><br>Indirizzi dei principali distributori Honda<br>DESCRIZIONE DEL CONTENUTO DELLA<br>"Dichiarazione di conformità Regno Unito".<br><b>INDICE MENU LCD</b><br><b>DISEGNO DEL PRATO</b> | 100<br>102<br>112<br>115<br>116<br>118<br>119 | Procedure di manutenzione<br>Preparazione del rasaerba per la<br>nuova stagione<br>DESCRIZIONE DEL CONTENUTO DELLA<br>"Dichiarazione CE di conformità" | .102<br>10:<br>.11!<br>.11!<br>.11!<br>.11!<br>.12:<br>.12:<br>.12: |

# PANORAMICA

400 m (HRM1000, HRM1500, HRM1500 Live)

800 m (HRM2500, HRM2500 Live)

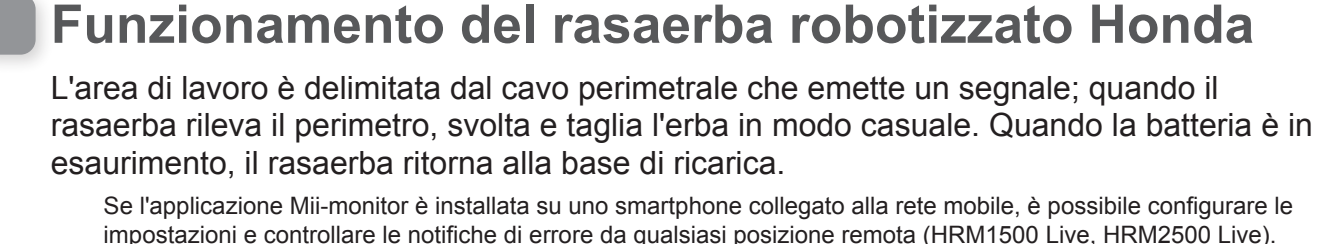

Adattatore CA L'adattatore CA deve essere installato in una zona coperta, al riparo dalla pioggia. Installare e fissare l'adattatore CA alla parete a un'altezza minima di 30 cm dal suolo. Dopo aver completato tutti i collegamenti, collegare l'adattatore CA all'alimentazione. Base di ricarica La base di ricarica deve essere posizionata su una superficie piana e la differenza di altezza tra la sua parte anteriore e quella posteriore non deve superare i 5°. Per maggiori dettagli, vedere la sezione "Installazione" (m pagina 16). Picchetti Vi sono diverse modalità di installazione della base di ricarica. Per maggiori dettagli, vedere la sezione "Controllo delle condizioni di installazione" (m pagina 16). Cavo di rientro (solo HRM1500, HRM1500 Live, HRM2500, HRM2500 Live) I cavi di rientro sono disposti a terra o fissati al suolo con appositi picchetti. Disporre il cavo di rientro a un angolo di piegatura di 90° o superiore. Cavo di alimentazione Rasaerba robotizzato Cavo perimetrale Stendere il cavo perimetrale sotto terra o fissarlo al suolo con dei picchetti. Area di esclusione (solo HRM1500 Live, HRM2500 Live) Superficie massima: Utilizzare il GPS per impostare le aree in cui si desidera 1000 m<sup>2</sup> (HRM1000) ridurre la frequenza dell'ingresso del rasaerba (per attività 1500 m<sup>2</sup> (HRM1500, HRM1500 Live) pianificate o se l'utente necessita di un'area che continui 3000 m<sup>2</sup> (HRM2500, HRM2500 Live) a crescere). Lunghezza massima consentita:

Per maggiori dettagli, vedere la sezione "GNSS" (m pagina 61).

### Posa del cavo perimetrale

Il posizionamento del cavo perimetrale determina i parametri dell'area di lavoro. Quest'area può essere costituita da parti multiple nelle quali il rasaerba può lavorare. Per le impostazioni del punto di inizio taglio e altre informazioni dettagliate, vedere la sezione "4 IMPOSTAZIONI MENU" (m pagina 44).

Se si posiziona il cavo perimetrale in un punto in cui la pendenza è eccessiva, il funzionamento del rasaerba verrà influenzato negativamente. Per ulteriori informazioni, vedere la sezione "Condizioni di posa del cavo perimetrale" (m pagina 24).

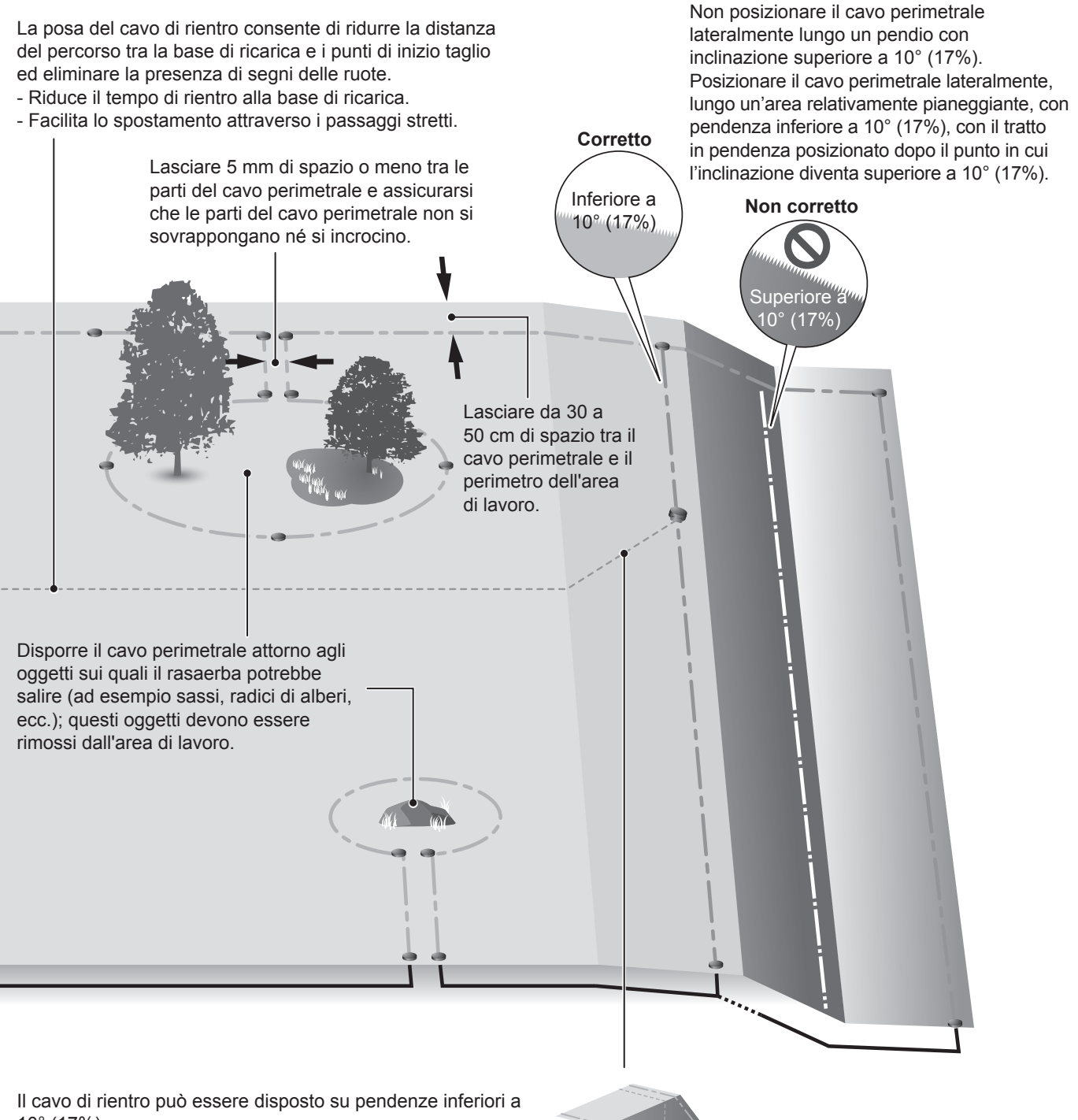

10° (17%). Se il cavo di rientro viene disposto su una pendenza inferiore a 10° (17%), posizionarlo obliguamente al pendio.

### NOTA:

- Assicurarsi di completare e conservare un "DISEGNO DEL PRATO" facendo riferimento alla disposizione del cavo perimetrale (c pagina 124).

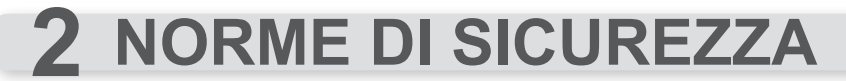

## Precauzioni

Osservare con cura le seguenti precauzioni.

#### ATTENZIONE

- Non consentire mai l'utilizzo del rasaerba a bambini, persone con limitate capacità fisiche, sensoriali, mentali o che non dispongano dell'esperienza e/o conoscenza o persone che non hanno dimestichezza con il presente manuale di istruzioni. Le normative locali potrebbero limitare l'età dell'operatore.
- Le persone con pacemaker o altri dispositivi medici devono consultare il proprio medico prima di utilizzare il rasaerba robotizzato o di accedere all'area di lavoro.
- Non giocare con o in prossimità del rasaerba quando è in funzione.
- Il contatto accidentale con la lama di taglio può causare lesioni.
- Non utilizzare mai il rasaerba nelle immediate vicinanze di persone, specialmente bambini o animali. (Assicurarsi che non vi siano bambini o animali di piccola taglia (ad es. ricci) nell'area di lavoro durante l'utilizzo del programma Timer di lavoro).

### AVVERTIMENTO

- Prima di azionare il rasaerba, leggere e comprendere il Manuale utente per acquisire familiarità con il funzionamento del dispositivo e imparare ad arrestarlo rapidamente.
- Il pulsante STOP (rosso) sulla parte superiore del rasaerba ne disattiva tutte le funzioni. Il coperchio del pannello di controllo si apre quando si preme il pulsante STOP, che rimane premuto fino a quando il coperchio non viene nuovamente chiuso.
- Tenere mani, piedi ed altre parti del corpo, lontani dalle lame rotanti.
- Non toccare componenti affilati, quali lame o disco porta lama, tranne quando si devono effettuare manutenzioni. In caso contrario, si potrebbero verificare incidenti.
- Premere sempre il pulsante STOP per l'arresto manuale prima di interagire fisicamente con il rasaerba, come nei casi in cui si vuole sollevarlo, inclinarlo o capovolgerlo. In caso contrario, il contatto con le lame potrebbe provocare ferite.
- Se viene visualizzato un messaggio di errore, arrestare immediatamente il rasaerba e contattare il punto vendita in cui è stato acquistato o un centro di assistenza designato.
- Considerare che in caso di incidenti o danni, l'operatore o la persona che sta utilizzando l'apparecchio è
  responsabile verso persone o beni.
- Nei pressi o all'interno dell'area di lavoro con rasaerba in funzione indossare sempre pantaloni lunghi e scarpe robuste.
- Non salire sul rasaerba e sulla base di ricarica, non spingere il rasaerba e non utilizzarlo per scopi diversi da quelli cui è destinato. Potrebbero accadere incidenti oppure il rasaerba potrebbe danneggiarsi.
- Utilizzare il rasaerba soltanto nella zona delimitata dal cavo perimetrale.
- Se vi è il rischio che il rasaerba venga danneggiato dal contatto con un irrigatore, spostare l'irrigatore mentre il rasaerba è in funzione oppure appoggiare il cavo perimetrale attorno all'irrigatore per rimuoverlo dalla zona di lavoro.
- Quando il rasaerba è in funzione non utilizzare impianti di irrigazione automatica, in quanto l'impianto potrebbe subire danni e ci sono alte probabilità che l'acqua penetri nel rasaerba, danneggiandolo. Regolare il timer di lavoro del rasaerba in modo tale che il sistema di irrigazione e il rasaerba non siano mai in funzione contemporaneamente.
- Sebbene sia possibile effettuare il taglio del prato anche sotto la pioggia, lavorare con erba bagnata può ridurre le prestazioni e l'efficienza dell'attività.
- In caso di condizione meteorologiche avverse, temporali o tempeste, interrompere l'attività e scollegare il cavo di alimentazione.

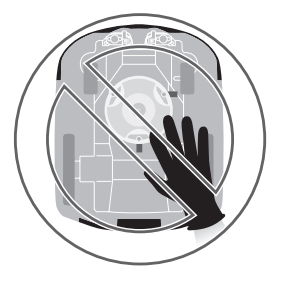

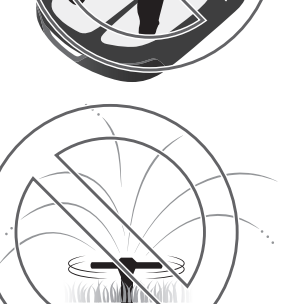

- Se il temporale è imminente, rimuovere il rasaerba dalla base di ricarica, scollegare dalla presa elettrica e scollegare il cavo perimetrale dalla base di ricarica.
- Parti del prodotto potrebbero surriscaldarsi se esposte alla luce diretta del sole. Non toccare tali parti, poiché potrebbero essere estremamente calde e provocare ustioni.
- Non caricare il rasaerba con altri strumenti, utilizzare soltanto la base di ricarica. Potrebbero accadere incidenti oppure il rasaerba potrebbe danneggiarsi.
- Se il cavo di alimentazione è danneggiato, scollegarlo immediatamente dalla presa e contattare il proprio rivenditore. Inoltre, non toccare la parte danneggiata del cavo di alimentazione.
- Se ci sono buche (per esempio, tane di conigli, ecc.) nell'area di lavoro, riempirle in modo che la superficie di lavoro sia piana. Controllare periodicamente l'area di lavoro per verificare che non ci siano buche.
- Il funzionamento non è garantito se l'unità viene utilizzata insieme a dispositivi che trasmettono onde radio, come comandi a distanza e trasmettitori wireless.
- Nonostante l'adozione di misure di progettazione di sicurezza intrinseca, misure di salvaguardia e misure di protezione supplementari, sussiste il rischio di lesioni o scosse elettriche impreviste. Maneggiare con cura.
- Per le macchine utilizzate in aree pubbliche, i segnali di pericolo devono essere posizionati intorno all'area di lavoro della macchina. I segnali devono includere i seguenti testi: Attenzione! Rasaerba robotizzato! Tenersi lontano dalla macchina! Sorvegliare i bambini!

# Per la sicurezza personale, osservare le seguenti indicazioni

- Non forare, schiacciare o mandare in cortocircuito la batteria.
- In condizioni di utilizzo normali i materiali dell'elettrodo e l'elettrolito che essi contengono sono sigillati ermeticamente, a condizione che l'integrità della batteria venga preservata e che le saldature rimangano intatte.
- In caso di apertura degli sfoghi di ventilazione o di danneggiamento dei contenitori, si possono verificare perdite di elettrolito.
- In caso di inalazione accidentale, ventilare l'area, riposarsi e tenersi al caldo.
- In caso di contatto con gli occhi, sciacquare abbondantemente con acqua per almeno 15 minuti.
- In caso di ingestione, lavare accuratamente il cavo orale e bere abbondanti quantità d'acqua.
- Tutti i circuiti di alimentazione devono essere scollegati:
- Prima di accedere ai terminali.
- Dopo aver urtato un corpo estraneo per esaminare i danni subiti dalla macchina.
- In caso di incidenti.
- Prima di effettuare qualunque intervento sulla macchina.
- Prima di regolare l'altezza del taglio.
- Non toccare la parte esposta di un cavo perimetrale che sia stato tagliato o danneggiato. C'è il rischio di lesioni o elettroshock.
- Se il cavo di alimentazione o la spina sono danneggiati, scollegarli immediatamente dalla presa senza toccare la parte danneggiata, smaltire l'adattatore CA e contattare la concessionaria.
- Fonti di fiamme libere, quali candele, non devono essere posizionate sull'adattatore CA.
- Non toccare la presa di carica per evitare il rischio di lesioni.
- Osservare i seguenti punti quando si tocca la presa di alimentazione (di casa), il cavo di alimentazione e l'adattatore CA. In caso contrario c'è il rischio di elettroshock.
  - Non toccare la presa di alimentazione (domestica), il cavo di alimentazione e l'adattatore CA con le mani umide.
  - Non toccare la presa di alimentazione (domestica), il cavo di alimentazione e il l'adattatore CA se questi sono umidi.
- Effettuare controlli periodici per verificare che non ci sia sporco, polvere o materiale estraneo nella presa di alimentazione (rete domestica), nel cavo di alimentazione o nell'adattatore CA. Se sono presenti, rimuoverli altrimenti potrebbero causare incendi.
- Quando si collega la spina, afferrarla nel punto apposito. Se non si afferra correttamente la spina e si tocca l'area del connettore, c'è il rischio di elettrocuzione.
- Non tentare mai di manomettere il rasaerba. Questo potrebbe provocare incidenti o danni al rasaerba.

### AVVERTIMENTO

R

- Quando si trasporta il rasaerba, spegnerlo e trasportarlo come indicato in questo manuale (vedere 
  pagina 95) con le lame rivolte lontano da sé.
- Quando si trasporta il rasaerba, afferrarlo nei punti indicati (vedere 
  pagina 95). Trasportare il rasaerba in altro modo può provocare lesioni causate dalle lame o dalla presa di ricarica. Inoltre il rasaerba potrebbe cadere e danneggiarsi.
- Quando si utilizza la funzione di comando a distanza dell'applicazione "Mii-monitor" del rasaerba, seguire le seguenti precauzioni.
  - Utilizzare in un luogo ben illuminato
  - Evitare l'utilizzo su un prato bagnato
  - Prestare attenzione alla propria stabilità sulle superfici inclinate
- Mantenere sempre l'equilibrio per evitare di barcollare a causa dell'iperestensione del corpo, camminare sempre su una pendenza tenendo i piedi ben poggiati e non correre mai mentre si utilizzano la macchina o le sue apparecchiature periferiche.
- Usare sempre spessi guanti da lavoro per eseguire le manutenzioni. In caso contrario, le lame possono causare lesioni.

- Premere sempre il pulsante di STOP manuale prima di interagire fisicamente con il rasaerba. In caso contrario si potrebbero subire lesioni; evitare di collegare il rasaerba alla stazione di carica oppure interrompere il funzionamento del rasaerba.
- Quando si eseguono manutenzioni sul rasaerba, premere il pulsante di stop manuale e impedire al rasaerba di muoversi. Se il rasaerba si muove, potrebbe causare incidenti.
- In caso di infortuni tutti i circuiti di alimentazione devono essere scollegati. Consultare i servizi medici di emergenza locali.
- Prima di azionare il rasaerba, controllare l'area di lavoro e rimuovere rami, pietre e altri oggetti che potrebbero danneggiare le lame e arrestare il funzionamento del rasaerba. In caso contrario c'è il rischio di lesioni causate da oggetti lanciati dal fondo del rasaerba, oppure il rasaerba potrebbe subire danni.
- Non azionare il rasaerba su detriti o ghiaia. Il materiale estraneo potrebbe fuoriuscire e la lama di taglio potrebbe essere danneggiata.
- Stendere il cavo perimetrale in modo che rimanga saldamente in posizione ed effettuare dei controlli periodici per verificare che non sia allentato. Se il cavo perimetrale sporge dal terreno, qualcuno potrebbe inciamparvi e cadere.
- Per evitare la caduta del rasaerba, dividere l'area di lavoro con una recinzione o qualcosa di simile se si trova vicino a uno stagno, a una scogliera, ecc. L'altezza deve essere di almeno 15 cm.
- Quando si effettua il collegamento con il cavo perimetrale, utilizzare il connettore in dotazione.
- Dopo aver verificato che tutti i cavi siano collegati alla base di ricarica, collegare l'adattatore CA a una presa.
- Installare l'adattatore AC in un luogo al riparo dalla luce diretta del sole e dalla pioggia.

IP55 è applicabile al corpo dell'adattatore ad eccezione della parte di collegamento con la rete elettrica. La parte di collegamento deve essere conservata sotto ad un telo. In caso di uso esterno, la spina deve essere inserita in una presa impermeabile.

Grado IP della spina:

ADP-60MR AAC ... IP44 per la spina ADP-60MR AAD ... IP20 per la spina ADP-60MR BAS ... IP55 per la spina

Apparecchio di protezione classe II (eccetto ADP-60MR BAS)

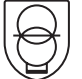

Adattatore CA di isolamento di sicurezza a prova di cortocircuito non innato

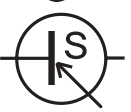

Unità di alimentazione modalità accensione

- Indossare i guanti quando si tocca l'adattatore CA poiché si surriscalda quando viene collegato alla presa di alimentazione (di casa).
- · L'adattatore CA e la rete elettrica-presa devono essere sempre facilmente accessibili.
- Se i cavi o le spine sono rotti, l'adattatore CA deve essere smaltito.
- L'adattatore CA deve essere trattato con cautela. Per la pulizia utilizzare solamente panni asciutti o una spazzola.
- I bambini posso utilizzare l'adattatore CA solamente sotto la supervisione dei genitori.
- Quando si estende il cavo sul lato di uscita dell'adattatore CA, utilizzare una prolunga specificata da Honda.
- Accertarsi che le "NORME DI SICUREZZA" siano assolutamente chiare alle persone che devono entrare in contatto con il rasaerba robotizzato. In caso contrario, potrebbero verificarsi incidenti.
- Le persone che non hanno letto il manuale d'uso non dovrebbero entrare in contatto con il rasaerba, tranne che per spegnerlo.
- Quando ci si avvicina al rasaerba, prestare attenzione al materiale che potrebbe essere espulso dalle lame.
- Evitare di utilizzare il rasaerba se il carter di rivestimento esterno è danneggiato. La lama può accidentalmente provocare dei tagli o lesioni a causa dei frammenti di materiale da essa scagliati.

#### Smaltimento

Nel rispetto dell'ambiente, non smaltire l'intero prodotto, la batteria, ecc. insieme agli altri rifiuti. Attenersi alle normative locali vigenti o rivolgersi al proprio rivenditore autorizzato Honda per lo smaltimento.

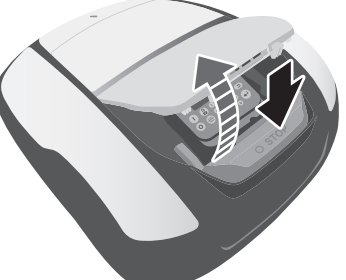

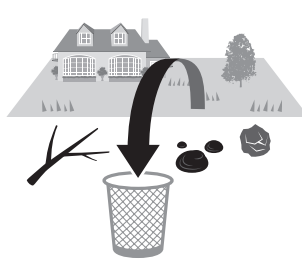

# Ubicazione delle etichette

## UBICAZIONE DELLE ETICHETTE DI SICUREZZA

Utilizzare il rasaerba con le dovute cautele e attenzioni. Etichette illustrate sono state posizionate in vari punti della macchina per ricordare le principale precauzioni da osservare. Il loro significato è spiegato più avanti. Queste etichette sono parte integrante del rasaerba quindi, in caso si staccassero o diventassero illeggibili, contattare il proprio rivenditore e farle sostituire. Si consiglia inoltre di leggere attentamente le norme per la sicurezza nel relativo capitolo di questo manuale.

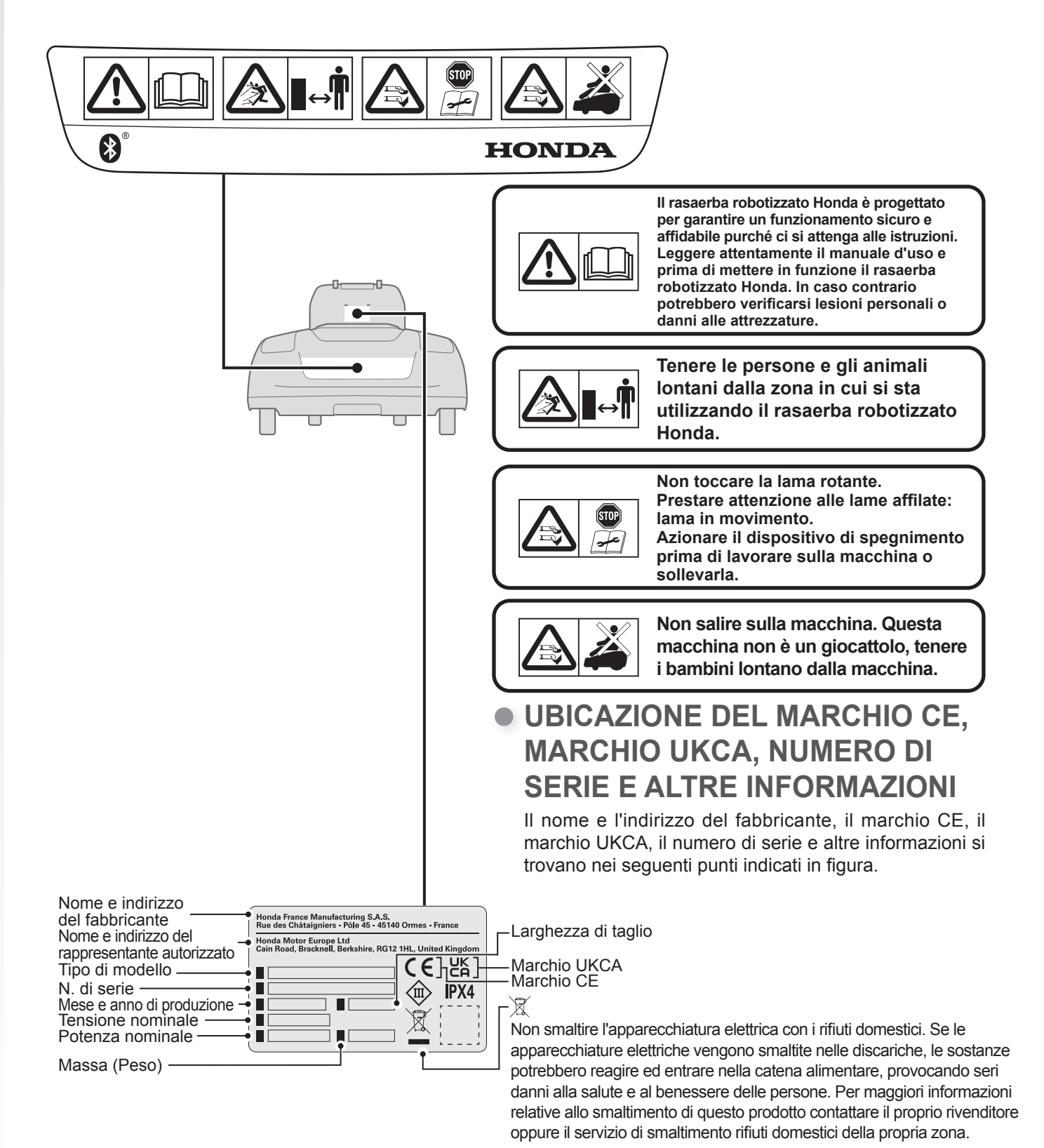

# **3** PREPARAZIONE

# Identificazione dei componenti

### Scocca\*

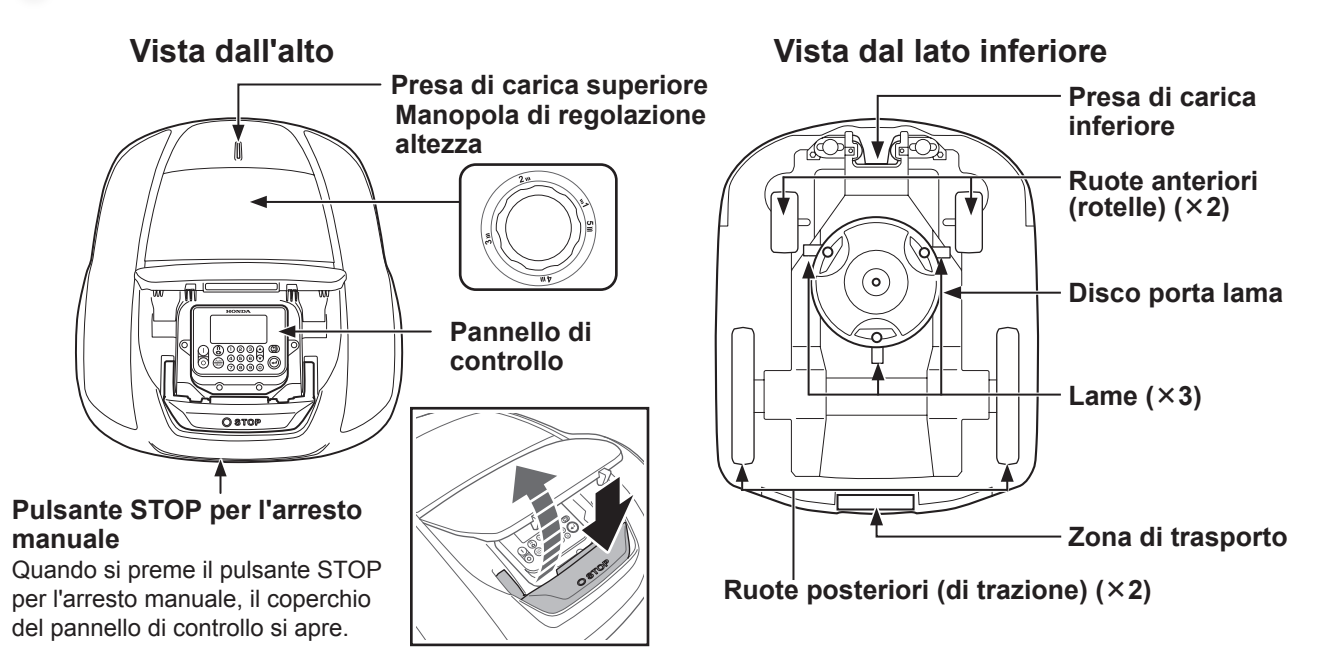

\*La figura mostra un esempio di modello con display. Il modello HRM1000 non dispone di display.

### Base di ricarica

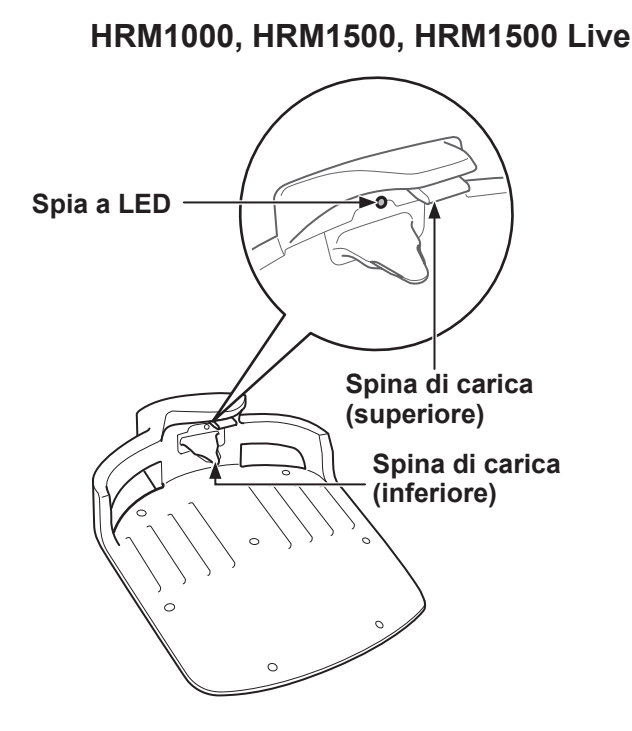

### HRM2500, HRM2500 Live

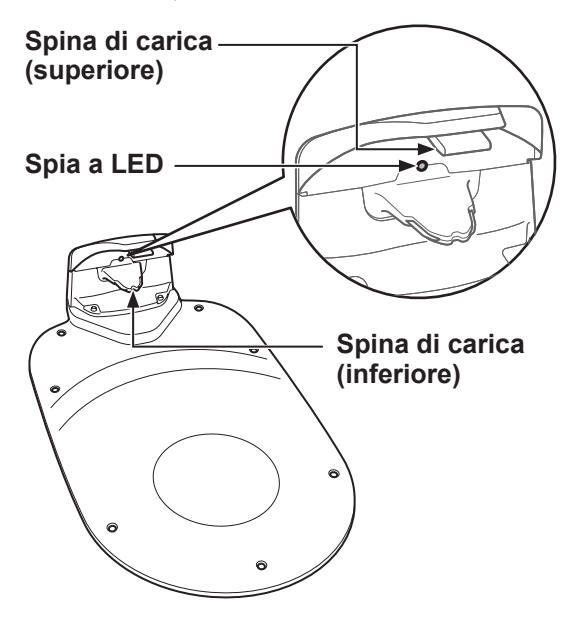

Il rasaerba si ricarica sulla base di ricarica, sulla quale si riposiziona una volta terminato il taglio o quando la batteria è scarica.

Le condizioni del cavo perimetrale possono essere controllate con la spia a LED (m pagina 86).

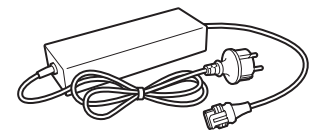

Adattatore CA

Installare l'adattatore CA in posizione lontano da terra. Dopo aver effettuato altri collegamenti, collegare l'adattatore CA alla presa di alimentazione.

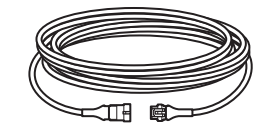

Prolunga Se il cavo dell'adattatore CA non è sufficientemente lungo, è possibile allungarlo con la prolunga. Lunghezza: 10 m (HRM1500/HRM1500 Live/HRM2500/ HRM2500 Live) 3 m (HRM1000)

### Viti

Fissare con questa vite al suolo quando si posiziona la base di ricarica. Quantità: 7

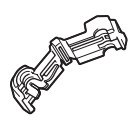

### Connettori per il cavo perimetrale e il cavo di rientro

Utilizzare i connettori per collegare il cavo perimetrale e il cavo di rientro, quindi eseguire il collegamento alla base di ricarica. Quantità: 3 (HRM1500/ HRM1500 Live/HRM2500/ HRM2500 Live) 2 (HRM1000)

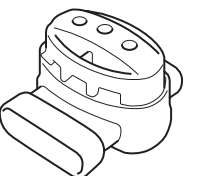

### Connettore di giunzione (HRM1500/HRM1500 Live/ HRM2500/HRM2500 Live)

Utilizzare i connettori di giunzione quando si collega il cavo di rientro ai cavi perimetrali. Quantità: 1

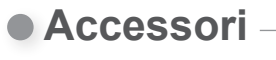

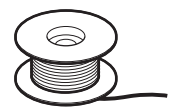

### **Cavo perimetrale**

Stendere il cavo perimetrale attorno all'area in cui si desidera azionare il rasaerba.

### Picchetti

Lame di scorta

Quantità: 3

Usare le lame di scorta per

sostituire quelle consumate.

Utilizzare i ganci per mantenere in posizione il cavo perimetrale mentre lo si stende.

\* Acquistare il cavo perimetrale e i relativi picchetti presso il proprio rivenditore.

### Applicazione

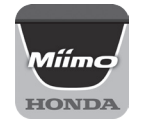

### **Mii-monitor**

Scaricare dall'App Store<sup>®</sup> o da Google Play<sup>™</sup>. Il rasaerba può essere azionato a distanza. (m pagina 79) App Store®

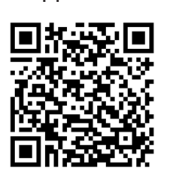

Google Play™

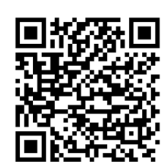

Fare una scansione del codice QR per scaricare il Mii-monitor. Quando si scarica l'applicazione, potrebbero essere applicati costi relativi al traffico dati.

### Riga

Nella scatola contenente il prodotto troverete un righello. Il righello deve essere utilizzato per controllare la posizione di installazione del cavo perimetrale.

# Pannello di controllo e schermata iniziale

Pannello di controllo (HRM1500, HRM1500 Live, HRM2500, HRM2500 Live) -

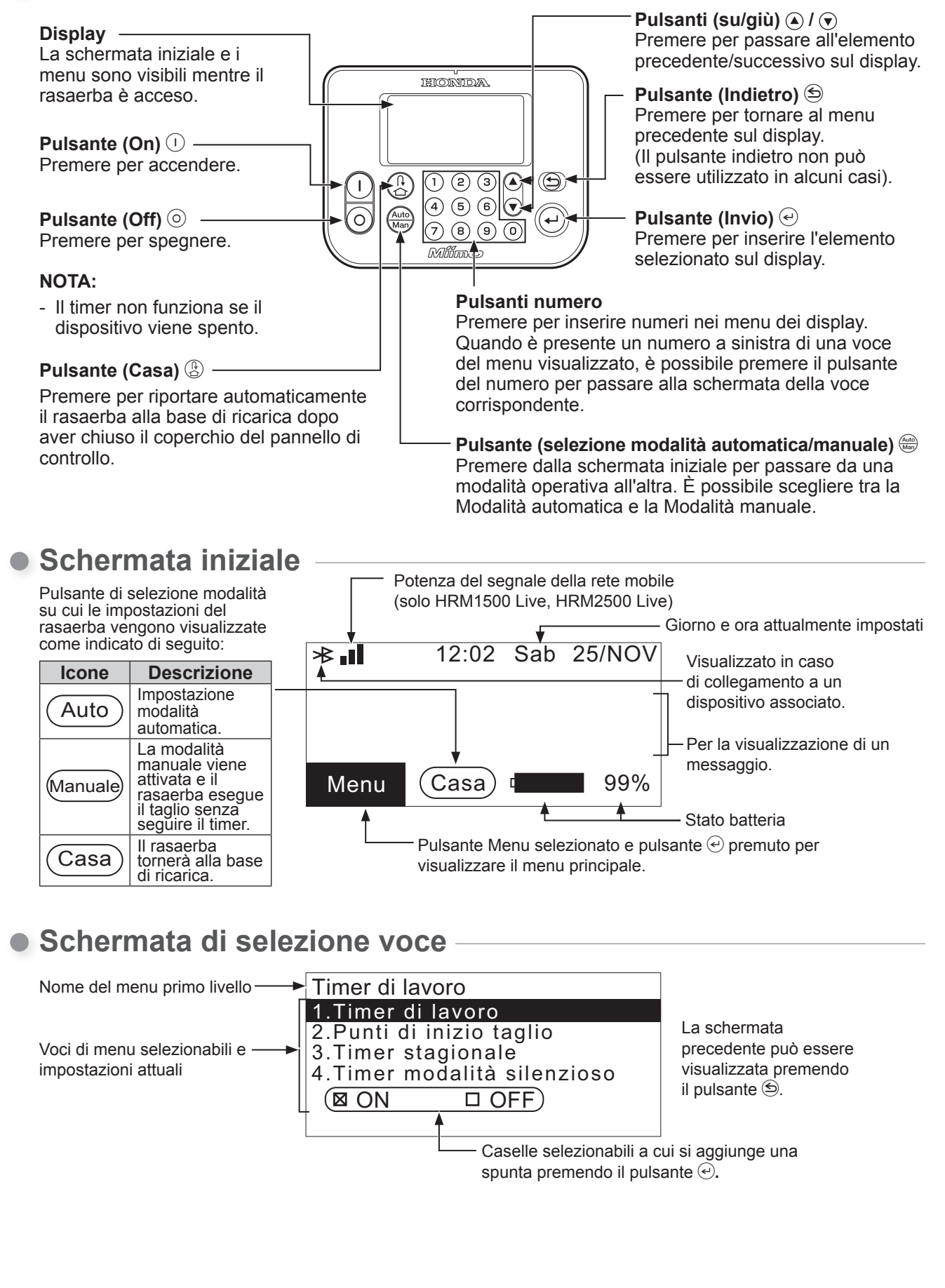

### Pannello di controllo (HRM1000)

Operazioni diverse dalle seguenti operazioni dei pulsanti vengono eseguite utilizzando Mii-monitor. (cp pagina 79)

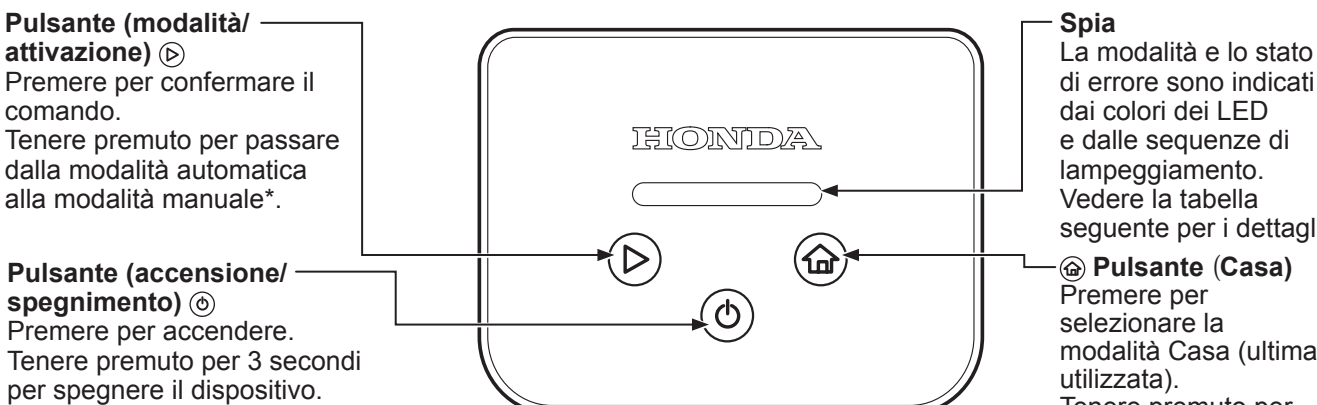

\* La Modalità manuale è "manuale e poi automatica" (il rasaerba funziona con la Modalità automatica dopo aver lavorato in Modalità manuale per un numero specificato di volte (fisso 10 volte))

seguente per i dettagli.

modalità Casa (ultima Tenere premuto per passare da "modalità Casa + riavviare in Modalità automatica al prossimo timer" e "modalità Casa + Resta in base".

### Sequenza di accensione/lampeggiamento della spia e stato del rasaerba –

| Sequenza di accensione/lampeggiamento             | Stato                                                                                    |
|---------------------------------------------------|------------------------------------------------------------------------------------------|
| La spia si spegne                                 | Spegnimento del dispositivo                                                              |
| Bianco lampeggiante (a intervalli di 0,5 secondi) | Attesa immissione PIN                                                                    |
| Luce blu                                          | Avvio del funzionamento (Modalità automatica)                                            |
| Blu lampeggiante (a intervalli di 0,5 secondi)    | Attesa pressione "pulsante 🕞 " prima dell'entrata in funzione (Modalità automatica)      |
| Luce verde                                        | Avvio del funzionamento (Modalità manuale)                                               |
| Verde lampeggiante (a intervalli di 0,5 secondi)  | Attesa pressione "pulsante 🕑 " prima dell'entrata in funzione (Modalità manuale)         |
| Luce gialla                                       | Avvio verso base (Riparti al prossimo timer)                                             |
| Giallo lampeggiante (a intervalli di 0,5 secondi) | Attesa pressione "pulsante "(>) " prima di tornare alla base (Riparti al prossimo timer) |
| Luce ambra                                        | Avvio verso base (Resta in base)                                                         |
| Ambra lampeggiante (a intervalli di 0,5 secondi)  | Attesa pressione "pulsante "(>) " prima di tornare alla base (Resta in base)             |
| Rosso lampeggiante (a intervalli di 0,5 secondi)  | Errore                                                                                   |
| Luce bianca                                       | Collegamento Dr-H                                                                        |

### Le etichette sopra il pannello di controllo

Tenere premuto il pulsante (>) per 3 secondi; il LED lampeggia in blu. Premere quindi il pulsante (), il LED diventa blu. Dopo aver chiuso il coperchio del pannello di controllo, il rasaerba inizia a eseguire il taglio in modalità automatica.

Tenere premuto il pulsante @ per 3 secondi; il LED lampeggia in giallo. Premere guindi il pulsante (>), il LED diventa giallo. Dopo aver chiuso il coperchio del pannello di controllo, il rasaerba torna automaticamente alla base di ricarica e attende il successivo timer della modalità automatica.

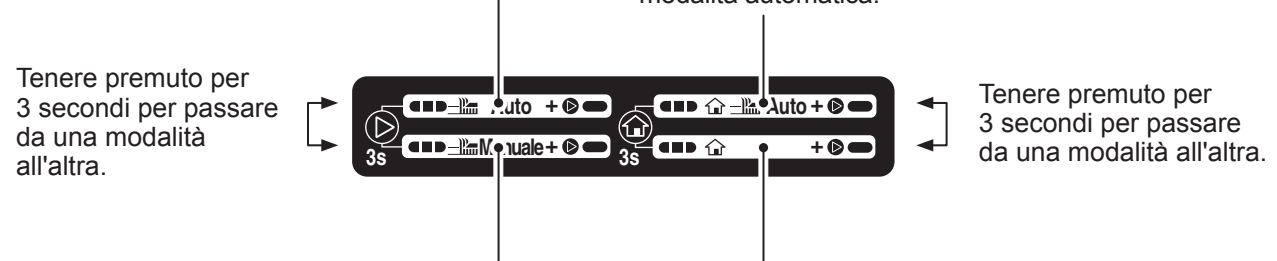

Tenere premuto il pulsante D per 3 secondi; il LED lampeggia in verde. Premere quindi il pulsante (>), il LED diventa verde. Dopo aver chiuso il coperchio del pannello di controllo, il rasaerba inizia a eseguire il taglio in modalità manuale.

Tenere premuto il pulsante @ per 3 secondi; il LED lampeggia in ambra. Premere quindi il pulsante (>>), il LED diventa ambra. Dopo aver chiuso il coperchio del pannello di controllo, il rasaerba ritorna automaticamente alla base di ricarica.

# Funzionamento della schermata iniziale Visualizzazione della schermata del menu

Selezionare [Menu] sulla schermata iniziale con il pulsante O sul pannello di controllo e premere il pulsante O.

| Menu       | 12:02   | Sab    | 25/Nov |
|------------|---------|--------|--------|
| 1.Timer di | lavoro  |        |        |
| 2.Impostaz | ione gi | ardin  | 0      |
| 3.Diagnost | ica     |        |        |
| 4.Cronolog | ia      |        |        |
| 5.Impostaz | ioni di | siste  | ma     |
| 6.Impostaz | ione gu | uidata | a      |

Viene visualizzata la schermata superiore del menu. Per maggiori dettagli sulla schermata del menu, vedere "4 IMPOSTAZIONI MENU" (m pagina 44).

Impostazioni di taglio

Selezionare [Auto] e [Man] sulla schermata iniziale con il pulsante (a) 💌 sul pannello di controllo e premere il pulsante (e).

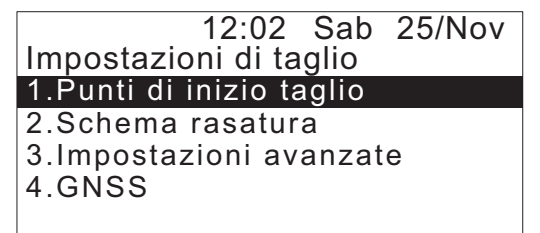

Viene visualizzata la schermata delle impostazioni di taglio.

Per i dettagli su come modificare le impostazioni, fare riferimento a "Impostazione del funzionamento del rasaerba" (c pagina 52).

### Impostazioni Modalità manuale

Selezionare Modalità manuale con il pulsante 🕮 sul pannello di controllo.

12:02 Sab 25/Nov Modalità manuale ☑ Taglia fino a batt scarica □ Taglia poi ricarica e resta in base □ Taglia poi riattiva timer Passare a Modalità manuale. Selezionare uno dei tre schemi di lavoro e premere il pulsante P.

Per ulteriori informazioni sulla Modalità manuale, fare riferimento ad "Azionamento del rasaerba in Modalità manuale" (m pagina 90).

### Stato batteria

Selezionare  $\bigcirc$  sulla schermata iniziale con il pulsante  $\bigcirc$  sul pannello di controllo e premere il pulsante  $\bigcirc$ .

| 12:02 Sab<br>Dati in tempo reale | 25/Nov  |
|----------------------------------|---------|
| Tensione della batteria          | 22,4[V] |
| Corrente batteria                | 4,0[A]  |
| Capacità Batteria                | 45[%]   |
| Temp batteria                    | 24[°C]  |
| Tensione di ingresso             | 37,4[V] |

Vengono visualizzate le informazioni sulla batteria.

# Installazione

Si consiglia di fare eseguire l'installazione del rasaerba robotizzato ad un rivenditore Honda autorizzato.

## Controllo delle condizioni di installazione

Controllare con il rivenditore che ha eseguito l'installazione se la base di ricarica e il cavo perimetrale sono installati secondo le condizioni seguenti. Inoltre, verificare periodicamente che queste condizioni siano soddisfatte.

Se una di queste condizioni non è soddisfatta, rivolgersi al proprio rivenditore.

Si raccomanda di far installare l'alimentazione di rete da un professionista in base alle leggi e alle normative locali.

### Condizioni per l'installazione della base di ricarica (HRM1000, HRM1500, HRM1500 Live)

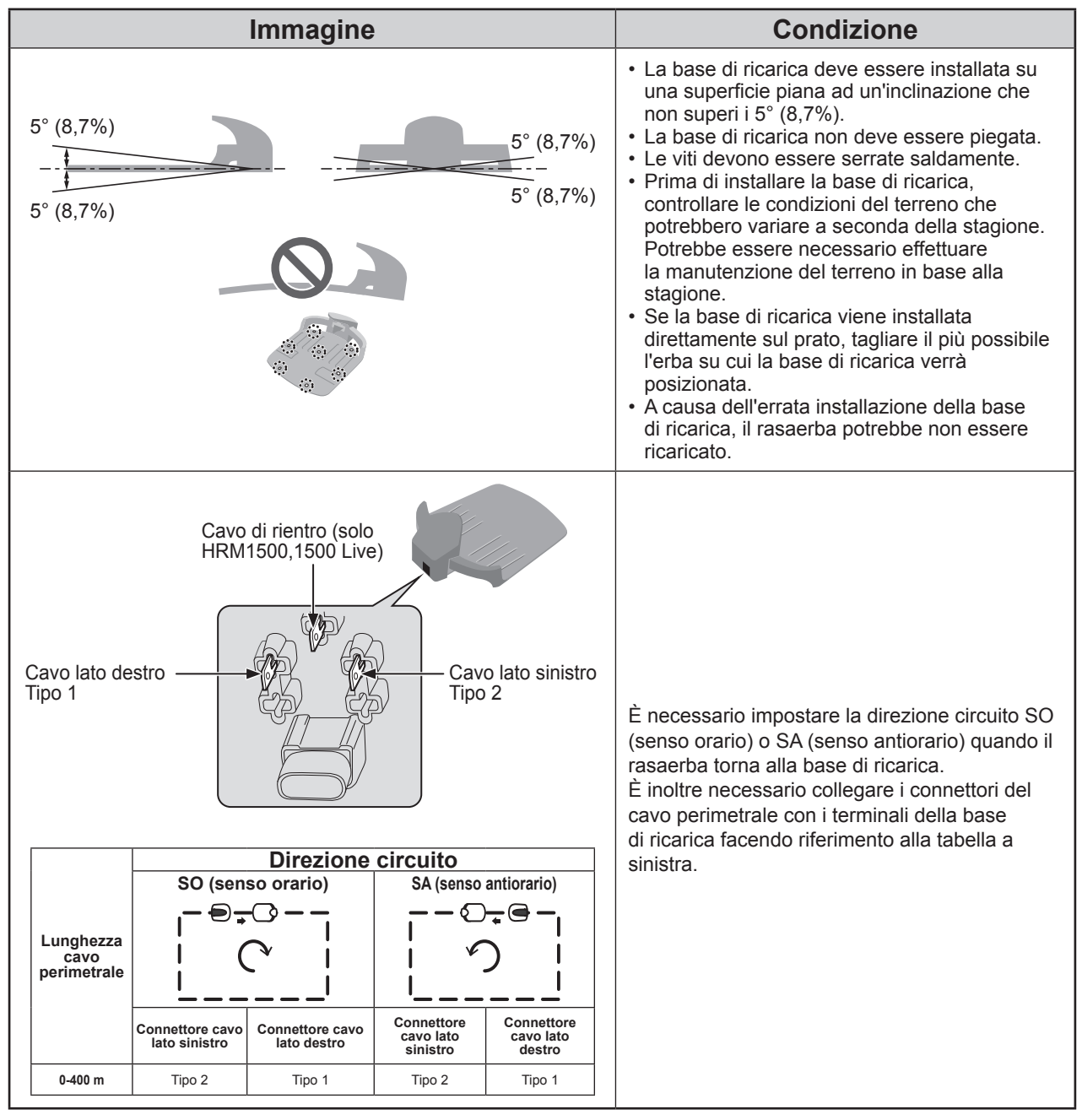

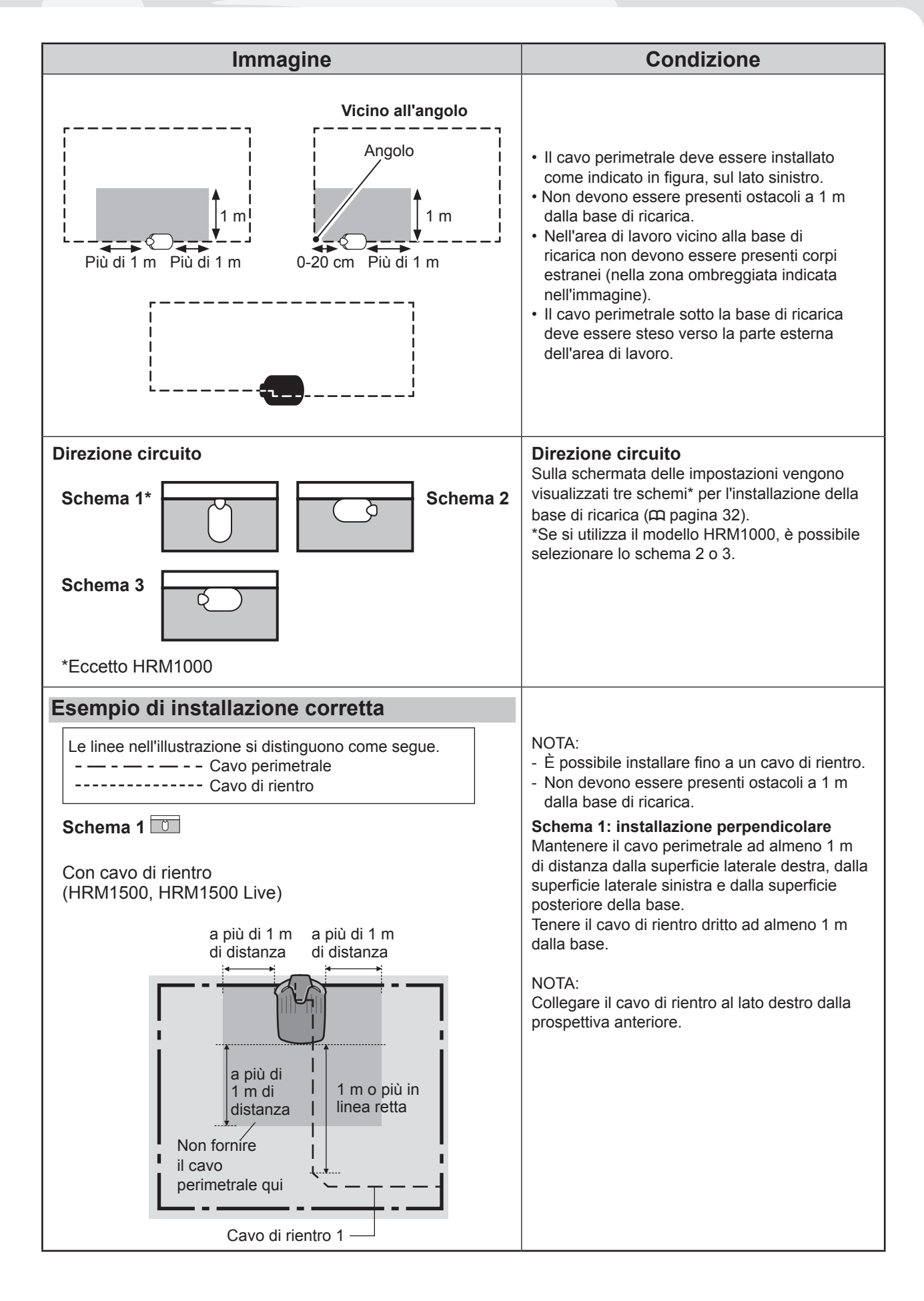

**3 PREPARAZIONE** 

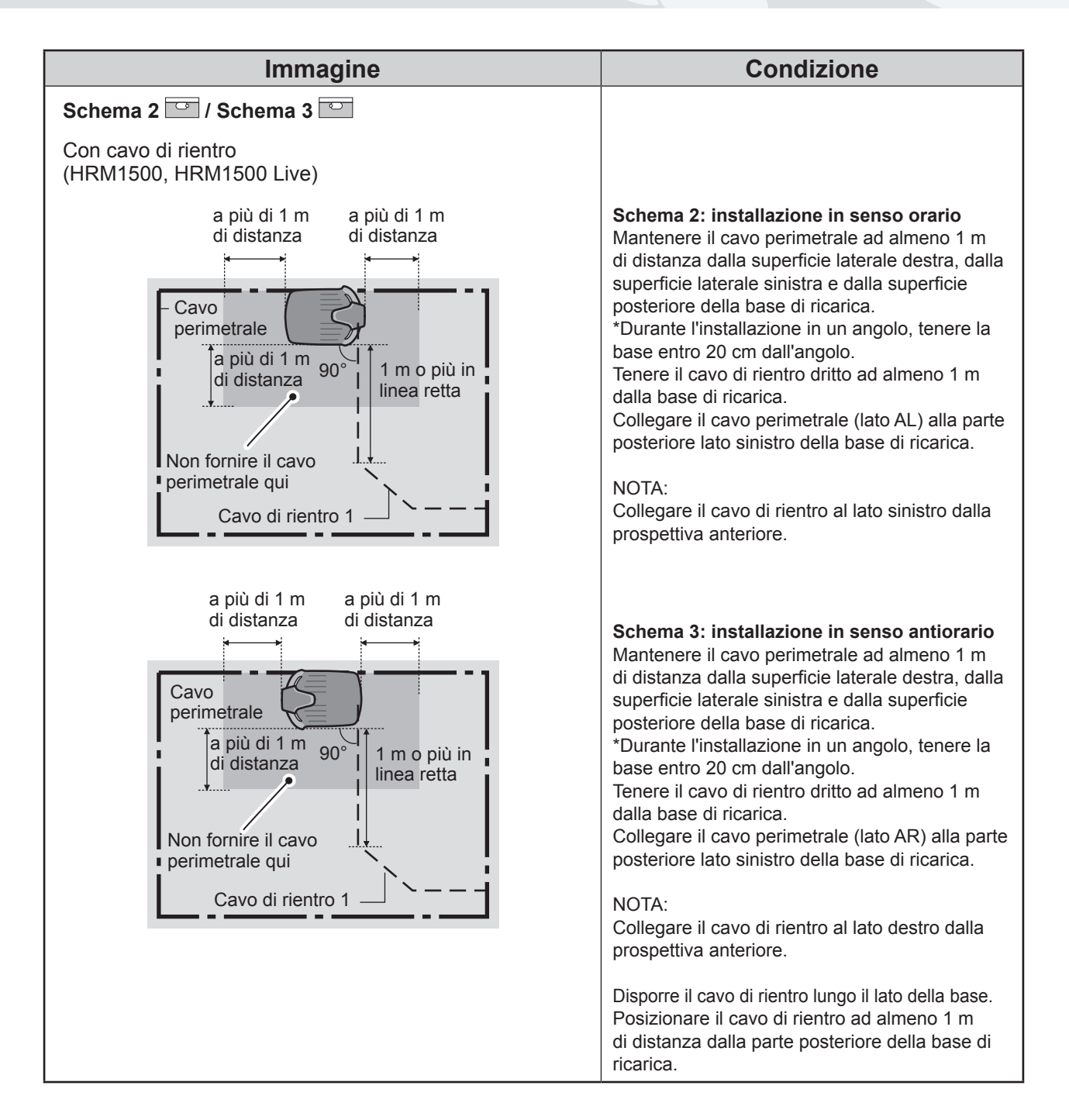

# • Condizioni per l'installazione della base di ricarica (HRM2500, HRM2500 Live)

| Immagine                                | Condizione                                                                                                    |
|-----------------------------------------|----------------------------------------------------------------------------------------------------|
| 5° (8,7%)<br>5° (8,7%)<br>5° (8,7%)     | <ul> <li>La base di ricarica deve essere installata su<br/>una superficie piana ad un'inclinazione che<br/>non superi i 5° (8,7%).</li> <li>La base di ricarica non deve essere piegata.</li> <li>Le viti devono essere serrate saldamente.</li> <li>Prima di installare la base di ricarica,<br/>controllare le condizioni del terreno che<br/>potrebbero variare a seconda della stagione.<br/>Potrebbe essere necessario effettuare<br/>la manutenzione del terreno in base alla<br/>stagione.</li> <li>Se la base di ricarica viene installata<br/>direttamente sul prato, tagliare il più possibile<br/>l'erba su cui la base di ricarica verrà<br/>posizionata.</li> <li>A causa dell'errata installazione della base<br/>di ricarica, il rasaerba potrebbe non essere<br/>ricaricato.</li> </ul> |
| Almeno 20 cm                            | Installare la base di ricarica in un luogo in cui<br>non sono presenti ostacoli nella zona indicata<br>dalle linee oblique.<br>Posizionare la base di ricarica lontano da<br>ostacoli quali edifici, alberi, ecc.<br>Il rasaerba utilizza le informazioni sulla<br>posizione GNSS per memorizzare la posizione<br>della base di ricarica e tornare alla base. Se la<br>base di ricarica è installata dietro agli ostacoli,<br>è possibile che le informazioni sulla posizione<br>GNSS non vengano ottenute e che la funzione<br>non si attivi.                                                                                                    |
| Direzione circuito<br>Schema 1 Schema 2 | <b>Direzione circuito</b><br>Sulla schermata delle impostazioni vengono<br>visualizzati quattro schemi per l'installazione<br>della base di ricarica (m pagina 32).                                                                                                    |
| Schema 3 Schema 4                       |                                                                                                    |

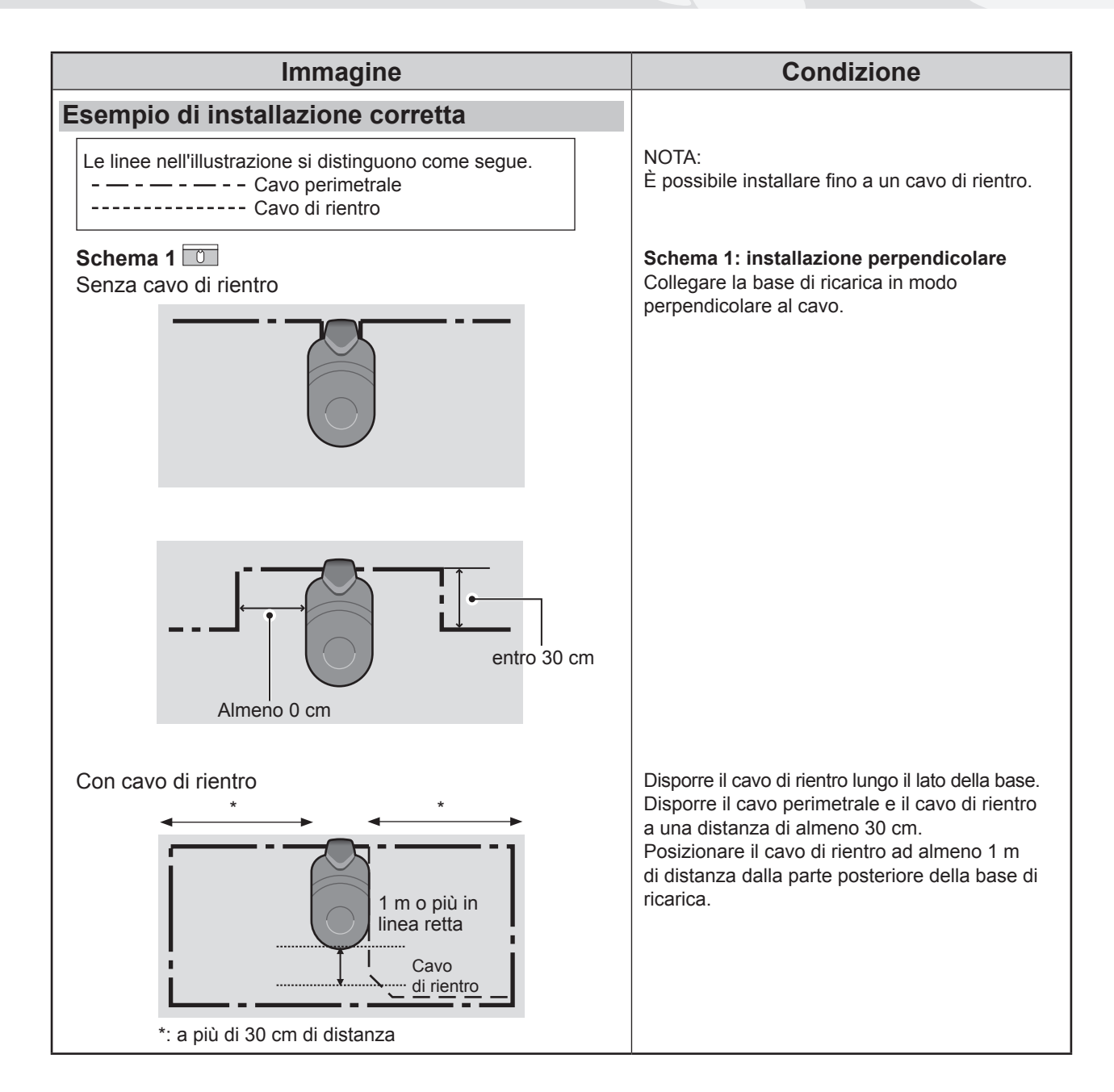

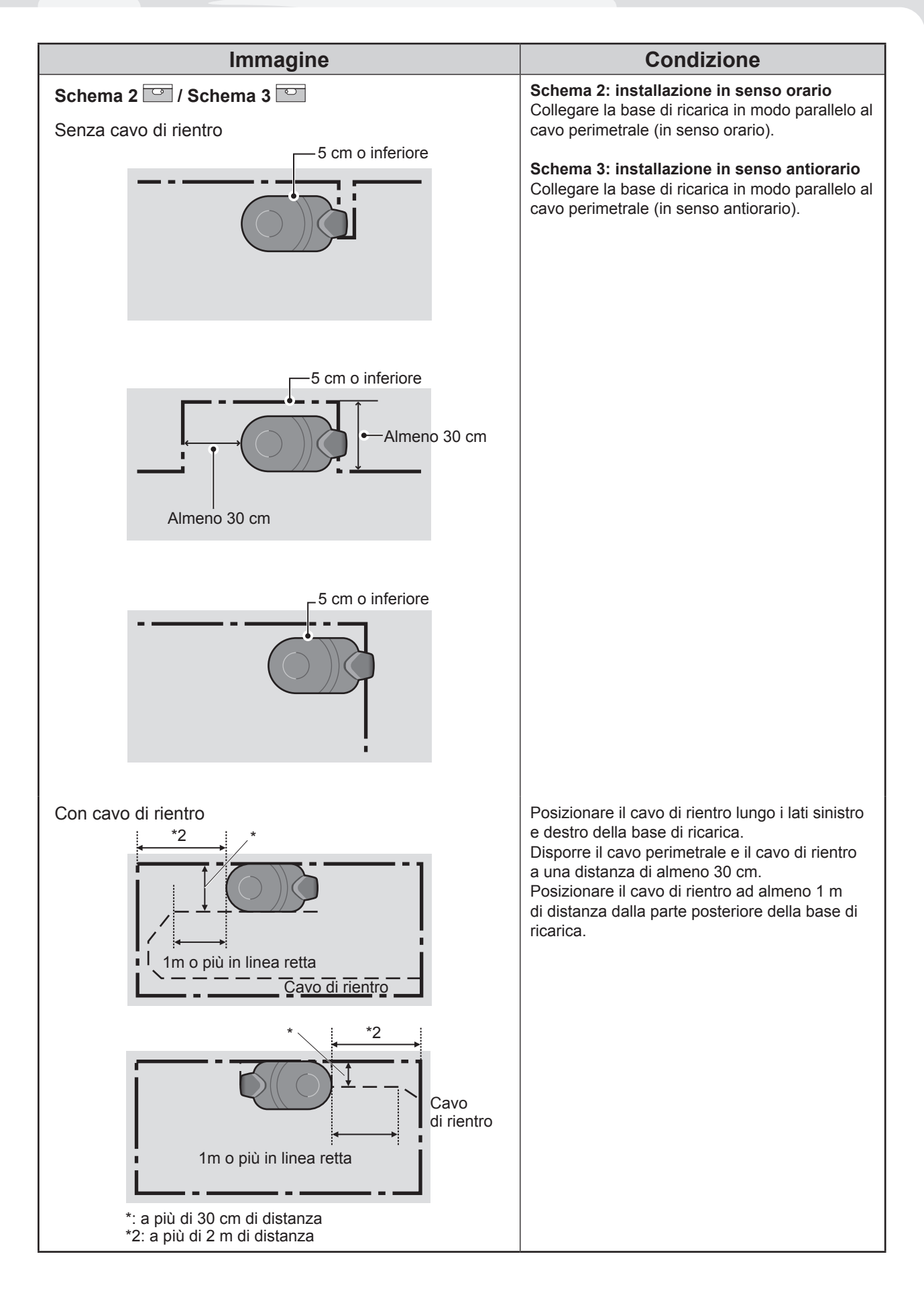

**3 PREPARAZIONE** 

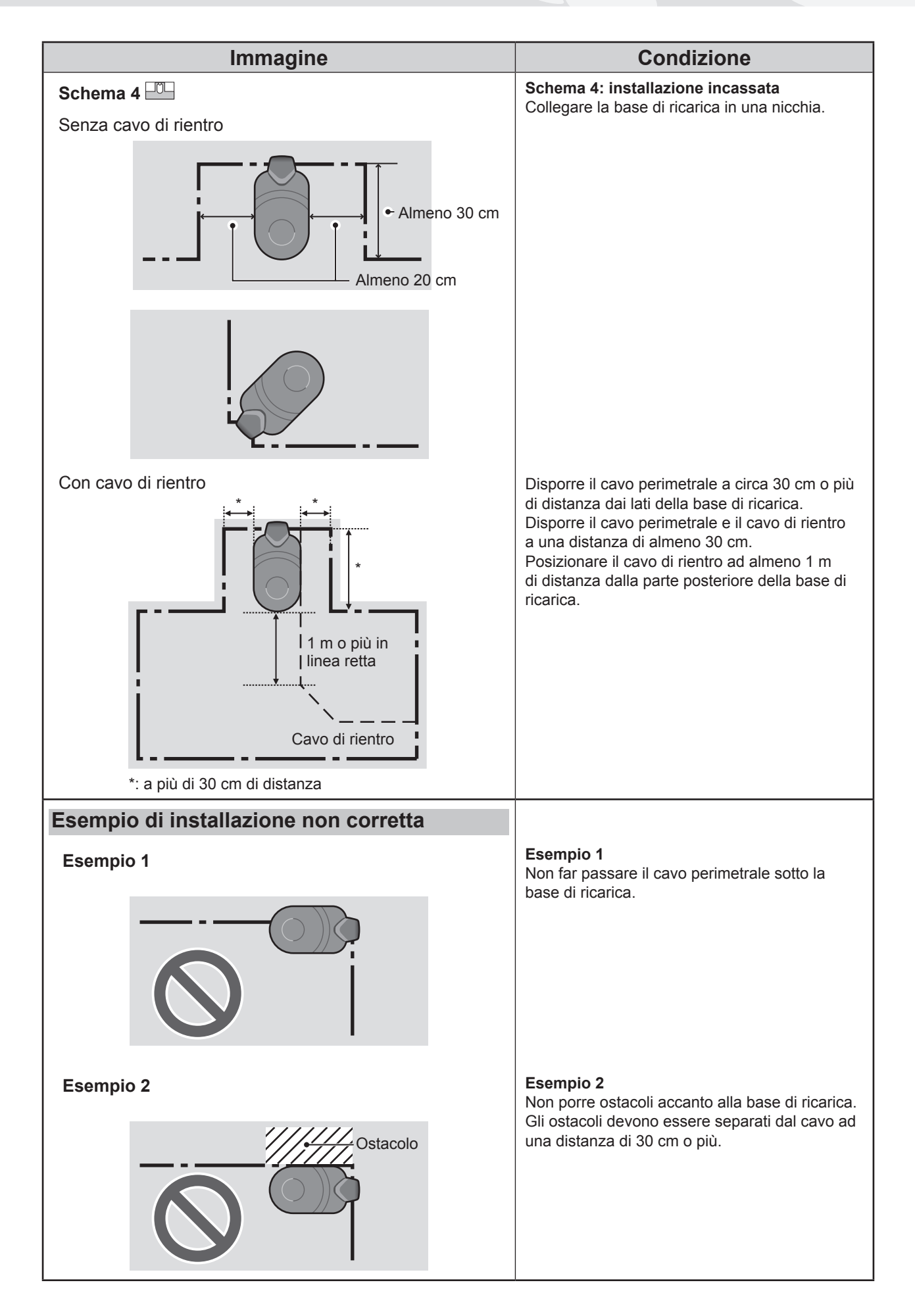

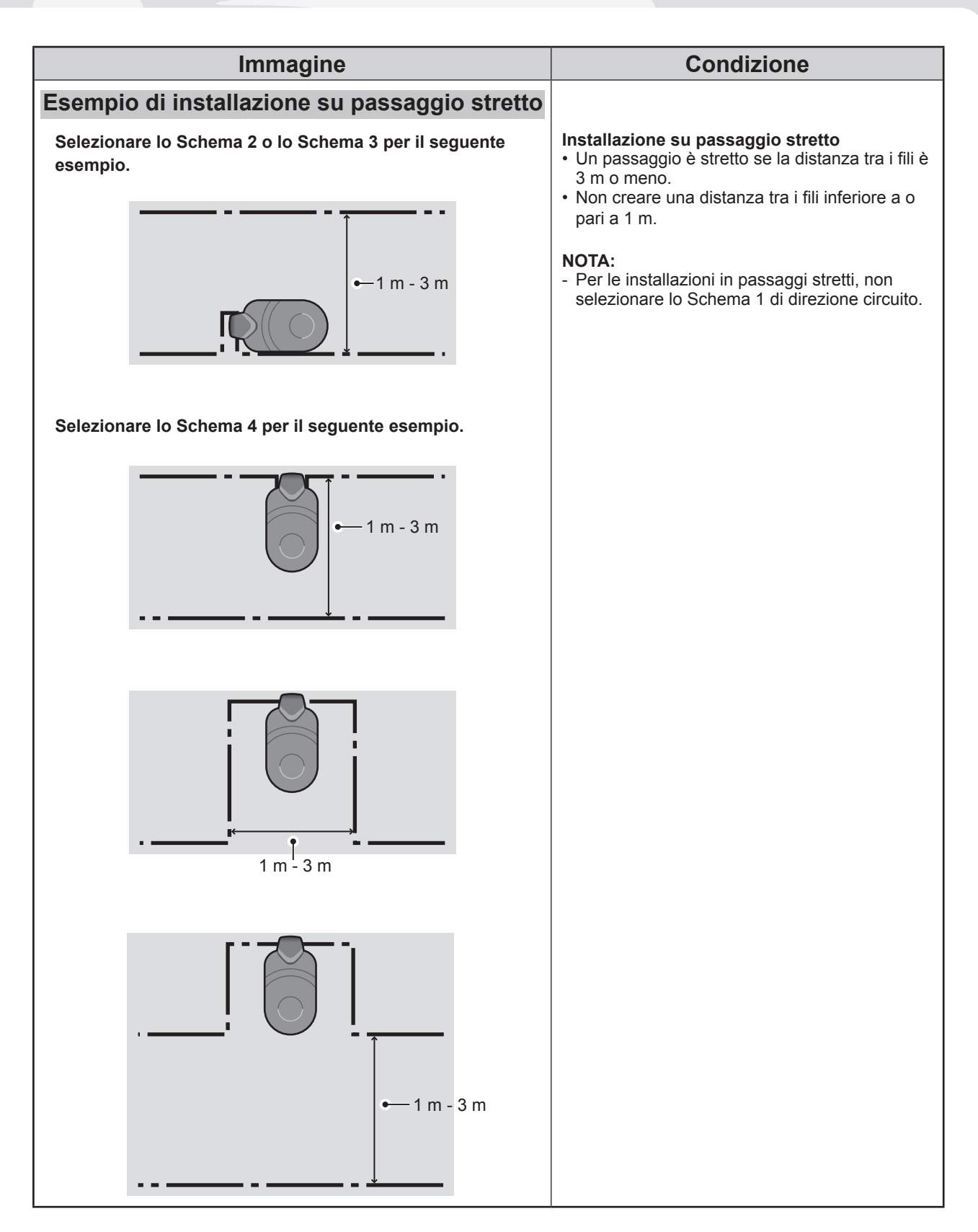

# • Condizioni di posa del cavo perimetrale

| Immagine                                                                                                    | Condizione                                                                                                    |
|----------------------------------------------------------------------------------------------------|----------------------------------------------------------------------------------------------------|
| Altezza di oggetti sui quali il rasaerba<br>potrebbe salire                                                       | Disporre il cavo perimetrale attorno agli oggetti<br>sui quali il rasaerba potrebbe salire (ad esempio<br>sassi, radici di alberi, ecc.); questi oggetti<br>devono essere rimossi dall'area di lavoro.                                                                                                    |
| Massimo<br>5 mm<br>intervallo                                                                                     | I punti di ingresso e uscita del cavo perimetrale<br>per un'area circolare devono essere separati<br>da meno di 5 mm (Tuttavia, il filo non deve né<br>sovrapporsi né incrociarsi).                                                                                                    |
| Da 30 cm a 50 cm                                                                                                  | Devono esserci tra 30 e 50 cm di spazio<br>tra il cavo perimetrale e gli oggetti di grandi<br>dimensioni.<br>(Questo spazio può essere ridotto a 30 cm se la<br>[Sovrapposizione cavo] viene impostata su un<br>valore basso. Per maggiori dettagli, consultare il<br>proprio rivenditore).                                                                                                    |
| Posizionare<br>un recinto di<br>altezza pari<br>o superiore<br>a 15 cm<br>Aree in cui il rasaerba potrebbe cadere | Posizionare un recinto attorno alle zone in cui<br>il rasaerba potrebbe cadere, come terreno<br>sconnesso, stagni, laghetti, passi carrabili o<br>altre aree con differenze di altezza.                                                                                                    |
| Superiore a<br>10° (17%)<br>10° (17%)                                                                             | <ul> <li>Se l'area di lavoro si trova su un terreno in pendenza dovrà avere i seguenti requisiti.</li> <li>Se si posiziona il cavo perimetrale in un punto in cui la pendenza è eccessiva, il funzionamento del rasaerba verrà influenzato negativamente. Ciò deriva dal fatto che il rasaerba segue il percorso tracciato dal cavo perimetrale.</li> <li>Il rasaerba può operare su terreni con pendenze fino a 24° (45%). Pertanto, si raccomanda di non utilizzare il rasaerba su terreni con pendenze superiori a 24° (45%).</li> <li>Posizionare il cavo perimetrale in punti con pendenze inferiori a 10° (17%).</li> <li>Se il punto in cui si desidera posizionare il cavo perimetrale lateralmente linclude tratti in pendenza superiori a 10° (17%), procedere nel modo indicato di seguito.</li> <li>Non posizionare il cavo perimetrale lateralmente, lungo un pendio con inclinazione superiore a 10° (17%).</li> <li>Posizionare il cavo perimetrale lateralmente, lungo un'area relativamente pianeggiante, con pendenza posizionato dopo il punto in cui l'inclinazione diventa superiore a 10° (17%).</li> <li>(Fare riferimento allo schema a sinistra).</li> </ul> |

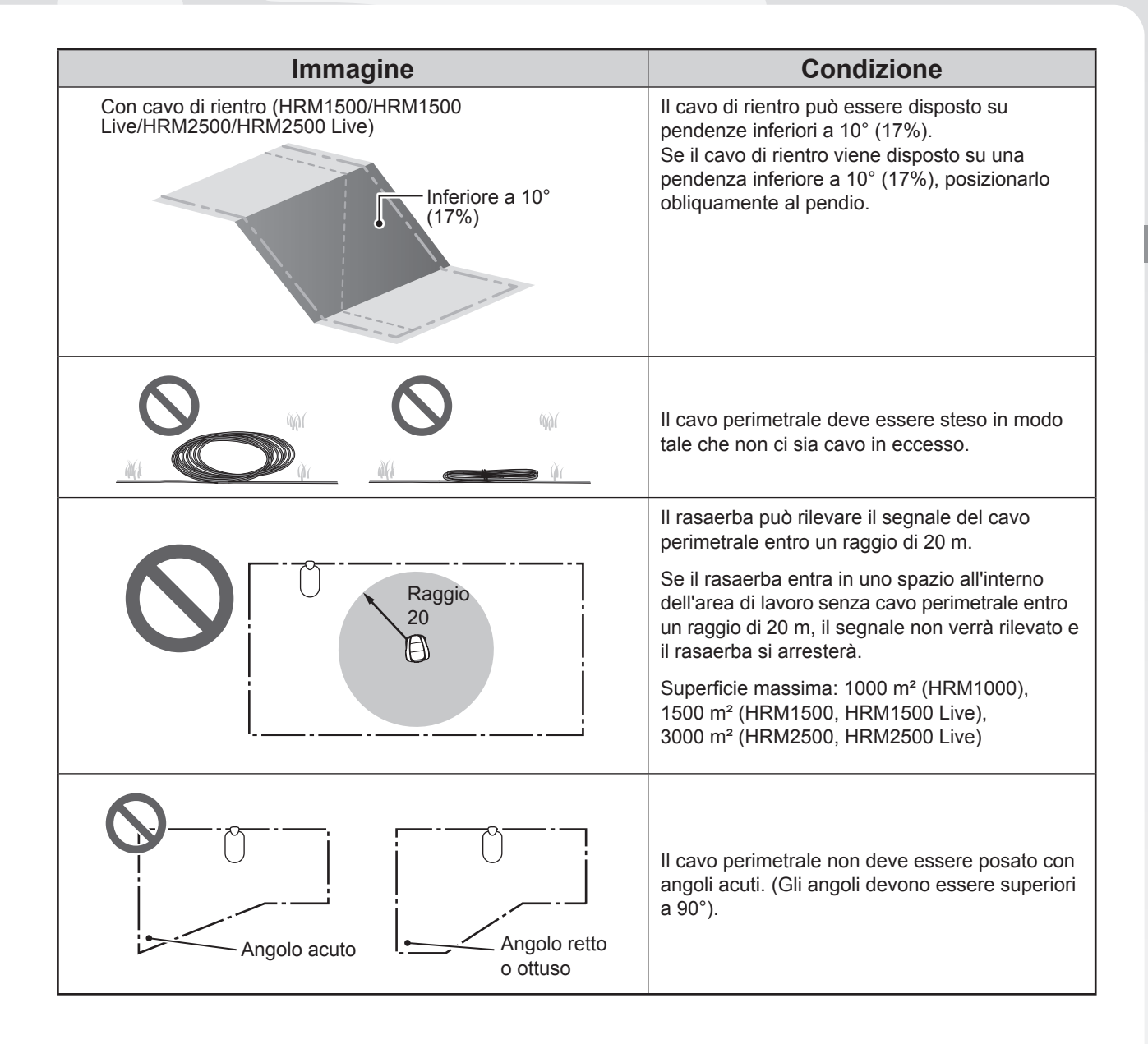

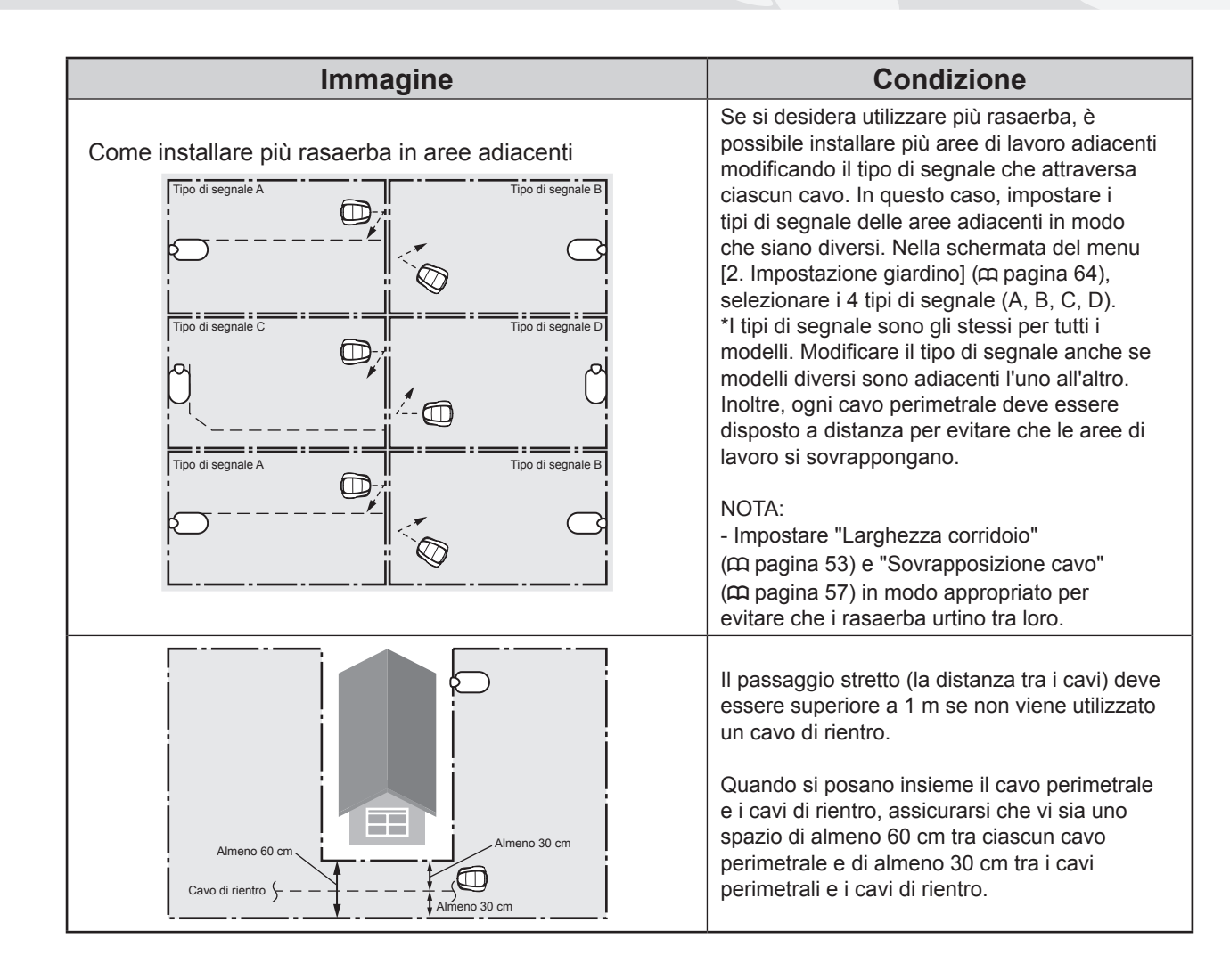

### Installazione del cavo perimetrale e collegamento alla base di ricarica

| Immagine                 | Funzionamento                                                                                                    |
|--------------------------|----------------------------------------------------------------------------------------------------|
| Cavo perimetrale         | Installare il cavo perimetrale utilizzando il<br>"DISEGNO DEL PRATO" (ជ pagina 124).                                                                                                    |
|                          | <ul> <li>Lasciare cavo sufficiente a garantire che possano<br/>essere effettuate piccole regolazioni, un doppio<br/>giro al di fuori del circuito è accettabile.</li> <li>Non fissare il cavo prima di aver terminato la<br/>struttura.</li> <li>Il cavo perimetrale deve essere steso in modo<br/>tale che non ci sia cavo in eccesso.</li> </ul> |
| Picchetto                |                                                                                                    |
| Profondità:<br>1 - 20 cm | Fissare il cavo perimetrale con i picchetti alla profondità specificata come indicato in figura.                                                                                                    |
| Connettore               | <ul> <li>Collegare un connettore a entrambe le estremità del cavo perimetrale.</li> <li>1. Installare il cavo perimetrale in prossimità dell'area di attacco del connettore.</li> <li>2. Spingere il fermo del connettore con una pinza.</li> <li>3. Tagliare a 1-2 cm da ciascun connettore.</li> </ul>                                           |

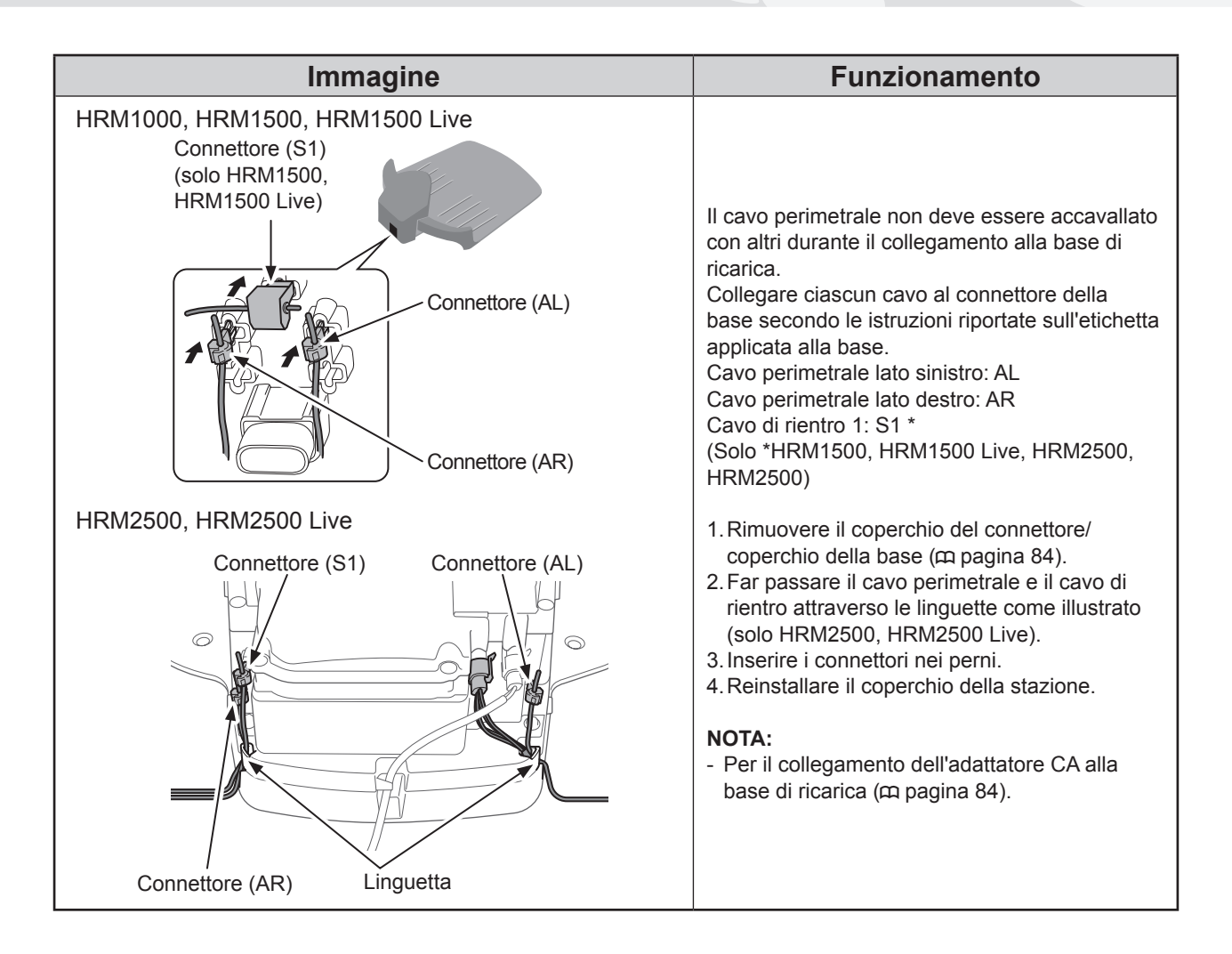

# Impostazione del rasaerba

\*Se il tipo di modello del rasaerba è HRM1000, utilizzare Mi-monitor su smartphone/tablet. Fare riferimento a "5 Preparazione del Mii-monitor" (
pagina 79).

All'accensione iniziale del rasaerba, verranno visualizzate le impostazioni iniziali.

Attraverso le impostazioni iniziali, è possibile configurare la lingua, la data e l'ora del display, e creare il proprio PIN (numero di identificazione personale).

Una volta effettuate le impostazioni iniziali, è possibile configurare le impostazioni per il funzionamento del proprio rasaerba mediante l'impostazione guidata.

L'impostazione guidata può essere effettuata sul display oppure mediante l'applicazione per smartphone/ tablet del Mii-monitor.

#### NOTA:

- Se il rivenditore ha già effettuato l'impostazione guidata, non verrà visualizzata la relativa schermata.

### Accensione

Dopo aver caricato la batteria, premere il pulsante (1) (On) (HRM1500, HRM1500 Live, HRM2500, HRM2500 Live)/pulsante (accensione/spegnimento) (HRM1000) per accendere il rasaerba. Il pulsante (1) (accensionato sul pannello di controllo verso il lato posteriore del rasaerba.

### ATTENZIONE

- Non inserire le dita sotto al coperchio chiuso del pannello di controllo.

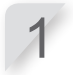

**Premere il pulsante STOP per l'arresto manuale.** Il coperchio del pannello di controllo si apre.

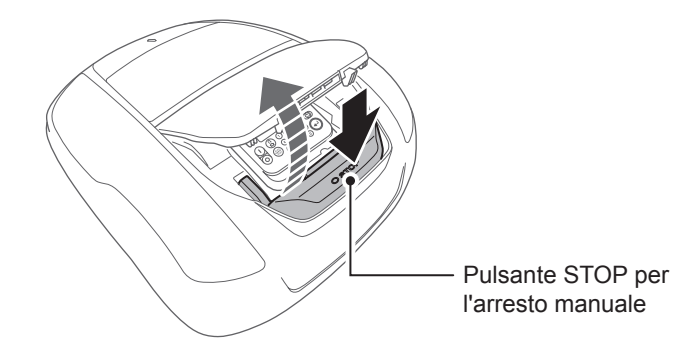

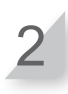

Premere il pulsante 1 = 0 = 0 sul pannello di controllo.

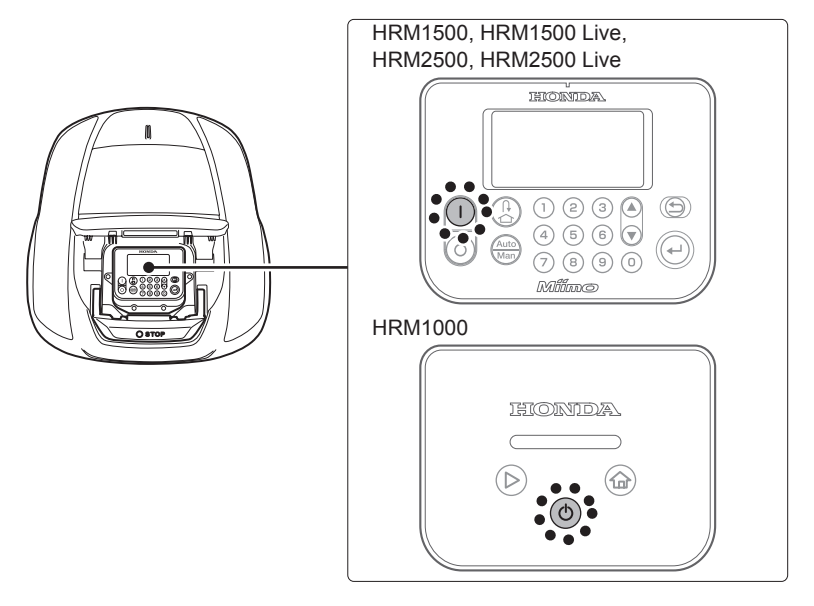

#### HRM1500, HRM1500 Live, HRM2500, HRM2500 Live

L'alimentazione viene inserita e sul pannello di controllo appare la schermata delle impostazioni iniziali.

#### HRM1000

L'alimentazione si accende e la spia lampeggia in bianco.

### Impostazioni iniziali

L'impostazione guidata può essere eseguita non solo sul pannello di controllo del rasaerba, ma anche nel Mii-monitor.

Se non è ancora stato installato il Mii-monitor, fare riferimento a "5 Preparazione del Mii-monitor" (m pagina 79).

Quando si accende il rasaerba, vengono visualizzate le impostazioni iniziali per la lingua, la data e l'ora del display e per creare il proprio PIN (numero di identificazione personale). Le impostazioni iniziali vengono effettuate sul pannello di controllo. Dopo le impostazioni iniziali, il Mii-monitor può essere usato per modificare le impostazioni.

#### ATTENZIONE

2

- Assicurarsi di premere il pulsante STOP per l'arresto manuale prima di eseguire la seguente procedura.

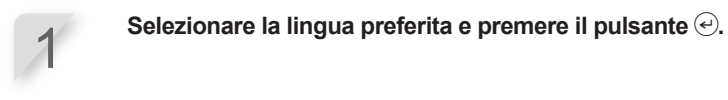

| Impostazione iniziale |
|-----------------------|
| Seleziona lingua      |
| 1.English             |
| 2.Deutsch             |
| 3.Français            |
| 4.Italiano            |
| 5.Nederlands          |
| 6.Svenska             |

Inserire la data in formato {Giorno}/{Mese}/{Anno} e l'ora in formato 24 ore, quindi selezionare [OK] e premere il pulsante €.

| Impostazione iniziale<br>Imposta data e ora |                     |
|---------------------------------------------|---------------------|
| G/MM/20AA                                   | <u>-</u> :<br>(24h) |
|                                             | OK                  |

Immettere un PIN utilizzando i tasti numerici, selezionare [OK] e premere il pulsante (-). Viene visualizzato il messaggio "Menu installazione". È possibile selezionare il metodo di impostazione. [1.Impostazione guidata] ... Impostazione passo dopo passo (m pagina 31) [2.Imp. Avanzate] ... Impostazione solo di Impostazioni taglio/Timer modalità silenzioso (m pagina 41) [3.Riavvia setup iniziale] ... Ripetizione delle impostazioni iniziali

### NOTA:

 Scrivere il proprio PIN nello spazio apposito.
 Vedere il "FOGLIO DI VERIFICA DEL RIVENDITORE" (m pagina 128).

| Impostazione iniziale<br>Imposta PIN |      |
|--------------------------------------|------|
| <b>-</b>                             |      |
|                                      | OK   |
| Menu installazione                   |      |
| 1.Impostazione guidata               |      |
| 2.Imp. Avanzate                      |      |
| 3. Riavvia setup iniziale            |      |
|                                      |      |
|                                      | Fine |

Le impostazioni iniziali sono state completate. Andare all'impostazione guidata per configurare le impostazioni per l'operazione di taglio del rasaerba.

# Configurazione delle impostazioni attraverso l'impostazione guidata

Questa sezione descrive la procedura dell'impostazione guidata mediante il pannello di controllo del rasaerba.

L'impostazione guidata guiderà alla configurazione delle impostazioni per il taglio come segue:

| Nome menu                          | Utilizzo                                                                                                    | Configurazione e controllo<br>delle impostazioni                                                                                                    |
|------------------------------------|----------------------------------------------------------------------------------------------------|----------------------------------------------------------------------------------------------------|
| [1.Struttura giardino]             | Per la configurazione delle<br>impostazioni relative alla disposizione<br>del cavo perimetrale. Queste<br>impostazioni fanno riferimento alle<br>altre impostazioni. | <ul> <li>Tipo di segnale</li> <li>Quantità del cavo di rientro</li> <li>Direzione per il rientro del rasaerba<br/>alla base di ricarica</li> <li>Lunghezza del cavo perimetrale</li> <li>Dimensioni giardino</li> </ul> |
| [2.Punti di inizio<br>taglio]      | Per configurare le impostazioni dei<br>punti di inizio taglio e consentire al<br>rasaerba di iniziare a tagliare da zone<br>diverse dalla base di ricarica.          | <ul> <li>Direzione dei punti di inizio taglio</li> <li>Distanza tra i punti di inizio taglio e la<br/>base di ricarica</li> <li>Percentuale con cui il rasaerba opera<br/>in ogni area</li> </ul>                       |
| [3.Test punti di<br>inizio taglio] | Per la verifica dei punti di inizio taglio<br>configurati nel menu [2.Punti di inizio<br>taglio].                                                                    | <ul> <li>Controllo delle impostazioni di ogni<br/>punto di inizio taglio</li> </ul>                                                                                                    |
| [4.Timer di lavoro]                | Per impostare il timer di lavoro per<br>l'utilizzo del rasaerba in base al<br>programma.                                                                             | - Giorno e ora di lavoro<br>- Durata di funzionamento stagionale                                                                                                    |

#### NOTA:

- Prima di avviare l'impostazione guidata, assicurarsi con il rivenditore di aver completato correttamente l'installazione della base di ricarica e la posa del cavo perimetrale.
- Prima di avviare la procedura di impostazione guidata, compilare il FOGLIO DI VERIFICA DEL RIVENDITORE, riportato nella sezione del manuale d'uso e manutenzione.
- Se il FOGLIO DI VERIFICA DEL RIVENDITORE riportato nella sezione finale del Manuale d'uso e manutenzione è già stato compilato dal rivenditore, fare riferimento a tale documentazione per configurare le impostazioni attraverso l'impostazione guidata.
- Dopo aver completato le impostazioni attraverso l'impostazione guidata, è possibile modificare i valori nelle impostazioni del menu. Per maggiori dettagli, vedere "4 IMPOSTAZIONI MENU" (
  pagina 44).
- È inoltre possibile modificare i valori di impostazione nel Mii-monitor.

### 1. Impostazione della struttura del giardino

Attraverso questa impostazione, è possibile configurare le informazioni della struttura del proprio giardino per azionare il rasaerba.

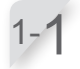

#### 

| Impostazione | guidata | 1/4 |
|--------------|---------|-----|
|--------------|---------|-----|

- 1.Struttura giardino 2.Punti di inizio taglio
- 3. Test punti di inizio taglio
- 4.Timer di lavoro

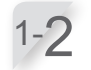

Selezionare il tipo di segnale e il numero del cavo di rientro (ad eccezione di HRM1000), e premere il pulsante ⊕. Quindi, selezionare [Avanti] e premere il pulsante ⊕.

Viene visualizzato il messaggio [Posizionare il rasaerba in base].

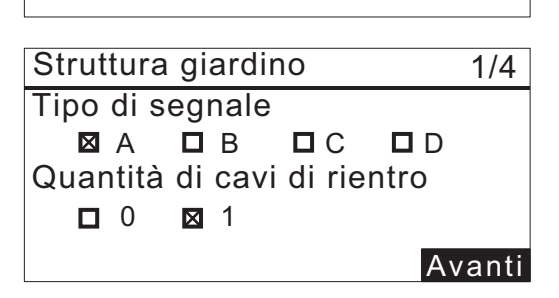

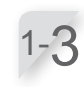

#### Posizionare il rasaerba nella base di ricarica.

Viene visualizzato il messaggio [Attendere...], quindi il messaggio [Fine].

Se il rasaerba è inserito nella base di ricarica, rimuoverlo dalla base e reinserirlo.

#### Viene selezionato [Avanti], premere il pulsante O. Viene visualizzata la schermata di selezione [Direzione

circuito].

Selezionare uno schema di installazione per la base di ricarica e premere il pulsante O. Fare riferimento a pagina 16 per confermare guale

Fare riferimento a pagina 16 per confermare quale schema corrisponde all'installazione effettiva.

HRM1500, HRM1500 Live

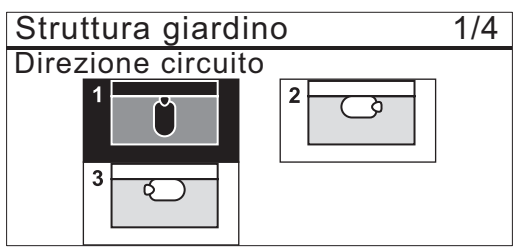

#### HRM2500, HRM2500 Live

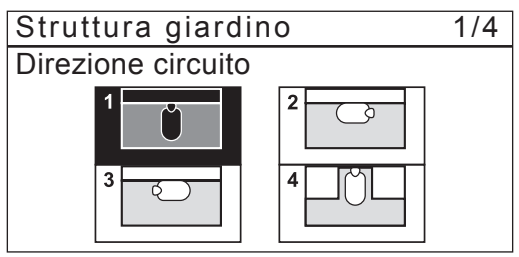

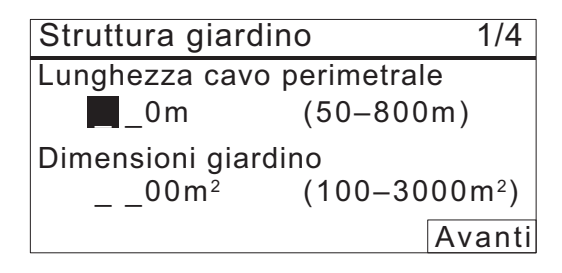

Inserire i valori relativi alla lunghezza del cavo perimetrale e alle dimensioni del giardino. Viene selezionato [Avanti], premere il pulsante €.

#### NOTA:

1-6

- Per ulteriori dettagli sulla lunghezza del cavo perimetrale o sulle dimensioni del giardino contattare il rivenditore.
- Inserire la lunghezza del cavo perimetrale con esattezza perché i valori che vengono configurati automaticamente sono associati alla lunghezza del cavo perimetrale.
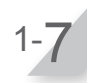

Dopo aver terminato l'inserimento di un valore, premere il pulsante ⊕. Verrà selezionato [Avanti]. Premere nuovamente il pulsante ⊕. La configurazione della struttura del giardino è stata completata.

Viene visualizzata la schermata superiore di impostazione guidata e selezionata la voce [2.Struttura giardino].

## 2. Impostazione dei punti di inizio taglio

Attraverso questa impostazione, possono essere impostati i punti di inizio taglio. Se i punti di inizio taglio vengono impostati e combinati con le impostazioni del timer di lavoro, sarà possibile tagliare l'erba del giardino in modo efficace.

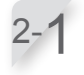

#### 

Verrà visualizzata la schermata dei punti di inizio taglio.

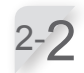

## Selezionare [Si] o [No] alla domanda relativa all'aggiunta dei punti di inizio taglio e premere il pulsante @.

Se si seleziona [Si], passare al punto 2-3. Se si seleziona [No], non verrà aggiunto alcun punto di inizio e verrà visualizzata la schermata superiore dell'impostazione guidata.

#### NOTA:

- Se si seleziona [No], verranno barrate le voci [2.Punti di inizio taglio] e [3.Test punti di inizio taglio] sulla schermata superiore dell'impostazione guidata.
- Quando si seleziona [No], il rasaerba inizierà sempre a tagliare dalla base di ricarica.
- **Selezionare un punto e premere il pulsante** O. Viene visualizzata la schermata di impostazione del punto da impostare.

Selezionare S1 (cavo di rientro 1), C<sup>4</sup> (senso orario) o <sup>1</sup>/<sub>2</sub> (senso antiorario), inserire i valori della distanza dalla base di ricarica per iniziare a tagliare, quindi immettere una percentuale di lavoro.

Ripetere l'operazione sopra indicata per i punti di inizio che si desidera configurare.

Assegnare a ciascun punto di inizio in modo che la percentuale di utilizzo totale sia del 100%.

#### NOTA:

- È possibile configurare i seguenti punti di inizio taglio per ciascun modello: HRM1000, HRM1500, HRM1500 Live: 3 punti di inizio taglio
- HRM2500, HRM2500 Live: 5 punti di inizio taglio
- Inserire la percentuale di utilizzo per ogni punto di inizio taglio in base alla frequenza con cui il rasaerba deve essere avviato da questo punto una volta ricaricato.
- Il punto di inizio non definisce un'area specifica di taglio. Garantisce al rasaerba il raggiungimento di aree di difficile accesso nel proprio giardino.

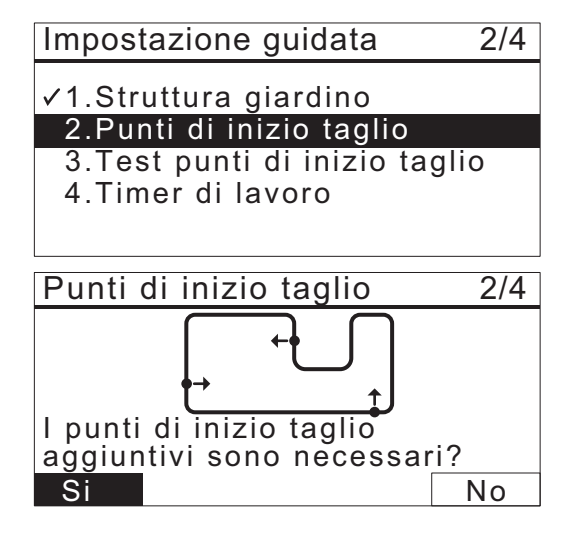

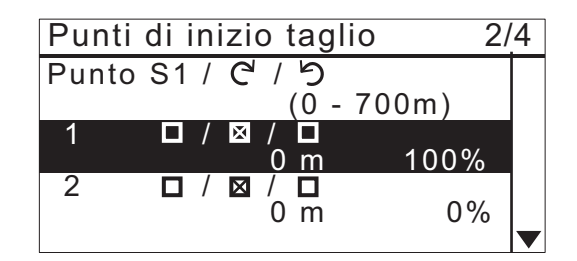

## CONSIGLI Come leggere la schermata precedente

Per maggiori dettagli, vedere "Punti di inizio taglio" (m pagina 55).

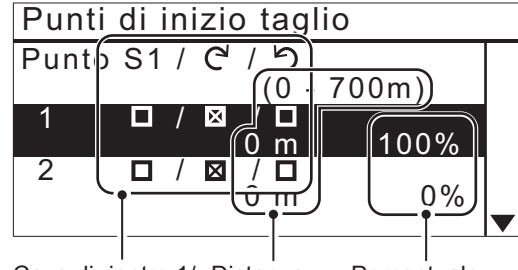

Cavo di rientro 1/ Distanza Orario/Antiorario dal punto di inizio taglio

Percentuale per selezionare ciascun punto di inizio taglio

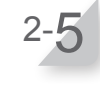

#### Selezionare [Avanti] e premere il pulsante 🕘.

La configurazione dei punti di inizio taglio è stata completata. Viene visualizzata la schermata superiore di impostazione guidata e selezionata la voce [2.Punti di inizio taglio].

#### NOTA:

 È possibile modificare nuovamente le impostazioni attraverso l'impostazione guidata.

## 3. Test dei punti di inizio taglio

Attraverso questa verifica, è possibile controllare i punti di inizio taglio aggiunti in [2.Punti di inizio taglio].

#### NOTA:

- Eseguire ciascun test quando il rasaerba è collegato alla base di ricarica.

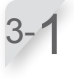

#### 

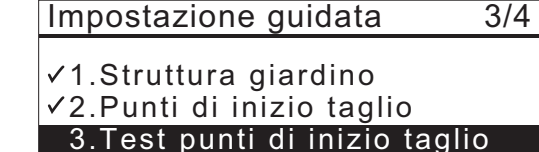

4. Timer di lavoro

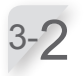

## Selezionare un numero del punto di inizio taglio e premere il pulsante $\textcircled{\mbox{e}}.$

Verranno visualizzate le informazioni relative al punto di inizio selezionato.

Se non si esegue il test, selezionare [OK] e premere il pulsante .

Andare al punto 4-1.

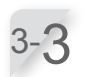

Confermare le informazioni di impostazione dei punti di inizio selezionati.

#### NOTA:

 La larghezza del corridoio è la distanza tra il rasaerba e il cavo perimetrale o il cavo di rientro durante la sua fase di passaggio. Ad esempio, la linea 0 è 10 cm, 5 è 50 cm. Per i dettagli, vedere "Tabella di esempio delle larghezze corridoio con cavo perimetrale" (m pagina 53).

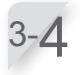

Chiudere il coperchio del pannello di controllo. Il rasaerba si avvia verso i punti di inizio selezionati. Quando il test termina correttamente, il rasaerba ruota lentamente ed emette un suono.

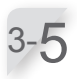

Premere il pulsante STOP per l'arresto manuale. Il coperchio del pannello di controllo si apre.

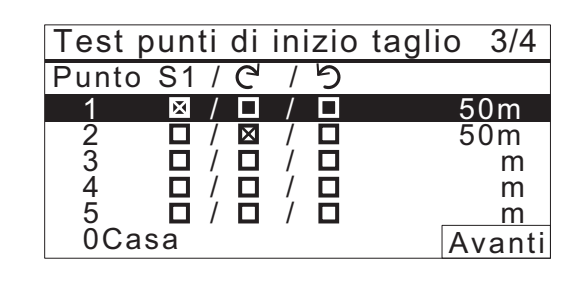

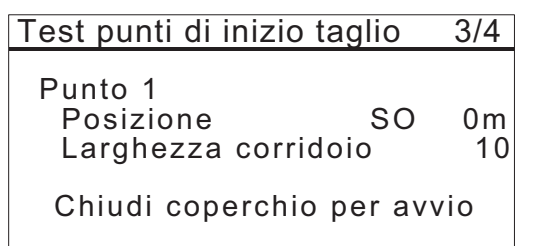

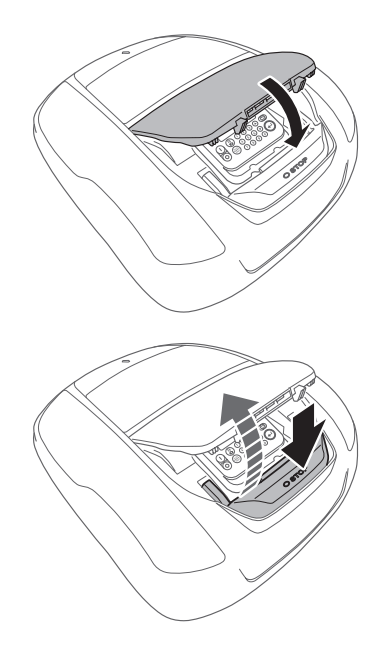

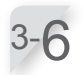

#### Selezionare [Si] o [No] alla domanda relativa al risultato del test e premere il pulsante €.

Selezionando [Si], la schermata dei punti di inizio taglio viene visualizzata per configurare le impostazioni dei punti di inizio.

Se si seleziona [No], passare al punto 3-7.

#### NOTA:

- Per maggiori dettagli sulle impostazioni dei punti di inizio taglio, vedere il punto 2-3 di "2. Impostazione dei punti di inizio taglio" (cc pagina 34).

#### Controllare il rientro del rasaerba alla base di ricarica.

Selezionare [0 Casa].

Viene visualizzata la schermata [Test rientro base].

Chiudere il coperchio del pannello di controllo. Il rasaerba si avvia verso la base di ricarica.

Premere il pulsante STOP per l'arresto manuale.

Il coperchio del pannello di controllo si apre. Sul display sarà visualizzato il messaggio "Test

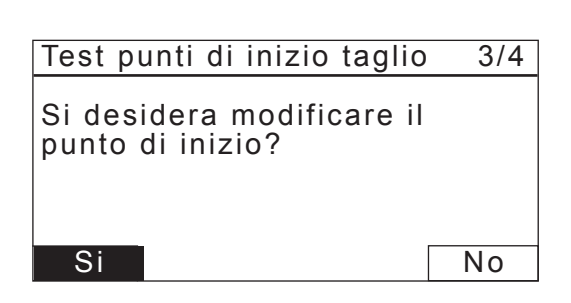

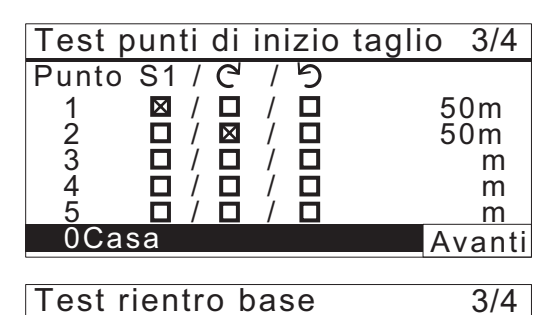

#### Test rientro base

Casa

Chiudi coperchio per avvio

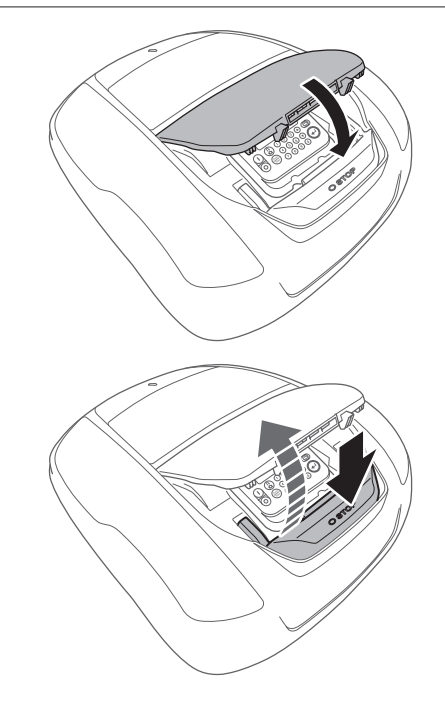

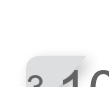

3-9

concluso".

Selezionare [Avanti] e premere il pulsante  $\Theta$ . La configurazione del test dei punti di inizio taglio è

stata completata. Viene visualizzata la schermata superiore di

impostazione guidata e la voce [3. Test punti di inizio taglio] viene selezionata.

Selezionare [Avanti] e premere il pulsante 🕑.

| Test rientro base | 3/4    |
|-------------------|--------|
| Casa              |        |
|                   |        |
|                   |        |
| Test concluso     | Avanti |

## 4. Impostazione del timer di lavoro

Con queste impostazioni, è possibile configurare il giorno e l'ora di lavoro in cui il rasaerba funziona in modalità automatica.

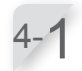

|  | m | postazione | guidata | 4/4 |
|--|---|------------|---------|-----|
|--|---|------------|---------|-----|

✓1.Struttura giardino

Timer di lavoro

Raccomandato

1. Timer automatico

2.Impostazione manuale

✓2.Punti di inizio taglio
✓3.Test punti di inizio taglio

4.Timer di lavoro

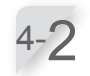

Selezionare [1. "Timer automatico" o [2. Impostazione manuale] e premere il pulsante ⊖.

| Nome menu                   | Descrizione                                                                                                    |
|-----------------------------|----------------------------------------------------------------------------------------------------|
| [1.Timer<br>automatico]     | Per calcolare automaticamente<br>il numero di ore minime alla<br>settimana necessarie con<br>riferimento alla lunghezza<br>del cavo perimetrale e alle<br>dimensioni del giardino. |
| [2.Impostazione<br>manuale] | Per impostare manualmente<br>il giorno e l'ora di lavoro<br>per azionare il rasaerba.<br>Possono essere configurate le<br>impostazioni corrette in base al<br>proprio giardino.    |

Se si seleziona [1. Timer automatico], andare al punto 4-3. Se si seleziona [2.Impostazione manuale], passare al punto 4-5.

#### NOTA:

- Se non si conoscono i dettagli delle impostazioni del timer di lavoro, selezionare [1. Timer automatico], oppure contattare il rivenditore.
- Per maggiori dettagli sulle impostazioni del timer di lavoro, vedere "4. IMPOSTAZIONI MENU" (m pagina 44).
- In base ai risultati di taglio con le impostazioni configurate automaticamente dal sistema, potrebbe essere necessario modificare i valori per l'azionamento del rasaerba. Se non si è a conoscenza dei dettagli relativi alle impostazioni, contattare il proprio rivenditore.

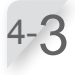

Selezionare il momento preferito in cui il rasaerba dovrebbe funzionare automaticamente. Dopo aver scelto, selezionare [Avanti] e premere il pulsante (2). [Giorno]: Funziona soprattutto al mattino o al pomeriggio. [Notte]: Funziona soprattutto di notte.

| Timer di lavoro  | 4/4    |
|------------------|--------|
| Orario preferito |        |
| ⊠ Giorno         |        |
| D Notte          |        |
|                  | Avanti |

37

4/4

10ore/settimana

Confermare i giorni che vengono selezionati automaticamente facendo riferimento alla lunghezza del cavo perimetrale e alle dimensioni del giardino. Selezionare [Avanti] e premere il pulsante ⊕ per passare alla schermata di impostazione del timer.

#### NOTA:

 Possono essere selezionati altri giorni di utilizzo del rasaerba.

Se si seleziona [1.Timer automatico] al punto 4-2, confermare i giorni configurati automaticamente facendo riferimento alla lunghezza del cavo perimetrale e alle dimensioni del giardino. Se non si desidera modificare l'impostazione, selezionare [OK] e premere il pulsante €. Andare al punto 4-11.

Se si desidera modificare l'ora di lavoro del rasaerba, selezionare il giorno e premere il pulsante €. Se non si desidera modificare l'ora di lavoro, selezionare [OK] e premere il pulsante €. Andare al punto 4-7.

Se si seleziona [2.Impostazione manuale] al punto 4-2, scegliere il giorno e premere il pulsante e per modificare l'ora di lavoro del rasaerba.

Inserire un'ora di inizio e un'ora per la fine in formato 24h per [1]. Se si desidera dividere il giorno in due timer di utilizzo, inserire anche un'ora di inizio e un'ora per la fine in formato 24h per [2].

#### NOTA:

Per reimpostare la giornata lavorativa, premere il pulsante (5).

Tornare al punto 4-4.

4-8

Selezionare [OK] e premere il pulsante €.

Se si desidera, selezionare i punti di inizio taglio da usare ogni giorno premendo il pulsante per selezionare il giorno.

#### NOTA:

- Verranno visualizzate le caselle configurate in [2.Punti di inizio taglio].
- Una volta terminato, selezionare [Avanti] e premere il pulsante €.
   Andare al punto 4-11.

| Ti     | imer di          | lavoro               |                 | 4/4   |
|--------|------------------|----------------------|-----------------|-------|
| G<br>D | iorni m<br>Tutti | inimi richi<br>⊠ Lun | iesti 7<br>⊠Mar |       |
| ⊠      | Mer              | 🛛 Gio                | 🛛 Ven           |       |
|        | Sab              | 🛛 Dom                | Av              | /anti |

| OK  | 0 | 6 | 12 | 18 | 24 |
|-----|---|---|----|----|----|
| Lun |   |   |    |    |    |
| Mar |   |   |    |    |    |
| Mer |   |   |    |    |    |
| Gio |   |   |    |    |    |
| Ven |   |   |    |    |    |
| Sab |   |   |    |    |    |
| Dom |   |   |    |    |    |

| Timer di lavoro 4/4      |                             |  |
|--------------------------|-----------------------------|--|
| Lunedì                   |                             |  |
| 1                        | Da a<br>9:00 – 12:00        |  |
| 2                        | Da a<br>1 4: 0 0 - 1 8: 0 0 |  |
| Estendere alla settimana |                             |  |

| OK                   | Tir         | mer         | 1 | Ti | mer2 |  |
|----------------------|-------------|-------------|---|----|------|--|
| Lun                  | 1           | 2           |   |    |      |  |
| Mar                  | 1           | 2           |   | 1  | 2    |  |
| Mer                  | 1           | 2           |   |    |      |  |
| Gio                  | 1           | 2           |   | 1  | 2    |  |
| Ven                  | 1           | 2           |   |    |      |  |
| Sab                  | 1           | 2           |   | 1  | 2    |  |
| Dom                  | 1           | 2           |   | 1  | 2    |  |
| Imp. punti di inizio |             |             |   |    |      |  |
| Lune                 | dì          |             |   |    |      |  |
| 1                    | 1           | 2           | 3 | 4  | 5    |  |
|                      | $\boxtimes$ | $\boxtimes$ |   |    |      |  |
| 2                    | 1           | 2           | 3 | 4  | 5    |  |
| Avanti               |             |             |   |    |      |  |

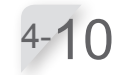

Selezionare [OK] e premere il pulsante €.

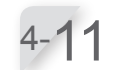

## Confermare le ore raggiunte e consigliate per settimana. Selezionare [Avanti] o [No] e premere il pulsante ④.

Se si seleziona [Avanti], passare al punto 4-12. Se si seleziona [No], passare al punto 4-5.

#### NOTA:

- Se il tempo impostato è inferiore al tempo [Raccomandato], il valore Raggiunto lampeggia.

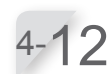

Selezionare [1. Impostazione locale] o [2. Completare al 100%] e premere il pulsante .

#### NOTA:

 La velocità di crescita del prato dipende dalla stagione e dalle condizioni atmosferiche.
 Con questa funzione è possibile impostare la percentuale del timer di lavoro al variare delle stagioni e delle condizioni atmosferiche.

| Nome menu                   | Descrizione                                                                                              |
|-----------------------------|----------------------------------------------------------------------------------------------------|
| [1. Impostazione<br>locale] | Selezionare la propria regione<br>e impostare la percentuale della<br>durata di taglio per ogni mese.    |
| [2. Completare<br>al 100%]  | Non impostare il timer<br>stagionale. Il rasaerba<br>procederà al 100% del timer di<br>lavoro impostato. |

Se si seleziona [1.Impostazione locale], passare al punto 4-13.

Se si seleziona [2. Completare al 100%], passare al punto 4-15.

#### NOTA:

- Il rasaerba potrebbe non funzionare correttamente nelle seguenti condizioni anche quando è impostato il timer stagionale.
  - Le lame sono usurate
  - La sporcizia e l'erba tagliata si sono accumulate sulle parti in movimento, quali il disco della lama.
  - Il timer di lavoro non è stato impostato per un periodo abbastanza lungo da tagliare un intero prato.
  - Sul prato sono presenti ostacoli, quali rami e pietre.

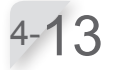

Selezionare la propria regione e premere il pulsante .

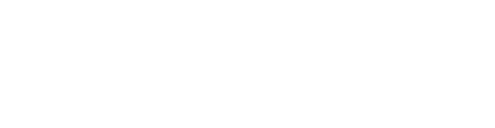

## Timer di lavoro 4/4 Raggiunto Raccomandato No Avanti

Avanti

# Timer di lavoro4/4Timer stagionale1.1.Impostazione locale2.Completare al 100%

#### Timer stagionale Selezionare regione.

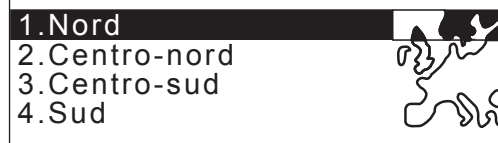

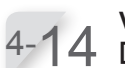

Verificare la percentuale di ogni mese e selezionare [Avanti].

#### NOTA:

- I valori per l'utilizzo del rasaerba possono essere modificati.
- In base ai risultati di taglio con le impostazioni configurate automaticamente dal sistema, potrebbe essere necessario modificare i valori per l'azionamento del rasaerba. Se non si è a conoscenza dei dettagli relativi alle impostazioni, contattare il proprio rivenditore.

| Premere | il | pulsante | €. |
|---------|----|----------|----|

Viene visualizzata la schermata superiore di impostazione guidata e selezionata la voce [4.Timer di lavoro].

Selezionare [Fine] e premere il pulsante  $\Theta$ .

Viene visualizzata la schermata superiore di

| Timer stagionale |      |     |              |  |
|------------------|------|-----|--------------|--|
| Gen              | 000% | Lua | 100%         |  |
| Feb              | 000% | Ago | 100%         |  |
| Mar              | 040% | Set | 080%         |  |
| Apr              | 060% | Ott | 040%         |  |
| Mag              | 080% | Nov | 000%         |  |
| Giu              | 100% | Dic | 00 <u>0%</u> |  |
|                  |      |     | Avanti       |  |

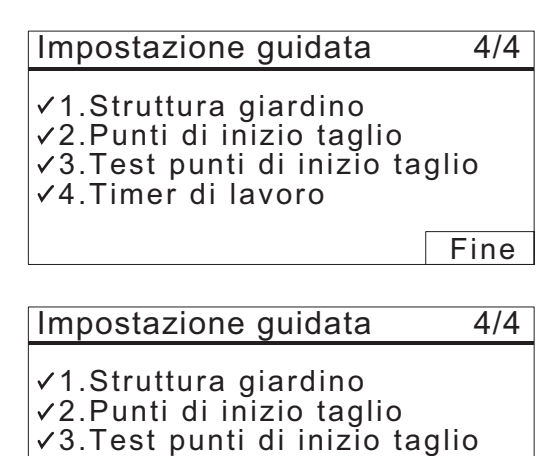

- ✓4.Timer di lavoro

Fine

#### NOTA:

lavoro].

completa.

 Se si desidera modificare le impostazioni in questo menu, selezionare nuovamente il menu. È possibile configurare le impostazioni attraverso l'impostazione guidata.

impostazione guidata e selezionata la voce [4.Timer di

Viene visualizzata la schermata Impostazione iniziale

4-17

Se non sono necessarie le impostazioni avanzate, selezionare [Fine] e premere il pulsante . Le impostazioni iniziali sono completate e viene visualizzata la schermata iniziale.

Menu installazione 1.Impostazione guidata 2.Imp. Avanzate 3.Riavvia setup iniziale Fine

# Configurazione delle impostazioni attraverso le impostazioni avanzate

Le impostazioni avanzate guideranno alla configurazione delle impostazioni per il taglio come segue:

| Nome menu                                                                                                    | Impostazioni                                                                                                    |
|----------------------------------------------------------------------------------------------------|----------------------------------------------------------------------------------------------------|
| <ul> <li>[1. Impostazioni taglio]</li> <li>NOTA:</li> <li>- L'impostazione dettagliata può ridurre la quantità di foglie non tagliate e consentire un taglio efficiente.</li> </ul>                                                                                          | <ul> <li>Schema rasatura</li> <li>Sovrapposizione cavo</li> <li>Taglio bordo</li> <li>Taglio spirale</li> </ul> |
| <ul> <li>[2. Timer modalità silenzioso]</li> <li>NOTA:</li> <li>È possibile regolare la velocità di funzionamento<br/>e la lama. Questa funzione è utile quando si<br/>desidera ridurre il rumore di funzionamento della<br/>macchina, ad esempio in tarda notte.</li> </ul> | <ul> <li>Velocità rotazione lama</li> <li>Velocità ruote</li> <li>Timer</li> </ul>                              |

## 1. Impostazione di taglio

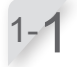

#### Selezionare [1. Impostazioni taglio] o [2. Timer

**modalità silenzioso].** Se si seleziona [Impostazioni taglio], passare al punto 1-2.

Se si seleziona [Timer modalità silenzioso], passare al punto 2-1.

Impostazioni avanzate

#### 1.Impostazioni taglio

2. Timer modalità silenzioso

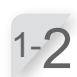

## Selezionare un punto di inizio taglio e premere il pulsante ☉.

Se si seleziona [NEXT], passare al punto 1-4.

| Impostazio  | ni taglio |        |
|-------------|-----------|--------|
| Schema rasa | atura     |        |
| 1.Punto 1   | :Casuale  |        |
| 2.Punto 2   | :Casuale  |        |
| 3.Punto 3   | :Casuale  |        |
| 4.Punto 4   | :Casuale  |        |
| 5.Punto 5   | :Casuale  |        |
|             |           | Avanti |

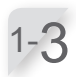

#### È possibile scegliere tra [Casuale], [Zig Zag] o [Misto] per lo schema rasatura. Se si seleziona [OK] e si preme il pulsante €, si torna

Se si seleziona [OK] e si preme il pulsante (e), si torna alla schermata nel passaggio 1-2.

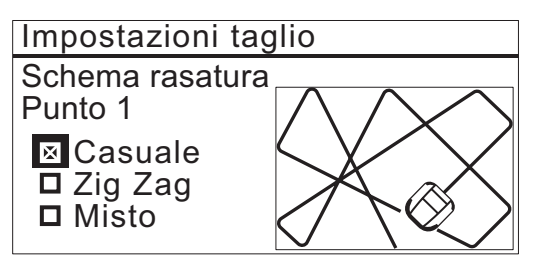

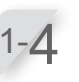

Inserire un valore compreso tra 20 e 45 (cm). Selezionare [Avanti] e premere il pulsante .

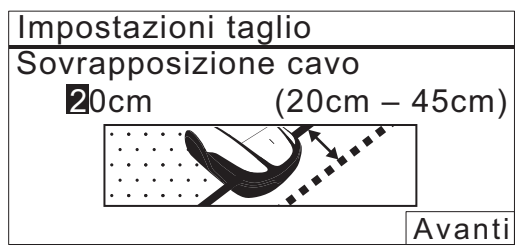

Δ1

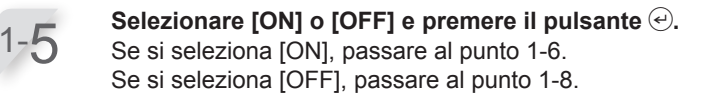

Impostazioni taglio Taglio bordo ON OFF

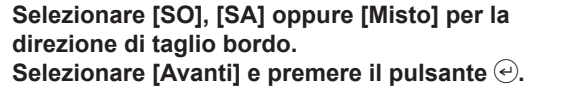

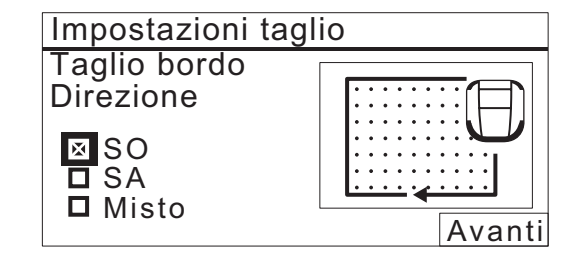

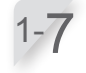

1-6

Selezionare il giorno della settimana in cui si desidera avviare il rasaerba con la funzione di taglio bordo e premere il pulsante @. Selezionare [Avanti] e premere il pulsante @. È possibile selezionare fino a due giorni lavorativi a settimana.

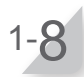

Selezionare [ON] o [OFF] e premere il pulsante e. Se si seleziona [Fine] e si preme il pulsante e, si torna alla schermata nel passaggio 1-1.

#### NOTA:

- Per maggiori dettagli sul taglio a spirale, vedere la sezione "Taglio spirale" (
pagina 60).

## 2. Timer modalità silenzioso

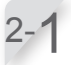

Selezionare [2.Timer modalità silenzioso] e premere il pulsante  $\textcircled{\mbox{e}}.$ 

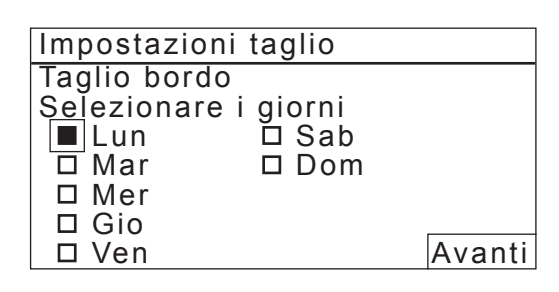

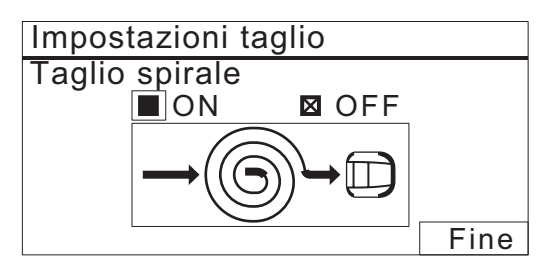

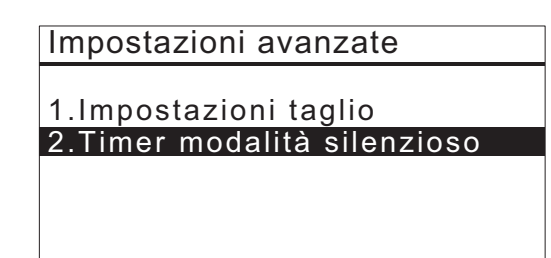

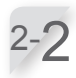

[Velocità rotazione lama]: Selezionare [Bassa] o [Normale] per la velocità di rotazione lama del rasaerba premendo i pulsanti ▲ ♥. Premere il pulsante €.

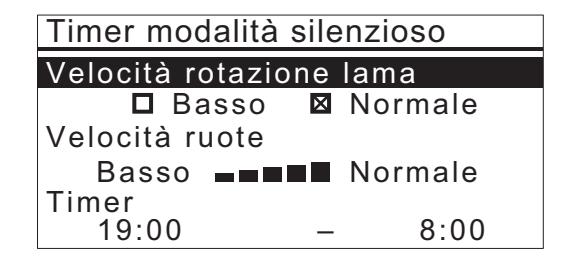

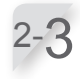

[Velocità ruote]: Configurare la velocità delle ruote con cui si desidera attivare il rasaerba premendo i pulsanti ▲ ♥. Premere il pulsante ⊕.

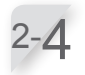

#### [Timer]: Inserire un'ora di inizio e un'ora per la fine in formato 24h utilizzando i tasti numerici. Premere il pulsante €.

2-5

**Premere il pulsante ⑤.** Se si seleziona [Fine] e si preme il pulsante ☉, si torna alla schermata iniziale.

#### Menu installazione

1.Impostazione guidata
 2.Imp. Avanzate
 3.Riavvia setup iniziale

Fine

## **4** IMPOSTAZIONI MENU

I menu del pannello di controllo vengono utilizzati per osservare come opera il rasaerba. È anche possibile accedere alle impostazioni del menu attraverso il Mii-monitor. Il Mii-monitor può essere utilizzato per salvare le impostazioni. Le impostazioni salvate possono essere ripristinate.

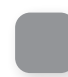

## Panoramica dei menu

#### NOTA:

- Si raccomanda di far modificare queste impostazioni dal rivenditore durante l'installazione.

### Schermata menu

Selezionando [Menu] nella schermata iniziale e premendo il pulsante  $\Theta$ , viene visualizzata la schermata Menu come mostrato di seguito:

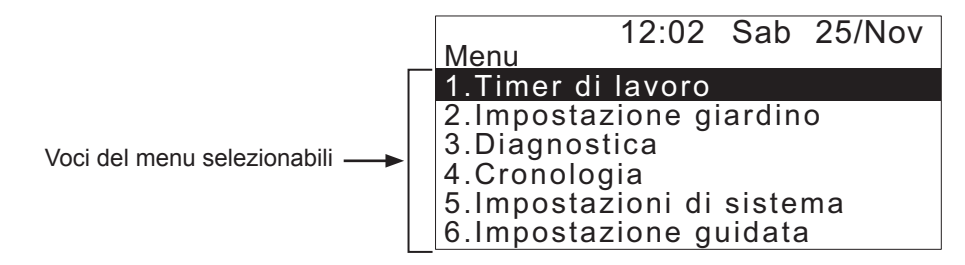

Il menu è composto da più livelli di sottomenu. I livelli superiori sono come segue:

| Nome menu                      | Utilizzo                                                                                                    | Vedere questa pagina per<br>maggiori informazioni |
|--------------------------------|----------------------------------------------------------------------------------------------------|---------------------------------------------------|
| [1.Timer di lavoro]            | Per l'impostazione del giorno e dell'ora di lavoro e la selezione dei punti di inizio taglio.                                   | (m pagina 46)                                     |
| [2.Impostazione giardino]      | Per configurare il rasaerba da azionare.                                                                                        | (m pagina 52)                                     |
| [3.Diagnostica]                | Per effettuare la diagnosi del rasaerba.                                                                                        | (m pagina 68)                                     |
| [4.Cronologia]                 | Per la visualizzazione della cronologia delle operazioni e degli errori.                                                        | (ជា pagina 71)                                    |
| [5.Impostazioni di<br>sistema] | Per la configurazione delle impostazioni relative al sistema.                                                                   | (m pagina 74)                                     |
| [6.Impostazione guidata]       | Per la configurazione delle impostazioni attraverso<br>l'impostazione guidata in base alla procedura indicata<br>sullo schermo. | (m pagina 31)                                     |

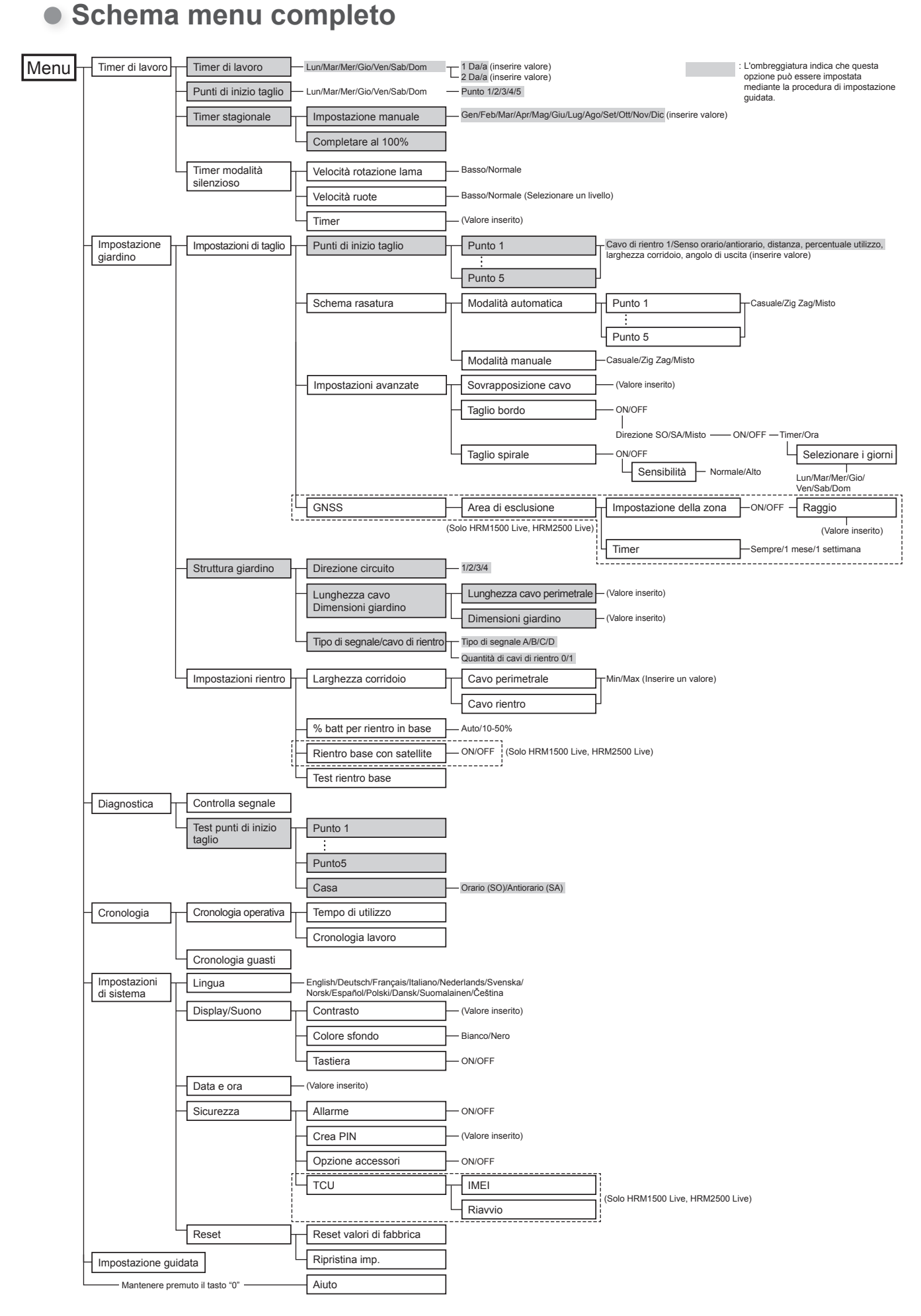

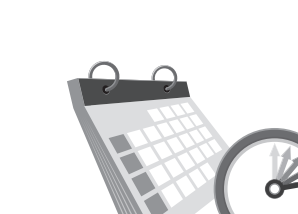

## Impostazione del timer di lavoro

È possibile impostare il giorno e l'ora di funzionamento del rasaerba. È inoltre possibile specificare un punto di una zona specifica da cui iniziare per ciascuna ora di lavoro.

## Timer di lavoro

È possibile selezionare il giorno e l'ora in cui si desidera che il rasaerba funzioni.

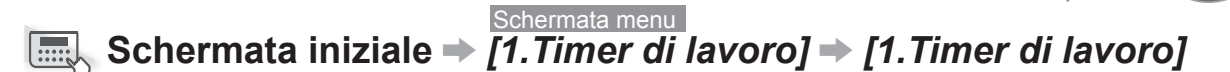

| Timer di lavoro                                                                                 |  |
|-------------------------------------------------------------------------------------------------|--|
| 1.Timer di lavoro2.Punti di inizio taglio3.Timer stagionale4.Timer modalità silenzioso⊠ ON□ OFF |  |
|                                                                                                 |  |

Configurare questa impostazione per far funzionare il rasaerba in giorni e orari specifici. È possibile impostare fino a due ore di funzionamento per ogni giorno.

#### NOTA:

- II [Timer 1] non può essere sovrapposto dal [Timer 2].
- Il periodo di tempo non può includere "00:00".

Selezionare il giorno in cui si desidera che il rasaerba funzioni.

Premere il pulsante e per passare alla schermata di impostazione del timer.

Inserire un'ora di inizio e un'ora per la fine in formato 24h per il [Timer 1] utilizzando i tasti numerici.

Se necessario, inserire anche un'ora di inizio e un'ora per la fine in formato 24h per il [Timer 2].

#### NOTA:

- Se si desidera copiare le impostazioni del timer di lavoro su altri giorni della settimana, selezionare [Estendere alla settimana] e premere il pulsante @.

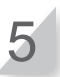

Premere il pulsante 🔄 per tornare alla schermata precedente.

La percentuale configurata nel timer stagionale è una frazione del tempo totale in cui il rasaerba opera in un mese. Per maggiori dettagli sul timer stagionale, vedere la sezione "Timer stagionale" (m pagina 49).

Impostare l'orario.

Se si desidera copiare le impostazioni del timer di lavoro su altri giorni della settimana, selezionare [Estendere alla settimana] e il pulsante 🕣.

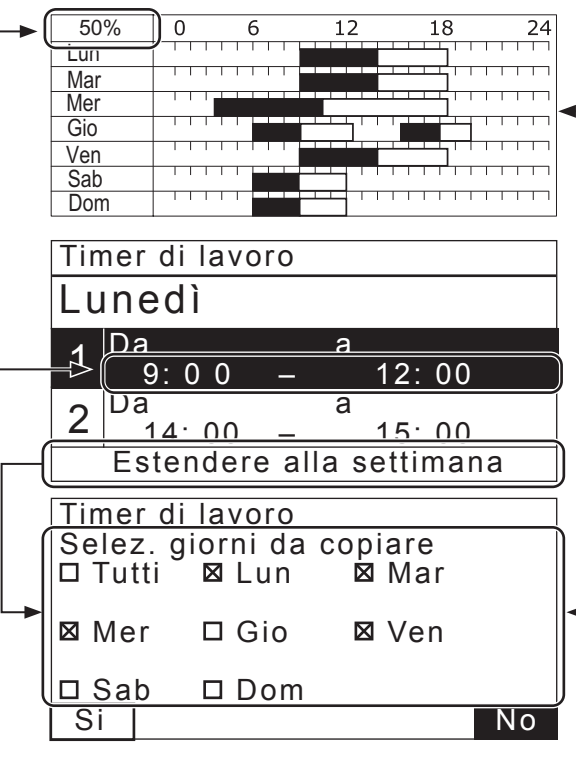

Confermare il periodo della durata di funzionamento per ogni giorno della settimana.

#### NOTA:

 La sezione nera della barra indica il tempo di funzionamento del rasaerba. La sezione bianca della barra indica il tempo di inutilizzo del rasaerba. Il rapporto tra parte bianca e nera dipende dalle impostazioni selezionate per il timer stagionale. Per maggiori dettagli sul timer stagionale, vedere la sezione "Timer stagionale" (m pagina 49).

Selezionare ogni casella del giorno in cui si desidera copiare e premere il pulsante (e). Dopo aver spuntato le caselle, selezionare [Si] e premere il pulsante (e) per copiare le impostazioni nei giorni della settimana scelti.

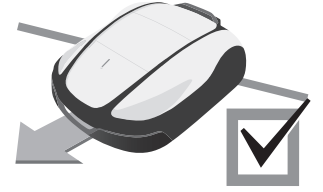

## Punti di inizio taglio

È possibile impostare i punti di inizio taglio per ogni giorno della settimana. Ad esempio, se si impostano i seguenti 5 punti di inizio taglio (HRM2500, HRM2500 Live) nel proprio giardino, si consente al rasaerba di raggiungere le altre aree attraverso passaggi stretti per una migliore efficienza.

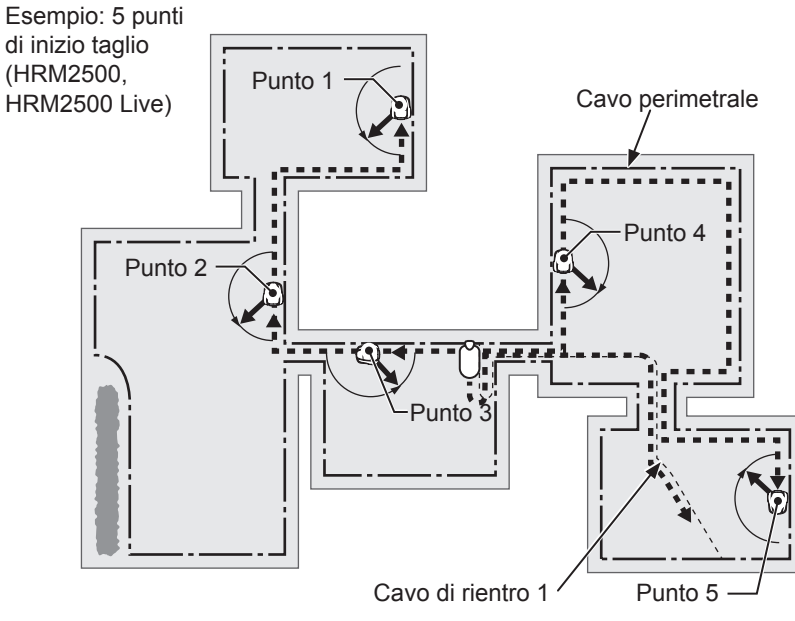

## Schermata iniziale -> [1.Timer di lavoro] -> [2.Punti di inizio taglio]

Configurare queste impostazioni per far partire il rasaerba da punti di inizio taglio specifici in giorni specifici della settimana.

È possibile configurare i seguenti punti di inizio taglio per ciascun modello:

HRM1000, HRM1500, HRM1500 Live: 3 punti di inizio taglio

HRM2500, HRM2500 Live: 5 punti di inizio taglio

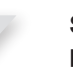

Selezionare il giorno e premere il pulsante e.

Aggiungere un segno di spunta alla casella premendo il pulsante e per selezionare i punti di inizio taglio. Selezionare [Avanti] e premere il pulsante e.

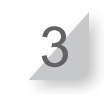

Premere il pulsante 🕥 per tornare alla schermata precedente.

Mediante l'impostazione dei punti di inizio taglio per ogni giorno della settimana, è possibile azionare con efficienza il rasaerba per tagliare l'erba in giardino come indicato di seguito:

CONSIGLI Vengono visualizzate le voci impostate in "Punti di inizio taglio" in "Impostazione guidata".

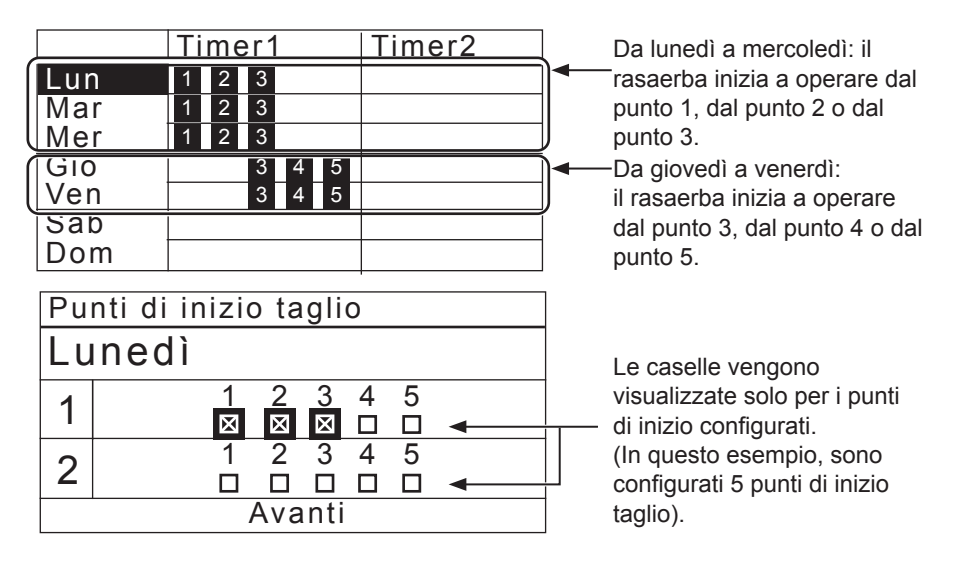

## Timer stagionale

La velocità di crescita del prato dipende dalla stagione. Con guesta funzione, è possibile configurare la durata del taglio (in percentuale) per ogni stagione.

X

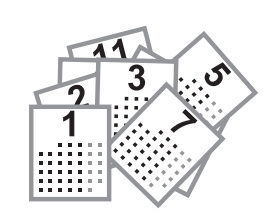

### Impostazione manuale

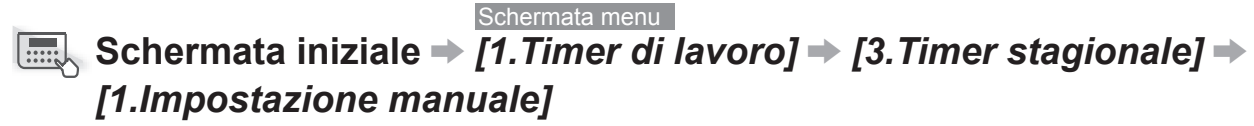

#### Timer stagionale

1.Impostazione manuale 2.Completare al 100%

Configurare queste impostazioni per ottenere una percentuale di ogni mese del funzionamento del rasaerba.

Selezionare la propria regione e premere il pulsante 🕘.

Inserire una percentuale di ciascun mese utilizzando i tasti numerici.

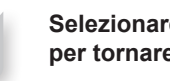

Selezionare [OK] e premere il pulsante 🕑 per tornare alla schermata precedente.

| Timer                                  | stagionale                                                                             |                                                                                                    |
|----------------------------------------|----------------------------------------------------------------------------------------|----------------------------------------------------------------------------------------------------|
| Gen<br>Feb<br>Mar<br>Apr<br>Mag<br>Giu | 0 2 0 % Lug<br>0 5 0 % Ago<br>1 0 0 % Set<br>1 0 0 % Ott<br>1 0 0 % Nov<br>1 0 0 % Dic | $ \begin{array}{c} 1 & 0 & 0 & \% \\ 1 & 0 & 0 & \% \\ 0 & 9 & 0 & \% \\ 0 & 8 & 0 & \% \\ 0 & 6 & 0 & \% \\ 0 & 4 & 0 & \% \end{array} $ |
|                                        |                                                                                        | OK                                                                                                    |

Impostare la percentuale della durata di taglio per ogni mese. Esempio: Se l'orario di funzionamento in febbraio è impostato su 50% e il timer di lavoro per un giorno è 10 ore, la durata di taglio per un giorno sarà 5 ore.

## • Completare al 100%

Schermata menu

Schermata iniziale → [1.Timer di lavoro] → [3.Timer stagionale] → [2.Completare al 100%]

Timer stagionale 1.Impostazione manuale 2.Completare al 100%

È possibile disattivare il timer per ogni stagione per azionare il rasaerba. Se il timer stagionale viene disattivato, il rasaerba lavora al 100% ogni mese.

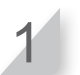

Selezionare [OK] e premere il pulsante ↔ per tornare alla schermata precedente.

### Schermata menu Schermata iniziale → [1.Timer di lavoro] → [4.Timer modalità silenzioso] ("ON" è selezionato) Selezionare [Velocità rotazione lama] e premere il pulsante 🕘. Configurare questa impostazione per far funzionare Se si desidera attivare il rasaerba in modalità il rasaerba in modalità a bassa rumorosità per il silenziosa, selezionare [Bassa]. periodo di tempo specificato. Premere il pulsante 🕘. Selezionare [Velocità ruote] e configurare la velocità con cui si desidera attivare il rasaerba premendo i pulsanti freccia su/giù. Premere il pulsante 🕘. Selezionare [Timer] e inserire un'ora di inizio e un'ora per la fine in formato 24h utilizzando i tasti numerici. Premere il pulsante 🕘. Premere il pulsante 🕑 per tornare alla schermata precedente. Timer modalità silenzioso <u>Veloci</u>tà rotazione lama Configurare la velocità della

Timer modalità silenzioso

per azionare il rasaerba in modo silenzioso.

È possibile impostare la velocità della lama, la velocità delle ruote e il timer

Configurare la velocità della lama del rasaerba. Impostare un'ora di inizio e un'ora per la fine per configurare il momento del funzionamento silenzioso. Velocità rotazione lama Basso ⊠ Normale Velocità ruote Basso \_\_\_\_\_ Normale 19:00 \_ 8:00

**CONSIGII** La riduzione della velocità delle ruote può diminuire la distanza del percorso nel periodo impostato e portare al taglio di una minore quantità di erba. In tal caso, estendere il lavoro.

## Impostazione del funzionamento del rasaerba

## Impostazioni di taglio

È possibile configurare le impostazioni di taglio come segue:

#### NOTA:

- Il cavo di rientro non è disponibile sul modello HRM1000.

## Impostazione dell'angolo di allontanamento dal cavo perimetrale o dal cavo di rientro

Quando si lascia il cavo perimetrale, impostare l'angolo di prestabil allontanamento dal cavo perimetrale (valore minimo e massimo). tagliare.

- Impostare l'angolo di partenza nel momento in cui il rasaerba arriva nella posizione specificata dall'angolo di [1.Punti di inizio taglio].

#### Impostazione del valore di sovrapposizione del cavo perimetrale

Impostare fino a quale distanza il rasaerba può oltrepassare il cavo perimetrale.

 [1.Sovrapposizione cavo] (m pagina 57)

#### NOTA:

 Per far girare il rasaerba agevolmente, il valore consigliato della sovrapposizione del cavo perimetrale è 20 cm.

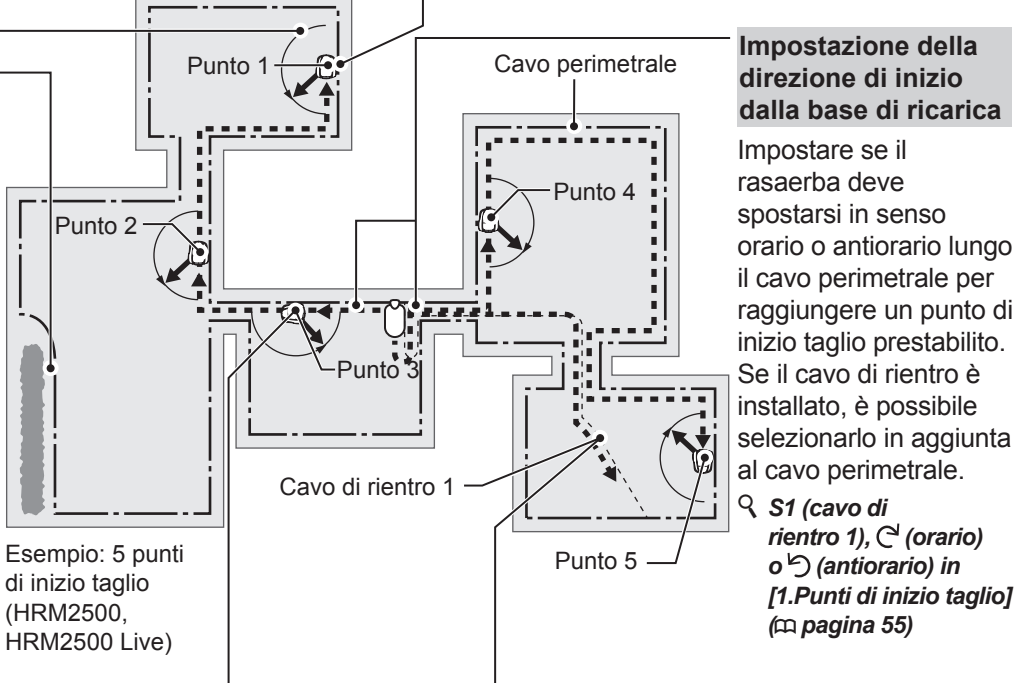

## Impostazione della percentuale di funzionamento di ciascuna zona

Impostare una percentuale maggiore di funzionamento in una zona se si desidera operare più frequentemente partendo da un determinato punto. Ad esempio, impostando la percentuale per il "Punto 1" al 30%, il rasaerba inizierà a tagliare 3 volte su 10 dal "Punto 1" e 7 volte su 10 da altri punti di inizio.

#### Impostazioni percentuale in [1.Punti di inizio taglio] (m pagina 55)

#### NOTA:

 È possibile configurare 3 punti di inizio taglio (HRM1000, HRM1500, HRM1500 Live) o 5 punti di inizio taglio (HRM2500, HRM2500 Live).

#### NOTA:

- Se si desidera azionare il rasaerba in Modalità automatica, vedere "Azionamento del rasaerba in Modalità automatica". (m pagina 89)

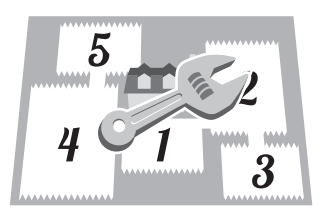

**Impostazione della distanza dal punto di inizio** Finché il rasaerba non raggiunge un punto di inizio prestabilito in una zona, resterà in funzione senza tagliare.

#### Impostazioni distanza in [1.Punti di inizio taglio] (m pagina 55)

- Imposta la distanza dalla base di ricarica per l'inizio del taglio.

#### Installazione e regolazione del cavo di rientro

Installare il cavo di rientro se si desidera ridurre il tempo necessario per raggiungere il punto di inizio taglio e tornare alla base di ricarica. Il rasaerba segue il percorso del cavo di rientro ed elimina la presenza di segni delle ruote.

## Distanza dal cavo perimetrale quando il rasaerba si muove verso i punti di inizio taglio:

Il rasaerba si sposta tra il cavo perimetrale, i cavi di rientro e il valore specificato in modo casuale mentre si dirige verso il punto di inizio taglio.

## Quando si imposta la larghezza corretta del corridoio

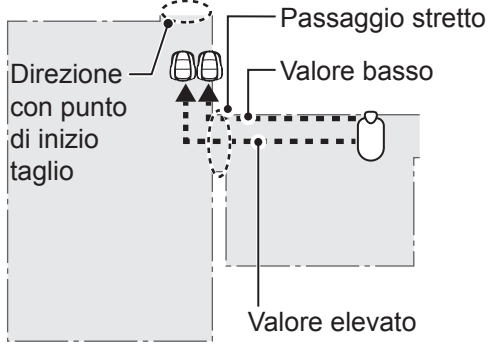

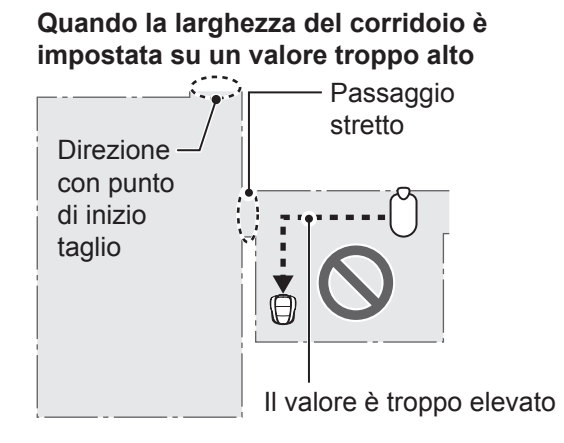

#### NOTA:

 Se il valore è troppo elevato, il rasaerba potrebbe non passare attraverso il passaggio stretto.
 La posa del cavo di rientro è efficace quando il rasaerba attraversa passaggi stretti (HRM1500, HRM1500 Live, HRM2500, HRM2500 Live)

#### Tabella di esempio delle larghezze corridoio con cavo perimetrale

#### Cavo perimetrale

| Liv. impostato | Larghezza<br>corridoio |
|----------------|------------------------|
| 0              | 10 cm                  |
| 1              | 25 cm                  |
| 2              | 30 cm                  |
| 3              | 35 cm                  |
| 4              | 40 cm                  |
| 5              | 50 cm                  |
| 6              | 60 cm                  |
| 7              | 70 cm                  |
| 8              | 80 cm                  |
| 9              | 90 cm                  |
| 10             | 100 cm                 |
| 11             | 110 cm                 |
| 12             | 130 cm                 |

#### Cavo di rientro

| Liv. impostato | Larghezza<br>corridoio |
|----------------|------------------------|
| 1              | 25 cm                  |
| 2              | 30 cm                  |
| 3              | 35 cm                  |
| 4              | 40 cm                  |
| 5              | 50 cm                  |
| 6              | 60 cm                  |
| 7              | 70 cm                  |
| 8              | 80 cm                  |
| 9              | 90 cm                  |
| 10             | 100 cm                 |
| 11             | 110 cm                 |
| 12             | 130 cm                 |

Larghezza corridoio: dal cavo alla parte centrale del rasaerba

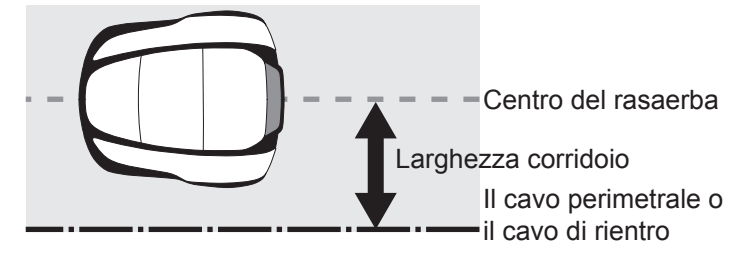

#### NOTA:

- La forza del campo varia a seconda della lunghezza del cavo perimetrale e del cavo di rientro. Il campo diventa più debole con un cavo più lungo e più forte con un cavo più corto.
- Quando i valori sono elevati, evitando di spostarsi lungo lo stesso percorso, è possibile evitare di lasciare le tracce sull'erba.
- I valori numerici riportati in tabella hanno puro carattere di riferimento, e sono utilizzati per consentire il rientro del rasaerba alla base di ricarica seguendo una linea retta.
- I valori numerici possono variare in base alle condizioni operative reali.

#### L'angolo a cui il rasaerba si allontana dal cavo:

Il rasaerba si sposta verso i punti di inizio taglio lungo il cavo perimetrale o il cavo di rientro, quindi si allontana dal cavo per iniziare a tagliare.

È possibile configurare l'angolo (valore minimo e massimo) di allontanamento del rasaerba dal cavo perimetrale o dal cavo di rientro quando inizia a funzionare come indicato di seguito (il valore di default è compreso tra 10° e 170°):

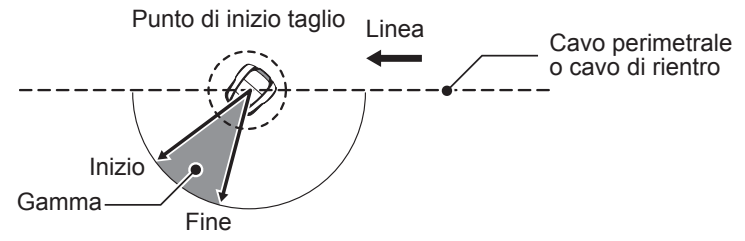

**CONSIGLI** Utilizzare l'angolo di uscita per permettere al rasaerba di raggiungere le zone di taglio direttamente invece di usare punti di uscita cavo lontani.

pari al 100%.

Quando si lascia il cavo

perimetrale o il cavo di

minimo e massimo di

rientro, impostare l'angolo

allontanamento dal cavo.

55

**4 IMPOSTAZIONI MENU** 

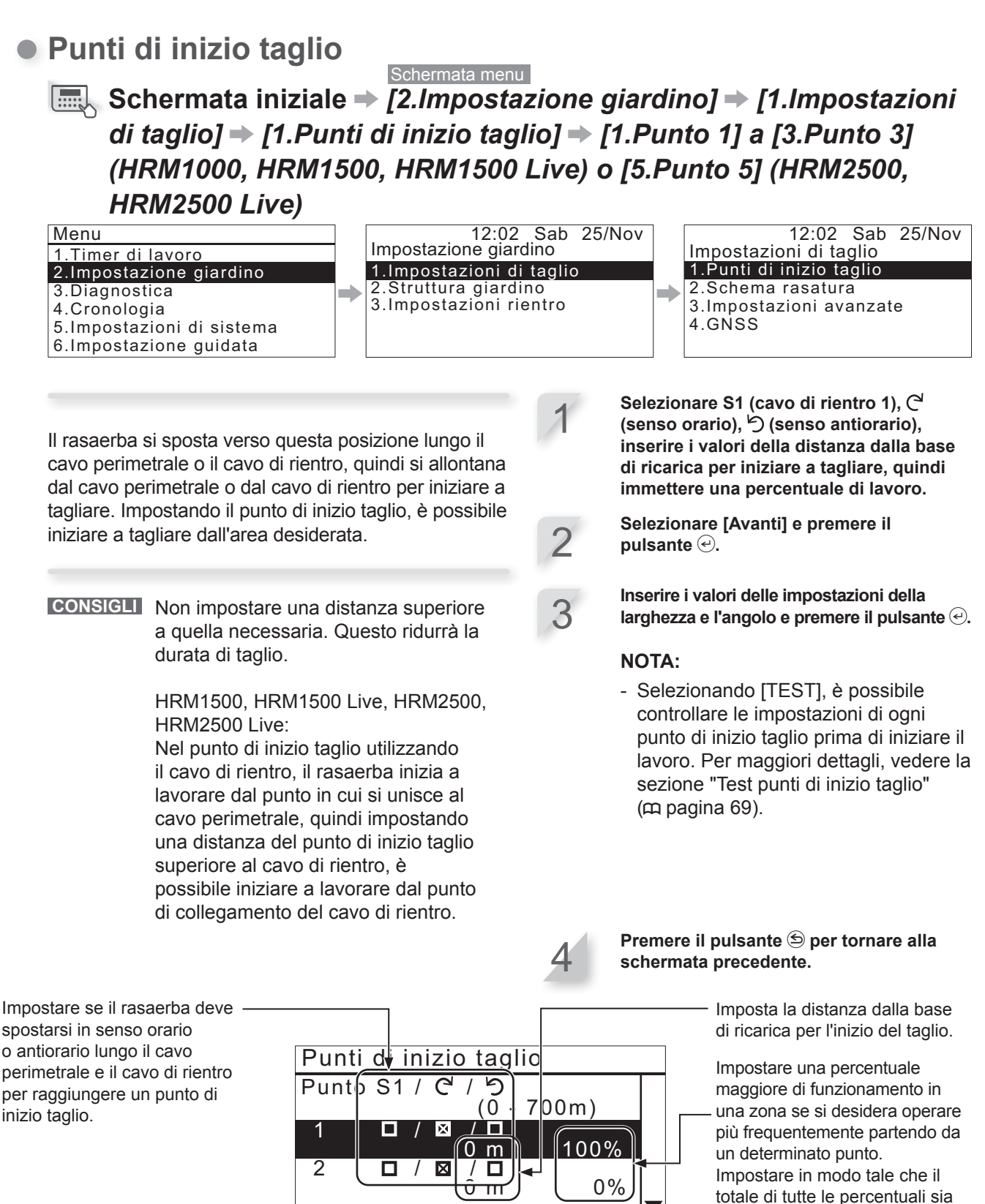

Imposta la distanza minima e massima tra il rasaerba e il cavo perimetrale quando viene seguito il cavo perimetrale o il cavo di rientro.

|         | <u>tô r</u>                                                | Π)   |                                                                                                    |  |
|---------|------------------------------------------------------------|------|----------------------------------------------------------------------------------------------------|--|
|         |                                                            |      |                                                                                                    |  |
| Dunti d |                                                            |      |                                                                                                    |  |
| Punto   | Larghe                                                     | za ( | Angolo                                                                                                    |  |
| 1 2     | <u>3 - 10</u><br><u>3 - 10</u>                             | 1    | 0 - 170<br>0 - 170                                                                                                    |  |
| 345     | $\begin{vmatrix} 3 - 10 \\ 3 - 10 \\ 3 - 10 \end{vmatrix}$ | 1    | $0 - 1/0 \\ 0 - 170 \\ 0 - 170 \\ 0 - 100 \\ 0 - 100 \\ 0 - 100 \\ 0 - $ |  |

- 12)

VERIFICA

(10' - 170')

### Schema rasatura

#### Schermata menu

# Schermata iniziale → [2.Impostazione giardino] → [1.Impostazioni di taglio] → [2.Schema rasatura] → [1.Modalità automatica] → [1.Punto 1] a [5.Punto 5]

È possibile scegliere tra i 3 seguenti schemi di rasatura:

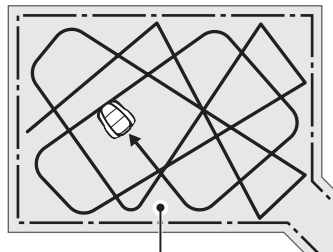

#### [Casuale]

Con l'impostazione **[Casuale]**, quando il rasaerba rileva il cavo perimetrale, esegue una curva ampia. Questa è la funzione più efficace per eseguire la falciatura su un'area di grandi dimensioni. Utilizzare questa impostazione per il normale funzionamento.

[Misto]

#### [Zig Zag]

Con l'impostazione **[Zig Zag]**, quando il rasaerba rileva il cavo perimetrale, esegue una curva stretta. Questa modalità viene utilizzata per eseguire la rasatura di aree strette.

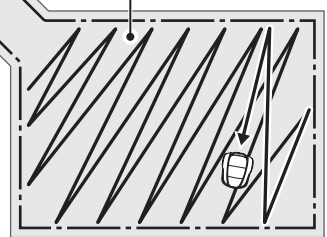

Con l'impostazione *[Misto]*, il rasaerba alterna tra lo schema di rasatura *[Casuale]* e lo schema a *[Zig Zag]* a intervalli regolari.

#### NOTA:

 Selezionare [1.Modalità automatica] per impostare o modificare gli schemi di rasatura per ciascun punto. Per impostare o modificare manualmente lo schema di rasatura, vedere "Azionamento del rasaerba in Modalità manuale" (
pagina 90).

È possibile modificare il modo in cui il rasaerba si muove durante il funzionamento. Con l'impostazione [Misto], il rasaerba alterna il taglio casuale e quello zig zag ad intervalli di circa 15 minuti. Selezionare [Casuale], [Zig Zag] o [Misto].

Premere il pulsante 🕑.

Premere il pulsante 🔄 per tornare alla schermata precedente.

### Impostazioni avanzate

#### Sovrapposizione cavo

Schermata menu

## Schermata iniziale → [2.Impostazione giardino] → [1.Impostazioni di taglio] → [3.Impostazioni avanzate] → [1.Sovrapposizione cavo]

Quando il rasaerba rileva il cavo perimetrale, può attraversare leggermente il confine per operare sui margini esterni dell'area di lavoro. È possibile regolare il valore di sovrapposizione del cavo perimetrale.

#### NOTA:

 È meglio usare un'impostazione predefinita di 20 cm per far sì che il rasaerba possa effettuare la curva raccordata sul cavo perimetrale. **Sovrapposizione cavo:** Dal cavo perimetrale alla parte anteriore del rasaerba.

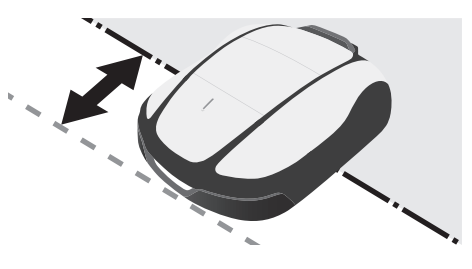

Inserire un valore compreso tra 20 e 45 (cm).

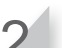

Premere il pulsante 🕘.

### Taglio bordo

#### Schermata menu

## Schermata iniziale → [2.Impostazione giardino] → [1. Impostazioni di taglio] → [3.Impostazioni avanzate] → [2.Taglio bordo]

Con questa funzione, è possibile tagliare l'area incolta lungo il cavo perimetrale.

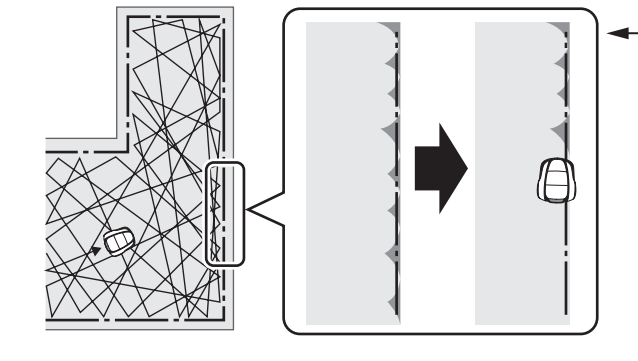

- Se è stata abilitata l'impostazione di taglio del bordo, il rasaerba si sposta nel giardino seguendo il cavo perimetrale per tagliare il bordo prima di iniziare il taglio abituale.

Attivando questa funzione, il rasaerba esegue il taglio lungo il cavo perimetrale, quando il timer di lavoro si attiva per la prima volta nei giorni selezionati. È inoltre possibile configurare il giorno della settimana in cui si desidera eseguire il taglio lungo il cavo perimetrale (fino a un massimo di 2 giorni alla settimana). Selezionare [ON] o [OFF] per la configurazione del taglio del bordo e premere il pulsante e.

Se si seleziona [ON], andare al punto 2. La parte non tagliata lungo il cavo perimetrale verrà tagliata con precisione. Selezionando [OFF] si tornerà alla schermata precedente. Selezionare [OFF] per azionare il rasaerba in modalità di basso consumo della batteria.

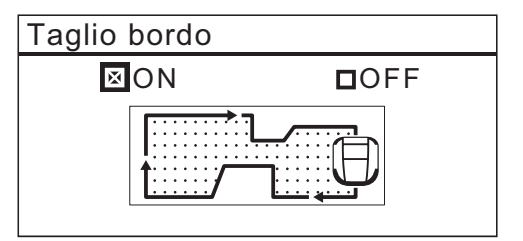

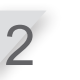

#### Selezionare [SO], [SA] oppure [Misto] per la direzione di taglio bordo. Quindi, selezionare [Avanti] e premere il pulsante

[SO]: Avanzamento in senso orario [SA]: Avanzamento in senso antiorario [Misto] (solo modalità automatica): Alternanza tra avanzamento in SO e avanzamento in SA

Se il rasaerba è impostato in modalità automatica, passare al punto 3-1. Se il rasaerba è impostato in modalità manuale, passare al punto 3-2.

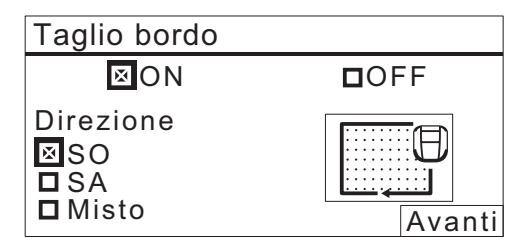

Impostazione del funzionamento del rasaerba

-1

**Selezionare [ON] e premere il pulsante** (-). [Timer] è impostato. Andare al punto 4.

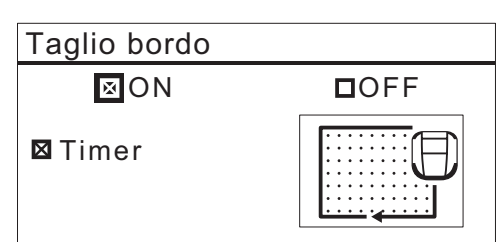

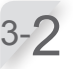

Selezionare [ON] e premere il pulsante . Dopo l'impostazione, iniziare immediatamente il taglio del bordo. Andare al punto 5.

| Taglio bordo |      |
|--------------|------|
| ⊠ON          | DOFF |
| ⊠ Ora        |      |

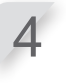

Selezionare il giorno della settimana in cui si desidera avviare il rasaerba con la funzione di taglio bordo e premere il pulsante ④.

È possibile selezionare fino a due giorni lavorativi a settimana.

| 12:02                       | Sab 25/Nov |
|-----------------------------|------------|
| laglio bordo                |            |
| Sel <u>ez</u> ionare i gior | ni         |
| 🗖 Lun 🎽                     | 🗆 Sab      |
| 🗆 Mar                       | 🗆 Dom      |
| 🗆 Mer                       |            |
| 🗆 Gio                       |            |
| 🗆 Ven                       | Fine       |

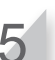

Selezionare [Fine] e premere il pulsante ⊖.

• Taglio spirale

#### Schermata menu

## Schermata iniziale → [2.Impostazione giardino] → [1.Impostazioni di taglio] → [3.Impostazioni avanzate] → [3.Taglio spirale]

Con questa funzione, il rasaerba può concentrare il taglio sull'area in cui il prato non è completamente tagliato, oppure la velocità di crescita del prato è veloce.

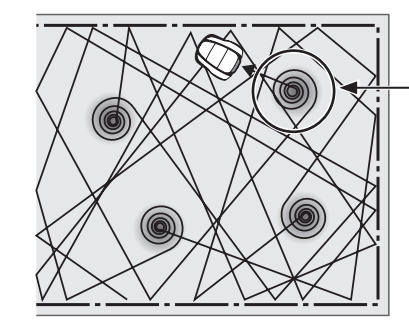

-Il rasaerba rileva l'area fitta ed effettua il taglio spirale.

Con questa funzione, il rasaerba può concentrarsi sul taglio della zona folta del prato durante il funzionamento normale. Selezionare [ON] o [OFF] per la configurazione del taglio a spirale, quindi premere il pulsante ↔.

Selezionare [OFF] per azionare il rasaerba in modalità di basso consumo della batteria.

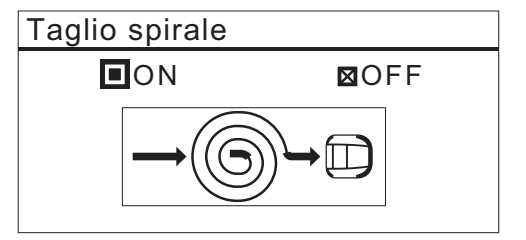

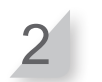

Selezionare [Normale] o [Alta] per la configurazione della sensibilità e premere il pulsante  $\bigcirc$ .

| Taglio spirale          |       |
|-------------------------|-------|
| ⊠ ON                    | DOFF  |
| Sensibilità<br>□Normale | ⊠Alto |

## GNSS (solo HRM1500 Live, HRM2500 Live)

#### NOTA:

- GNSS è l'abbreviazione di Sistema di navigazione satellitare globale. Le informazioni sulla posizione possono essere ottenute dai satelliti.

Schermata menu

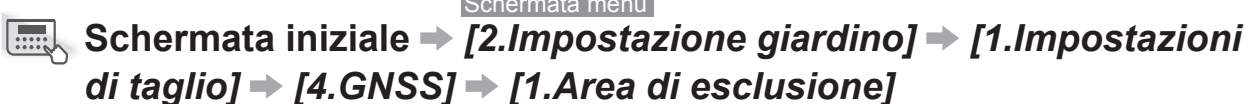

Con questa funzione, è possibile impostare una posizione in cui non si desidera che il rasaerba effettui il taglio.

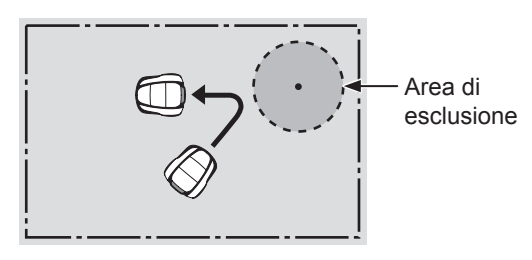

Selezionare [1.Impostazione della zona] e premere 🕘.

La configurazione avrà effetto una volta soddisfatti i requisiti specificati.

- Il rasaerba deve essere in grado di ricevere i segnali GPS.
- Deve essere impostata l'area di esclusione.

Passaggi stretti, giardini con molti ostacoli e bassa sensibilità GNSS (dietro edifici e alberi) possono causare quanto segue:

- Il rasaerba accede all'area di esclusione.
- Il rasaerba esegue un'azione evasiva (nuova traiettoria, rotazione) davanti all'area di esclusione.

L'area di esclusione può essere impostata in un'unica posizione. Se si desidera creare una nuova posizione, configurare nuovamente l'impostazione della zona.

Le impostazioni delle aree di esclusione possono essere facilmente configurate con l'applicazione Miimonitor.

Area di esclusione 1.Impostazione della zona 2.Timer

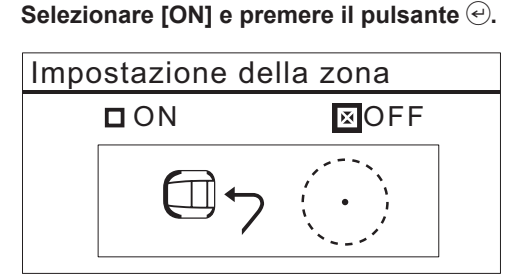

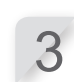

2

Posizionare il rasaerba al centro dell'area di esclusione da impostare e premere il pulsante 🕑.

Impostazione della zona

Posiziona Miimo al centro dell'area di esclusione

Non chiudere il coperchio

Avanti

Inserire il raggio dell'area di esclusione da impostare da 3 a 20 m. Selezionare [OK] e premere il pulsante €. Viene visualizzato [Attendere 10 secondi].

| Impostazione della zona |        |
|-------------------------|--------|
| Raggio                  |        |
| m                       |        |
| (3–20m)                 |        |
|                         | Avanti |

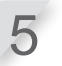

## Viene visualizzato [Fine], premere il pulsante $\textcircled{\mbox{e}}.$

Viene visualizzata la schermata seguente.

| Impostazioni di taglio   |
|--------------------------|
| 1.Punti di inizio taglio |
| 2.Schema rasatura        |
| 3.Impostazioni avanzate  |
| 4.GNSS                   |
|                          |

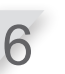

Selezionare [4.GNSS] e [Area di esclusione], quindi premere il pulsante e.

Selezionare [2.Timer] e premere il pulsante 🕘.

Area di esclusione 1.Impostazione della zona 2.Timer

| 5 |  |
|---|--|
|   |  |

Selezionare [1.Sempre], [2.1 mese] o [3.1 settimana] e premere il pulsante  $\bigcirc$ . Una volta trascorso il periodo impostato dal timer, le impostazioni dell'area di esclusione vengono annullate.

## Struttura giardino

\*Se il tipo di modello del rasaerba è HRM1000, utilizzare Mi-monitor su smartphone/tablet. Fare riferimento a "5 Preparazione del Mii-monitor" (m pagina 79).

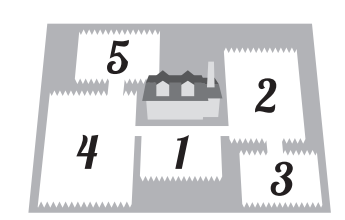

## Direzione circuito

#### Schermata menu Schermata iniziale → [2.Impostazione giardino] → [2.Struttura giardino] → [1.Direzione circuito]

Impostazione giardino 1.Impostazioni di taglio 2.Struttura giardino 3.Impostazioni rientro

È possibile impostare la direzione di spostamento del rasaerba in relazione alla base di ricarica.

#### NOTA:

- Prima di proseguire con le impostazioni, assicurarsi con il concessionario di aver completato correttamente l'installazione della base di ricarica e la posa del cavo perimetrale.
- Per maggiori dettagli sul collegamento del cavo perimetrale dei terminali della base di ricarica, vedere "Installazione del cavo perimetrale e collegamento alla base di ricarica" (
  pagina 27).

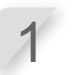

**Selezionare lo schema di installazione.** Esistono 3 o 4 metodi di installazione.

#### HRM1500, HRM1500 Live

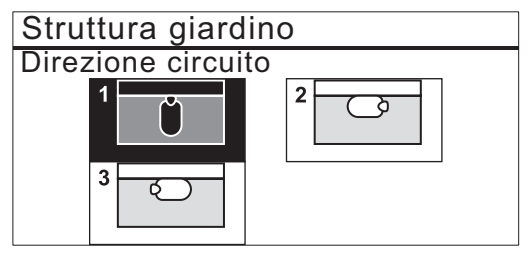

HRM2500, HRM2500 Live

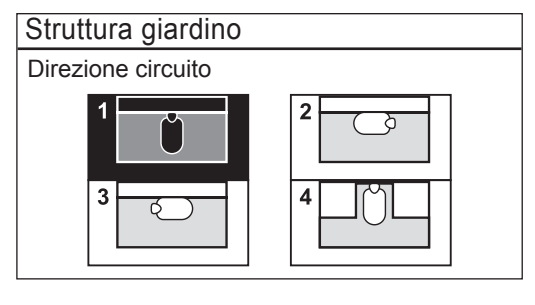

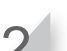

Premere il pulsante 🕘.

### Lunghezza cavo/Dimensioni giardino

#### Schermata menu Schermata iniziale → [2.Impostazione giardino] → [2.Struttura giardino] → [2.Lunghezza cavo...]

È possibile configurare le informazioni della struttura del proprio giardino per azionare il rasaerba.

#### NOTA:

- Prima di proseguire con le impostazioni, assicurarsi con il concessionario di aver completato correttamente l'installazione della base di ricarica e la posa del cavo perimetrale.
- Se il FOGLIO DI VERIFICA DEL RIVENDITORE riportato nella sezione finale del Manuale d'uso e manutenzione è già stato compilato dal concessionario, fare riferimento a tale documentazione per configurare le impostazioni.

Inserire i valori relativi alla lunghezza del cavo perimetrale e alle dimensioni del giardino.

| Struttura giardino         |                           |
|----------------------------|---------------------------|
| Lunghezza cavo perimetrale |                           |
| 0m                         | (50-800m)                 |
| Dimensioni giardino        |                           |
| 00m <sup>2</sup>           | (100-3000m <sup>2</sup> ) |
|                            |                           |

Premere il pulsante 🕘.

Premere il pulsante 🔄 per tornare alla schermata precedente.

#### Tipo di segnale/cavo rientro

# Schermata iniziale → [2.Impostazione giardino] → [2.Struttura giardino] → [3.Tipo di segnale/cavo rientro]

Quando si cambia il tipo di segnale, eseguire questa operazione mentre il rasaerba non è agganciato alla base di ricarica. Immettere il tipo di segnale e il numero del cavo di rientro.

| Struttura giardino          |
|-----------------------------|
| Tipo di segnale             |
| 🖾 A 🗖 B 🗖 C 🗖 D             |
| Quantità di cavi di rientro |
| <b>D</b> 0 🛛 1              |
| Avanti                      |

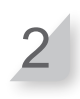

Agganciare il rasaerba alla base di ricarica. Viene visualizzato [Fine], selezionare [Avanti] e premere il pulsante €.

## Impostazioni rientro

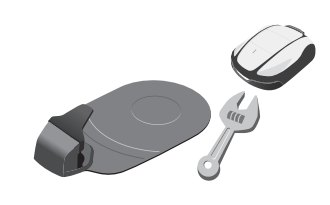

### • Larghezza corridoio

# Schermata iniziale → [2.Impostazione giardino] → [3.Impostazioni rientro] → [1.Larghezza corridoio]

| Impostazione giardino    |
|--------------------------|
| 1.Impostazioni di taglio |
| 2.Struttura giardino     |
| 3.Impostazioni rientro   |
|                          |
|                          |

È possibile impostare la distanza minima e massima tra il rasaerba e il cavo perimetrale o il cavo di rientro quando il rasaerba torna alla base di ricarica lungo il cavo.

Impostando questa distanza, si può impedire la formazione di segni delle ruote dato che il rasaerba torna seguendo percorsi diversi.

Aumentare il più possibile la distanza. Maggiore è il valore di impostazione, minore è la probabilità che si formino i segni delle ruote.

Può essere inserito un valore da 0 a 12 per il livello di impostazione.

#### Tabella di esempio delle larghezze corridoio con cavo perimetrale Cavo perimetrale

| Liv. impostato | Larghezza corridoio |
|----------------|---------------------|
| 0              | 10 cm               |
| 1              | 25 cm               |
| 2              | 30 cm               |
| 3              | 35 cm               |
| 4              | 40 cm               |
| 5              | 50 cm               |
| 6              | 60 cm               |
| 7              | 70 cm               |
| 8              | 80 cm               |
| 9              | 90 cm               |
| 10             | 100 cm              |
| 11             | 110 cm              |
| 12             | 130 cm              |

#### Cavo di rientro

| Liv. impostato | Larghezza corridoio |
|----------------|---------------------|
| 1              | 25 cm               |
| 2              | 30 cm               |
| 3              | 35 cm               |
| 4              | 40 cm               |
| 5              | 50 cm               |
| 6              | 60 cm               |
| 7              | 70 cm               |
| 8              | 80 cm               |
| 9              | 90 cm               |
| 10             | 100 cm              |
| 11             | 110 cm              |
| 12             | 130 cm              |

- La forza del campo varia a seconda della lunghezza del cavo. Il campo diventa più debole con un cavo più lungo e più forte con un cavo più corto.
- Quando il valore è elevato, (evitando di spostarsi lungo lo stesso percorso), è possibile ridurre le tracce sull'erba.
- I valori numerici riportati in tabella hanno puro carattere di riferimento, e sono utilizzati per consentire il rientro del rasaerba alla base di ricarica seguendo una linea retta.
- I valori numerici possono variare in base alle condizioni operative reali.

CONSIGLI Utilizzare un passaggio della larghezza maggiore possibile in modo da raggiungere l'area rapidamente. Si consiglia di utilizzare il cavo di rientro per passare attraverso passaggi stretti (HRM1500, HRM1500 Live, HRM2500, HRM2500 Live).

Selezionare [1.Cavo perimetrale] o [2.Cavo rientro] e premere il pulsante e.

#### NOTA:

- [2.Cavo rientro] non viene visualizzato se il cavo di rientro non è installato.

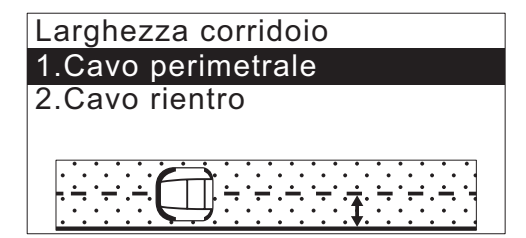

Se si seleziona [1.Cavo perimetrale], scegliere in senso orario o antiorario e immettere i valori Min e Max. Se si seleziona [2.Cavo rientro], immettere i valori Min e Max per [S1].

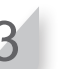

Premere il pulsante 🕑.

#### • % batt per rientro in base

Schermata menu Schermata iniziale → [2.Impostazione giardino] → [3.Impostazioni rientro] → [2.% batt per rientro in base]

Può essere impostata la percentuale di carica restante della batteria per la quale il rasaerba inizia a tornare verso la base di ricarica. Più lungo è il cavo, maggiore dovrebbe essere questo valore. Selezionare [Auto] o inserire una percentuale della capacità residua della batteria.

L'intervallo della percentuale della capacità residua della batteria è compresa tra il 10 e il 50%.

| 12:02 Sab 25/Nov<br>% batt per rientro in base                        |
|-----------------------------------------------------------------------|
| Ciò determinerà quando<br>il rasaerba inizierà il<br>rientro in base. |
| ⊠Auto<br>□ 10%(10 – 50%)                                              |

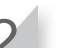

Premere il pulsante 🕘.

Rientro base con satellite (solo HRM1500 Live, HRM2500 Live)

#### Schermata menu

## Schermata iniziale → [2.Impostazione giardino] → [3.Impostazioni rientro] → [3.Rientro base con satellite]

Questa funzione memorizza la posizione della base e la posizione del rasaerba in base alle informazioni sulla posizione GNSS e inizia a spostarsi verso la base di ricarica dalla posizione finale di lavoro.

#### NOTA:

 Questa funzione potrebbe non attivarsi in giardini complessi con molti passaggi stretti e ostacoli o quando la precisione del GNSS è bassa (dietro edifici, alberi, ecc.). In tal caso, si consiglia di utilizzare un cavo di rientro. Selezionare [ON] o [OFF] e premere il pulsante e.

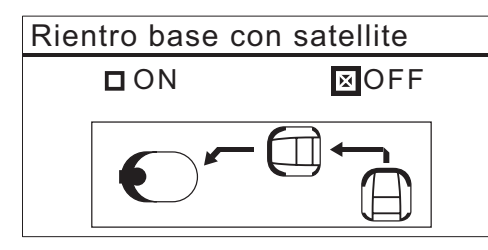

67

## Test rientro base

Schermata iniziale → [2.Impostazione giardino] → [3.Impostazioni rientro] → [0.Test rientro base]

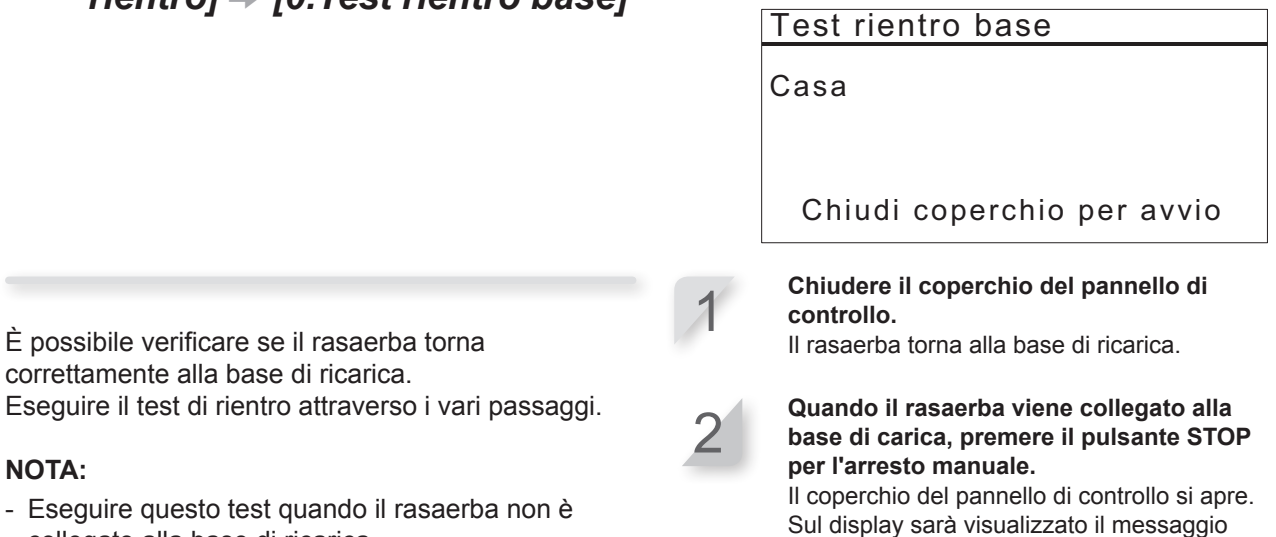

"Test concluso".

collegato alla base di ricarica.

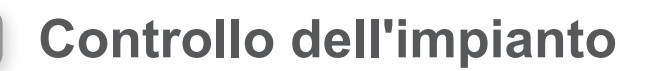

## Controlla segnale

È possibile controllare se il segnale del cavo perimetrale raggiunge correttamente il rasaerba e confermare quanto è forte il segnale.

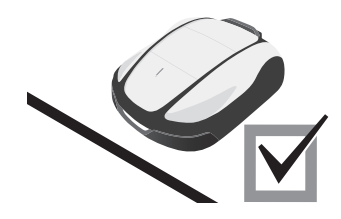

Schermata iniziale → [3.Diagnostica] → [1.Controlla segnale]

- 1.Timer di lavoro
- 2.Impostazione giardino
- 3.Diagnostica
- 4.Cronologia
- 5.Impostazioni di sistema
- 6.Impostazione guidata

| Indicazione del livello del segnale | Forza segnale  |
|-------------------------------------|----------------|
| Lv0                                 | Nessun segnale |
| Lv1                                 | Debole         |
|                                     |                |
| Lv5                                 | Moderato       |
|                                     |                |
| Lv10                                | Forte          |
## Test punti di inizio taglio

Si può controllare se il rasaerba può rientrare correttamente alla base di ricarica e se può raggiungere ogni punto di inizio taglio in base alle impostazioni.

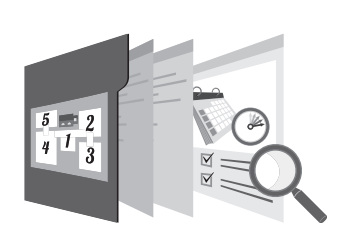

### Test punti di inizio taglio

Schermata menu

### Schermata iniziale → [3.Diagnostica] → [2.Test punti di inizio taglio] → [1.Punto 1] a [3.Punto 3] (HRM1000, HRM1500, HRM1500 Live) o [5.Punto 5] (HRM2500, HRM2500 Live)

È possibile configurare 3 punti di inizio taglio (HRM1000, HRM1500, HRM1500 Live) o 5 punti di inizio taglio (HRM2500, HRM2500 Live). È possibile verificare che il rasaerba raggiunga ciascun punto di inizio taglio in base alle impostazioni.

#### NOTA:

- Eseguire questo test quando il rasaerba è collegato alla base di ricarica.

Selezionare un punto da 1 a 3 o 5 che si desidera controllare e premere il pulsante ④.

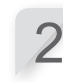

Confermare il valore delle impostazioni dei punti selezionati.

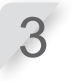

# Chiudere il coperchio del pannello di controllo.

Il rasaerba si avvia nei punti di inizio selezionati.

Quando il test termina correttamente, il rasaerba ruota lentamente da un lato all'altro mostrando l'angolo di uscita minimo e massimo, e viene emesso un suono dal rasaerba.

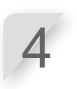

# Premere il pulsante STOP per l'arresto manuale.

Il coperchio del pannello di controllo si apre. Il messaggio "Si vuole modificare il punto di inizio?" viene visualizzato sul display.

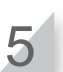

## Selezionare [Si] o [No] e premere il pulsante e.

Se si seleziona [Si], viene visualizzata la schermata del punto di inizio taglio. È possibile modificare le impostazioni del punto di inizio testato. Se si seleziona [No], viene visualizzata la schermata precedente.

#### NOTA:

### Casa

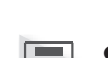

#### Schermata menu Schermata iniziale → [3.Diagnostica] → [2.Test punti di inizio] taglio] ⇒ [0.Casa]

È possibile verificare se il rasaerba torna correttamente alla base di ricarica.

#### NOTA:

- Eseguire questo test quando il rasaerba non è collegato alla base di ricarica.

Chiudere il coperchio del pannello di controllo. Il rasaerba torna alla base di ricarica.

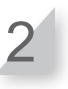

Quando il rasaerba viene collegato alla base di carica, premere il pulsante STOP per l'arresto manuale.

Il coperchio del pannello di controllo si apre. Sul display sarà visualizzato il messaggio "Test concluso".

#### NOTA:

- Per maggiori dettagli sulle impostazioni del rientro, vedere la sezione "Impostazioni rientro" (m pagina 65).

# Visualizzazione della cronologia

## Cronologia operativa

È possibile controllare il tempo cumulativo di funzionamento e ricarica del rasaerba.

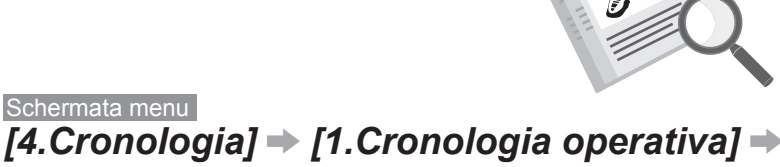

## Schermata iniziale → [4.Cronologia] → [1.Cronologia operativa] → [1.Tempo di utilizzo]

| Menu                                                          |
|---------------------------------------------------------------|
| 1.Timer di lavoro<br>2.Impostazione giardino<br>3.Diagnostica |
| 4.Cronologia                                                  |
| 5.Impostazioni di sistema<br>6.Impostazione guidata           |

È possibile visualizzare quanto a lungo il rasaerba è rimasto in funzione e per quanto tempo è stato sotto carica.

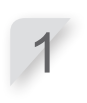

Selezionare [1.Tempo di utilizzo] e premere il pulsante <sup>(2)</sup>. Viene visualizzata la cronologia.

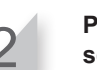

Premere il pulsante 🔄 per tornare alla schermata precedente.

|                                     |   | 12:02<br>Tempo di utilizzo | Sab 25/Nov       |
|-------------------------------------|---|----------------------------|------------------|
|                                     | ( | Tompo di taglio            |                  |
| Questa e la durata totale di taglio |   | rempo di taglio            | 180h55min        |
| Questa è la durata totale di        |   | Tempo di ricarica          | 4 4 9 4 9 7 .    |
| ricarica.                           | l |                            | <u>140h37min</u> |

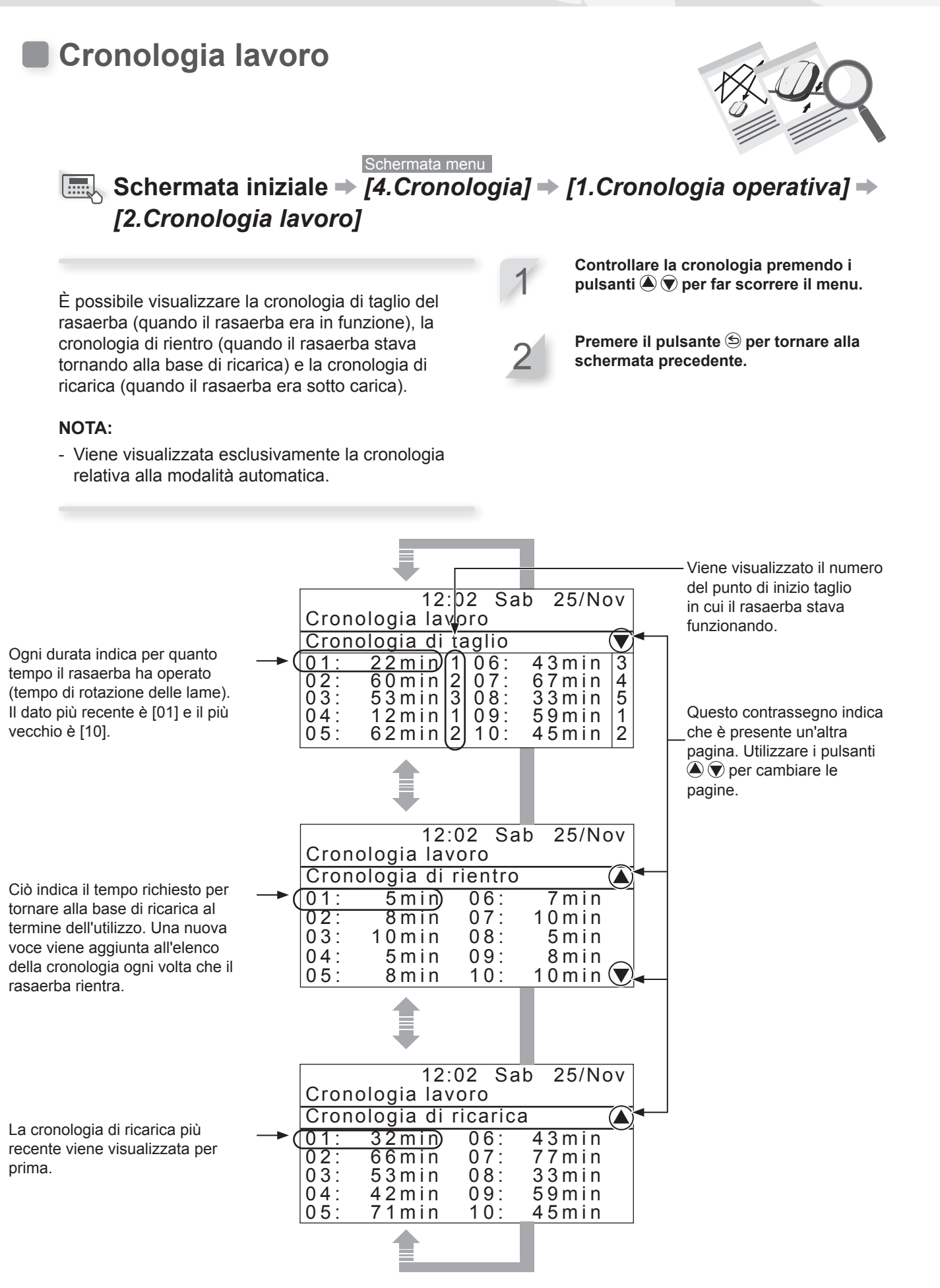

### Cronologia guasti

È possibile visualizzare la cronologia dei guasti del rasaerba (quando si è verificato un guasto).

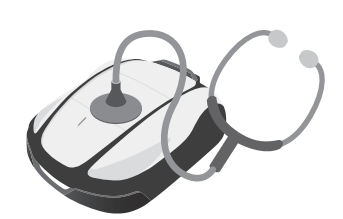

**4 IMPOSTAZIONI MENU** 

#### Schermata menu Schermata iniziale → [4.Cronologia] → [2.Cronologia guasti]

La cronologia degli errori che si sono verificati è stata registrata.

#### NOTA:

- Se lo stesso errore si verifica ripetutamente durante la stessa giornata, sarà salvato solamente l'evento relativo al primo errore. Selezionare la voce della cronologia guasti utilizzando i pulsanti ▲ ♥.

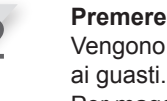

#### Premere il pulsante . Vengono visualizzate le informazioni relative

Per maggiori dettagli sui guasti, vedere la sezione "7 RICERCA GUASTI" (m pagina 97).

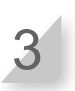

Premere il pulsante ⑤ per tornare alla schermata precedente.

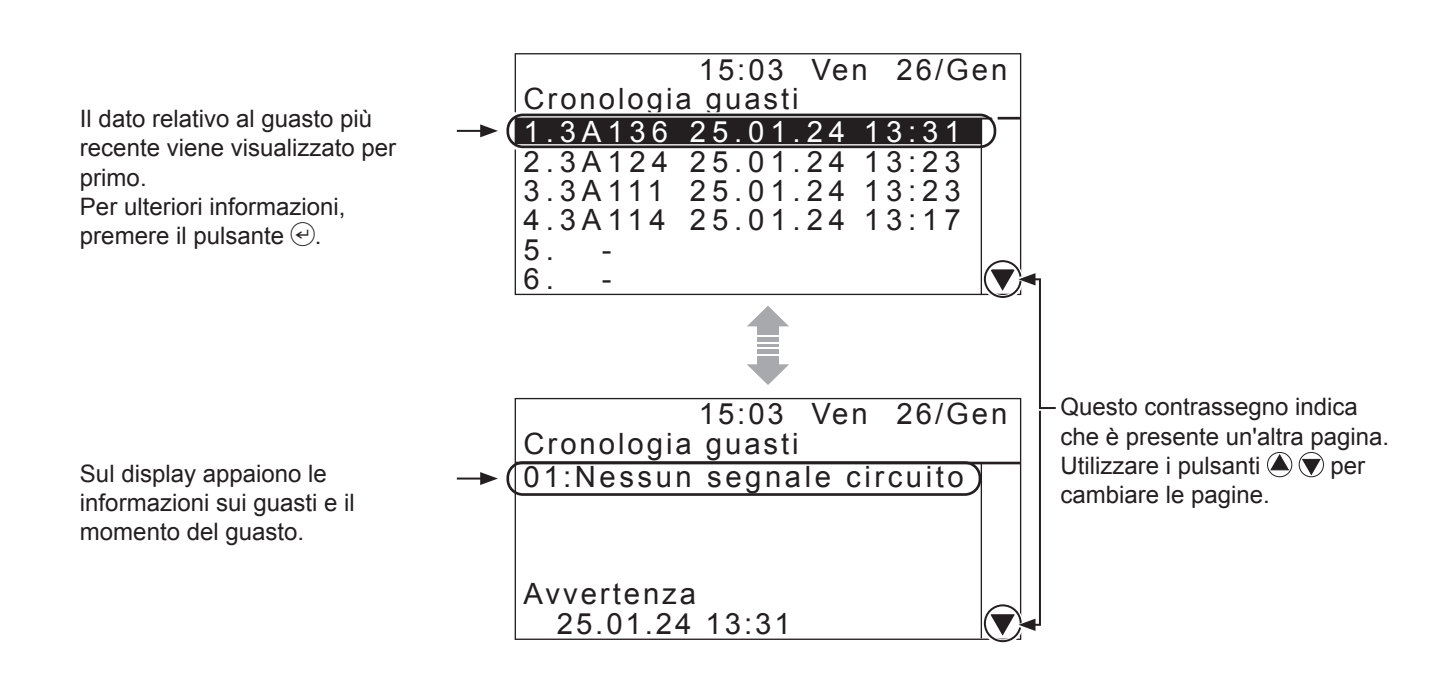

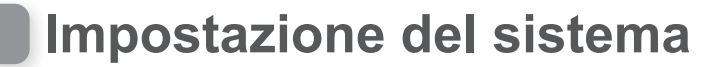

### Lingua

È possibile impostare i menu del display nella lingua preferita.

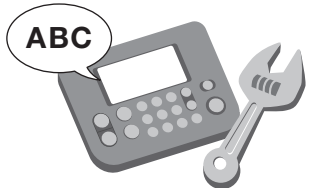

Schermata menu Schermata iniziale → [5.Impostazioni di sistema] → [1.Lingua]

#### Menu 1.Timer di lavoro 2.Impostazione giardino 3.Diagnostica 4.Cronologia 5.Impostazioni di sistema

6.Impostazione guidata

Selezionare una delle 12 lingue indicate sul display.

#### NOTA:

 Se si desidera impostare un'altra lingua, contattare il rivenditore..

### Display/Suono

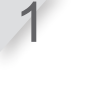

Selezionare la lingua preferita.

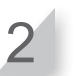

Premere il pulsante e per tornare alla schermata precedente.

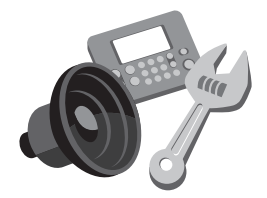

### Contrasto

Schermata menu Schermata iniziale ⇒ [5.Impostazioni di sistema] ⇒ [2.Display/ Suono] ⇒ [Contrasto]

È possibile regolare il contrasto del display del pannello di controllo.

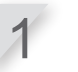

Modificare il livello di contrasto premendo i pulsanti 🌢 文.

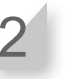

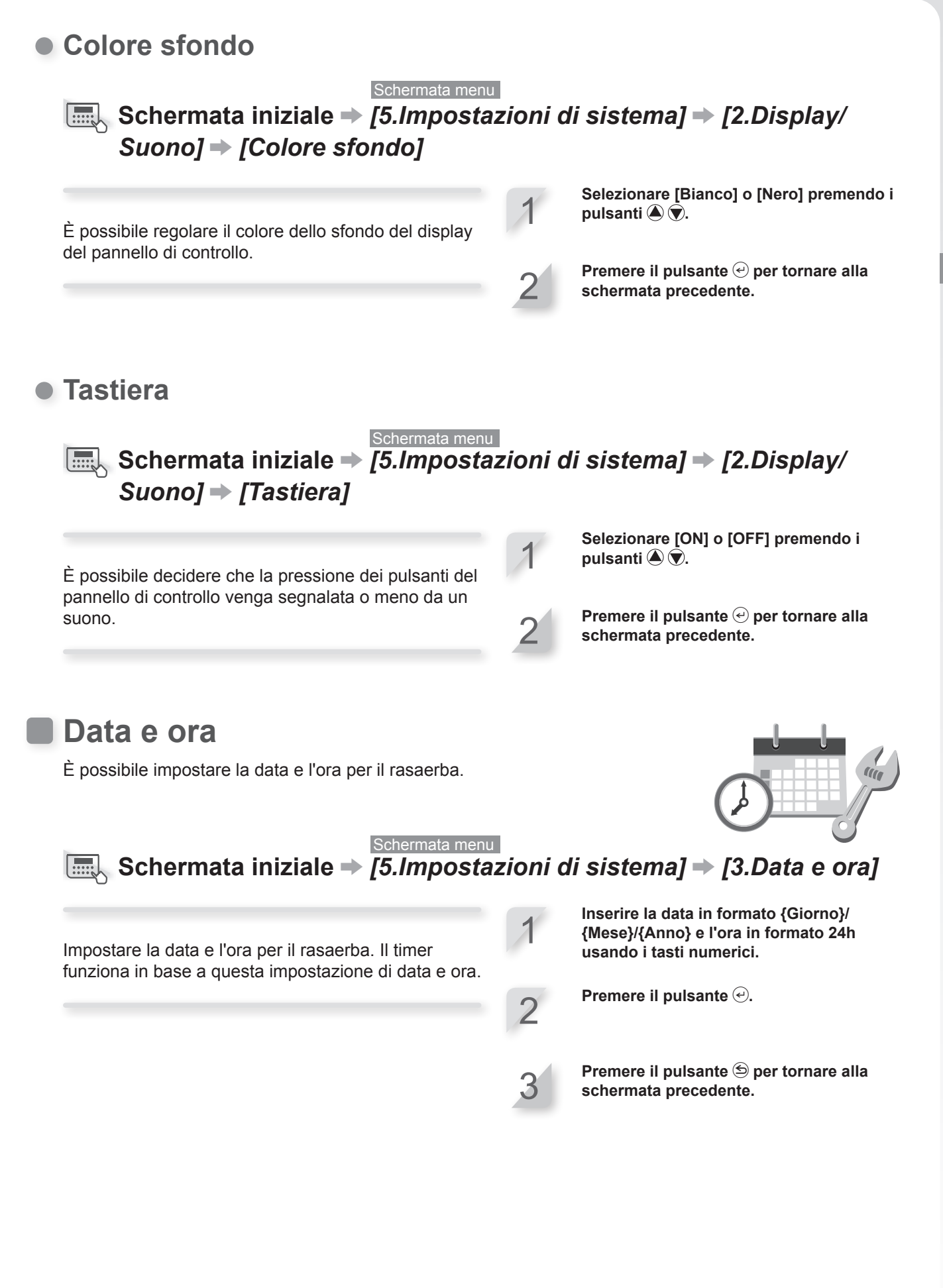

75

### Sicurezza

Le impostazioni di sicurezza sono utilizzate per impedire che il rasaerba venga azionato da altre persone.

Le impostazioni di sicurezza richiedono l'immissione del PIN. Se lo si dimentica, immettere il PIN scritto in "FOGLIO DI VERIFICA DEL RIVENDITORE" (con pagina 128) nel presente manuale. Se il blocco non viene disattivato, contattare il proprio rivenditore.

### Allarme

#### Schermata menu Schermata iniziale → [5.Impostazioni di sistema] → [4.Sicurezza] → [1.Allarme]

#### NOTA:

- Prima di selezionare [1.Allarme], sarà necessario inserire il proprio PIN. Se non si ricorda il PIN, contattare il proprio rivenditore.

Questa impostazione attiva o disattiva l'allarme. Quando viene selezionato [OFF], vengono disattivati tutti gli allarmi ad esclusione di quello che suona prima che le lame inizino a muoversi.

#### NOTA:

 L'impostazione [OFF] disattiva anche l'allarme di sicurezza che viene attivato quando viene inserito 3 volte di fila il PIN (numero di identificazione personale) non corretto.

### Crea PIN

#### Schermata menu Schermata iniziale → [5.Impostazioni di sistema] → [4.Sicurezza] → [2.Crea PIN]

#### NOTA:

- Prima di selezionare [2.Crea PIN], sarà necessario inserire il proprio PIN. Se non si ricorda il PIN, contattare il proprio rivenditore.

È possibile modificare il PIN utilizzato per sbloccare i menu del pannello di controllo. Assicurarsi di creare il PIN per impedire il furto del rasaerba, l'accesso non autorizzato, ecc. Inserire un nuovo PIN utilizzando i tasti numerici.

**Premere il pulsante (e).** Viene visualizzato il messaggio "Attivato".

Premere il pulsante e per tornare alla schermata precedente.

#### NOTA:

- Scrivere il proprio PIN nello spazio apposito. Vedere il "FOGLIO DI VERIFICA DEL RIVENDITORE" ( pagina 128). Se non si ricorda il PIN, contattare il proprio rivenditore.

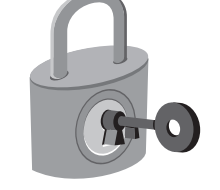

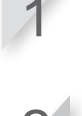

pulsanti 🏝 🛡.

Selezionare [ON] o [OFF] premendo i

Premere il pulsante e per tornare alla schermata precedente.

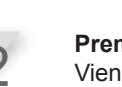

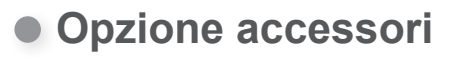

### Schermata iniziale → [5.Impostazioni di sistema] → [4.Sicurezza] [3.Opzione accessori]

#### NOTA:

- Prima di selezionare [3.Opzione accessori], sarà necessario inserire il proprio PIN. Se non si ricorda il PIN, contattare il proprio rivenditore.
- Rivolgersi al proprio concessionario per informazioni sugli accessori opzionali.

Selezionare [ON] o [OFF] premendo i pulsanti 🌢 文.

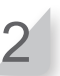

Premere il pulsante 🕑 per tornare alla schermata precedente.

### TCU (solo HRM1500 Live, HRM2500 Live)

#### NOTA:

- TCU è l'abbreviazione di unità di comando telematica, un dispositivo di comunicazione che utilizza una rete mobile.
- IMEI è l'abbreviazione di identificatore internazionale di apparecchiature mobili.

#### Schermata menu ■Schermata iniziale → [5.Impostazioni di sistema] → $[4.Sicurezza] \Rightarrow [4.TCU]$

#### NOTA:

- Prima di selezionare [2.Crea PIN], sarà necessario inserire il proprio PIN. Se non si ricorda il PIN. contattare il proprio rivenditore.

È possibile controllare l'IMEI della TCU e riavviarla.

Premere il tasto su o giù per selezionare [1.IMEI], quindi premere il pulsante e. Viene visualizzato il valore IMEI.

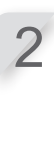

Quando si riavvia la TCU, premere il pulsante su o giù per selezionare [2.Riavvio] e premere  $\bigcirc$ . Viene visualizzato il messaggio "Riavviare TCU?".

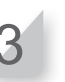

Premere il pulsante 🕑 per tornare alla schermata precedente.

### Reset

È possibile riportare tutte le impostazioni alle specifiche di fabbrica.

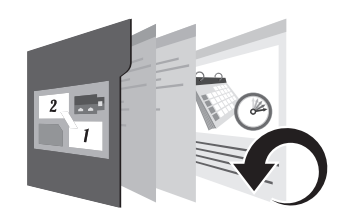

### Reset valori di fabbrica

Schermata menu Schermata iniziale → [5.Impostazioni di sistema] → [5.Reset] → [1.Reset valori di fabbrica]

Eseguire questo comando per riportare tutte le impostazioni alle specifiche di fabbrica.

#### NOTA:

- Questo comando non azzererà la cronologia del rasaerba (cronologia di lavoro e guasti). Azzererà solo le impostazioni del rasaerba.
- Rivolgersi al rivenditore prima di eseguire guesto comando.
- Le impostazioni del rivenditore verranno perse dopo l'esecuzione di questo comando.

Ripristina imp.

Schermata menu Schermata menu Schermata menu Schermata menu Schermata menu Schermata menu Schermata menu Schermata menu Schermata menu [2.Ripristina imp.]

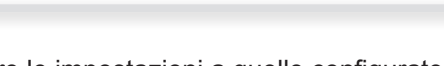

Riportare le impostazioni a quelle configurate dal rivenditore.

#### NOTA:

- Questo comando non azzererà la cronologia del rasaerba (cronologia di lavoro e guasti). Azzererà solo le impostazioni del rasaerba.
- Rivolgersi al rivenditore prima di eseguire questo comando.

Mantenere premuto il tasto "0"

# Selezionare [Si].

Premere il pulsante 🕘. Quindi, viene visualizzato il messaggio "Finito".

Inserire il PIN e premere il pulsante 🕘.

Dopo la visualizzazione del messaggio

"Attivato", l'alimentazione viene disinserita.

Selezionare [Si].

Premere il pulsante 🕘.

# Aiuto

È possibile ottenere informazioni sul rasaerba come il nome del modello, il numero di serie del telaio e la versione software.

Honda Power Equipment

Scheda madre

Versione software

Display

(:HRM2500 Live

(:MCNF-1000001

:0.1.

:0.1.1

Aiuto

Miimo

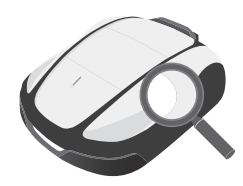

Questo è il nome del modello. Questo è il numero di serie del telaio.

#### NOTA:

Se il numero del telaio è "0000000", contattare il concessionario.

Questa è la versione software.

Schermata menu

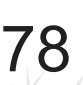

# **5** Preparazione del Mii-monitor

# Informazioni sul Mii-monitor

Il Mii-monitor è un'applicazione per smartphone/tablet. Comunica con i modelli HRM1500 Live e HRM2500 Live tramite reti mobili e con i modelli HRM1000, HRM1500, HRM1500 Live, HRM2500 e HRM2500 Live tramite Bluetooth<sup>®</sup>.

Per attivarlo, utilizzare uno smartphone con accesso a internet.

#### NOTA:

- Le immagini del presente manuale costituiscono esclusivamente un riferimento visivo. Potrebbero non corrispondere alla schermata effettiva.
- Le caratteristiche, le schermate, il design ecc. presentati in questo manuale sono soggetti a variazioni senza preavviso.
- La modalità operative (schermate, procedure) illustrate nel manuale sono indicative. Potrebbero non corrispondere al proprio modello di smartphone.

# Caratteristiche del Mii-monitor

- · Controllo dello stato del rasaerba
- · Impostazioni identiche al pannello di controllo del rasaerba
- Varie impostazioni, ad esempio tempo di funzionamento
- Funzionamento vocale tramite altoparlante AI (Alexa)\*
- · Eseguire il backup e ripristinare le proprie impostazioni sul server Honda
- Notifica di errore all'utente\*
- Notifica di furto con acquisizione della posizione e funzione Geofence (impostazione del concessionario)\*
- Se compare un errore, inviare il resoconto dei guasti al proprio rivenditore
- \* Disponibile solo per il modello "Live"

# Ulteriori informazioni su Mii-monitor

Per maggiori informazioni su come utilizzare Mii-monitor e i modelli di smartphone/tablet supportati, fare riferimento alla Guida sul funzionamento del Mii-monitor (manuale online).

È possibile trovarla sul sito https://cf.hondappsv.com/files/OP/OP000396GLOBAL/Miimonitor\_User\_ Guide\_2\_EU.pdf

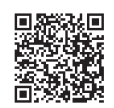

# Installazione del Mii-monitor

Fare una scansione del codice QR per scaricare il Mii-monitor. Quando si scarica l'applicazione, potrebbero essere applicati costi relativi al traffico dati.

App Store®

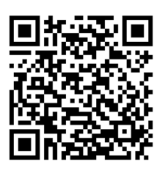

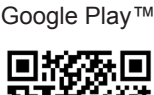

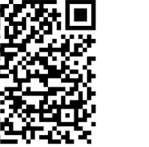

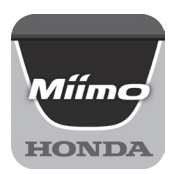

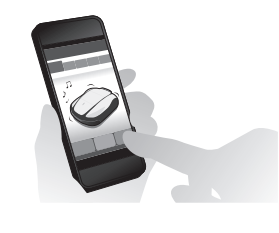

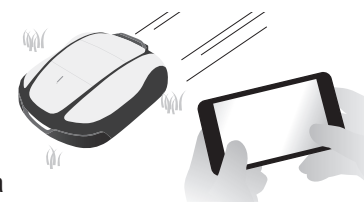

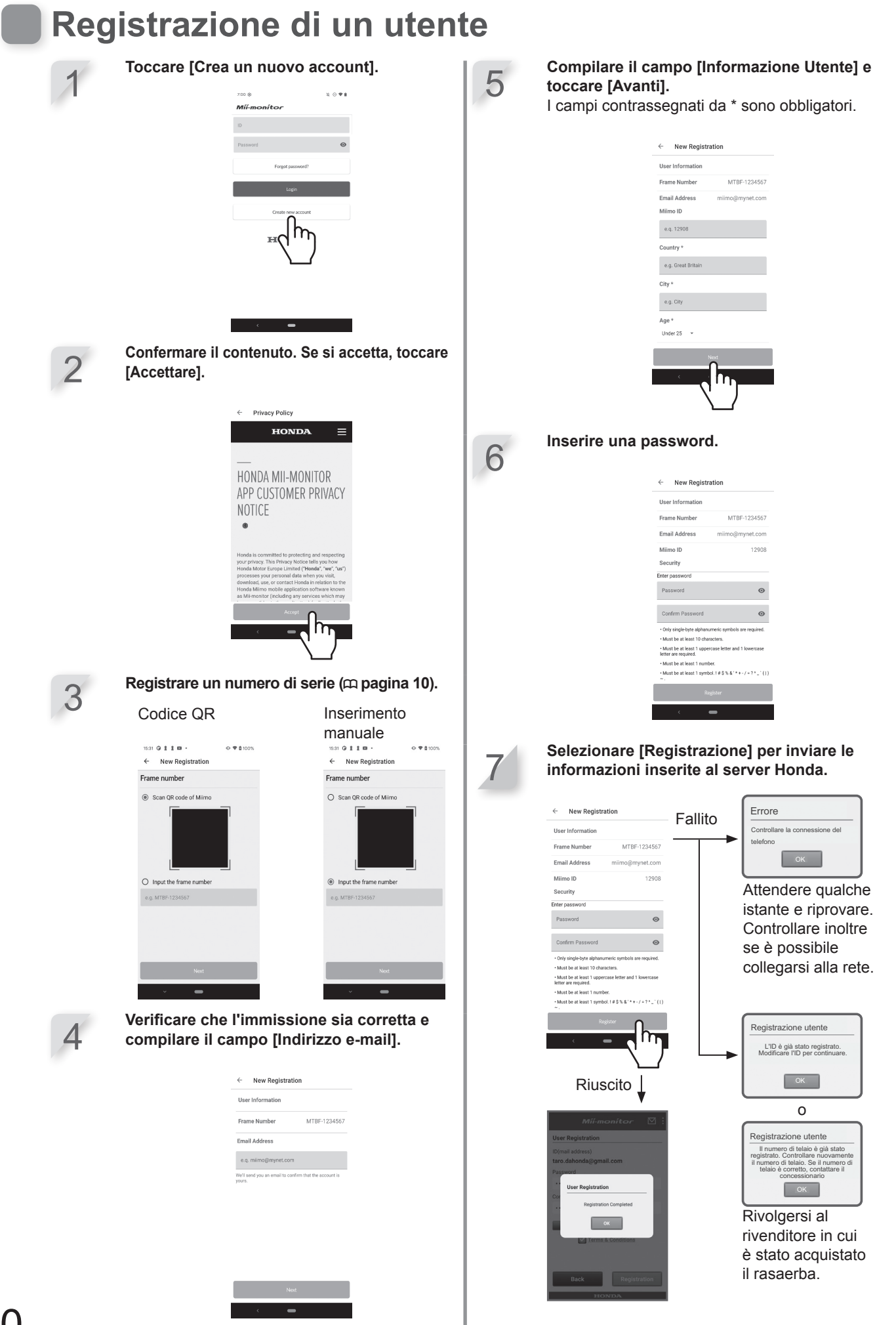

80

# Accoppiamento di un dispositivo (collegando tramite *Bluetooth*<sup>®</sup>)

- Non è possibile abbinare più di un ID utente allo stesso rasaerba. Se si desidera collegare più di uno smartphone/tablet al proprio rasaerba, è necessario utilizzare lo stesso ID utente su tutti i dispositivi.
- Per azionare il rasaerba con il Mii-monitor, è necessario abbinarlo con uno smartphone/tablet.
- Per abbinare il rasaerba, le impostazioni iniziali (eccetto HRM1000) sul rasaerba devono essere completate.
- Bluetooth<sup>®</sup> è una tecnologia di comunicazione a corto raggio. È azionabile a una distanza di circa 3 m.
   HRM1500, HRM1500 Live, HRM2500, HRM2500 Live

Premere il pulsante () (On) sul pannello di controllo.

#### HRM1000

Premere il pulsante 🕑 (accensione/spegnimento) sul pannello di controllo.

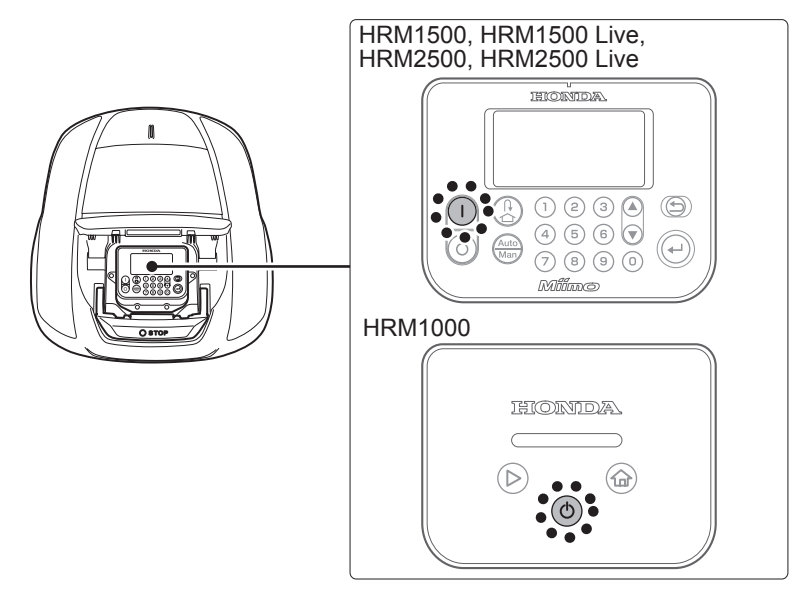

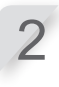

#### Attivare il Bluetooth® sullo smartphone

**iPhone**® Android™ **>>>** Wi-Fi մի B 0 0 Bluetoot A Q110 (\* 8 Cellular Ոհ Notifications Control Cente Do Not Disturt 0 Display & E 5 🗐 v

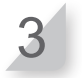

Dopo qualche istante, verranno visualizzati i risultati della ricerca. Selezionare il numero di serie del rasaerba che si desidera collegare (m pagina 10).

| 💌 🖬 🔍 🗰 🔹 🕹 🗇 💎 .<br>← Bluetooth | al ≠(615) 16:0   |
|----------------------------------|------------------|
| On                               |                  |
| Available devices                |                  |
| * MBF 0000777                    | evices while the |
|                                  |                  |
|                                  |                  |
|                                  |                  |

Se il numero di serie del rasaerba non viene visualizzato, il *Bluetooth*<sup>®</sup> del rasaerba o lo smartphone potrebbero essere bloccati.

Spegnere il rasaerba, disattivare il *Bluetooth*® sullo smartphone; quindi, riavviare e riprovare.

# Visualizzazione del menu dopo il collegamento a un dispositivo

Se lo smartphone e il rasaerba sono collegati quando si preme il pulsante STOP, viene visualizzata la schermata seguente.

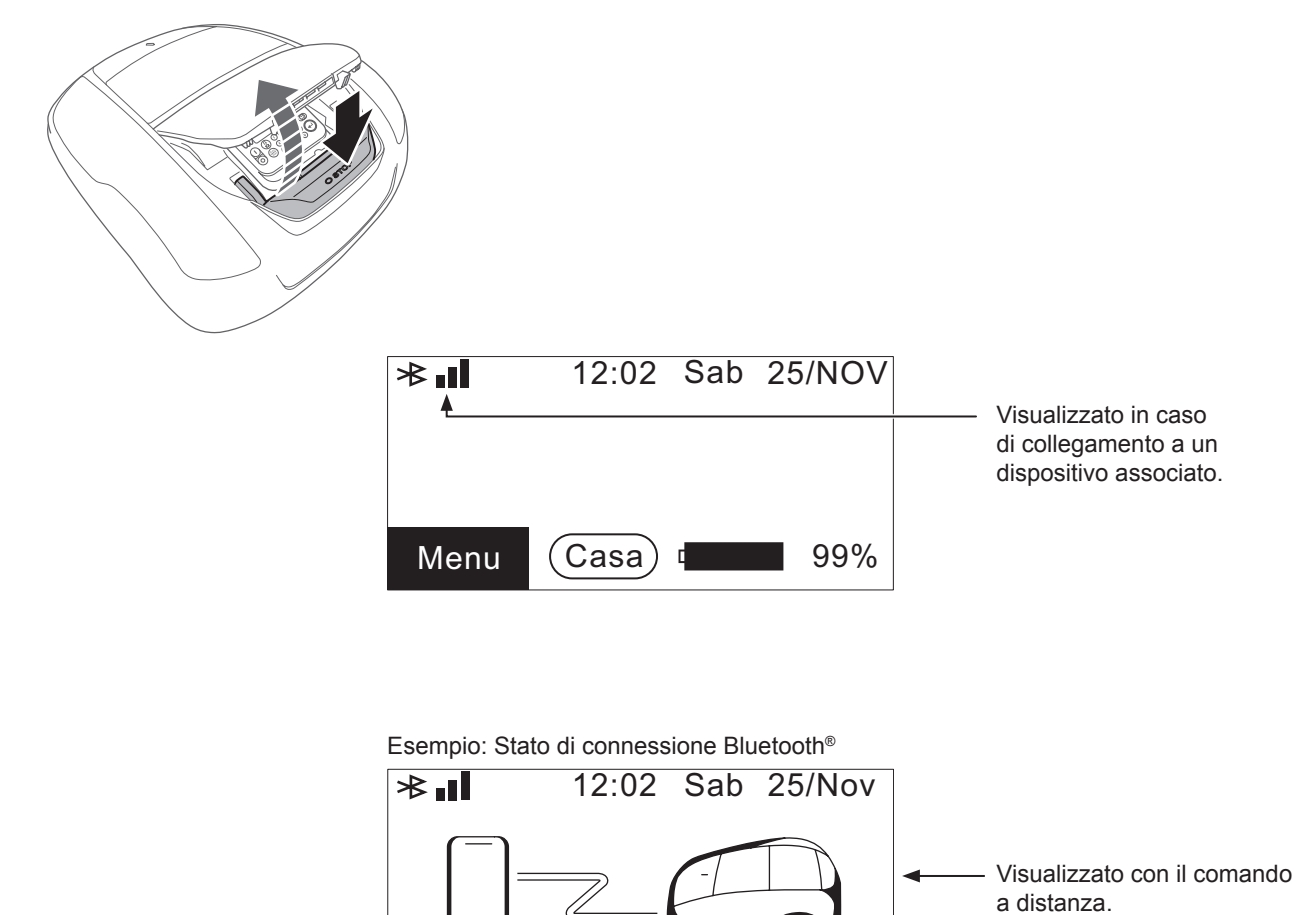

Premere + per iniziare

# 6 UTILIZZO

# Controllo dell'area di taglio

Prima di azionare il rasaerba, assicurarsi che non siano presenti animali domestici o corpi estranei nell'area di taglio. Prima di rimuovere qualsiasi oggetto estraneo, spegnere sempre il rasaerba.

#### NOTA:

- Se ci sono buche (per esempio, tane di conigli, ecc.) nell'area di lavoro, riempirle in modo che la superficie di lavoro sia piana. Controllare periodicamente l'area di lavoro per verificare che non ci siano buche.

Assicurarsi inoltre che l'altezza dell'erba non sia pari o inferiore a 65 mm.

#### NOTA:

 Regolare l'altezza delle lame per tagliare l'erba entro 5 mm. Se l'altezza dell'erba supera i 65 mm, tagliarla utilizzando un rasaerba standard. Per maggiori dettagli sulla regolazione dell'altezza delle lame, vedere la sezione "Impostazione dell'altezza delle lame" (m pagina 93).

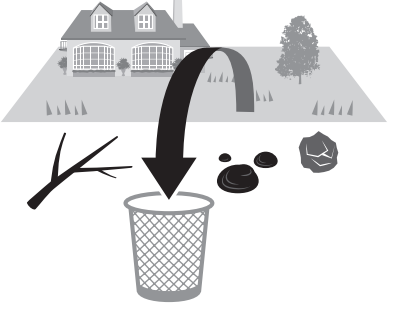

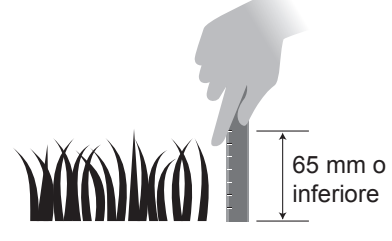

# **Collegamento all'alimentazione**

Seguire i passi seguenti quando ci si collega a una fonte di alimentazione. Seguire questi passi in ordine inverso quando ci si scollega da una fonte di alimentazione. Per i dettagli sullo spostamento dell'adattatore AC o sul collegamento a una diversa presa di alimentazione, rivolgersi al proprio rivenditore.

#### NOTA:

- Collegare la base di ricarica solamente ad un circuito di alimentazione protetto da un interruttore differenziale (RCD) con una corrente d'intervento non superiore a 30 mA.

#### HRM1000, HRM1500, HRM1500 Live

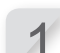

Rimuovere il coperchio del connettore dalla stazione.

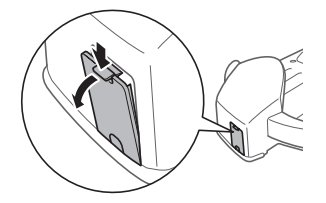

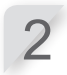

Se il cavo dell'adattatore AC non è sufficientemente lungo, collegare la prolunga.

#### NOTA:

- Per scollegare i connettori, sollevare le clip.
- Se la lunghezza del cavo non è sufficiente nonostante l'utilizzo di una prolunga, estendere il lato presa di alimentazione (di casa).

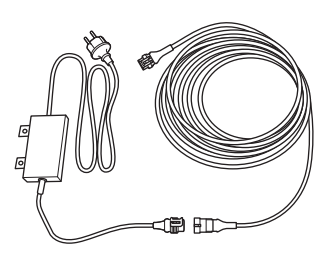

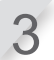

Collegare il connettore del cavo di alimentazione al connettore interno della stazione.

#### NOTA:

- Per scollegare i connettori, sollevare le clip.

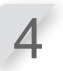

**Fissare il coperchio del connettore alla stazione.** (Il cavo di alimentazione e il cavo perimetrale devono passare attraverso la tacca nel coperchio del connettore).

#### AVVERTIMENTO

Non fissare il cavo di alimentazione con i connettori utilizzati per fissare il cavo perimetrale. In questo modo si potrebbe danneggiare il cavo di alimentazione.

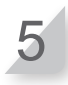

**Collegare l'adattatore AC ad una presa di alimentazione con la tensione specificata.** Tensione presa di alimentazione per i tipi E, EC, S ed SC: CA 230 V Tensione presa di alimentazione per i tipi B e BC: CA 240 V

#### HRM2500, HRM2500 Live

Rimuovere il coperchio della stazione dalla base di ricarica.

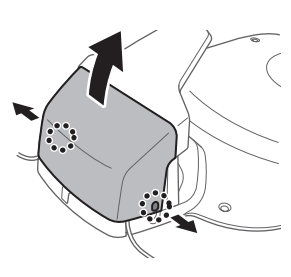

Lato presa di alimentazione (di casa)

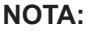

la prolunga.

- Per scollegare i connettori, sollevare le clip.
- Se la lunghezza del cavo non è sufficiente nonostante l'utilizzo di una prolunga, estendere il lato presa di alimentazione (di casa).

Se il cavo dell'adattatore AC non è sufficientemente lungo, collegare

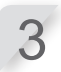

2

Collegare il connettore del cavo di alimentazione al connettore interno della stazione.

Far passare il cavo di alimentazione attraverso le linguette come illustrato.

#### NOTA:

- Per scollegare i connettori, sollevare le clip.

Fissare il coperchio della stazione alla base di ricarica.

#### AVVERTIMENTO

Non fissare il cavo di alimentazione con i connettori utilizzati per fissare il cavo perimetrale. In questo modo si potrebbe danneggiare il cavo di alimentazione.

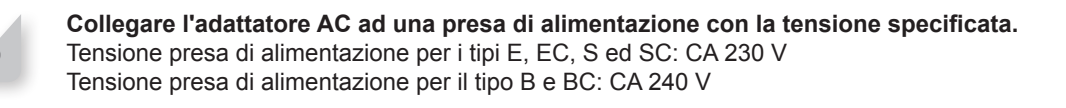

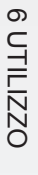

# Controllo del rasaerba

Prima di azionarlo, assicurarsi che sia collegato correttamente alla base di ricarica.

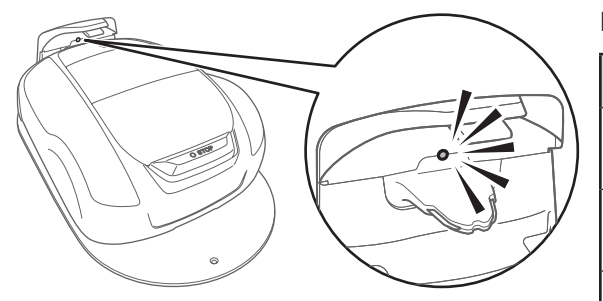

La luce sopra la spina di ricarica cambia come segue:

| LED                     | Descrizione                                                                                                    |
|-------------------------|----------------------------------------------------------------------------------------------------|
| Verde                   | L'impostazione del segnale della base di ricarica è corretto.                                                                                                    |
| Verde<br>(lampeggiante) | Il cavo perimetrale è troppo lungo.<br>Il cavo di rientro viene scollegato.                                                                                                    |
| Ambra                   | Il rasaerba è collegato correttamente alla base di ricarica.                                                                                                    |
| Ambra<br>(lampeggiante) | Potrebbe trattarsi di una<br>disconnessione del cavo perimetrale.                                                                                                    |
| Rosso                   | Verificare il collegamento dei<br>connettori (cp pagina 110).<br>Se il collegamento è normale, è<br>possibile che la base di ricarica non<br>funzioni correttamente. Contattare il<br>rivenditore.                                                               |
| Rosso<br>(lampeggiante) | Si è verificato un problema del<br>segnale della stazione, ad esempio<br>lo scollegamento o il taglio del<br>cavo della stazione. Contattare il<br>rivenditore.                                                                                                  |
| Spenta                  | Assicurarsi che il cavo di alimentazione<br>sia correttamente collegato.<br>Se la base di ricarica è collegata<br>correttamente al cavo di<br>alimentazione, allora si è verificata<br>un'interruzione dell'alimentazione di<br>rete. Contattare il rivenditore. |

#### NOTA:

- Non toccare il connettore di ricarica per evitare il rischio di lesioni.
- Se il rasaerba non è collegato correttamente alla base di ricarica, la batteria non si può ricaricare.

# Accensione/spegnimento

### Accensione

Dopo aver caricato la batteria, premere il pulsante (1) (On) (HRM1500, HRM1500 Live, HRM2500, HRM2500 Live) o il pulsante (accensione/spegnimento) (HRM1000) per accendere il rasaerba. Il pulsante (1 / (2000) si trova sul pannello di controllo.

#### ATTENZIONE

- Non inserire le dita dietro il coperchio chiuso del pannello di funzionamento o il coperchio della manopola di regolazione altezza.
- Quando si arresta il rasaerba, avvicinarsi dalla parte posteriore. L'avvicinamento dalla parte anteriore o dai lati potrebbe causare il contatto con il rasaerba, e si potrebbe cadere sopra di esso quando inizia a muoversi.

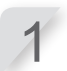

Premere il pulsante STOP per l'arresto manuale. Il coperchio del pannello di controllo si apre.

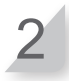

HRM1500, HRM1500 Live, HRM2500, HRM2500 Live Premere il pulsante () (On) sul pannello di controllo.

#### L'alimentazione viene inserita e sul pannello di controllo appare la schermata di avvio.

#### HRM1000

Premere il pulsante (accensione/spegnimento) sul pannello di controllo. L'alimentazione si accende e la spia lampeggia in bianco.

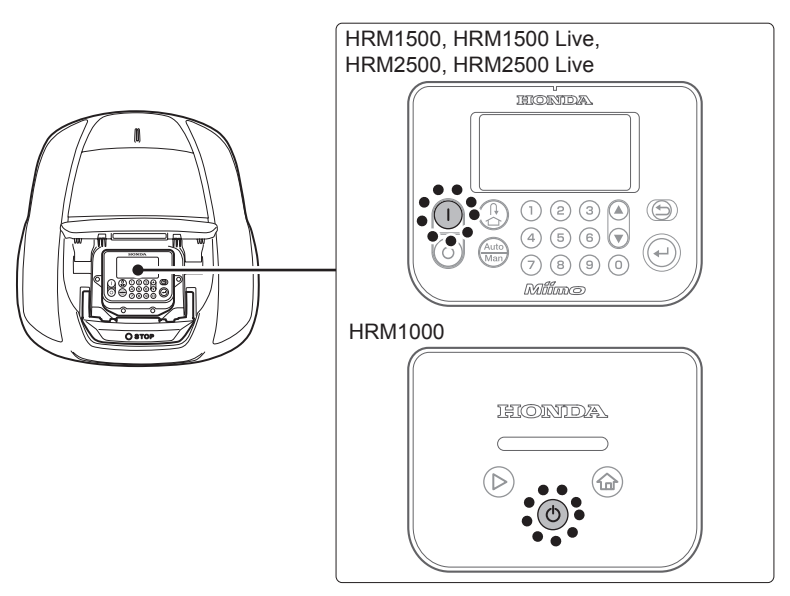

### Inserimento del codice PIN (numero di identificazione personale)

Quando si accende il rasaerba, è necessario inserire il PIN. Per il modello HRM1000, immettere il PIN sullo schermo di Mii-monitor.

#### NOTA:

- Se si inserisce un codice PIN non corretto 3 volte di fila, il pannello di controllo si blocca per 5 minuti, periodo di tempo in cui non è possibile eseguire operazioni.
- Se si dimentica il codice PIN, rivolgersi al proprio rivenditore.
- Se viene visualizzato un messaggio di errore, vedere "7 RICERCA GUASTI" (
  pagina 97).

Inserire il codice PIN utilizzando i tasti numerici.

#### NOTA:

 Per modificare il codice PIN, vedere "Crea PIN" (m pagina 76).

| 12:02 Sab 25/Nov       |
|------------------------|
|                        |
|                        |
| Inserisci P <u>I</u> N |
|                        |
| Tantativi rimaati: 2   |
| Tentativi rimasti: 3   |
|                        |
| 12:02 Sab 25/Nov       |
| Codice PIN             |
|                        |
| Inserisci PIN          |
| * * *                  |

Tentativi rimasti: 3

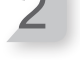

**Premere il pulsante** *C*. Viene visualizzata la schermata iniziale.

### Spegnimento

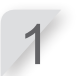

**Premere il pulsante STOP per l'arresto manuale.** Il coperchio del pannello di controllo si apre.

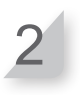

HRM1500, HRM1500 Live, HRM2500, HRM2500 Live Premere il pulsante () (Off) sul pannello di controllo.

#### HRM1000

Tenere premuto il pulsante (d) (accensione/spegnimento) sul pannello di controllo per 3 secondi.

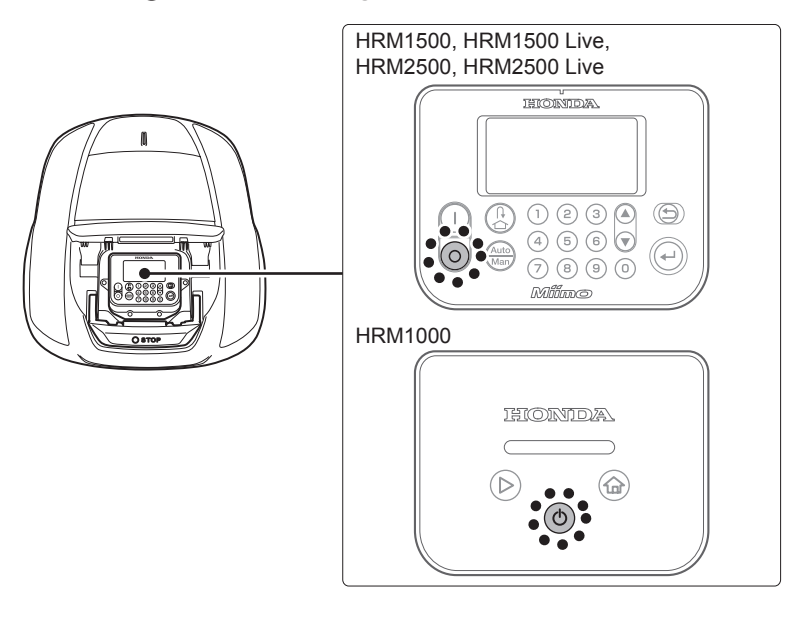

#### NOTA:

- Quando si disattiva il rasaerba, non inizierà a funzionare anche se si imposta il timer.

# Azionamento del rasaerba in Modalità automatica

\*Se il tipo di modello del rasaerba è HRM1000, utilizzare Mi-monitor su smartphone/tablet. Fare riferimento a "5 Preparazione del Mii-monitor" (c pagina 79).

Queste istruzioni possono essere utilizzate per azionare il rasaerba nel momento programmato per le impostazioni di modalità automatica.

#### NOTA:

- Per maggiori dettagli sulle impostazioni, vedere la sezione "4 IMPOSTAZIONI MENU" (c pagina 44).

#### ATTENZIONE

- Assicurarsi di premere il pulsante STOP per l'arresto manuale prima di eseguire la seguente procedura.

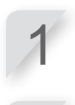

Premere il pulsante 🕑.

Se viene visualizzato [Auto] sulla schermata iniziale, andare al punto 3. Se viene visualizzato [Man] sulla schermata iniziale, premere il pulsante (Auto / Manuale) fino a visualizzare [Auto].

Per i dettagli relativi alle icone sullo schermo, vedere la sezione "Schermata iniziale" (
pagina 13).

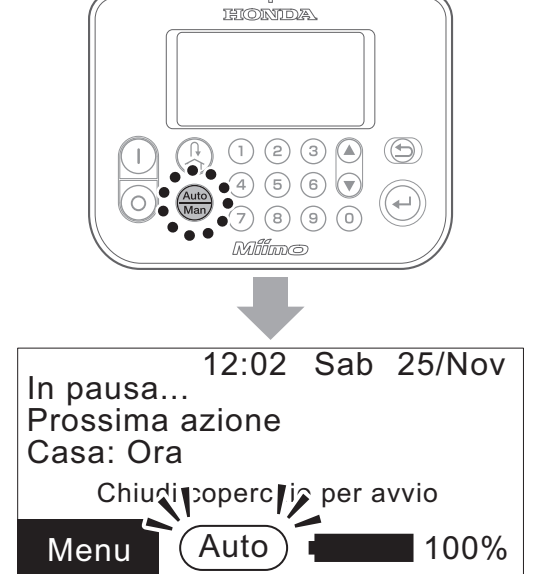

3

Chiudere il coperchio del pannello di controllo.

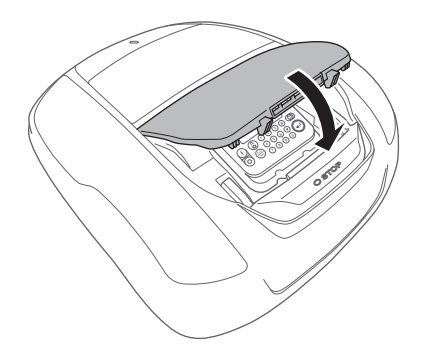

L'impostazione è stata completata. Il rasaerba inizia a funzionare all'ora programmata per la Modalità automatica.

Per maggiori dettagli sulle impostazioni, vedere la sezione "4 IMPOSTAZIONI MENU" (m pagina 44).

#### NOTA:

- Se si preme il pulsante () (Off) dopo la configurazione di queste impostazioni, il rasaerba non si attiverà.

# Azionamento del rasaerba in Modalità manuale

\*Se il tipo di modello del rasaerba è HRM1000, utilizzare Mi-monitor su smartphone/tablet. Fare riferimento a "5 Preparazione del Mii-monitor" (
pagina 79).

Utilizzare la modalità manuale quando si desidera ignorare le impostazioni del timer di lavoro. Ad esempio, si può spostare manualmente il rasaerba in presenza di due o più aree separate all'interno del cavo perimetrale; il rasaerba non può spostarsi tra le aree.

Configurare le seguenti impostazioni necessarie, ad esempio [Schema rasatura] per il funzionamento in modalità manuale.

Selezionare lo schema di rasatura

Schermata menu

Schermata iniziale → [2.Impostazione giardino] → [1.Impostazioni di taglio] → [2.Schema rasatura] → [2.Modalità manuale] → Selezionare lo schema di rasatura tra [Casuale], [Zig Zag] o [Misto].

Per maggiori dettagli, vedere la sezione "Schema rasatura" (
pagina 56).

### Sovrapposizione cavo

Schermata menu

Schermata iniziale → [2.Impostazione giardino] → [1.Impostazioni di taglio] → [3.Impostazioni avanzate] → [1.Sovrapposizione cavo].

Per i dettagli, vedere la sezione "Sovrapposizione cavo" (ca pagina 57).

### Taglio bordo

Schermata menu

Schermata iniziale → [2.Impostazione giardino] → [1.Impostazioni di taglio] → [3.Impostazioni avanzate] → [2.Taglio bordo]

Per i dettagli, vedere la sezione "Taglio bordo" (
pagina 58).

# Taglio spirale

Schermata menu

Schermata iniziale → [2.Impostazione giardino] → [1.Impostazioni di taglio] → [3.Impostazioni avanzate] → [3.Taglio spirale]

Per i dettagli, vedere la sezione "Taglio spirale" (c pagina 60).

Taglia poi riattiva timer

### Esempio di funzionamento in Modalità manuale

Queste istruzioni possono essere usate per azionare il rasaerba in modalità manuale.

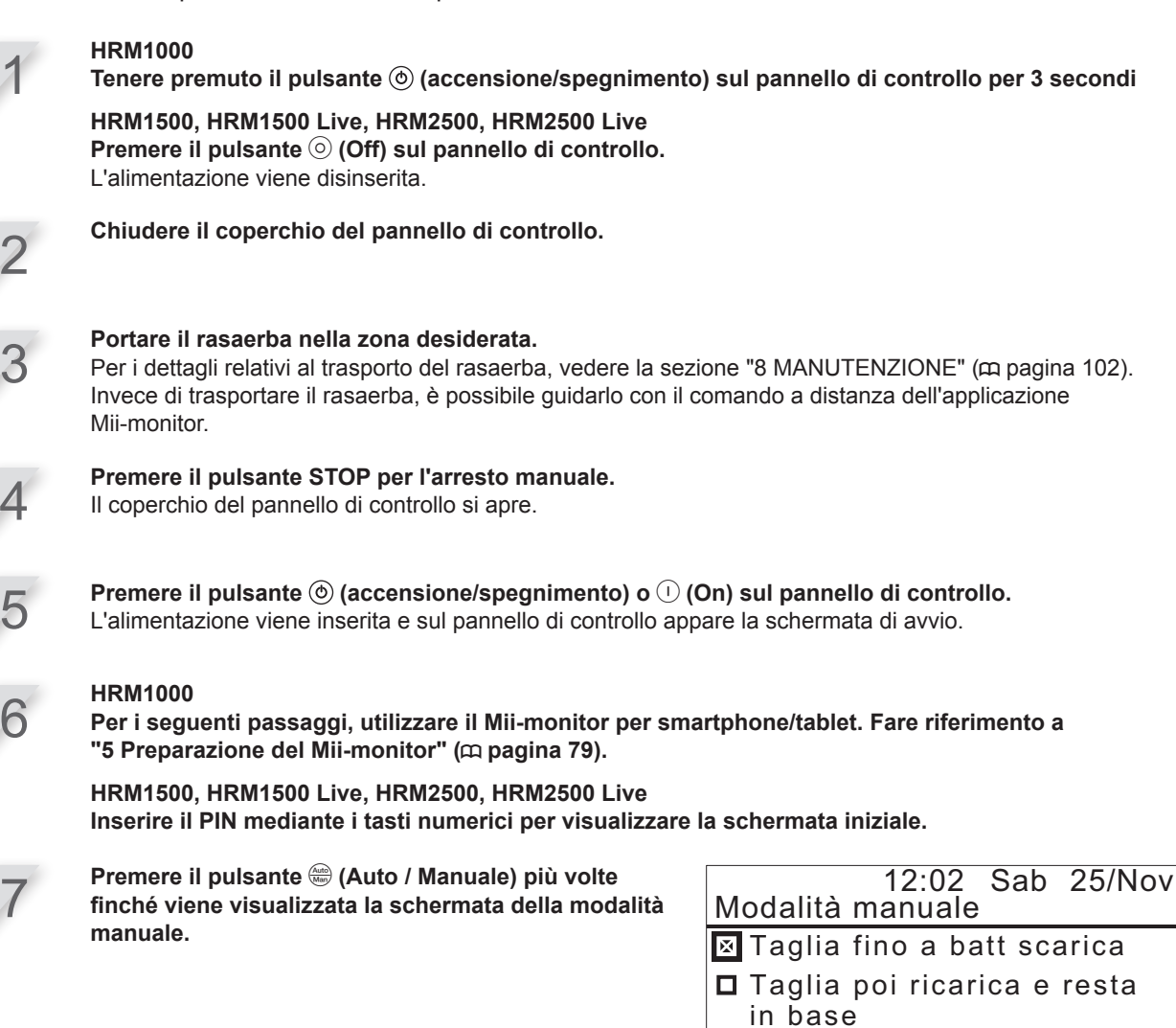

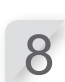

Selezionare un'operazione del rasaerba.

| Voci                                   | Descrizione                                                                                                    |
|----------------------------------------|----------------------------------------------------------------------------------------------------|
| Taglia fino a batt scarica             | Il rasaerba funziona finché la batteria è scarica.                                                                                                    |
| Taglia poi ricarica e<br>resta in base | Il rasaerba funziona e si ricarica finché la modalità di<br>funzionamento non viene cambiata in modalità automatica<br>dall'utente.                                                                  |
| Taglia poi riattiva timer              | È possibile indicare quante volte il rasaerba funziona e viene<br>ricaricato (1 - 10 volte). Dopo il numero specificato di volte, il<br>rasaerba passa in modalità automatica e ripristina il timer. |

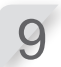

Premere il pulsante 🕑.

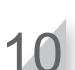

Chiudere il coperchio del pannello di controllo.

Il rasaerba si avvia automaticamente.

#### NOTA:

- In modalità manuale, il rasaerba non si spegne automaticamente.

### Annullamento delle operazioni in Modalità manuale

L'operazione selezionata può essere annullata sulla schermata della modalità manuale e il rasaerba tornerà alla base di ricarica.

#### NOTA:

- Selezionando [Taglia poi riattiva timer] il rasaerba si arresterà nel momento indicato dal timer di lavoro configurato in modalità automatica.

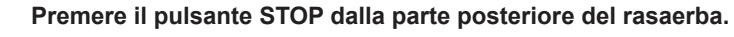

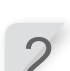

#### HRM1000

Tenere premuto il pulsante (i) (accensione/spegnimento) sul pannello di controllo per 3 secondi

HRM1500, HRM1500 Live, HRM2500, HRM2500 Live Premere il pulsante () (Off) sul pannello di controllo. L'alimentazione viene disinserita.

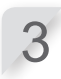

Portare il rasaerba in una zona vicino alla base di ricarica.

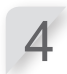

**Premere il pulsante** (accensione/spegnimento) o () (On) sul pannello di controllo. L'alimentazione viene inserita e sul pannello di controllo appare la schermata di avvio.

#### HRM1000

Per i seguenti passaggi, utilizzare il Mii-monitor per smartphone/tablet. Fare riferimento a "5 Preparazione del Mii-monitor" (c pagina 79).

HRM1500, HRM1500 Live, HRM2500, HRM2500 Live Inserire il PIN mediante i tasti numerici per visualizzare la schermata iniziale.

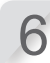

Premere il pulsante 🛞 (Casa).

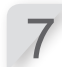

Selezionare il comportamento del rasaerba dopo il suo ritorno alla base di ricarica.

|                                     | 12:02    | Sab    | 25/Nov |
|-------------------------------------|----------|--------|--------|
| Torna in b                          | ase      |        |        |
| Dopo la ric                         | carica:  |        |        |
| 🛛 Riparti a                         | al pross | imo ti | mer    |
| <b>D</b> Resta in base per un tempo |          |        |        |
| specifica                           | ato.     |        | •      |
| 🗖 Resta in                          | base     |        |        |

| Voci                                    | Descrizione                                                                                                    |
|-----------------------------------------|----------------------------------------------------------------------------------------------------|
| Riparti al prossimo timer               | Il rasaerba effettua il rientro, quindi passa automaticamente in modalità automatica e ripristina il timer.                                                |
| Resta in base per un tempo specificato. | Il tempo di attesa del rasaerba può essere impostato tra 1 - 24h.<br>Dopo che è trascorso il tempo di attesa, il rasaerba passa in<br>modalità automatica. |
| Resta in base                           | Il rasaerba resta agganciato alla base di ricarica dopo la ricarica.                                                                                       |

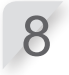

Premere il pulsante 🕘.

Viene visualizzata la schermata iniziale.

Chiudere il coperchio del pannello di controllo. Il rasaerba torna alla base di ricarica.

# Regolazione dell'altezza delle lame

L'altezza delle lame stabilisce quanto verrà tagliata l'erba. Controllare il rasaerba su una piccola area e regolare l'altezza della lame come desiderato.

#### ATTENZIONE

- Assicurarsi di premere il pulsante STOP per l'arresto manuale prima di eseguire la seguente procedura.

#### AVVERTENZA:

- Evitare di tagliare troppa erba alla volta. Tagliare gradualmente passo dopo passo (dal livello 5 a livello 1).
- Non tagliare più di 5 mm di erba alla volta. Se si desidera tagliare più di 5 mm, è necessario farlo gradualmente in passi di 5 mm al massimo a settimana. Esempio: ridurre da 50 a 30 mm dovrebbe richiedere 4 settimane con passi da 5 mm.

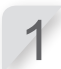

Premere il pulsante STOP per l'arresto manuale. Il coperchio del pannello di controllo si apre.

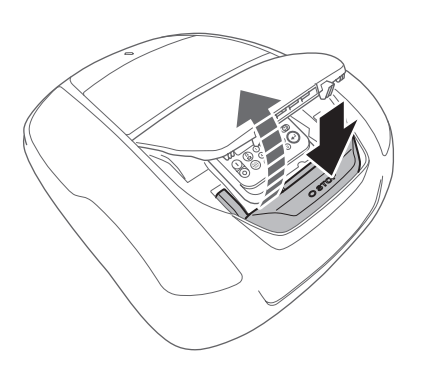

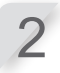

Aprire il coperchio della manopola di regolazione altezza con le dita.

Inserire un dito in questo punto e tirare verso l'alto.

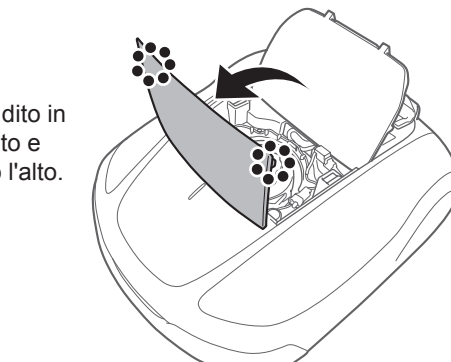

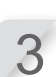

Ruotare la manopola in senso antiorario per abbassare le lame, oppure ruotarla in senso orario per sollevarle. Utilizzare i numeri sulla manopola per avvicinare l'altezza delle lame.

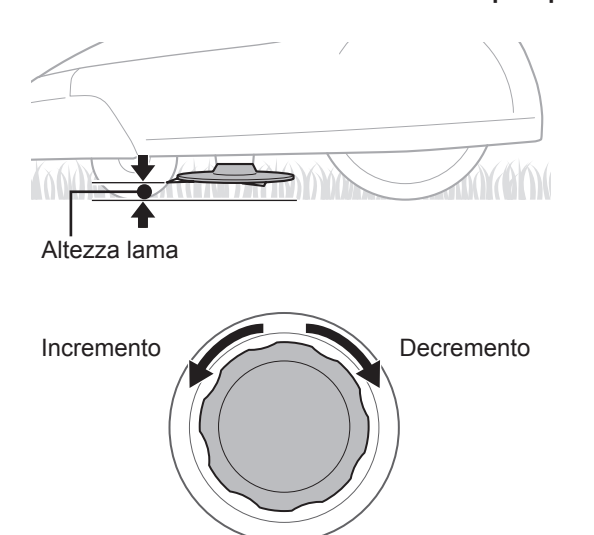

Avvicinare l'altezza delle lame per ciascuna posizione della manopola:

| Posizione | Altezza approssimativa<br>della lama |
|-----------|--------------------------------------|
| 1         | 20 mm                                |
| 2         | 30 mm                                |
| 3         | 40 mm                                |
| 4         | 50 mm                                |
| 5         | 60 mm                                |

6 UTILIZZO

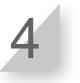

Chiudere il coperchio della manopola di regolazione altezza e quello del pannello di controllo.

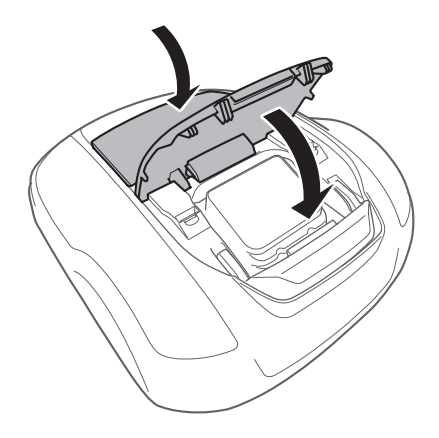

Ripetere i passi sopra indicati se si desidera eseguire ulteriori modifiche.

# Controlli settimanali

Controllare il rasaerba e la base di ricarica una volta alla settimana per rimuovere sporco ed erba. Controllare inoltre se le lame e il disco porta lama sono stati danneggiati e verificare che non ci siano altri problemi.

### Pulizia del rasaerba e della base di ricarica

Lo sporco e il grasso potrebbero accumularsi sulla parte superiore e inferiore del rasaerba, sulla base di ricarica e sulla spina di carica durante e dopo il funzionamento. Per i dettagli relativi alla pulizia del rasaerba, vedere la sezione "8 MANUTENZIONE" (m pagina 102).

### • Controllo di eventuali problemi alle lame e al disco porta lama

Le lame e il disco porta lama potrebbero danneggiarsi durante il funzionamento. Assicurarsi di eseguire settimanalmente i controlli alle lame e al disco porta lama.

Per i dettagli relativi al controllo delle lame e del disco porta lama, vedere la sezione "8 MANUTENZIONE" (m pagina 102).

### Trasporto del rasaerba

Durante il trasporto del rasaerba, osservare i seguenti punti.

#### ATTENZIONE

- Non trasportare il rasaerba con le lame rivolte verso di sé.
- Fare attenzione a non far cadere il rasaerba durante il trasporto. HRM1000
- Assicurarsi di premere il pulsante STOP per l'arresto manuale e premere il pulsante (accensione/spegnimento) per 3 secondi per disinserire l'alimentazione prima di eseguire la procedura seguente.

HRM1500, HRM1500 Live, HRM2500, HRM2500 Live

- Assicurarsi di premere il pulsante STOP per l'arresto manuale e premere il pulsante () (Off) per disinserire l'alimentazione prima di eseguire le procedure che seguono.
- Assicurarsi che il rasaerba (soprattutto le lame) non entri in contatto con nessuno durante il trasporto.

#### HRM1000

1. Premere il pulsante STOP per l'arresto manuale per aprire il coperchio del pannello di controllo e tenere premuto il pulsante (accensione/spegnimento) per 3 secondi.

#### HRM1500, HRM1500 Live, HRM2500, HRM2500 Live

- 1. Premere il pulsante STOP per l'arresto manuale per aprire il coperchio del pannello di controllo, quindi premere il pulsante () (Off).
- 2. Chiudere il coperchio del pannello di controllo.
- 3. Sollevare il rasaerba mediante la zona di trasporto.

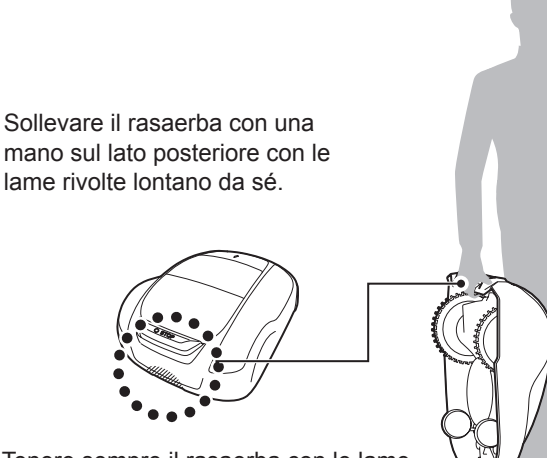

Tenere sempre il rasaerba con le lame rivolte lontano da sé.

#### AVVERTIMENTO

- Durante il trasporto, assicurarsi di afferrare il rasaerba dalla zona di trasporto posta sulla parte posteriore dell'unità. Se lo si trasporta afferrando qualsiasi altra zona, ci si potrebbe ferire con le lame o l'area della presa di ricarica del rasaerba, oppure il rasaerba potrebbe cadere e subire danni.
- Non sollevare o trasportare il rasaerba sostenendolo dall'apertura sulla parte anteriore.
- Non trasportare il rasaerba mentre è fissato alla base di ricarica. Il rasaerba e la base di ricarica potrebbero subire danni.

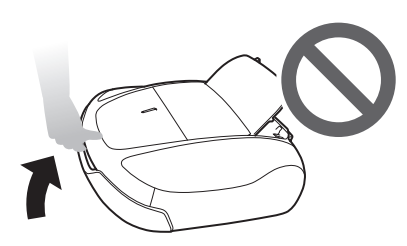

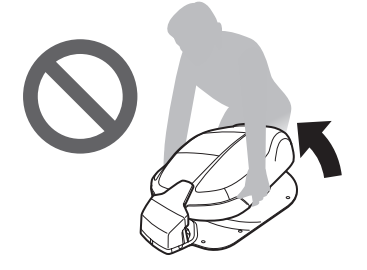

- Per far muovere il rasaerba è possibile utilizzare la funzione di comando a distanza del Mii-monitor. Quando si utilizza il comando a distanza, seguire le precauzioni seguenti.
  - Utilizzare in un luogo ben illuminato
  - Evitare l'utilizzo su un prato bagnato
  - Prestare attenzione alla propria stabilità sulle superfici inclinate
  - Non collegare forzatamente il rasaerba alla base di ricarica con il comando a distanza.
    - La base di ricarica potrebbe danneggiarsi.

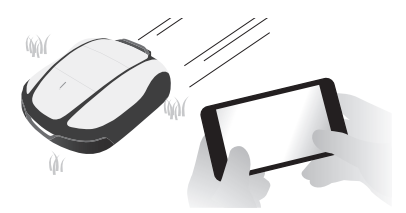

# **7** RICERCA GUASTI

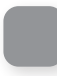

# Prima di contattare il proprio rivenditore

In caso di problemi, prima di contattare il proprio rivenditore, tenere a portata di mano le seguenti informazioni.

- · Manuale utente
- · Tenere a mente gli ultimi lavori svolti in giardino.
- · Le informazioni contenute nella [cronologia guasti]

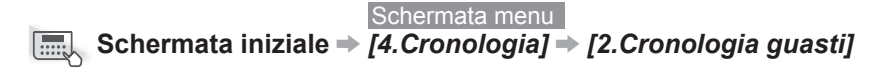

Il Mii-monitor può inviare i resoconti sui guasti al rivenditore.

Se il problema non è stato risolto anche dopo aver fatto riferimento alla seguente guida di ricerca guasti, inviare un resoconto dei guasti al proprio rivenditore.

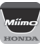

Schermata superiore ⇒ ≡ (in alto a destra) ⇒ [Invia l'elenco degli errori]

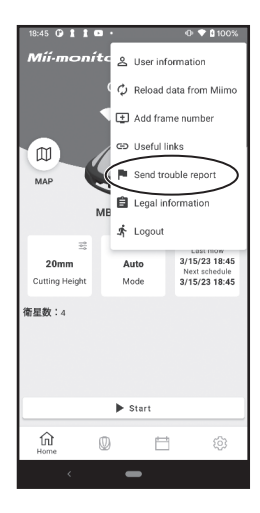

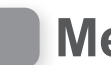

# Messaggi

Se sul display compare uno dei seguenti messaggi, utilizzare la guida di ricerca guasti per individuare il problema prima di contattare il proprio rivenditore. Se il problema persiste, contattare il proprio rivenditore.

| Messaggio                       | Causa                                                                                                    | Soluzione                                                                                                    |
|---------------------------------|----------------------------------------------------------------------------------------------------|----------------------------------------------------------------------------------------------------|
| *Blocco del<br>display          | Il codice PIN è errato.                                                                                                    | Immettere il codice PIN corretto.<br>Se non si ricorda il PIN, contattare il proprio<br>rivenditore.                                                                                                    |
| Capacità batteria<br>bassa      | La batteria non si carica a sufficienza.                                                                                                   | Aumentare la capacità della batteria per il rientro.<br>Vedere la sezione "Impostazioni rientro"                                                                                                    |
| Capacità batteria<br>insuf      | La batteria non si carica a sufficienza.                                                                                                   | (     pagina 65). Se il messaggio non scompare,<br>contattare il proprio rivenditore.                                                                                                    |
| Capovolto                       | Il rasaerba si è ribaltato.                                                                                                    | Posizionare il rasaerba su una superficie<br>piana, inserire il codice PIN per far scomparire<br>il messaggio. Se il messaggio non scompare,<br>contattare il proprio rivenditore.                                                                                                    |
| Fuori circuito                  | Il rasaerba è uscito dal cavo<br>perimetrale.                                                                                              | Spostare il rasaerba all'interno dell'area di lavoro.<br>Controllare l'alimentazione della base di ricarica.<br>Assicurarsi che i connettori del cavo perimetrale<br>siano correttamente collegati.<br>Se il messaggio non scompare, controllare se<br>i connettori del cavo perimetrale sono collegati<br>correttamente e che non ci siano rasaerba simili<br>nell'area oppure dispositivi elettronici o strumenti<br>elettrici che potrebbero interferire con il segnale<br>del rasaerba.<br>Se il messaggio non scompare, contattare il<br>proprio rivenditore. |
| Inclinazione<br>eccessiva       | Il rasaerba si trova in un'area troppo in pendenza.                                                                                        | Posizionare il rasaerba su una superficie<br>piana, inserire il codice PIN per far scomparire<br>il messaggio. Se il messaggio non scompare,<br>contattare il proprio rivenditore.                                                                                                    |
| Nessun segnale<br>circuito      | Il rasaerba non rileva il segnale dal<br>cavo perimetrale.                                                                                 | Assicurarsi che i connettori del cavo perimetrale<br>siano correttamente collegati.<br>Controllare l'alimentazione della base di ricarica.<br>Vedere la sezione "Test punti di inizio taglio"<br>(œ pagina 97). Se il messaggio non scompare,<br>contattare il proprio rivenditore.                                                                                                    |
| Ostacolo rilevato               | È stato rilevato un ostacolo, oppure il sensore rileva qualcosa.                                                                           | Inserire il codice PIN per far scomparire il<br>messaggio. Se il messaggio non scompare,<br>contattare il proprio rivenditore.                                                                                                    |
| Perdita segnale                 | Il rasaerba non rileva il segnale dal cavo perimetrale.                                                                                    | Assicurarsi che i connettori del cavo perimetrale<br>siano correttamente collegati. Se il messaggio<br>non scompare, contattare il proprio rivenditore.                                                                                                    |
| Rasaerba<br>sollevato           | Il coperchio è stato sollevato da qualcosa, per esempio una pietra.                                                                        | Inserire il codice PIN per far scomparire il<br>messaggio. Se il coperchio è severamente<br>danneggiato, oppure se il messaggio non<br>scompare, contattare il proprio rivenditore.                                                                                                    |
| Reset orologio                  | L'alimentazione della batteria di<br>riserva si è esaurita durante un<br>periodo prolungato di inattività.<br>L'orologio è stato azzerato. | Inserire la data e l'ora attuale. L'ora deve essere<br>in formato 24 ore.<br>Se non è possibile regolare l'orologio, contattare il<br>proprio rivenditore.                                                                                                    |
| Slittamento degli<br>pneumatici | Il rasaerba ha rilevato lo slittamento degli pneumatici.                                                                                   | Misurare la profondità dell'incavo al centro della<br>ruota posteriore (pneumatico). Se è pari o inferiore<br>a 3 mm, contattare il proprio concessionario o un<br>rappresentante dell'assistenza autorizzato per la<br>sostituzione.                                                                                                    |
| Tastiera                        | È stato premuto un tasto mentre<br>il rasaerba era in funzione (con il<br>coperchio del pannello di controllo<br>chiuso).                  | Aprire il coperchio del pannello di controllo e<br>verificare che non ci siano corpi estranei incastrati<br>all'interno.<br>Se il messaggio compare di nuovo dopo la<br>rimozione dei corpi estranei, contattare il proprio<br>rivenditore                                                                                                    |

| Messaggio                                                                                                    | Causa                                                                                                    | Soluzione                                                                                                    |
|----------------------------------------------------------------------------------------------------|----------------------------------------------------------------------------------------------------|----------------------------------------------------------------------------------------------------|
| Tasto INVIO                                                                                                    | Il tasto <i>€</i> (Invio) è stato premuto<br>mentre il rasaerba era in funzione<br>(con il coperchio del pannello di<br>controllo chiuso). | Aprire il coperchio del pannello di controllo e<br>verificare che non ci siano corpi estranei incastrati<br>all'interno.<br>Se il messaggio compare di nuovo dopo la<br>rimozione dei corpi estranei, contattare il proprio<br>rivenditore. |
| Temp batteria<br>bassa (1)<br>Temp batteria<br>bassa (2)                                                                                                    | La temperatura della batteria è troppo bassa.                                                                                              | Portare il rasaerba in un posto dove la temperatura<br>è di 5°C o superiore, inserire l'alimentazione e<br>attendere che il messaggio scompaia.<br>Se il messaggio non scompare, contattare il<br>proprio rivenditore.                      |
| Temp.<br>batteria alta                                                                                                    | La temperatura della batteria è<br>troppo alta.                                                                                            | Inserire l'alimentazione e attendere che il<br>messaggio scompaia.<br>Se il messaggio non scompare, contattare il<br>proprio rivenditore.                                                                                                   |
| Temp. motore<br>Iama alta                                                                                                    | La temperatura del motore lama è<br>uguale o superiore a 85°C.                                                                             | Lasciare inserita l'alimentazione e il coperchio del<br>pannello di controllo aperto, ed attendere da 15 a<br>30 minuti fino a quando il messaggio scompare.<br>Se il messaggio non scompare, contattare il<br>proprio rivenditore.         |
| Tensione<br>batteria alta (1)                                                                                                    | La batteria si carica troppo.                                                                                                    | Rimuovere il rasaerba dalla base di ricarica,<br>inserire l'alimentazione e attendere che il<br>messaggio scompaia.<br>Se il messaggio non scompare, contattare il<br>proprio rivenditore.                                                  |
| Tensione batteria<br>bassa                                                                                                    | La batteria non si carica a sufficienza.                                                                                                   | Caricare il rasaerba nella base di ricarica.<br>Questo messaggio scompare se la batteria viene<br>ricaricata oltre il 10%.<br>Se il messaggio non scompare, contattare il<br>proprio rivenditore.                                           |
| Contattare il proprio rivenditore, se sono comparsi i seguenti messaggi.                                                                                                    |                                                                                                    |                                                                                                    |
| *Auto spegnimento Motore lama<br>Comunicazioni Bluetooth Motore lama bloc<br>Controllo ricarica Motore ruota<br>Errore batteria Motore ruota blo<br>Errore comunicazione Orologio<br>Errore ECU motore Relè motore<br>Errore memoria dati Sensore IMU |                                                                                                    | Sensore motore destro<br>Sensore motore lama<br>Sensore motore sinistro<br>to Sensore ribaltamento<br>Sensore sollevamento<br>Stop manuale<br>Tasto Stop                                                                                    |

Potrebbe essere necessario sostituire la batteria. Rivolgersi al proprio rivenditore con la cronologia operativa (durata taglio, durata ricarica, durata rientro).

# Risoluzione dei problemi

Ad eccezione dei casi in cui è necessario avere il rasaerba acceso per controllare qualcosa, scollegare l'alimentazione e spegnere la macchina per effettuare la verifica delle condizioni del rasaerba o della lama.

| Problema                                                                                                    | Soluzione                                                                                                    |
|----------------------------------------------------------------------------------------------------|----------------------------------------------------------------------------------------------------|
| Il rasaerba non si carica.                                                                                                    | Controllare i collegamenti dei cavi, verificare che la spia a LED della base<br>di ricarica sia accesa (la spia a LED deve accendersi), controllare che non<br>ci sia materiale estraneo nella presa di carica in grado di impedire un buon<br>collegamento elettrico, quindi caricare nuovamente il rasaerba.<br>Se non è ancora possibile caricare il rasaerba, contattare il proprio rivenditore.                                |
| Il rasaerba non si aggancia alla<br>base di ricarica.                                                                         | <ul> <li>Controllare se la base è deformata. Controllare il cavo perimetrale sotto<br/>alla base (m pagina 16). Pulire la presa di ricarica del rasaerba e della<br/>stazione.</li> <li>Controllare che le ruote anteriori (rotelle) non siano danneggiate. Se le<br/>ruote anteriori (rotelle) sono danneggiate, l'altezza del rasaerba cambierà e<br/>potrebbe non essere possibile agganciarsi alla base di ricarica.</li> </ul> |
| Il coperchio del pannello di<br>controllo non viene aperto quando<br>viene premuto il pulsante STOP<br>per l'arresto manuale. | Premere nuovamente vicino al centro del pulsante STOP per l'arresto<br>manuale.<br>Il coperchio del pannello di controllo non viene aperto quando viene premuto<br>un lato del pulsante STOP per l'arresto manuale.                                                                                                    |
| Il rasaerba si è fermato e spento in mezzo al giardino.                                                                       | <ul> <li>Si è verificata una mancanza di alimentazione. Il rasaerba si comporta nel modo<br/>seguente:</li> <li>In caso di interruzione di corrente per oltre 30 minuti, il rasaerba si arresta<br/>automaticamente per impedire che la batteria si scarichi completamente.</li> <li>Se l'alimentazione elettrica ritorna entro 30 minuti, il rasaerba comincerà a<br/>tagliare l'erba automaticamente. *</li> </ul>                |
|                                                                                                    | <ul> <li>* Il rasaerba tornerà invece alla base di ricarica qualora la capacità residua<br/>della batteria fosse scarsa.</li> </ul>                                                                                                    |
| Il rasaerba fuoriesce dal cavo perimetrale.                                                                                   | Annotare dove il rasaerba fuoriesce dal filo.<br>Controllare le condizioni del terreno, le condizioni atmosferiche e le condizioni degli<br>pneumatici quando il rasaerba fuoriesce dal cavo perimetrale. Pulire lo pneumatico<br>se è sporco di fango, foglie o erba. Provare a proseguire. Se il problema si verifica<br>frequentemente, contattare il proprio rivenditore.                                                       |
| Si sente un rumore strano<br>provenire dal rasaerba o il<br>rasaerba vibra.                                                   | Controllare se le lame sono rotte. Le lame rotte possono creare un disco porta<br>lama sbilanciato e causare rumore.<br>Cercare di usare il "Timer modalità silenzioso".<br>Rivolgersi al proprio rivenditore se non è possibile risolvere il problema.                                                                                                    |
| Il rasaerba non entra in una certa<br>zona, oppure le lame non girano o<br>il movimento si è interrotto.                      | <ul> <li>II rasaerba tenterà di evitare le zone con pendenza superiore a 20°. In caso di una pendenza di 25 – 30 gradi (a seconda dell'irregolarità del terreno)</li> <li>II rasaerba cercherà di evitare la pendenza<br/>In caso di pendenza superiore a 30 gradi</li> <li>II rasaerba tenterà di evitare la zona per alcuni secondi e si arresterà a causa dell'"Inclinazione eccessiva"</li> </ul>                               |
| Il rasaerba lascia la zona<br>impostata o si comporta in<br>modo diverso rispetto alle<br>impostazioni date.                  | Leggere il messaggio di errore sulla schermata e seguire le istruzioni prima<br>di rivolgersi al proprio rivenditore. Se non è possibile risolvere il problema,<br>rivolgersi al rivenditore con i messaggi d'errore.                                                                                                    |
| Risultati di taglio insoddisfacenti.                                                                                          | <ul> <li>L'altezza di taglio non è corretta oppure l'erba è troppo alta. Regolare<br/>l'altezza di taglio oppure tagliare prima con un rasaerba standard se l'erba è<br/>troppo alta.</li> <li>Controllare lo stato delle lame ( pagina 113).</li> </ul>                                                                                                    |

| Problema                                                                                                    | Soluzione                                                                                                    |  |  |
|----------------------------------------------------------------------------------------------------|----------------------------------------------------------------------------------------------------|--|--|
| Il rasaerba non si stacca dalla<br>base di ricarica. Non viene<br>visualizzato alcun messaggio<br>d'errore.      | <ul> <li>I timer non erano impostati correttamente. Controllare le impostazioni del timer. Vedere la sezione "4 IMPOSTAZIONI MENU" (m pagina 44).</li> <li>La data e l'ora non sono corrette. Controllare l'orologio (m pagina 75).</li> <li>È stato premuto il pulsante STOP per l'arresto manuale, ma non è stato premuto il pulsante</li></ul>                                                                                                 |  |  |
| Il rasaerba non entra in corridoi<br>stretti.                                                                    | Controllare l'impostazione "Larghezza corridoio". Se necessario, ridurre il<br>valore della larghezza.<br>Utilizzare il cavo di rientro (HRM1500, HRM1500 Live, HRM2500,<br>HRM2500 Live).                                                                                                    |  |  |
| Impronte delle ruote visibili.                                                                                   | Provare a ridurre il timer di lavoro.<br>Il timer di lavoro può essere ridotto automaticamente mediante il "Timer<br>stagionale". Provare ad aumentare la "larghezza passaggio".                                                                                                    |  |  |
| Il rasaerba si arresta<br>frequentemente.                                                                        | Il funzionamento di questo prodotto in presenza di altri dispositivi wireless, telecomandi, o cancelli elettrici non è garantito. Contattare il rivenditore.                                                                                                    |  |  |
| Il rasaerba non opera all'interno del cavo perimetrale.                                                          | <ul> <li>In presenza di campi elettromagnetici ed elettrici accanto al cavo<br/>perimetrale, come una linea elettrica o una fabbrica, il rumore elettrico<br/>potrebbe influenzare il movimento del rasaerba. Contattare il rivenditore.</li> </ul>                                                                                                    |  |  |
| Lo smartphone non può essere<br>collegato (abbinato) al rasaerba.                                                | <ul> <li>Verificare che il rasaerba sia acceso. Quando lo si accende, attendere 5 secondi prima di effettuare il collegamento.</li> <li>Lo smartphone potrebbe essere troppo lontano dal rasaerba. Avvicinarlo al rasaerba.</li> <li>Il collegamento (abbinamento) non avverrà con successo se qualcuno è già collegato al rasaerba via Bluetooth<sup>®</sup>. Non comunicare contemporaneamente tramite <i>Bluetooth<sup>®</sup></i>.</li> </ul> |  |  |
| Il cavo perimetrale si è allentato<br>ed è uscito dal terreno, oppure un<br>picchetto è fuoriuscito dal terreno. | Spegnere il rasaerba per evitare che tagli il filo.<br>Prestare attenzione a non inciampare nel filo o nei picchetti. Contattare il<br>rivenditore.                                                                                                    |  |  |

# **3** MANUTENZIONE

# Controlli e interventi di manutenzione periodica

È necessario eseguire controlli ed interventi di manutenzione periodica sul rasaerba per garantire sia la sicurezza sia un alto livello di prestazioni.

La manutenzione periodica contribuisce anche a prolungare la vita utile.

Nella seguente tabella sono indicati gli intervalli ed il tipo di manutenzione richiesta.

Honda raccomanda di far eseguire la manutenzione annuale presso il proprio rivenditore autorizzato Honda. Inoltre. il rivenditore è in grado di effettuare una serie di controlli e di aggiornamenti software che non sono di competenza dell'utente.

### Programma di manutenzione

| PERIODO DI ASSISTENZA REGOLARE                                                                                               |                                           | Ogni<br>settimana | Ogni anno, oppure ogni<br>840 ore di funzionamento.<br>(Tempo di taglio) | Pagina         |
|----------------------------------------------------------------------------------------------------|-------------------------------------------|-------------------|--------------------------------------------------------------------------|----------------|
| Eseguire ad ogni intervallo di tempo o ore di<br>funzionamento indicati, a seconda dell'evento<br>che si verifica per primo. |                                           |                   |                                                                          |                |
| Lama e dado lama (1)                                                                                                    | Controllare                               | 0                 |                                                                          | (m pagina 113) |
| Disco porta lama (1)                                                                                                    | Controllare                               | 0                 |                                                                          | (m pagina 113) |
| Foro di scarico                                                                                                    | Controllare o pulire                      | 0                 | ( <sup>2</sup> )                                                         | (m pagina 104) |
| Pulsante di stop manuale                                                                                                    | Controllare                               |                   | 0                                                                        | (m pagina 105) |
| Componenti scocca (1)                                                                                                    | Pulire                                    | 0                 |                                                                          | (m pagina 104) |
|                                                                                                    | Controllare                               |                   | (2)                                                                      | _              |
| Presa di ricarica                                                                                                    | Controllare o pulire                      | 0                 |                                                                          | (m pagina 112) |
|                                                                                                    | Sostituire                                |                   | Se necessario (2)                                                        | -              |
| Motore lama                                                                                                    | Controllare o pulire                      |                   | (2)                                                                      | _              |
| Motore elettrico di trazione                                                                                                 | Controllare o pulire                      |                   | (2)                                                                      | _              |
| Motore di trazione (perni ruota)                                                                                             | Controllare<br>(ingrassaggio)<br>o pulire |                   | ○ <sup>(2)</sup>                                                         | _              |
| Ruote                                                                                                    | Controllare o pulire                      | 0                 |                                                                          | (m pagina 111) |
|                                                                                                    | Sostituire                                |                   | Se necessario (2)                                                        | -              |
| Incidenza anteriore, cuscinetto a sfere e boccola                                                                            | Controllare o pulire                      | 0                 |                                                                          | (m pagina 111) |
|                                                                                                    | Sostituire                                |                   | Se necessario (2)                                                        | -              |
| Coperture                                                                                                    | Pulire                                    | 0                 |                                                                          | -              |
|                                                                                                    | Controllare                               |                   | ( <sup>2</sup> )                                                         | -              |
| Interno telaio                                                                                                    | Pulire                                    |                   | ( <sup>2</sup> )                                                         | -              |
| Guarnizioni telaio                                                                                                    | Sostituire                                |                   | ( <sup>2</sup> )                                                         | -              |
| Struttura supporto copertura                                                                                                 | Pulire                                    |                   | (2), (6)                                                                 | -              |
|                                                                                                    | Controllare                               |                   | O <sup>(2)</sup>                                                         | -              |
| Sensore ostacolo (coperchio supporto/<br>albero supporto)                                                                    | Sostituire                                |                   | Se necessario <sup>(2), (5)</sup>                                        | -              |
| Condizione della batteria                                                                                                    | Controllare                               |                   | (2), (4)                                                                 | -              |
| Base di ricarica                                                                                                    | Pulire                                    | 0                 |                                                                          | (m pagina 105) |
|                                                                                                    | Controllare                               |                   | 0                                                                        | (m pagina 106) |
| Viti base di ricarica                                                                                                    | Controllare il<br>serraggio               | (3)               |                                                                          | (m pagina 110) |
| Base di ricarica (connettori)                                                                                                | Controllare                               |                   | 0                                                                        | (m pagina 110) |
| Base di ricarica (Spina di ricarica)                                                                                         | Controllare o pulire                      | 0                 |                                                                          | (m pagina 106) |
|                                                                                                    | Sostituire                                |                   | Se necessario (2)                                                        | -              |

 Lame, dadi delle lame, disco porta lama, componenti della scocca, ruote anteriori (rotelle) e ruote posteriori (di trazione) devono essere sostituiti in base alla necessità.

(2) La manutenzione di questi componenti deve essere eseguita presso un concessionario. Contattare il concessionario.

(3) Se le viti sono allentate, serrarle saldamente.

(4) Eseguire la verifica consultando la cronologia delle ultime 10 ricariche

(5) Misurare questo elemento, sostituirlo se necessario.

(6) Utilizzare una spazzola morbida e un panno. Dopo la pulizia, verificare che le cuffie non siano danneggiate.

# Procedure di manutenzione

Lo sporco e l'erba potrebbero accumularsi sulla parte superiore e inferiore del rasaerba durante e dopo il funzionamento e le lame potrebbero usurarsi, danneggiarsi o presentare difficoltà di rotazione. Verificare che vengano eseguiti i controlli del rasaerba in base alla tabella "Controlli e interventi di manutenzione periodica" (m pagina 102).

#### ATTENZIONE

- Assicurarsi di aver premuto il pulsante STOP per l'arresto manuale e aver spento il rasaerba prima di eseguire le seguenti procedure.
- Indossare un paio di guanti da lavoro prima di eseguire queste procedure.
- Prestare attenzione quando si effettuano le seguenti procedure, poiché le lame sono estremamente affilate.

#### NOTA:

- Quando si eseguono queste procedure, rimuovere il rasaerba dalla base di ricarica.

# Preparazione

Eseguire le seguenti procedure in una zona non esposta alle intemperie.

- Indossare un paio di guanti da lavoro.
- Quando si controllano le lame, appoggiare il rasaerba su un lato.
- Evitare di inclinare il rasaerba con angolazioni superiori ai 90 gradi, al fine di evitare che residui d'erba e fluidi penetrino all'interno del rasaerba.

Pulizia

# 

- Non toccare le lame con le mani.
- Non sollevare il rasaerba da terra durante il controllo o la pulizia.
- Assicurarsi di aver premuto il pulsante STOP per l'arresto manuale e aver spento il rasaerba prima di eseguire le seguenti procedure.

#### NOTA:

- Non lavare il rasaerba con acqua. Il rasaerba potrebbe danneggiarsi.

### Pulitura della scocca (esterno)

Rimuovere lo sporco e l'erba dal rasaerba con una spazzola e uno straccio.

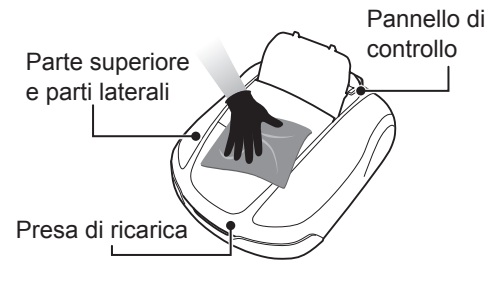

**Corretto** 90 gradi

o meno

Non corretto

Più di 90 gradi

### Rimozione degli sfalci di erba

Utilizzando una spazzola asciutta o un raschietto, rimuovere i residui d'erba presenti sulle lame, sul gruppo di trasmissione e sui fori di scarico dell'acqua.

#### NOTA:

- Non versare acqua sul lato inferiore del rasaerba ed evitare di utilizzare spugne o panni imbevuti d'acqua per pulire il rasaerba. Il rasaerba può danneggiarsi se acqua o sporcizia, come residui di taglio dell'erba, penetrano al suo interno attraverso fori di scarico o altre aperture.

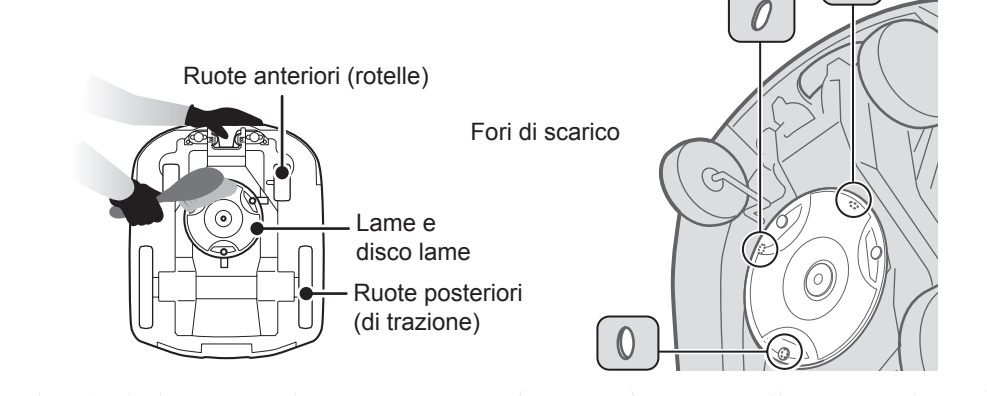
## Pulizia della base di ricarica

#### A ATTENZIONE

- Scollegare la spina dell'adattatore AC dalla presa di alimentazione (di casa) prima di procedere con la pulizia.

#### NOTA:

- Non lavare la base di ricarica con acqua. La base di ricarica potrebbe danneggiarsi.

Rimuovere lo sporco e l'erba dalla base di ricarica con una spazzola di plastica.

Rimuovere lo sporco e l'erba dalla base di ricarica con una spazzola, in particolare attorno ai componenti di appoggio del rasaerba e attorno alle spine di carica:

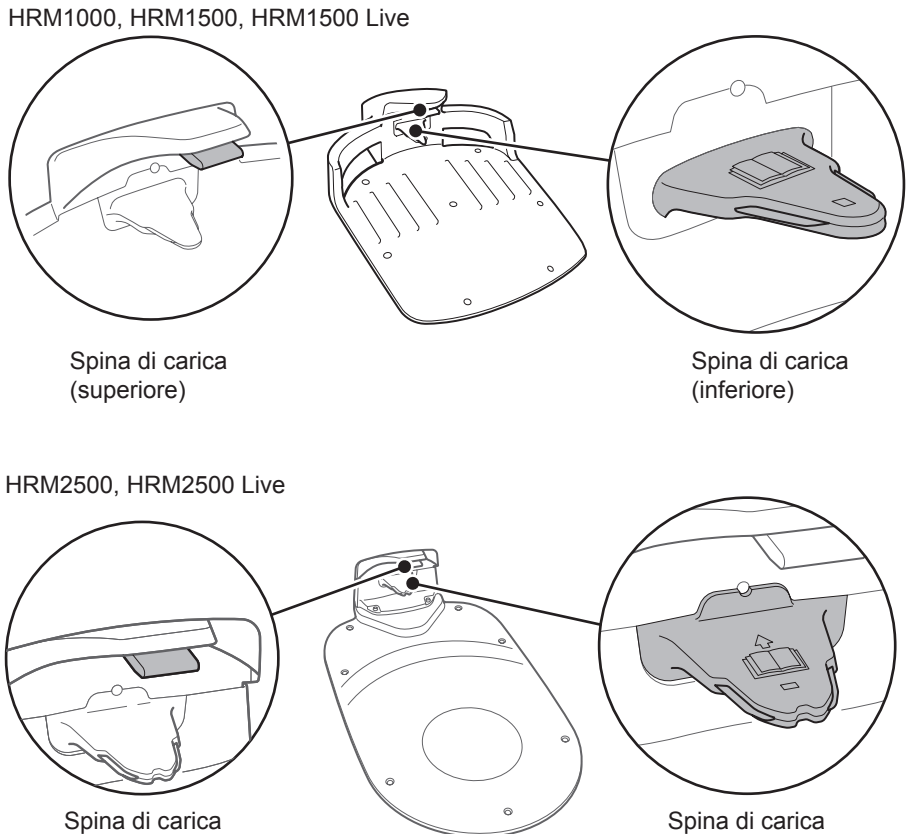

Spina di carica (Superiore) Spina di carica (Inferiore)

## Controllo

• Controllo del pulsante STOP per l'arresto manuale

#### ATTENZIONE

- Non toccare le lame con le mani.
- Non sollevare il rasaerba da terra durante il controllo o la pulizia.

| Controllo voci                                                            |                                                                                                    | Azione                                                                                                    |
|---------------------------------------------------------------------------|----------------------------------------------------------------------------------------------------|----------------------------------------------------------------------------------------------------|
| Pulsante STOP per lo<br>stop manuale e coperchio<br>pannello di controllo | Funzionamento corretto<br>del pulsante STOP per<br>lo stop manuale (e del<br>coperchio del pannello di<br>controllo) | Mentre si esegue la prova di funzionamento<br>del rasaerba, premere il pulsante STOP per<br>l'arresto manuale. Se il rasaerba non si ferma<br>(e il coperchio del pannello di controllo non si<br>apre), rivolgersi al concessionario. |

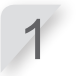

Premere il pulsante  $\hfill (\mbox{On})$  sul pannello di controllo.

Eseguire il test di un punto di inizio taglio ( pagina 69). Quando il rasaerba si muove, premere il pulsante STOP per l'arresto manuale e verificare che il

rasaerba si fermi.

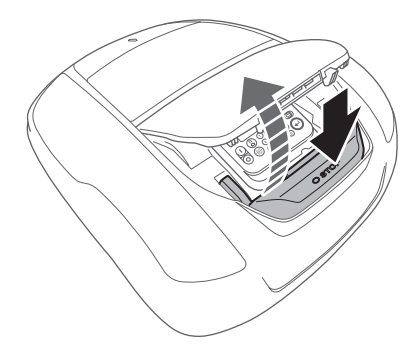

## Controllo della base di ricarica

HRM1000, HRM1500, HRM1500 Live

| Controllo voci   |                                       | Azione                                                                                                  |
|------------------|---------------------------------------|----------------------------------------------------------------------------------------------------|
| Base di ricarica | Base di ricarica danneggiata          | Controllare visivamente la base di ricarica.<br>Se è danneggiata, contattare il proprio<br>rivenditore. |
| Connettori       | Connettori base di ricarica allentati | Controllare visivamente i connettori.<br>Se sono allentati, contattare il proprio<br>concessionario.    |

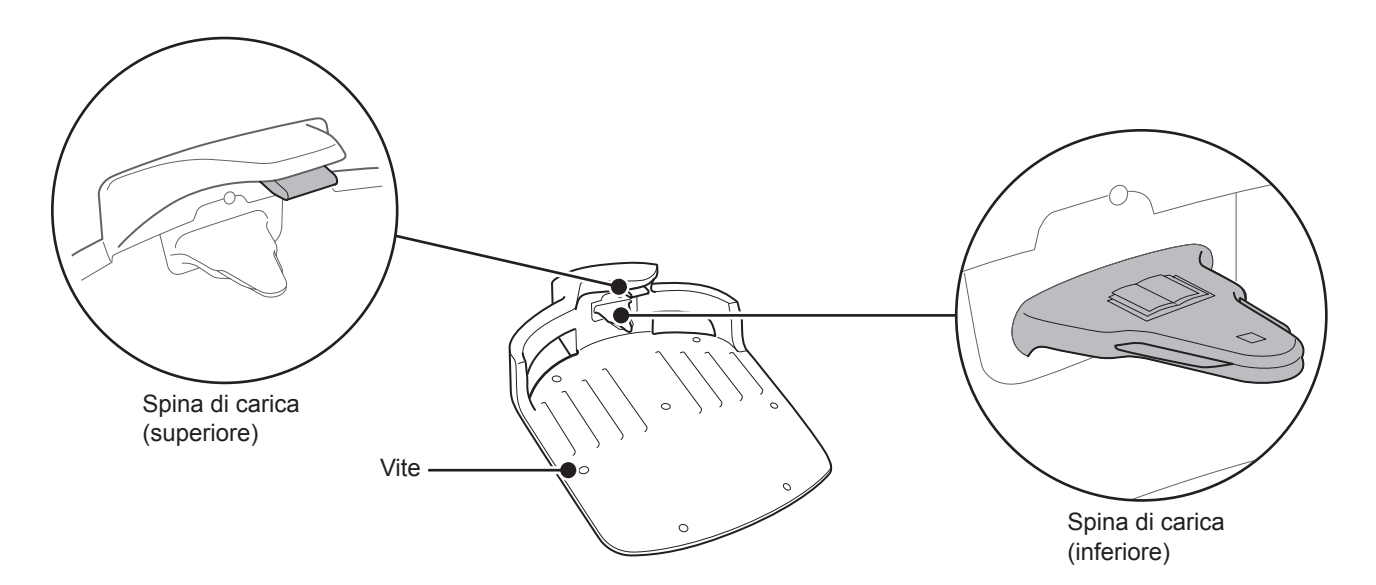

| Controllo voci   |                                                                                                    | Azione                                                                                                    |
|------------------|----------------------------------------------------------------------------------------------------|----------------------------------------------------------------------------------------------------|
| Base di ricarica | Differenza di altezza tra le<br>lamelle di carica della base<br>e le piastre di carica del<br>rasaerba | Controllare la giusta distanza fra le lamelle<br>di carica della base e le piastre di carica<br>del rasaerba. In caso contrario, regolare la<br>posizione della base di ricarica. |

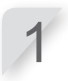

2

Posizionare le due ruote posteriori del rasaerba nel punto più elevato della base di ricarica.

Controllare la giusta distanza fra le lamelle di carica della base e le piastre di carica del rasaerba. In caso contrario, regolare la posizione della base di ricarica.

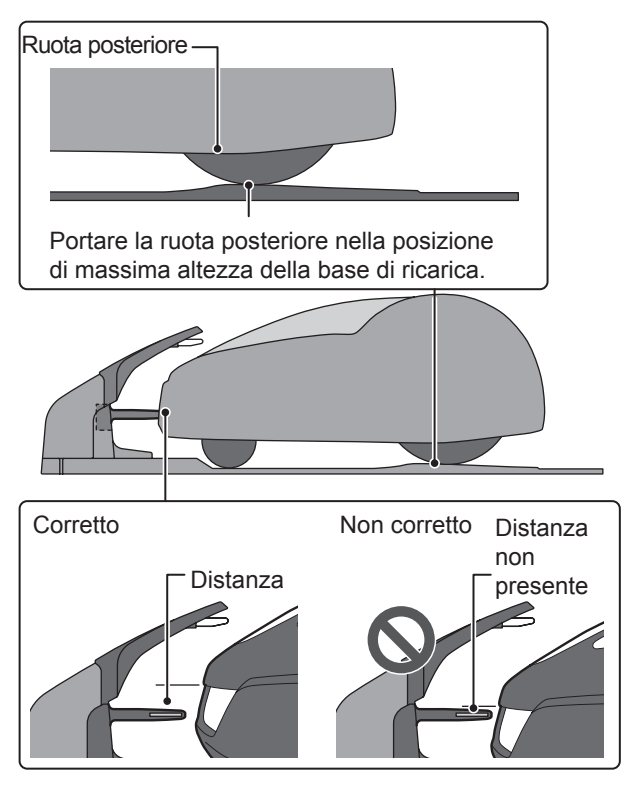

#### HRM2500, HRM2500 Live

| Controllo voci   |                                     | Azione                                                                                                    |
|------------------|-------------------------------------|----------------------------------------------------------------------------------------------------|
| Base di ricarica | Base di ricarica danneggiata        | Controllare visivamente la base di ricarica.<br>Se è danneggiata, contattare il proprio<br>rivenditore.                                                                                                    |
| Spina di carica  | Condizione della spina di<br>carica | Ispezionare visivamente i contatti metallici<br>sulla spina di carica per verificare l'eventuale<br>presenza di corrosione, identificabile da una<br>colorazione verdastra sui contatti. Spazzolare<br>con cautela i contatti per rimuovere la corrosione<br>e ricontrollare il funzionamento. Se il rasaerba<br>non si carica, rivolgersi a un rivenditore per<br>l'assistenza. |

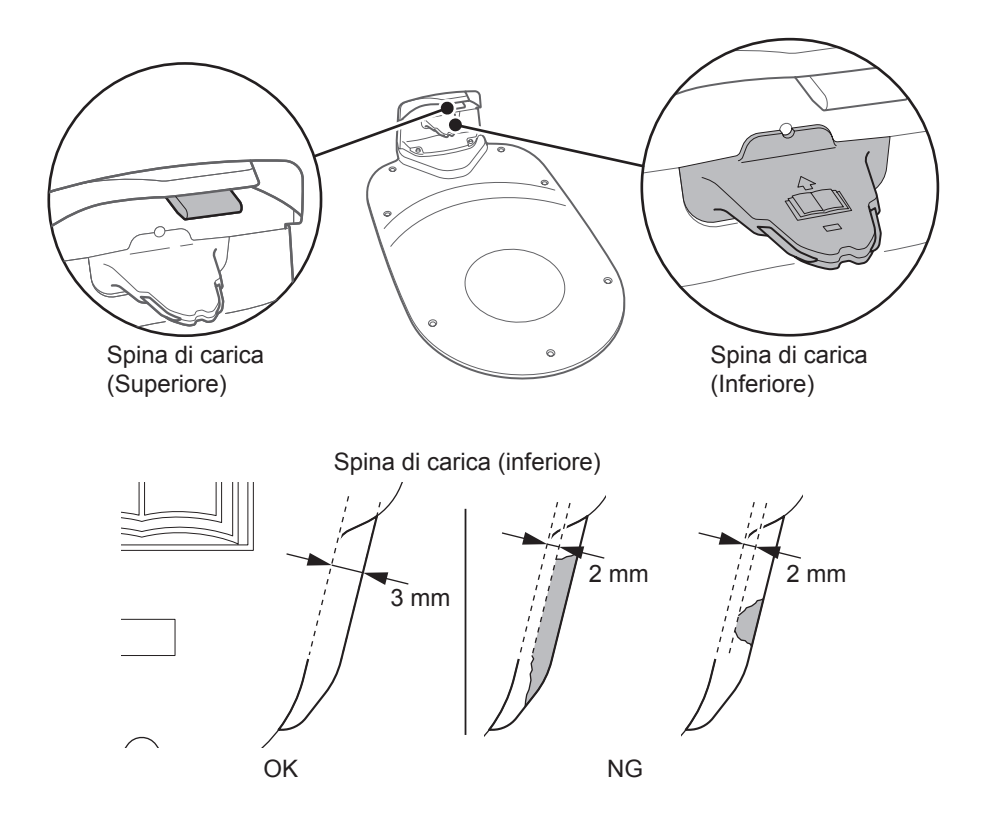

| Controllo voci   |                                                                                                    | Azione                                                                                                    |
|------------------|----------------------------------------------------------------------------------------------------|----------------------------------------------------------------------------------------------------|
| Base di ricarica | Differenza di altezza tra le<br>lamelle di carica della base<br>e le piastre di carica del<br>rasaerba | Controllare la giusta distanza fra le lamelle<br>di carica della base e le piastre di carica<br>del rasaerba. Se non è corretta, regolare<br>la base di ricarica in base alle condizioni di<br>installazione (m pagina 16) oppure rivolgersi<br>al concessionario. |

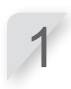

Posizionare le due ruote posteriori del rasaerba nel punto più elevato della base di ricarica.

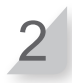

Controllare la giusta distanza fra le lamelle di carica della base e le piastre di carica del rasaerba. Se non è corretta, regolare la base di ricarica in base alle condizioni di installazione (m pagina 16) oppure rivolgersi al concessionario.

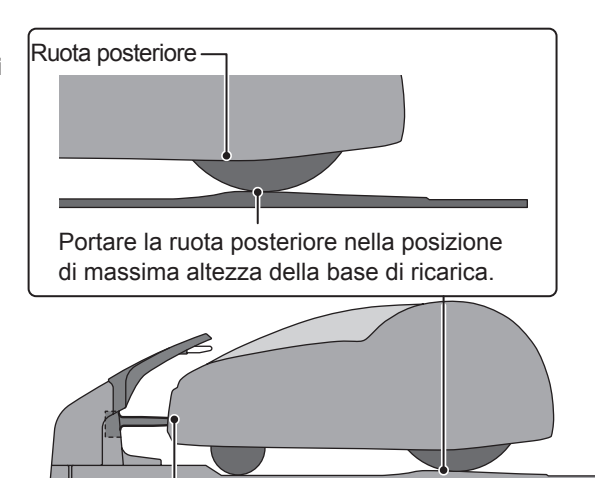

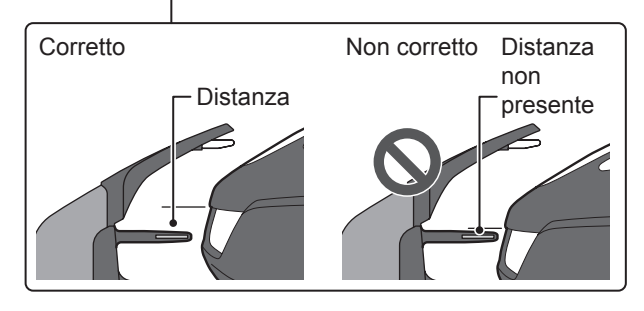

## • Controllo delle viti della base di ricarica

| Controllo voci   |                                 | Azione                                                                                              |
|------------------|---------------------------------|----------------------------------------------------------------------------------------------------|
| Base di ricarica | Viti base di ricarica allentate | Controllare visivamente le viti.<br>Se sono allentate, serrarle con un cacciavite a<br>lama piatta. |

HRM1000, HRM1500, HRM1500 Live

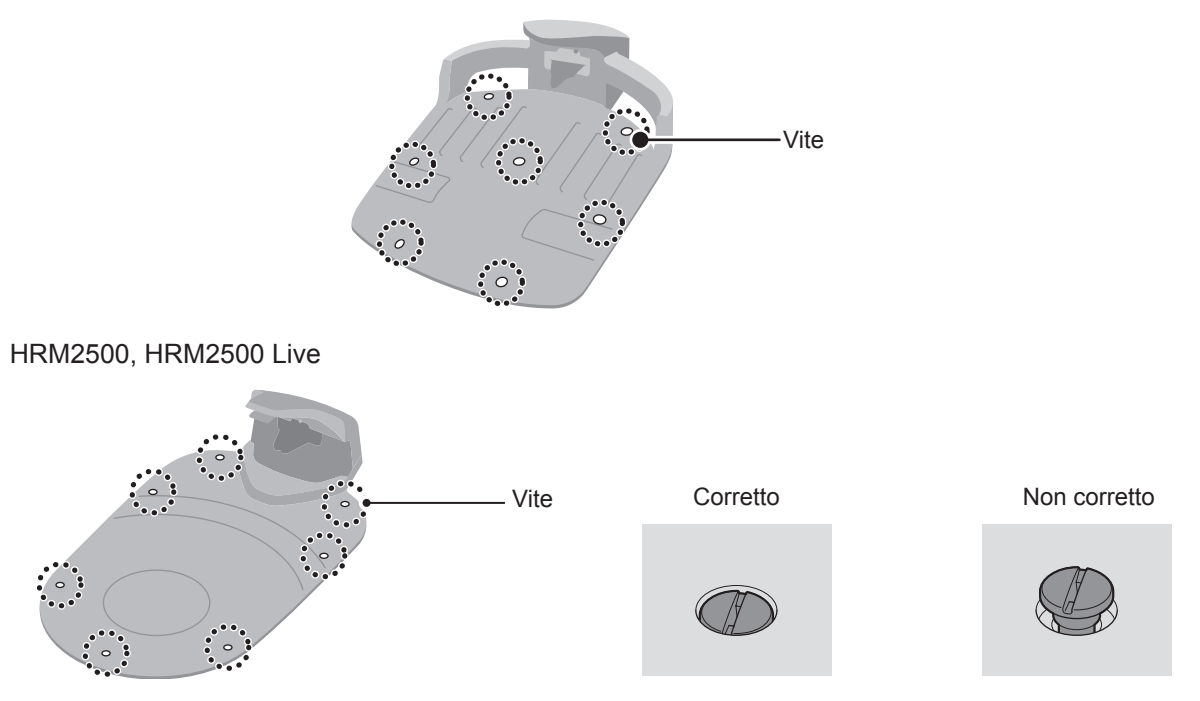

## Controllo dei collegamenti del cavo perimetrale e del connettore a 4 pin\*

\*Il connettore a 4 pin è solo per i modelli HRM2500 e HRM2500 Live.

| Controllo voci                                               |                                                                                      | Azione                                                                                                    |
|--------------------------------------------------------------|--------------------------------------------------------------------------------------|----------------------------------------------------------------------------------------------------|
| Collegamenti del<br>cavo perimetrale e<br>connettore a 4 pin | Allentamento dei<br>collegamenti del cavo<br>perimetrale e del connettore<br>a 4 pin | Controllare visivamente i collegamenti del cavo<br>perimetrale e il connettore a 4 pin.<br>Se sono allentati, inserirli completamente.<br>Se la spia a LED è rossa, scollegare la spina<br>dell'adattatore CA dalla presa di alimentazione<br>(di casa), ricollegarla e verificare che la spia a<br>LED ritorni verde. |

HRM1000, HRM1500, HRM1500 Live

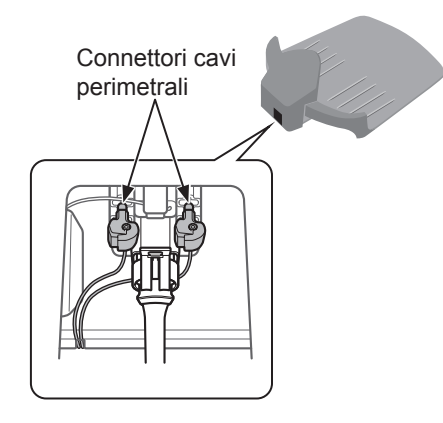

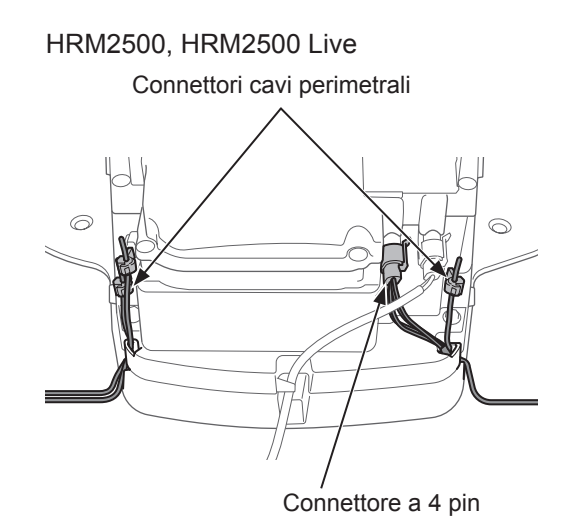

## Controllo della profondità del battistrada degli pneumatici posteriori (ruote di trazione)

| Controllo voci                                  |                                                                            | Azione                                                                                                    |
|-------------------------------------------------|----------------------------------------------------------------------------|----------------------------------------------------------------------------------------------------|
| Pneumatico ruota<br>posteriore (di<br>trazione) | Profondità battistrada del<br>pneumatico posteriore (ruota<br>di trazione) | Misurare la profondità dei battistrada al centro<br>dello pneumatico.<br>Se ci sono 3 mm o meno, rivolgersi a un<br>rivenditore autorizzato. |

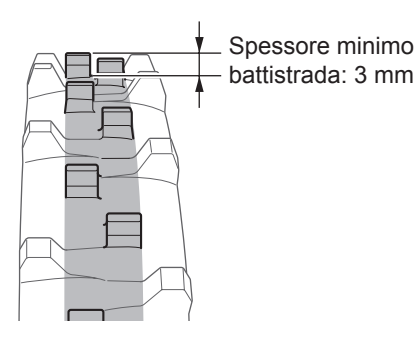

## • Controllo della ruota anteriore (rotella) e dei cuscinetti

| Controllo voci               |                                         | Azione                                                                                                    |
|------------------------------|-----------------------------------------|----------------------------------------------------------------------------------------------------|
| ruota anteriore<br>(rotella) | Danni alla ruota<br>anteriore (rotella) | Controllare visivamente la ruota anteriore (rotella).<br>Se è danneggiata, contattare un rivenditore autorizzato.                                                       |
| cuscinetti ruota             | Movimento dei cuscinetti                | Muovere con le mani la ruota anteriore (rotella) e<br>controllare se si muove liberamente.<br>Se non si muove liberamente, rivolgersi ad un<br>rivenditore autorizzato. |

Cuscinetti

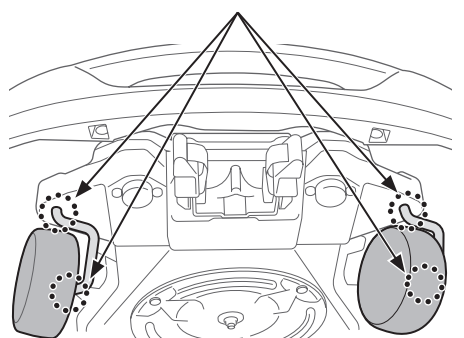

## Controllo della presa di carica

| Controllo voci    |                                                  | Azione                                                                                                    |
|-------------------|--------------------------------------------------|----------------------------------------------------------------------------------------------------|
|                   | Presa di ricarica ostruita da<br>residui d'erba. | Effettuare un'ispezione visiva degli elementi in<br>metallo del connettore di ricarica.<br>Se la presa di ricarica è ostruita dall'erba,<br>rimuovere i residui d'erba.                                                                                                    |
| Presa di ricarica | Condizione della presa di<br>ricarica            | Ispezionare visivamente i contatti metallici della<br>presa di carica per verificare che non siano<br>usurati, corrosi o danneggiati. Se sono presenti<br>fori di usura di diametro superiore a 7 mm o<br>sono presenti incrinature di lunghezza superiore<br>a 6 mm, contattare un concessionario di zona<br>per le riparazioni. |

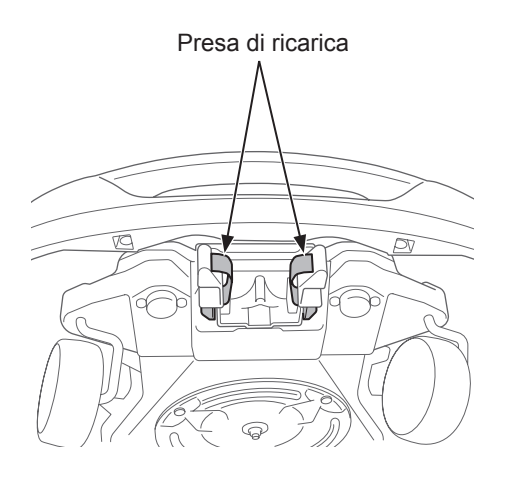

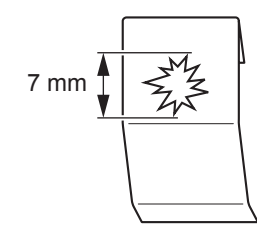

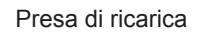

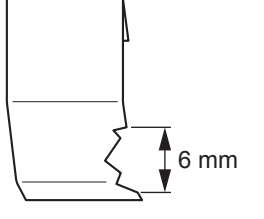

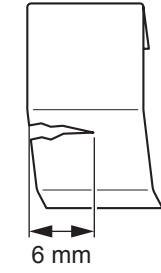

112

## Controllo delle lame e del disco porta lama

Controllare le condizioni delle lame e del disco lame come segue. Durata delle lame

Per ottenere buone prestazioni di taglio, mantenere affilati i bordi di taglio delle lame. Normalmente, la durata delle lame è di 160 ore (da 2 settimane a 2 mesi). Poiché la durata dipende dalle condizioni dell'erba, potrebbe essere necessario sostituirle prima del solito, in particolare nella stagione primaverile. Se nel prato è visibile della fibra bianca, è giunto il momento di sostituire le lame.

Esempio: se il rasaerba viene utilizzato 11,4 ore al giorno ogni giorno, la durata delle lame sarà di 2 settimane. Se il rasaerba viene utilizzato 2,6 ore al giorno ogni giorno, la durata delle lame sarà di 2 mesi.

#### ATTENZIONE

- Non toccare le lame a mani nude. Indossare un paio di guanti da lavoro. HRM1000

 Assicurarsi di premere il pulsante STOP per l'arresto manuale e tenere premuto il pulsante (accensione/spegnimento) per 3 secondi per disinserire l'alimentazione prima di eseguire le procedure seguenti.

HRM1500, HRM1500 Live, HRM2500, HRM2500 Live

- Assicurarsi di premere il pulsante STOP per l'arresto manuale e premere il pulsante () (Off) per disinserire l'alimentazione prima di eseguire le procedure che seguono.

#### NOTA:

- Bloccare il rasaerba contro un muro per sostenerlo.
- Non sollevare il rasaerba da terra durante il controllo.

#### Controllare se lame, dadi il disco lame presentano problemi.

| Cont                | rollo voci                                                                         | Azione                                                                                                    |
|---------------------|------------------------------------------------------------------------------------|----------------------------------------------------------------------------------------------------|
|                     | Lame<br>danneggiate                                                                | Controllare visivamente le lame.<br>Se sono danneggiate, sostituire le lame. Vedere "Sostituzione delle lame"<br>(                                                                                                    |
| Lame                | Basi delle lame<br>allentate                                                       | Far ruotare i dadi con le dita, per verificare che non siano allentati.<br>Se i dadi sono allentati, serrarli alla coppia specificata. Vedere<br>"Sostituzione delle lame" (m pagina 114).                                                                                                    |
| e dadi              | Controllo<br>abrasioni<br>su fori delle<br>lame e sugli<br>spallamenti<br>dei dadi | Effettuare un'ispezione visiva per verificare l'eventuale presenza di<br>abrasioni sui fori delle lame e sugli spallamenti dei dadi.<br>Durante il taglio, il foro delle lame si allarga, gli spallamenti dei dadi<br>tendono a ridursi a causa delle abrasioni. In tali condizioni sussiste il<br>rischio che le lame si stacchino dal disco porta lama.<br>In caso di usura, sostituire le lame e i dadi. Vedere "Sostituzione delle<br>lame" (m pagina 114). |
| Disco<br>porta lama | Disco porta<br>lama deformato                                                      | Ruotare il disco porta lama e controllarlo visivamente.<br>Se è deformato, contattare il proprio rivenditore.                                                                                                    |

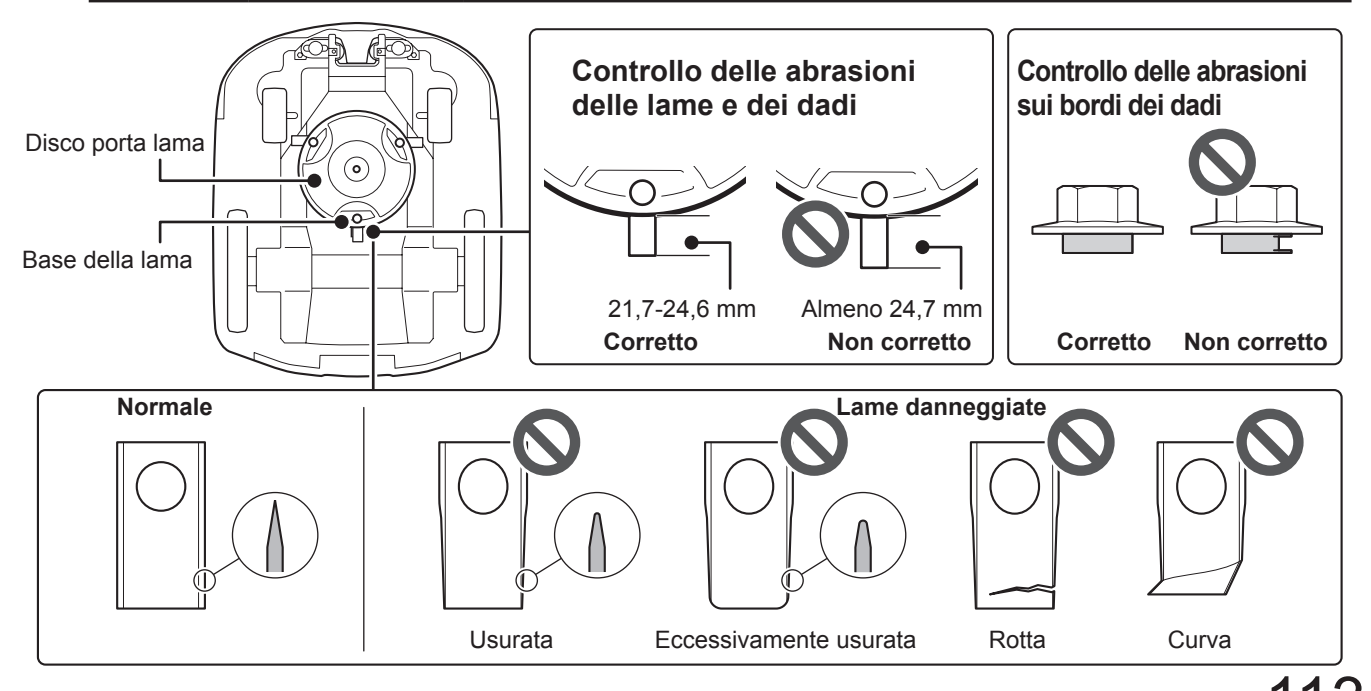

### Sostituzione delle lame

Per sostituire le lame, effettuare le procedure seguenti.

#### ▲ ATTENZIONE

- Indossare un paio di guanti da lavoro prima di eseguire queste procedure.
- Non toccare la lama mentre ruota. In caso contrario ci si può ferire.

#### NOTA:

- Questo intervento richiede competenze e conoscenze tecniche, nonché l'utilizzo di attrezzi speciali. Se non si è in grado di eseguire le procedure descritte di seguito, consultare il concessionario.
- Prima di sostituire le lame, rimuovere gli sfalci di erba (c pagina 104).
- Sostituire sempre la lama di taglio senza affilarla. Durante la sostituzione, assicurarsi di utilizzarne una nuova e originale.
- Sostituire tutte le lame di taglio contemporaneamente per mantenere la bilanciatura.

| Componenti da sostituire | Numero categorico |
|--------------------------|-------------------|
| Lama                     | 72511-VP7-C50     |
| Dado                     | 90305-VP7-C50     |

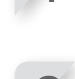

Bloccare la base del disco della lama con una chiave da 24 mm in modo che il disco non ruoti quando si ruotano i dadi.

Regolare l'altezza delle lame in posizione 1 e

Disinserire l'alimentazione.

capovolgere il rasaerba.

#### Bloccare il disco della lama in posizione Inserire una chiave tra il supporto

del disco della lama e il corpo del rasaerba.

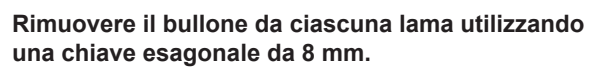

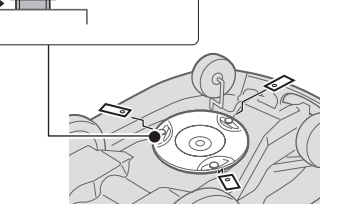

Sostituire le lame; inserire ogni lama nei rispettivi bulloni presenti sul disco portalame e quindi serrare leggermente il relativo dado con la chiave da 8 mm.

#### NOTA:

 Una volta che gli spallamenti dei dadi sono correttamente inseriti nei fori della lama, completare il serraggio dei dadi.

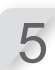

Serrare i dadi alla coppia specificata, utilizzando una chiave dinamometrica.

4,4~6,0 N • m (0,45~0,60 kgf • m, 3,2~4,4 lbf • ft)

#### NOTA:

- Se non si dispone di una chiave dinamometrica, far eseguire l'operazione dal proprio concessionario.
- Inserire una chiave tra il disco della lama e il corpo del rasaerba.

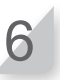

Controllare che le lame ruotino liberamente. Se non ruotano liberamente, rimuovere i dadi e reinstallarli.

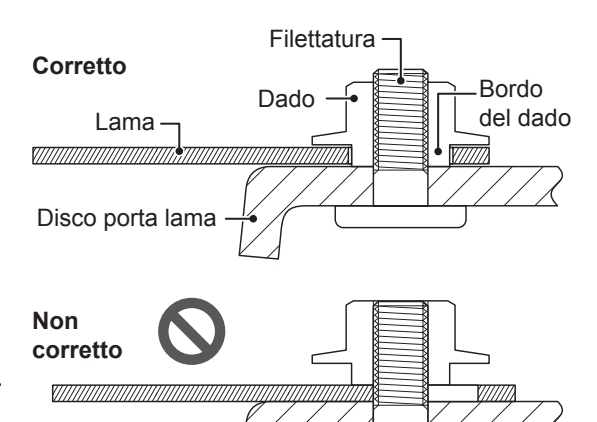

# **9** RIMESSAGGIO

# Rimessaggio invernale

## Rasaerba e base di ricarica

È molto importante che il rasaerba e la base di ricarica vengano puliti accuratamente prima del rimessaggio. Caricare la batteria prima di conservarla in un luogo asciutto, al riparo dal freddo e protetta dalle intemperie.

| Livello di carica della batteria raccomandato prima di un periodo di rimessaggio | 50 - 70% |
|----------------------------------------------------------------------------------|----------|
| Temperatura consigliata per un rimessaggio                                       | 5 - 20°C |

## Componenti elettrici

All'arrivo della stagione invernale, si consiglia vivamente di scollegare l'adattatore CA e di lasciare sul terreno solamente il cavo perimetrale. Spruzzare un detergente per contatti elettrici sui terminali del cavo perimetrale prima di riporli in una scatola impermeabile (ad esempio una scatola di giunzione elettrica) per evitarne la corrosione durante il periodo invernale. Honda raccomanda vivamente che tutti i componenti elettrici e l'adattatore CA vengano conservati in un luogo asciutto, al riparo dal freddo e dalle intemperie.

## Preparazione del rasaerba per la nuova stagione

Prima della fine della stagione invernale è opportuno azionare nuovamente il rasaerba. Si consiglia vivamente di consultare il proprio rivenditore prima di procedere. Un rivenditore autorizzato verificherà infatti che tutti i sistemi funzionino correttamente e che il rasaerba possa essere utilizzato in sicurezza nella stagione in arrivo.

# **10** INFORMAZIONI TECNICHE

# Specifiche

| Modello                                                                                 |                            |                                                                                               | HRM100                                                           | 0          |           | HRM1500              | )                                   | HRM1500Live |             |          |  |  |  |
|-----------------------------------------------------------------------------------------|----------------------------|-----------------------------------------------------------------------------------------------|------------------------------------------------------------------|------------|-----------|----------------------|-------------------------------------|-------------|-------------|----------|--|--|--|
| Codice descrittivo                                                                      |                            |                                                                                               | MCJF                                                             |            |           | MCKF                 |                                     | MCLF        |             |          |  |  |  |
| Тіро                                                                                    |                            | E                                                                                             | В                                                                | S          | Е         | В                    | S                                   | EC          | BC          | SC       |  |  |  |
| Lunghezza                                                                               |                            |                                                                                               |                                                                  |            |           | 655 mm               |                                     |             |             |          |  |  |  |
| Larghezza                                                                               |                            | 535 mm                                                                                        |                                                                  |            |           |                      |                                     |             |             |          |  |  |  |
| Altezza                                                                                 |                            | 270 mm                                                                                        |                                                                  |            |           |                      |                                     |             |             |          |  |  |  |
| Peso                                                                                    |                            |                                                                                               | 11,3 kg                                                          |            |           | 11,3 kg              |                                     |             | 11,5 kg     |          |  |  |  |
| Impianto elettrico                                                                      |                            |                                                                                               |                                                                  |            |           |                      |                                     |             |             |          |  |  |  |
| Batteria                                                                                |                            |                                                                                               |                                                                  |            | 21,6      | Li-ion<br>6 V/1900 r | nAh                                 |             |             |          |  |  |  |
| A dettetere CA                                                                          | Ingresso                   | CA 230 V                                                                                      | CA 240 V                                                         | CA 230 V   | CA 230 V  | CA 240 V             | CA 230 V                            | CA 230 V    | CA 240 V    | CA 230 V |  |  |  |
| Additatore CA                                                                           | Uscita                     |                                                                                               |                                                                  |            | 1         | ,5 A / 40 Y          | V                                   |             |             |          |  |  |  |
| Prolunga                                                                                |                            | ICC 2X1,5 mm <sup>2</sup> , conforme allo standard H07RN-F                                    |                                                                  |            |           |                      |                                     |             |             |          |  |  |  |
| Taglio                                                                                  |                            |                                                                                               |                                                                  |            |           |                      |                                     |             |             |          |  |  |  |
| Velocità motore larr                                                                    | na                         | 25                                                                                            | 00 <sub>-100</sub> mir                                           | ı⁻¹ (modal | ità norma | ale) / 2200          | ) <sub>-100</sub> min <sup>-1</sup> | (modalità   | à silenzios | sa)      |  |  |  |
| Altezza di taglio                                                                       |                            |                                                                                               |                                                                  |            |           | 20-60 mm             | ı                                   |             |             |          |  |  |  |
| Larghezza di taglio                                                                     |                            | 22 cm                                                                                         |                                                                  |            |           |                      |                                     |             |             |          |  |  |  |
| Cavo perimetrale                                                                        |                            |                                                                                               |                                                                  |            |           |                      |                                     |             |             |          |  |  |  |
| Lunghezza massima<br>(componenti opziona                                                | a consentita<br>ali)       | 400 m                                                                                         |                                                                  |            |           |                      |                                     |             |             |          |  |  |  |
| Bande di frequenza                                                                      | a                          | 2,5kHz - 5kHz                                                                                 |                                                                  |            |           |                      |                                     |             |             |          |  |  |  |
| Potenza massima i<br>radiofrequenza                                                     | in                         | < 82 dBµA/m a 10m                                                                             |                                                                  |            |           |                      |                                     |             |             |          |  |  |  |
| Comunicazione                                                                           |                            |                                                                                               |                                                                  |            |           |                      |                                     |             |             |          |  |  |  |
| Classe Bluetooth®                                                                       |                            |                                                                                               |                                                                  |            |           | 2 (10 mW             | )                                   |             |             |          |  |  |  |
| Versione Bluetooth                                                                      | ®                          | 4,0                                                                                           |                                                                  |            |           |                      |                                     |             |             |          |  |  |  |
| Bande di frequenza                                                                      | a                          | 2402MHz - 2480MHz                                                                             |                                                                  |            |           |                      |                                     |             |             |          |  |  |  |
| Potenza massima i radiofrequenza                                                        | in                         | < 20 mW                                                                                       |                                                                  |            |           |                      |                                     |             |             |          |  |  |  |
| Rumorosità                                                                              |                            |                                                                                               |                                                                  |            |           |                      |                                     |             |             |          |  |  |  |
| Livello di pressione<br>acustica all'orecchi<br>dell'operatore seco<br>norma EN50636-2- | e<br>o<br>ndo<br>-107:2015 | Livello misurato 48 dB (A)<br>Incertezza di misura +2,5 dB (A)<br>(Non superiore a 70 dB (A)) |                                                                  |            |           |                      |                                     |             |             |          |  |  |  |
| Livello di potenza s<br>EN50636-2-107:20                                                | sonora<br>15               |                                                                                               | Livello misurato 55,9 dB (A)<br>Incertezza di misura +2,5 dB (A) |            |           |                      |                                     |             |             |          |  |  |  |
| Dimensioni giardi                                                                       | no                         |                                                                                               |                                                                  |            |           |                      |                                     |             |             |          |  |  |  |
| Superficie massima                                                                      | a                          |                                                                                               | 1000 m²                                                          |            |           | 1500 m <sup>2</sup>  |                                     |             | 1500 m²     |          |  |  |  |
| Superficie raccoma                                                                      | andata                     |                                                                                               | 800 m²                                                           |            |           | 1000 m²              |                                     |             | 1000 m²     |          |  |  |  |

| Modello                                                                                   |                              |                                                                                               | HRM2500                                       | )                                       | HRM2500Live                  |                     |          |  |  |  |  |  |  |  |
|-------------------------------------------------------------------------------------------|------------------------------|-----------------------------------------------------------------------------------------------|-----------------------------------------------|-----------------------------------------|------------------------------|---------------------|----------|--|--|--|--|--|--|--|
| Codice descritti                                                                          | ivo                          |                                                                                               | MCMF                                          |                                         | MCNF                         |                     |          |  |  |  |  |  |  |  |
| Тіро                                                                                      |                              | E                                                                                             | В                                             | S                                       | EC                           | BC                  | SC       |  |  |  |  |  |  |  |
| Lunghezza                                                                                 |                              |                                                                                               |                                               | 655                                     | mm                           |                     |          |  |  |  |  |  |  |  |
| Larghezza                                                                                 |                              | 535 mm                                                                                        |                                               |                                         |                              |                     |          |  |  |  |  |  |  |  |
| Altezza                                                                                   |                              |                                                                                               | 270 mm                                        |                                         |                              |                     |          |  |  |  |  |  |  |  |
| Peso                                                                                      |                              |                                                                                               | 11,6 kg                                       |                                         |                              | 11,8 kg             |          |  |  |  |  |  |  |  |
| Impianto eletti                                                                           | rico                         |                                                                                               |                                               |                                         |                              |                     |          |  |  |  |  |  |  |  |
| Batteria                                                                                  |                              |                                                                                               |                                               | Li-<br>21,6 V/3                         | ion<br>800 mAh               |                     |          |  |  |  |  |  |  |  |
| Adottotoro CA                                                                             | Ingresso                     | CA 230 V                                                                                      | CA 240 V                                      | CA 230 V                                | CA 230 V                     | CA 240 V            | CA 230 V |  |  |  |  |  |  |  |
| Aualialore CA                                                                             | Uscita                       |                                                                                               | 1,5 A / 40 V                                  |                                         |                              |                     |          |  |  |  |  |  |  |  |
| Prolunga                                                                                  |                              | ICC 2                                                                                         | X1,5 mm <sup>2</sup>                          | , conform                               | e allo sta                   | ndard H0            | 7RN-F    |  |  |  |  |  |  |  |
| Taglio                                                                                    |                              |                                                                                               |                                               |                                         |                              |                     |          |  |  |  |  |  |  |  |
| Velocità motore                                                                           | lama                         |                                                                                               | 2500 <sup>0</sup><br>2200 <sup>0</sup><br>-10 | <sub>00</sub> min⁻¹ (ma<br>₀₀ min⁻¹ (ma | odalità nor<br>odalità siler | male) /<br>nziosa)  |          |  |  |  |  |  |  |  |
| Altezza di taglio                                                                         | D                            | 20-60 mm                                                                                      |                                               |                                         |                              |                     |          |  |  |  |  |  |  |  |
| Larghezza di ta                                                                           | iglio                        | 22 cm                                                                                         |                                               |                                         |                              |                     |          |  |  |  |  |  |  |  |
| Cavo perimetr                                                                             | ale                          |                                                                                               |                                               |                                         |                              |                     |          |  |  |  |  |  |  |  |
| Lunghezza mas<br>consentita (con<br>opzionali)                                            | ssima<br>nponenti            | 800 m                                                                                         |                                               |                                         |                              |                     |          |  |  |  |  |  |  |  |
| Bande di freque                                                                           | enza                         | 2,5kHz - 5kHz                                                                                 |                                               |                                         |                              |                     |          |  |  |  |  |  |  |  |
| Potenza massii<br>radiofrequenza                                                          | ma in                        | < 82 dBµA/m a 10m                                                                             |                                               |                                         |                              |                     |          |  |  |  |  |  |  |  |
| Comunicazion                                                                              | e                            |                                                                                               |                                               |                                         |                              |                     |          |  |  |  |  |  |  |  |
| Classe Bluetoo                                                                            | th®                          | 2 (10 mW)                                                                                     |                                               |                                         |                              |                     |          |  |  |  |  |  |  |  |
| Versione Blueto                                                                           | ooth®                        | 4,0                                                                                           |                                               |                                         |                              |                     |          |  |  |  |  |  |  |  |
| Bande di freque                                                                           | enza                         | 2402MHz - 2480MHz                                                                             |                                               |                                         |                              |                     |          |  |  |  |  |  |  |  |
| Potenza massii<br>radiofrequenza                                                          | ma in                        | < 20 mW                                                                                       |                                               |                                         |                              |                     |          |  |  |  |  |  |  |  |
| Rumorosità                                                                                |                              |                                                                                               |                                               |                                         |                              |                     |          |  |  |  |  |  |  |  |
| Livello di pressi<br>acustica all'ore<br>dell'operatore<br>secondo norma<br>EN50636-2-107 | ione<br>cchio<br>1<br>7:2015 | Livello misurato 48 dB (A)<br>Incertezza di misura +2,5 dB (A)<br>(Non superiore a 70 dB (A)) |                                               |                                         |                              |                     |          |  |  |  |  |  |  |  |
| Livello di poten<br>EN50636-2-107                                                         | za sonora<br>7:2015          |                                                                                               | Live<br>Incerte                               | llo misura<br>zza di mi                 | to 55,9 dI<br>sura +2,5      | 3 (A)<br>dB (A)     |          |  |  |  |  |  |  |  |
| Dimensioni gia                                                                            | ardino                       |                                                                                               |                                               |                                         |                              |                     |          |  |  |  |  |  |  |  |
| Superficie mas                                                                            | sima                         |                                                                                               | 3000 m²                                       |                                         | 3000 m²                      |                     |          |  |  |  |  |  |  |  |
| Superficie racco                                                                          | omandata                     |                                                                                               | 2000 m <sup>2</sup>                           |                                         |                              | 2000 m <sup>2</sup> |          |  |  |  |  |  |  |  |

# **11** Appendice

## Indirizzi dei principali distributori Honda

#### AUSTRIA Honda Motor Europe Ltd Hondastraße 1 2351 Wiener Neudorf Tel.: +43 (0)2236 690 0

2351 Wiener Neudorf Tel.: +43 (0)2236 690 0 Fax: +43 (0)2236 690 480 http://www.honda.at HondaPP@honda.co.at

#### BALTIC STATES (Estonia/Latvia/Lithuania) NCG Import Baltics OU Meistri 12 13517 Tallinn Harju County Estonia Tel::+372 651 7300

Fax: +372 651 7301 ⊠ info.baltic@ncgimport.com

#### BELARUS JV "Scanlink" Ltd. Montazhnikov lane 4th, 5-16 Minsk 220019 Republic of Belarus tel. +375172349999 fax +375172380404 ⊠ honda@scanlink.by

#### BELGIUM Honda Motor Europe Ltd Doornveld 180-184 1731 Zellik Tel: +32 2620 10 00 Fax: +32 2620 10 01 http://www.honda.be Sh\_pe@honda-eu.com

#### BULGARIA

Premium Motor Ltd Andrey Lyapchev Blvd no 34 1797 Sofia Bulgaria Tel.: +3592 423 5879 Fax: +3592 423 5879 Http://www.hondamotor.bg ⊠ office@hondamotor.bg

#### CROATIA AS POWER EQUIPMENT d.o.o. Brezence 2 SI-8216 Mirna Peć Tel: +386 7777 00 45 http://as-powerequipment.com ⊠ info@as-powerequipment.com

#### CYPRUS

Powerline Products Ltd Cyprus - Nicosia Vasilias 18 2232 Latsia Tel.: 0035799490421 ⊠ info@powerlinecy.com http://www.powerlinecy.com

#### CZECH REPUBLIC BG Technik cs, a.s.

BG Technik cs, a.s. U Zavodiste 251/8 15900 Prague 5 - Velka Chuchle Tel.: +420 2 838 70 850 Fax: +420 2 667 111 45 http://www.honda-stroje.cz

#### DENMARK

TIMA A/S Ryttermarken 10 DK-3520 Farum Tel.: +45 36 34 25 50 Fax: +45 36 77 16 30 http://www.tima.dk

FINLAND OY Brandt AB. Tuupakantie 7B 01740 Vantaa Tel.: +358 207757200 Fax: +358 9 878 5276 http://www.brandt.fi

#### FRANCE Honda Motor Europe Ltd Division Produit d'Equipement Parc d'activités de Pariest,

Allée du ler mai Croissy Beaubourg BP46, 77312 Marne La Vallée Cedex 2 Tel.: 01 60 37 30 00 Fax: 01 60 37 30 86 http://www.honda.fr

GERMANY Honda Deutschland Niederlassung der Honda Motor Europe Ltd. Hanauer Landstraße 222-224 D-60314 Frankfurt Tel.: 01805 20 20 90 Fax: +49 (0)69 83 20 20 http://www.honda.de ⊠ info@post.honda.de

#### **GREECE** Technellas S.A. 92 Athinon Ave 10442 Athens, Greece Tel: +30 210 519 31 10 Fax: +30 210 519 31 14 $\boxtimes$ mail@technellas.gr

HUNGARY MP Motor Co., Ltd. Kamaraerdei ut 3. 2040 Budaors Tel.: +36 23 444 971 Fax: +36 23 444 972 http://www.hondakisgepek.hu ⊠ info@hondakisgepek.hu

#### IRELAND

Two Wheels Itd M50 Business Park, Ballymount Dublin 12 Tel.: +353 1 4381900 Fax: +353 1 4607851 http://www.hondaireland.ie ⊠ sales@hondaireland.ie

ISRAEL Mayer's Cars and Trucks Co.Ltd. -Honda Division Shevach 5, Tel Aviv, 6777936 Israel +972-3-6953162

⊠ OrenBe@mct.co.il

#### ITALY

Honda Motore Europe Ltd Via della Cecchignola, 13 00143 Roma Tel.: +848 846 632 Fax: +39 065 4928 400 http://www.hondaitalia.com ⊠ info.power@honda-eu.com

#### NORTH MACEDONIA

AS POWER EQUIPMENT d.o.o. Brezence 2 SI-8216 Mirna Peč Tel.: +386 7 777 00 45 http://as-powerequipment.com ⊠ info@as-powerequipment.com

#### MALTA

The Associated Motors Company Ltd. New Street in San Gwakkin Road Mriehel Bypass, Mriehel QRM17 Tel: +356 21 498 561 Fax: +356 21 480 150 Malea@gasanzammit.com

#### NORWAY

Berema AS Svarthagsveien 8 1543 Vestby Tel.: +47 64 86 05 00 Fax: +47 64 86 05 49 http://www.berema.no ⊠ berema@berema.no

#### POLAND

Aries Power Equipment Puławska 467 02-844 Warszawa Tel: +48 (22) 861 43 01 Fax: +48 (22) 861 43 02 http://www.ariespower.pl http://www.mojahonda.pl ici info@ariespower.pl

#### PORTUGAL GROW Productos de Forca Portugal

Rua Fontes Pereira de Melo, 16 Abrunheira, 2714-506 Sintra Tel: +351 211 303 000 Fax: +351 211 303 003 http://www.grow.com.pt 🖂 geral@grow.com.pt

#### ROMANIA

Agrisorg SRL Sacadat Str Principala Nr 444/A Jud. Bihor Romania Tel.: (+4) 0259 458 336 ⊠ info@agrisorg.com

#### SERBIA & MONTENEGRO

AS POWER EQUIPMENT d.o.o. Brezence 2 SI-8216 Mirna Peč Tel: +386 7 777 00 45 http://as-powerequipment.com

#### SLOVAK REPUBLIC Honda Motor Europe Ltd

Slovensko, organizačná zložka Prievozská 6 821 09 Bratislava Tel.: +421 2 32131111 Fax: +421 2 32131112 http://www.honda.sk

#### SLOVENIA AS POWER EQUIPMENT d.o.o. Brezence 2 SI-8216 Mirna Peč Tel.: +386 7 777 00 45 http://as-powerequipment.com

#### **SPAIN & all Provinces**

Greens Power Products, S.L. Poligono Industrial Congost – Av Ramon Ciurans n°2 08530 La Garriga - Barcelona Tel.: +34 93 860 50 25 Fax: +34 93 871 81 80 http://www.hondaencasa.com

#### SWEDEN

Honda Motor Europe Ltd filial Sverige Box 31002 - Långhusgatan 4 215 86 Malmö Tel.: +46 (0)40 600 23 00 Fax: +46 (0)40 600 23 19 http://www.honda.se ⊠ hpesinfo@honda-eu.com

#### SWITZERLAND

Honda Motor Europe Ltd. Succursale de Satigny/Genève Rue de la Bergère 5 1242 Satigny Tel.: +41 (0)22 989 05 00 Fax: +41 (0)22 989 06 60 http://www.honda.ch

#### TURKEY

Anadolu Motor Uretim Ve Pazarlama As Sekerpinar Mah Albayrak Sok No 4 Cayirova 41420 Kocaeli Tel.: +90 262 959 23 00 Fax: +90 262 658 94 17 http://www.andolumotor.com.tr

#### UKRAINE

Dnipro Motor LLC 3, Bondarsky Alley, Kyiv, 04073, Ukraine Tel.: +380 44 537 25 76 Fax: +380 44 501 54 27 ⊠ igor.lobunets@honda.ua

#### UNITED KINGDOM

Honda Motor Europe Ltd Cain Road Bracknell Berkshire RG12.1 HL Tel.: +44 (0)845 200 8000 http://www.honda.co.uk

## DESCRIZIONE DEL CONTENUTO DELLA "Dichiarazione di conformità Regno Unito"

### UK Declaration of Conformity

The undersigned, \*1, representing the manufacturer, herewith declares that the machinery described below fulfils all the relevant provisions of:

- The Supply of Machinery (Safety) Regulations 2008
- The Electromagnetic Compatibility Regulations 2016
- The Electrical Equipment (Safety) Regulations 2016
- The Radio Equipment Regulations 2017
- The Restriction of the Use of Certain Hazardous Substances in Electrical and Electronic Equipment Regulations 2012

Description of the machinery

- Product:
- Function:

Robotic lawnmower Cutting of grass

| Model   | Туре | Serial number |
|---------|------|---------------|
| HRM1000 | В    |               |
| HRM1500 | В    |               |
| HRM1500 | BC   |               |
| HRM2500 | В    |               |
| HRM2500 | BC   |               |
| HRM4000 | BC   |               |

Manufacturer

• Honda France Manufacturing S.A.S. Pôle 45 - Rue des Châtaigniers 45140 ORMES – France

Authorized representative and able to compile the technical documentation

 Honda Motor Europe Ltd Cain Road, Bracknell, Berkshire, RG12 1HL, United Kingdom

References to applied standards

| EN 60335-1:2012 / AC:2014 / A11:2014 / A13:2017 / A1:<br>2019 / A2:2019 / A14:2019 / A15:2021<br>EN 50636-2-107:2015 / A1:2018 / A2 :2020 / A3:2021<br>EN IEC 55014-1:2021<br>EN IEC 55014-2:2021<br>EN IEC 61000-3-2:2019 / A1:2021<br>EN 61000-3-3:2013 / A1:2019 / A2:2021 / AC:2022-01 | EN IEC 62311:2020<br>EN 300 328 V2.2.2 : 2019-07<br>EN 301 489-1 V2.2.3 : 2019-11<br>EN 301 489-17 V3.2.4 : 2020-09<br>EN 301 489-19 V2.2.1 : 2022-09 (Type : BC)<br>EN 301 489-52 V1.2.1 : 2021-11 (Type : BC)<br>EN 301 908-1 V15.2.1 : 2023-01 (Type : BC) |
|----------------------------------------------------------------------------------------------------|----------------------------------------------------------------------------------------------------|
| EN 61000-3-3:2013 / A1:2019 / A2:2021 / AC:2022-01                                                                                                    | EN 301 908-1 V15.2.1 : 2023-01 (Type : BC)<br>EN 301 908-2 V13.1.1 (2020-06) (Type : BC)<br>EN 301 908-13 V13 2 1 : 2022-02 (Type : BC)                                                                                                    |
|                                                                                                    | EN 303 447 V1.3.1 : 2022-07<br>EN 303 413 V1.2.1 : 2021-04 (Type : BC)                                                                                                    |

The Radio Equipment Regulations 2017

 The UK approved body (TECHNOLOGY INTERNATIONAL (EUROPE) LTD, 0673) performed an UK-type examination and issued the UK-type examination certificate: \*1

| Done at: | ORMES, FRANCE                     |
|----------|-----------------------------------|
| Date:    | *1                                |
|          | *1<br>President                   |
|          | Honda France Manufacturing S.A.S. |

## DESCRIZIONE DEL CONTENUTO DELLA "Dichiarazione CE di conformità"

### EC Declaration of Conformity

- 1. The undersigned, \*1, representing the manufacturer, herewith declares that the machinery described below fulfils all the relevant provisions of:
  - Directive 2006/42/EC on machinery
  - Directive 2014/30/EU on electromagnetic compatibility
  - Directive 2014/35/EU relating to electrical equipment designed for use within certain voltage limits
  - Directive 2014/53/EU on radio equipment
  - Directive 2011/65/EU (EU) 2015/863 on the restriction of the use of certain hazardous substances in electrical and electronic equipment

#### 2. Description of the machinery

a) Product:

Robotic lawnmower

b) Function:

Cutting of grass

| c) Model | d) Type | e) Serial number |
|----------|---------|------------------|
| HRM1000  | E, S    |                  |
| HRM1500  | E, S    |                  |
| HRM1500  | EC, SC  |                  |
| HRM2500  | E, S    |                  |
| HRM2500  | EC, SC  |                  |
| HRM4000  | EC, SC  |                  |

#### 3. Manufacturer and able to compile the technical documentation

- Honda France Manufacturing S.A.S.
   Pôle 45 Rue des Châtaigniers
   45140 ORMES FRANCE
- 4. References to applied standards

| EN 60335-1:2012 / AC:2014 / A11:2014 / A13:2017 /<br>A1: 2019 / A2:2019 / A14:2019 / A15:2021<br>EN 50636-2-107:2015 / A1:2018 / A2 :2020 / A3:2021<br>EN IEC 55014-1:2021<br>EN IEC 55014-2:2021<br>EN IEC 61000-3-2:2019 / A1:2021<br>EN 61000-3-3:2013 / A1:2019 / A2:2021 / AC:2022-01 | EN IEC 62311:2020<br>EN 300 328 V2.2.2 : 2019-07<br>EN 301 489-1 V2.2.3 : 2019-11<br>EN 301 489-17 V3.2.4 : 2020-09<br>EN 301 489-19 V2.2.1 : 2022-09 (Type : EC, SC)<br>EN 301 489-52 V1.2.1 : 2021-11 (Type : EC, SC)<br>EN 301 908-1 V15.2 1 : 2023-01 (Type : EC, SC) |
|----------------------------------------------------------------------------------------------------|----------------------------------------------------------------------------------------------------|
| EN 61000-3-3:2013 / A1:2019 / A2:2021 / AC:2022-01                                                                                                    | EN 301 405-32 V12.1 : 2021-11 (Type : EC, SC)<br>EN 301 908-1 V15.2.1 : 2023-01 (Type : EC, SC)<br>EN 301 908-2 V13.1.1 (2020-06) (Type : EC, SC)                                                                                                    |
|                                                                                                    | EN 301 908-13 V13.2.1 : 2022-02 (Type : EC, SC)<br>EN 303 447 V1.3.1 : 2022-07<br>EN 303 413 V1.2.1 : 2021-04 (Type : EC, SC)                                                                                                    |

- 5. 2014/53/EU: Annex III (Module B, EU-type examination)
  - The notified body (VDE, 0366) performed EU-type examination and issued the EU-type examination certificate: \*1

\*1

ORMES, FRANCE

Done at:
 7. Date:

\*1 President Honda France Manufacturing S.A.S.

| Francis (Franch)                                                                                                    | Hallana (Hallan)                                                                                                    | Benteck (Osmer)                                                                                                    |
|----------------------------------------------------------------------------------------------------|----------------------------------------------------------------------------------------------------|----------------------------------------------------------------------------------------------------|
| Français. (French)                                                                                                    | Italiano (Italian)                                                                                                    | Deutsch (German)                                                                                                    |
| 1 Le soussigné *1 représentant du constructeur déclare que la                                                                                                    | 1 Il sottoscritto *1 in rannesentanza del costruttore, dichiara qui di                                                                                                    | 1. Der Unterzeichner *1 der den Hersteller vertritt, erklärt hiermit dass                                                                                                    |
| n Le soussigne, in representant du constructeur, declare que la<br>machine décrit ci-dessous rénond à toutes les dispositions, applicables                                                                                                    | seguito che la macchina sotto descritta soddisfa tutte la disposizioni                                                                                                    | das hierunter genannte Maschine allen einschlägigen Bestimmungen                                                                                                    |
| de                                                                                                    | pertinenti delle.                                                                                                    | der * entspricht                                                                                                    |
| * Directive Machine 2006/42/CE                                                                                                    | * Direttiva macchine 2006/42/CE                                                                                                    | * Maschinenrichtlinie 2006/42/EG                                                                                                    |
| * Directive 2014/30/UE en lien avec la compatibilité électromagnétique                                                                                                    | * Direttiva 2014/30/UE sulla compatibilità elettromagnetica                                                                                                    | * Richtlinie 2014/30/EU über die elektromagnetische Verträglichkeit                                                                                                    |
| * Directive 2014/35/UE relatives au matériel électrique destiné à être                                                                                                    | * Direttiva 2014/35/UE relative al materiale elettrico destinato ad essere                                                                                                    | * Richtlinie 2014/35/EU betreffend elektrische Betriebsmittel zur                                                                                                    |
| employé dans certaines limites de tension                                                                                                    | adoperato entro taluni limiti di tensione                                                                                                    | Verwendung innerhalb bestimmter Spannungsgrenzen                                                                                                    |
| * Directive 2014/53/UE concernant les équipements hertziens                                                                                                    | * Direttiva 2014/53/UE riguardante le apparecchiature radio                                                                                                    | * Richtlinie 2014/53/EU über Funkanlagen                                                                                                    |
| * Directive 2011/65/UE - (UE) 2015/863 relative à la limitation de                                                                                                    | * Direttiva 2011/65/UE - (UE) 2015/863 sulla restrizione dell'uso di                                                                                                    | * Richtlinie 2011/65/EU - (EU) 2015/863 zur Beschränkung der                                                                                                    |
| l'utilisation de certaines substances dangereuses dans les équipements                                                                                                    | determinate sostanze pericolose nelle apparecchiature elettriche ed                                                                                                    | Verwendung bestimmter gefährlicher Stoffe in Elektro- und                                                                                                    |
| électriques et électroniques                                                                                                    | elettroniche                                                                                                    | Elektronikgeräten                                                                                                    |
| 2. Description de la machine                                                                                                    | 2. Descrizione della macchina                                                                                                    | 2. Beschreibung der Maschine                                                                                                    |
| <ul> <li>a) Produit: Tondeuse à gazon robotisée</li> </ul>                                                                                                    | a) Prodotto: Rasaerba robotizzato                                                                                                    | a) Produkt: Rasenmäh Roboter                                                                                                    |
| <ul> <li>b) Fonction : couper de l'herbe (tondre)</li> </ul>                                                                                                    | b) Funzione : Taglio di erba                                                                                                    | <ul> <li>b) Funktion : Gras schneiden</li> </ul>                                                                                                    |
| c) Modèle d) Type e) Numéro de série                                                                                                    | c) Modello d) Tipo e) Numero di serie                                                                                                    | c) Modell d) Typ e) Seriennummer                                                                                                    |
| 3. Constructeur et en charge des éditions de documentation techniques                                                                                                    | 3. Costruttore e competente per la compilazione della documentazione                                                                                                    | 3. Hersteller und in der Position, die technische Dokumentation zu                                                                                                    |
| 4. Reference aux normes appliquees                                                                                                    | tecnica<br>4. Biferimente elle perme enplicate                                                                                                    | erstellen<br>A. Verweis auf aufwandhare Standarde                                                                                                    |
| 5. 2014/55/UE : ANNEXE III (Module B, Examen UE de type)                                                                                                    | 4. Riterimento alle norme applicate                                                                                                    | 4. Verweis auf aufweriobare Standards                                                                                                    |
| délivré le cortificat d'ovarran LIE de type:                                                                                                    | 5. 2014/55/0E. ALLEGATO III (Modulo B, Esame UE del tipo)                                                                                                    | Dio patifiziato Stallo (V/DE, 0366) bat EL Paumustaroriifung und                                                                                                    |
| 6 Fait à 7 Date                                                                                                    | rilasciato il cartificato di esame LE del tipo.                                                                                                    | folgende El L.Baumusterprüfbescheinigung ausgestellt:                                                                                                    |
| 0. Tait a T. Date                                                                                                    | 6 Fatto a 7 Data                                                                                                    | 6 Ort 7 Datum                                                                                                    |
| Nederlands (Dutch)                                                                                                    | Dansk ( Danish )                                                                                                    | Ελληνικά (Greek)                                                                                                    |
| FG-verklaring van overeenstemming                                                                                                    | EE OVERENSTEMMELSEERKLÆRING                                                                                                    | ΕΚ-Δάλωση συμμόροωσης                                                                                                    |
| 1 Ondergetekende *1 vertegenwoordiger van de constructeur                                                                                                    | 1 UNDERTEGNEDE *1 SOM REPRÆSENTERER PRODU-CENTEN                                                                                                    | 1. Ο κάτωθι υπονενοαιμιένος *1 εκποραωπόντας τον κατασκεμαστή                                                                                                    |
| verklaart hiermee dat het hieronder beschreven machine voldoet aan                                                                                                    | ERKLÆRER HERMED AT MASKINEN SOM ER BESKREVET                                                                                                    | δηλώνω ότι το παρακάτω περιγραφόμενο όνημα πληροί όλες τις                                                                                                    |
| alle toenasseliike benalingen van:                                                                                                    | NEDENEOR OPEYLDER ALLE RELEVANTE BESTEMMELSER                                                                                                    | ανετικές πορδιανοαφές του:                                                                                                    |
| * Richtlin 2006/42/EG betreffende machines                                                                                                    | IFØLGE:                                                                                                    | * Οδηνία 2006/42/EK via μηνανές                                                                                                    |
| * Richtlijn 2014/30/EU betreffende elektromagnetische                                                                                                    | * MASKINDIREKTIV 2006/42/FF                                                                                                    | * Οδηγία 2014/30/ΕΕ σχετικά με την ηλεκτοομοννητική συμβατότοτα                                                                                                    |
| overeenstemmina                                                                                                    | * Direktiv 2014/30/EU om elektromagnetisk kompatibilitet                                                                                                    | * Οδηγία 2014/35/ΕΕ αναφερομένων στο ηλεκτρολονικό ιιλικό που                                                                                                    |
| * Richtlijn 2014/35/EU inzake elektrisch materiaal bestemd voor gebruik                                                                                                    | * Direktiv 2014/35/EU lovgivning om elektrisk materiel bestemt til                                                                                                    | ποοροίζεται να γοραμοποιηθεί εντός ορισμένων ορίων τάσεως                                                                                                    |
| binnen benaalde spanningsgrenzen                                                                                                    | anvendelse inden for visse snændingsgrænser                                                                                                    | * Οδηνία 2014/53/ΕΕ σχετικά με το οσδιοεξοπλισμό                                                                                                    |
| * Richtliin 2014/53/EU betreffende radioapparatuur                                                                                                    | * Direktiv 2014/53/EU om radioudstvr                                                                                                    | * Οδηγία 2011/65/ΕΕ - (ΕΕ) 2015/863 για τον περιορισμό της γράσης                                                                                                    |
| * Richtlijn 2011/65/EU - (EU) 2015/863 hetreffende henerking van het                                                                                                    | * direktiv 2011/65/EU - (EU) 2015/863 om begrænsning af anvendelsen                                                                                                    | ορισμένων επικίνδυνων ομοιών σε ηλεκτοικό και ηλεκτορνικό                                                                                                    |
| gebruik van bepaalde gevaarlijke stoffen in elektrische en elektronische                                                                                                    | af visse farlige stoffer i elektrisk og elektronisk udstvr                                                                                                    | εξοπλισμό                                                                                                    |
| apparatuur                                                                                                    | 2. BESKRIVELSE AF PRODUKTET                                                                                                    | 2. Περιγραφή μηχαγήματος                                                                                                    |
| 2 Beschrijving van de machine                                                                                                    | a) Produkt: Robotnlæneklipper                                                                                                    | a) ποριόν. Αυτόματο γλοοκοπτικό                                                                                                    |
| a) Product: Robotmaaier                                                                                                    | b) ANVENDELSE : Græsklinning                                                                                                    | <ul> <li>δειτομονία : για κόμιμο γρασιδιού</li> </ul>                                                                                                    |
| h) Functie : gras maaien                                                                                                    | c) Model d) TYPE e) SERIENI IMMER                                                                                                    | c) Μοντέλο d) Τύπος e) Αριθμός σειράς παραγωνής                                                                                                    |
| c) Model d) Type e) Serienummer                                                                                                    | 3 PRODUCENT OG I STAND TIL AT UDARBE DE DEN TEKNISKE                                                                                                    | 3. Κατασκεμαστής και να είναι σε θέση να καταρτίσει τον τεννικό                                                                                                    |
| 3 Fabrikant en in staat om de technische documentatie samen te                                                                                                    |                                                                                                    | φάκελο                                                                                                    |
| stellen                                                                                                    | 4 Henvisning til anvendte standarder                                                                                                    | 4. Παραπομπή στα ισχύρντα πρότμπα                                                                                                    |
| 4 Referentie voor toegepaste normen                                                                                                    | 5 2014/53/ELL BILAG III (Modul B ELL-typeaforgyning)                                                                                                    | 5. 2014/53/EE· ΠΑΡΑΡΤΗΜΑ ΙΙΙ (Ενότοτα Β. Εξέτασο τύπου ΕΕ)                                                                                                    |
| 5. 2011/53/ELL BLILAGE III (Module B. ELL-typeonderzoek)                                                                                                    | det bemyndigede organ (VDE 0366) har foretaget El Ltypeaforgyning                                                                                                    | 25.2019/30/201                                                                                                    |
| De aangemelde instantie (VDE_0366) heeft een El typeonderzoek                                                                                                    | on udstedt El Ltypeaforøyningsattest:                                                                                                    | τίπου ΕΕ και εξέδωσε το πιστοποιητικό εξέτασης τύπου ΕΕ                                                                                                    |
| uitgevoerd en het certificaat van El Ltypeonderzoek afgegeven:                                                                                                    | 6 STED 7 DATO                                                                                                    | 6. Η δοκιμή ένινε 7. Ημερομηνία                                                                                                    |
|                                                                                                    | CICIED II DITIO                                                                                                    | er i reenipitette i rinpepepite                                                                                                    |
| 6 Plaats 7 Datum                                                                                                    |                                                                                                    |                                                                                                    |
| 6. Plaats 7. Datum<br>Svenska (Swedish)                                                                                                    | Español (Spanish)                                                                                                    | Română (Romanian)                                                                                                    |
| 6. Plaats 7. Datum<br>Svenska (Swedish)<br>EG-försäkran om överensstämmelse                                                                                                    | Español (Spanish)<br>Declaración de Conformidad CE                                                                                                    | Română (Romanian)<br>CE -Declaratie de Conformitate                                                                                                    |
| 6. Plaats 7. Datum<br>Svenska (Swedish)<br>EG-försäkran om överensstämmelse<br>1. Undertecknad. *1. reoresentant för tillverkaren, deklarerar härmed att                                                                                                    | Español (Spanish)<br>Declaración de Conformidad CE<br>1. El firmante. *1. en representación del fabricante, adjunto declara que                                                                                                    | Română (Romanian)<br>CE -Declaratie de Conformitate<br>1. Subsemnatul *1, reprezentand producatorul, declar prin prezenta                                                                                                    |
| 6. Plaats 7. Datum     Svenska (Swedish)     EG-försäkran om överensstämmelse     1. Undertecknad, *1, representant för tillverkaren, deklarerar härmed att     maskinen beskriven nedan fullfölier alla relevanta bestämmelser en!:                                                                                                    | Español (Spanish)<br>Declaración de Conformidad CE<br>1. El firmante, *1, en representación del fabricante, adjunto declara que<br>la máquina abaio descrita, cumole las cláusulas relevantes de:                                                                                                    | Română (Romanian)<br>CE -Declaratie de Conformitate<br>1. Subsemnatul *1, reprezentand producatorul, declar prin prezenta<br>faotul ca echioamentul descris mai ios indeplineste toate conditiile                                                                                                    |
| 6. Plaats 7. Datum<br>Svenska (Swedish)<br>EG-försäkran om överensstämmelse<br>1. Undertecknad, *1, representant för tillverkaren, deklarerar härmed att<br>maskinen beskriven nedan fullföljer alla relevanta bestämmelser enl:<br>* Direktiv 2006/42/EG gällande maskiner                                                                                                    | Español (Spanish)<br>Declaración de Conformidad CE<br>1. El firmante, *1, en representación del fabricante, adjunto declara que<br>la máquina abajo descrita, cumple las cláusulas relevantes de:<br>* Directiva 2006/42/CE de maquinaria                                                                                                    | Română (Romanian)<br>CE -Declaratie de Conformitate<br>1. Subsemnatul *1, reprezentand producatorul, declar prin prezenta<br>faptul ca echipamentul descris mai jos indeplineste toate conditiile<br>necesare din:                                                                                                    |
| 6. Plaats 7. Datum     Svenska (Swedish)     EG-försäkran om överensstämmelse     1. Undertecknad, *1, representant för tillverkaren, deklarerar härmed att     maskinen beskriven nedan fullföljer alla relevanta bestämmelser enl:     * Direktiv 2006/42/EG gällande maskiner     * Direktiv 2014/30/EU på elektromagnetisk kompatibilitet                                                                                                    | Español (Spanish)<br>Declaración de Conformidad CE<br>1. El firmante, *1, en representación del fabricante, adjunto declara que<br>la máquina abajo descrita, cumple las cláusulas relevantes de:<br>* Directiva 2006/42/CE de maquinaria<br>* Directiva 2014/30/UE sobre compatibilidad electromagnética                                                                                                    | Română (Romanian)<br>CE -Declaratie de Conformitate<br>1. Subsemnatul *1, reprezentand producatorul, declar prin prezenta<br>faptul ca echipamentul descris mai jos indeplineste toate conditiile<br>necesare din:<br>P Directiva 2006/42/CE privind echipamentul                                                                                                    |
| 6. Plaats 7. Datum     Svenska (Swedish)     EG-försäkran om överensstämmelse     1. Undertecknad, *1, representant för tillverkaren, deklarerar härmed att     maskinen beskriven nedan fullföljer alla relevanta bestämmelser enl:     * Direktiv 2006/42/EG gällande maskiner  * Direktiv 2014/30/EU på elektromagnetisk kompatibilitet  * Direktiv 2014/35/EU om elektrisk utrustning avsedd för användning                                                                                                    | Español (Spanish)<br>Declaración de Conformidad CE<br>1. El firmante, *1, en representación del fabricante, adjunto declara que<br>la máquina abajo descrita, cumple las cláusulas relevantes de:<br>* Directiva 2006/42/CE de maquinaria<br>* Directiva 2014/30/UE sobre compatibilidad electromagnética<br>* Directiva 2014/35/UE sobre el material eléctrico destinado a utilizarse                                                                                                    | Română (Romanian)<br>CE -Declaratie de Conformitate<br>1. Subsemnatul *1, reprezentand producatorul, declar prin prezenta<br>faptul ca echipamentul descris mai jos indeplineste toate conditiile<br>necesare din:<br>* Directiva 2006/42/CE privind echipamentul<br>* Directiva 2014/30/UE privind compatibilitatea electromagnetică                                                                                                    |
| 6. Plaats 7. Datum     Svenska (Swedish)     EG-försäkran om överensstämmelse     1. Undertecknad, *1, representant för tillverkaren, deklarerar härmed att     maskinen beskriven nedan fullföljer alla relevanta bestämmelser enl:     * Direktiv 2004/2/EG gällande maskiner     * Direktiv 2014/30/EU på elektromagnetisk kompatibilitet     * Direktiv 2014/30/EU på elektromagnetisk kompatibilitet                                                                                                    | Español (Spanish)<br>Declaración de Conformidad CE<br>1. El firmante, *1, en representación del fabricante, adjunto declara que<br>la máquina abajo descrita, cumple las cláusulas relevantes de:<br>* Directiva 2006/42/CE de maquinaria<br>* Directiva 2014/30/UE sobre compatibilidad electromagnética<br>* Directiva 2014/30/UE sobre el material eléctrico destinado a utilizarse<br>con determinados límites de tensión                                                                                                    | Română (Romanian)<br>CE -Declaratie de Conformitate<br>1. Subsemnatul *1, reprezentand producatorul, declar prin prezenta<br>faptul ca echipamentul descris mai jos indeplineste toate conditiile<br>necesare din:<br>* Directiva 2006/42/CE privind echipamentul<br>* Directiva 2014/30/UE privind compatibilitatea electromagnetică<br>* Directiva 2014/35/UE cu privire la echipamentele electrice destinate                                                                                                    |
| 6. Plaats 7. Datum     Svenska (Swedish)     EG-försäkran om överensstämmelse     1. Undertecknad, *1, representant för tillverkaren, deklarerar härmed att     maskinen beskriven nedan fullföljer alla relevanta bestämmelser enl:     * Direktiv 2016/42/EG gällande maskiner     * Direktiv 2014/36/EU på elektromagnetisk kompatibilitet     * Direktiv 2014/36/EU om elektrisk utrustning avsedd för användning     inom vissa spänningsgränser     * Direktiv 2014/35/EU om radioutrustning                                                                                                    | Español (Spanish)<br>Declaración de Conformidad CE<br>1. El firmante, *1, en representación del fabricante, adjunto declara que<br>la máquina abajo descrita, cumple las cláusulas relevantes de:<br>* Directiva 2006/42/CE de maquinaria<br>* Directiva 2014/30/UE sobre compatibilidad electromagnética<br>* Directiva 2014/30/UE sobre en material eléctrico destinado a utilizarse<br>con determinados límites de tensión<br>* Directiva 2014/53/UE sobre equipos radioeléctricos                                                                                                    | Română (Romanian)<br>CE -Declaratie de Conformitate<br>1. Subsemnatul *1, reprezentand producatorul, declar prin prezenta<br>faptul ca echipamentul descris mai jos indeplineste toate conditiile<br>necesare din:<br>* Directiva 2006/42/CE privind echipamentul<br>* Directiva 20014/30/UE privind compatibilitatea electromagnetică<br>* Directiva 2014/35/UE cu privire la echipamentele electrice destinate<br>utilizări în cadrul unor anumite limite de tensiune                                                                                                    |
| 6. Plaats 7. Datum     Svenska (Swedish)     EG-försäkran om överensstämmelse     1. Undertecknad, *1, representant för tillverkaren, deklarerar härmed att     maskinen beskriven nedan fullföljer alla relevanta bestämmelser enl:     * Direktiv 2006/42/EG gällande maskiner     * Direktiv 2014/30/EU på elektromagnetisk kompatibilitet     * Direktiv 2014/35/EU om elektrisk utrustning avsedd för användning     inom vissa spänningsgränser     * Direktiv 2011/63/EU - (EU) 2015/863 om bedränsning av användning                                                                                                    | Español (Spanish)<br>Declaración de Conformidad CE<br>1. El firmante, *1, en representación del fabricante, adjunto declara que<br>la máquina abajo descrita, cumple las cláusulas relevantes de:<br>* Directiva 2006/42/CE de maquinaria<br>* Directiva 2014/30/UE sobre compatibilidad electromagnética<br>* Directiva 2014/35/UE sobre el material eléctrico destinado a utilizarse<br>con determinados límites de tensión<br>* Directiva 2014/55/UE sobre equipos radioeléctricos<br>* Directiva 2011/65/UE - (UE) 2015/863 sobre restricciones a la                                                                                                    | Română (Romanian)<br>CE -Declaratie de Conformitate<br>1. Subsemnatul *1, reprezentand producatorul, declar prin prezenta<br>faptul ca echipamentul descris mai jos indeplineste toate conditiile<br>necesare din:<br>* Directiva 2006/42/CE privind echipamentul<br>* Directiva 2014/30/UE privind compatibilitatea electromagnetică<br>* Directiva 2014/30/UE cu privire la echipamentele electrice destinate<br>utilizării în cadrul unor anumite limite de tensiune<br>* Directiva 2014/33/UE privind echipamentele hertziene                                                                                                    |
| 6. Plaats 7. Datum     Svenska (Swedish)     EG-försäkran om överensstämmelse     1. Undertecknad, *1, representant för tillverkaren, deklarerar härmed att     maskinen beskriven nedan fullföljer alla relevanta bestämmelser enl:     * Direktiv 2006/42/EG gällande maskiner     * Direktiv 2001/4/30/EU på elektromagnetisk kompatibilitet     * Direktiv 2014/30/EU på elektromagnetisk kompatibilitet     * Direktiv 2014/35/EU om elektrisk utrustning avsedd för användning     inom vissa spänningsgränser     * Direktiv 2014/53/EU om radioutrustning     * direktiv 2014/53/EU om radioutrustning     * direktiv 2011/65/EU - (EU) 2015/863 om begränsning av användning     av vissa farliga änmen i elektrisk och elektronisk utrustning                                                                                                    | Español (Spanish)<br>Declaración de Conformidad CE<br>1. El firmante, *1, en representación del fabricante, adjunto declara que<br>la máquina abajo descrita, cumple las cláusulas relevantes de:<br>* Directiva 2006/42/CE de maquinaria<br>* Directiva 2014/30/UE sobre compatibilidad electromagnética<br>* Directiva 2014/30/UE sobre el material eléctrico destinado a utilizarse<br>con determinados límites de tensión<br>* Directiva 2014/53/UE sobre equipos radioeléctricos<br>* Directiva 2014/53/UE sobre equipos radioeléctricos<br>* Directiva 2014/53/UE sobre equipos radioeléctricos<br>* Directiva 2011/65/UE - (UE) 2015/863 sobre restricciones a la<br>utilización de determinadas sustancias peligrosas en aparatos eléctricos                                                                                                    | Română         (Romanian)           CE -Declaratie de Conformitate         1. Subsemnatul *1, reprezentand producatorul, declar prin prezenta<br>faptul ca echipamentul descris mai jos indeplineste toate conditile<br>necesare din:           * Directiva 2006/42/CE privind echipamentul           * Directiva 2014/30/UE privind compatibilitatea electromagnetică           * Directiva 2014/35/UE cu privire la echipamentele electrice destinate<br>utilizării în cadrul unor anumite limite de tensiune           * Directiva 2014/35/UE privind echipamentele hertziene           * Directiva 2011/53/UE privind echipamentele detziene                                                                                                    |
| 6. Plaats 7. Datum     Svenska (Swedish)     EG-försäkran om överensstämmelse     1. Undertecknad, *1, representant för tillverkaren, deklarerar härmed att     maskinen beskriven nedan fullföljer alla relevanta bestämmelser enl:     * Direktiv 2001/42/EG gällande maskiner     * Direktiv 2014/33/EU on elektrisk utrustning avsedd för användning     inom vissa spänningsgränser     * Direktiv 2014/35/EU om radioutrustning     * direktiv 2014/35/EU om radioutrustning     * direktiv 2014/35/EU om radioutrustning     * direktiv 2014/35/EU om radioutrustning     * direktiv 2014/35/EU om radioutrustning     * direktiv 2014/35/EU om radioutrustning     * direktiv 2014/35/EU om radioutrustning     * direktiv 2014/35/EU om radioutrustning     * direktiv 2014/35/EU om radioutrustning     * direktiv 2014/35/EU om radioutrustning     * direktiv 2014/35/EU om radioutrustning     * direktiv 2014/35/EU om radioutrustning                                                                                                    | Español (Spanish)<br>Declaración de Conformidad CE<br>1. El firmante, *1, en representación del fabricante, adjunto declara que<br>la máquina abajo descrita, cumple las cláusulas relevantes de:<br>* Directiva 2006/42/CE de maquinaria<br>* Directiva 2014/30/UE sobre compatibilidad electromagnética<br>* Directiva 2014/35/UE sobre el material eléctrico destinado a utilizarse<br>con determinados límites de tensión<br>* Directiva 2011/65/UE sobre equipos radioeléctricos<br>* Directiva 2011/65/UE sobre equipos radioeléctricos<br>* Directiva 2011/65/UE sobre equipos radioeléctricos<br>* Directiva 2011/65/UE - (UE) 2015/863 sobre restricciones a la<br>utilización de determinadas sustancias peligrosas en aparatos eléctricos                                                                                                    | Română         (Romanian)           CE -Declaratie de Conformitate         1. Subsemnatul *1, reprezentand producatorul, declar prin prezenta<br>faptul ca echipamentul descris mai jos indeplineste toate conditile<br>necesare din:           * Directiva 2006/42/CE privind compatibilitatea electromagnetică           * Directiva 2014/30/UE privind compatibilitatea electromagnetică           * Directiva 2014/30/UE cu privire la echipamentele electrice destinate<br>utilizări în cadrul unor anumite limite de tensiune           * Directiva 2014/53/UE privind echipamentele electrice destinate<br>utilizări în cadrul unor anumite limite de tensiune           * Directiva 2014/53/UE privind echipamentele electrice destinate<br>anumitor substanțe periculoase în echipamentele electrice și electronice                                                                                                    |
| 6. Plaats 7. Datum     Svenska (Swedish)     EG-försäkran om överensstämmelse     1. Undertecknad, *1, representant för tillverkaren, deklarerar härmed att     maskinen beskriven nedan fullföljer alla relevanta bestämmelser enl:     * Direktiv 2014/30/EU på elektromagnetisk kompatibilitet     * Direktiv 2014/35/EU om elektrisk utrustning avsedd för användning     inom vissa spänningsgränser     * Direktiv 2014/35/EU or radioutrustning     * direktiv 2011/65/EU - (EU) 2015/863 om begränsning av användning     av vissa farliga ämnen i elektrisk och elektronisk utrustning     2. Maskinbeskrivning     a) Produkt: Robolgräsklippare                                                                                                    | Español (Spanish)<br>Declaración de Conformidad CE<br>1. El firmante, *1, en representación del fabricante, adjunto declara que<br>la máquina abajo descrita, cumple las cláusulas relevantes de:<br>* Directiva 2006/42/CE de maquinaria<br>* Directiva 2014/30/UE sobre compatibilidad electromagnética<br>* Directiva 2014/30/UE sobre el material eléctrico destinado a utilizarse<br>con determinados límites de tensión<br>* Directiva 2014/65/UE sobre equipos radioeléctricos<br>* Directiva 2014/65/UE sobre equipos radioeléctricos<br>* Directiva 2014/65/UE - (UE) 2015/863 sobre restricciones a la<br>utilización de determinadas sustancias peligrosas en aparatos eléctricos<br>y electrónicos                                                                                                    | Română         (Romanian)           CE -Declaratie de Conformitate         1.           1.         Subsemnatul *1, reprezentand producatorul, declar prin prezenta<br>faptul ca echipamentul descris mai jos indeplineste toate conditile<br>necesare din:           * Directiva 2006/42/CE privind echipamentul           * Directiva 2014/30/UE privind compatibilitatea electromagnetică           * Directiva 2014/35/UE cu privire la echipamentele electrice destinate<br>utilizări în cadr/u fora numite limite de tensiune           * Directiva 2014/53/UE - (UE) 2015/863 privind restricțiile de utilizare a<br>anumitor substanțe periculoase în echipamentele electrice și electronice           2. Descrierea echipamentului                                                                                                    |
| 6. Plaats 7. Datum     Svenska (Swedish)     EG-försäkran om överensstämmelse     1. Undertecknad, *1, representant för tillverkaren, deklarerar härmed att     maskinen beskriven nedan fullföljer alla relevanta bestämmelser ent:     * Direktiv 2006/42/EG gällande maskiner     * Direktiv 2001/43/5/EU om elektrisk utrustning avsedd för användning     inom vissa spänningsgränser     * Direktiv 2011/65/EU om radioutrustning     * direktiv 2011/65/EU om radioutrustning     * direktiv 2011/65/EU om telektrisk och elektronisk utrustning av nivändning     av vissa farliga ämmen i elektrisk och elektronisk utrustning     2. Maskinbeskrivning     a) Produkt: Robotgräsklippare     b) Funktion : gräsklippning                                                                                                    | Español (Spanish)<br>Declaración de Conformidad CE<br>1. El firmante, *1, en representación del fabricante, adjunto declara que<br>la máquina abajo descrita, cumple las cláusulas relevantes de:<br>* Directiva 2006/42/CE de maquinaria<br>* Directiva 2014/30/UE sobre compatibilidad electromagnética<br>* Directiva 2014/35/UE sobre el material eléctrico destinado a utilizarse<br>con determinados limites de tensión<br>* Directiva 2014/35/UE sobre equipos radioeléctricos<br>* Directiva 2014/35/UE sobre equipos radioeléctricos<br>* Directiva 2014/65/UE - (UE) 2015/863 sobre restricciones a la<br>utilización de determinadas sustancias peligrosas en aparatos eléctricos<br>2. Descripción de la máquina<br>a) Producto: Robot cortacésped                                                                                                    | Română         (Romanian)           CE -Declaratie de Conformitate         1. Subsemnatul *1, reprezentand producatorul, declar prin prezenta<br>faptul ca echipamentul descris mai jos indeplineste toate conditiile<br>necesare din:           * Directiva 2006/42/CE privind echipamentul           * Directiva 2006/42/CE privind echipamentul           * Directiva 2014/35/UE privind compatibilitatea electromagnetică           * Directiva 2014/35/UE cu privire la echipamentele electrice destinate<br>utilizări în cadrul unor anumite limite de tensiune           * Directiva 2014/53/UE privind echipamentele hertziene           * Directiva 2011/65/UE - (UE) 2015/863 privind restricțiile de utilizare a<br>anumitor substanţe periculoase în echipamentele electrice şi electronice           2. Descrierea echipamentului           9. Produsul: Masina de tuns robotizata                                                                                                    |
| 6. Plaats 7. Datum     Svenska (Swedish)     EG-försäkran om överensstämmelse     1. Undertecknad, *1, representant för tillverkaren, deklarerar härmed att     maskinen beskriven nedan fullföljer alla relevanta bestämmelser enl:     * Direktiv 2006/42/EG gällande maskiner     * Direktiv 20014/35/EU om elektrisk utrustning avsedd för användning     imom vissa spänningsgränser     * Direktiv 2014/35/EU om radioutrustning     * direktiv 2011/65/EU om radioutrustning     * direktiv 2011/65/EU om radioutrustning     * direktiv 2011/65/EU om radioutrustning     * direktiv 2011/65/EU om radioutrustning     * direktiv 2011/65/EU om radioutrustning     * direktiv 2011/65/EU om radioutrustning     2. Maskinbeskrivning     a) Produkt: Robotgräsklippare     b) Funktion: gräsklippning     c) Modell (d) Typ e) Serienummer                                                                                                    | Español (Spanish)<br>Declaración de Conformidad CE<br>1. El firmante, *1, en representación del fabricante, adjunto declara que<br>la máquina abajo descrita, cumple las cláusulas relevantes de:<br>* Directiva 2006/42/CE de maquinaria<br>* Directiva 2014/30/UE sobre compatibilidad electromagnética<br>* Directiva 2014/35/UE sobre el material eléctrico destinado a utilizarse<br>con determinados límites de tensión<br>* Directiva 2014/53/UE sobre equipos radioeléctricos<br>* Directiva 2014/53/UE sobre equipos radioeléctricos<br>* Directiva 2011/65/UE - (UE) 2015/863 sobre restricciones a la<br>utilización de determinadas sustancias peligrosas en aparatos eléctricos<br>y electrónicos<br>2. Descripción de la máquina<br>a) Producto: Robot cortacésped<br>b) Función: Cortar el césped                                                                                                    | Română         (Romanian)           CE - Declaratie de Conformitate         1. Subsemnatul *1, reprezentand producatorul, declar prin prezenta<br>faptul ca echipamentul descris mai jos indeplineste toate conditile<br>necesare din:           * Directiva 2006/42/CE privind compatibilitatea electromagnetică         * Directiva 2014/30/UE privind compatibilitatea electromagnetică           * Directiva 2014/30/UE privind compatibilitatea electroce destinate<br>utilizări în cadrul unor anumite limite de tensiune         * Directiva 2014/30/UE privind echipamentele electrice destinate<br>utilizări în cadrul unor anumite limite de tensiune           * Directiva 2011/30/UE privind echipamentele electrice a<br>anumitor substanțe periculoase în echipamentele electrice și electronice           2. Descrierea echipamentului         a) Produsul: Masina de tuns robotizata           b) Domeniu de utilizare : tunderea ierbii                                                                                                    |
| 6. Plaats 7. Datum     Svenska (Swedish)     EG-försäkran om överensstämmelse     1. Undertecknad, *1, representant för tillverkaren, deklarerar härmed att     maskinen beskriven nedan fullföljer alla relevanta bestämmelser enl:     * Direktiv 2016/32/EG gällande maskiner     * Direktiv 2014/35/EU om elektrisk utrustning avsedd för användning     inom vissa spänningsgränser     * Direktiv 2014/35/EU om redioutrustning     * direktiv 2011/65/EU - (EU) 2015/863 om begränsning av användning     av vissa farliga ämmen i elektrisk och elektronisk utrustning     2. Maskinbeskrivning     a) Produkt: Robotgräsklippare     b) Funktion: gräsklippning     c) Modell d) Typ e) Serienummer     3. Tillverkare och ska kunna sammanställa teknisk dokumentationen.                                                                                                    | Español (Spanish)<br>Declaración de Conformidad CE<br>1. El firmante, *1, en representación del fabricante, adjunto declara que<br>la máquina abajo descrita, cumple las cláusulas relevantes de:<br>* Directiva 2006/42/CE de maquinaria<br>* Directiva 2014/30/UE sobre compatibilidad electromagnética<br>* Directiva 2014/30/UE sobre entaterial eléctrico destinado a utilizarse<br>con determinados límites de tensión<br>* Directiva 2014/53/UE sobre equipos radioeléctricos<br>* Directiva 2011/65/UE - (UE) 2015/863 sobre restricciones a la<br>utilización de determinadas sustancias peligrosas en aparatos eléctricos<br>9. Descripción de la máquina<br>a) Producto: Robot cortacésped<br>b) Función : Cortar el césped<br>c) Modelo d) Tipo e) Número de serie                                                                                                    | Română         (Romanian)           CE -Declaratie de Conformitate         1. Subsemnatul *1, reprezentand producatorul, declar prin prezenta<br>faptul ca echipamentul descris mai jos indeplineste toate conditile<br>necesare din:           * Directiva 2006/42/CE privind compatibilitatea electromagnetică           * Directiva 2014/30/UE privind compatibilitatea electromagnetică           * Directiva 2014/35/UE cu privire la echipamentele electrice destinate<br>utilizări în cadrul unor anumite limite de tensiune           * Directiva 2011/85/UE - (UE) 2015/863 privind restricțiile de utilizare a<br>anumitor substanțe periculoase în echipamentele electrice și electronice           2. Descrierea echipamentului           a) Produsul: Masina de tuns robotizata           b) Domeniu de utilizare : tunderea ierbii<br>c) Model d) Tip e) Serie produs                                                                                                    |
| 6. Plaats 7. Datum     Svenska (Swedish)     EG-försäkran om överensstämmelse     1. Undertecknad, *1, representant för tillverkaren, deklarerar härmed att     maskinen beskriven nedan fullföljer alla relevanta bestämmelser ent:     * Direktiv 2006/42/EG gällande maskiner     * Direktiv 2001/43/5/EU om elektrisk utrustning avsedd för användning     imom vissa spänningsgränser     * Direktiv 2011/65/EU om elektrisk utrustning avsedd för användning     av vissa farliga ämmen i elektrisk och elektronisk utrustning     a Arskinbeskrivning     a) Produkt: Robotgräsklippare     b) Funktion: gräsklipparie     b) Funktion: gräsklipparie     b) Fu | Español (Spanish)<br>Declaración de Conformidad CE<br>1. El firmante, *1, en representación del fabricante, adjunto declara que<br>la máquina abajo descrita, cumple las cláusulas relevantes de:<br>* Directiva 2006/42/CE de maquinaria<br>* Directiva 2014/30/UE sobre o mpatibilidad electromagnética<br>* Directiva 2014/35/UE sobre el material eléctrico destinado a utilizarse<br>con determinados límites de tensión<br>* Directiva 2014/35/UE sobre equipos radioeléctricos<br>* Directiva 2014/35/UE sobre equipos radioeléctricos<br>* Directiva 2014/55/UE - (UE) 2015/863 sobre restricciones a la<br>utilización de determinadas sustancias peligrosas en aparatos eléctricos<br>y electrónicos<br>2. Descripción de la máquina<br>a) Producto: Robot cortacésped<br>b) Función : Cortar el césped<br>c) Modelo d) Tipo e) Número de serie<br>3. Fabricante que puede compilar el expediente técnico                                                                                                    | Română         (Romanian)           CE - Declaratie de Conformitate         1. Subsemnatul *1, reprezentand producatorul, declar prin prezenta<br>faptul ca echipamentul descris mai jos indeplineste toate conditile<br>necesare din:           * Directiva 2006/42/CE privind echipamentul           * Directiva 2006/42/CE privind echipamentul           * Directiva 2014/35/UE privind compatibilitatea electromagnetică           * Directiva 2014/35/UE cu privire la echipamentele electrice destinate<br>utilizări în cadrul unor anumite limite de tensiune           * Directiva 2011/65/UE - (UE) 2015/863 privind restricțiile de utilizare a<br>anumitor substanţe periculoase în echipamentele electrice și electronice           2. Descrierea echipamentului<br>a) Produsul: Masina de tuns robotizata           b) Domeniu de utilizare : tunderea ierbii<br>c) Model d) Tip e) Serie produs           3. Producator și abilitat să realizeze documentație tehnică                                                                                                    |
| 6. Plaats 7. Datum     Svenska (Swedish)     EG-försäkran om överensstämmelse     1. Undertecknad, *1, representant för tillverkaren, deklarerar härmed att     maskinen beskriven nedan fullföljer alla relevanta bestämmelser enl:     * Direktiv 2006/42/EG gällande maskiner     * Direktiv 2006/42/EG gällande maskiner     * Direktiv 2014/35/EU om elektrisk utrustning avsedd för användning     inom visas spänningsgränser     * Direktiv 2014/35/EU om radioutrustning     * direktiv 2014/35/EU om radioutrustning     * direktiv 2014/53/EU om radioutrustning     * direktiv 2011/65/EU om radioutrustning     * direktiv 2011/65/EU om radioutrustning     * direktiv 2011/65/EU om radioutrustning     * direktiv 2011/65/EU om radioutrustning     visas fartiga ämnen i elektrisk och elektronisk utrustning     av rodukt: Robotgräsklippare     b) Funktion: gräsklippning     c) Modell (d) Typ e) Serienummer     3. Tillverkare och ska kunna sammanställa teknisk dokumentationen.     4. Referens för tillämpad standard     5. 2014/53/EU. BLAGA III (Modul B, EU-typkontroll)                                                                                                    | Español (Spanish)<br>Declaración de Conformidad CE<br>1. El firmante, *1, en representación del fabricante, adjunto declara que<br>la máquina abajo descrita, cumple las cláusulas relevantes de:<br>* Directiva 2006/42/CE de maquinaria<br>* Directiva 2014/30/UE sobre compatibilidad electromagnética<br>* Directiva 2014/35/UE sobre el material eléctrico destinado a utilizarse<br>con determinados límites de tensión<br>* Directiva 2014/53/UE sobre equipos radioeléctricos<br>* Directiva 2014/53/UE sobre equipos radioeléctricos<br>* Directiva 2011/65/UE - (UE) 2015/863 sobre restricciones a la<br>utilización de determinadas sustancias peligrosas en aparatos eléctricos<br>y electrónicos<br>2. Descripción de la máquina<br>a) Producto: Robot cortacésped<br>b) Función: Cortar el césped<br>c) Modelo d) Tipo e) Número de serie<br>3. Fabricante que puede compilar el expediente técnico<br>4. Referencia a normas aplicadas                                                                                                    | Română         (Romanian)           CE - Declaratie de Conformitate         1. Subsemnatul *1, reprezentand producatorul, declar prin prezenta<br>faptul ca echipamentul descris mai jos indeplineste toate conditile<br>necesare din:           * Directiva 2006/42/CE privind echipamentul         * Directiva 2014/30/UE privind compatibilitatea electromagnetică           * Directiva 2014/30/UE privind compatibilitatea electromagnetică         * Directiva 2014/30/UE privind chipamentele electrice destinate<br>utilizării în cadrul unor anumite limite de tensiune           * Directiva 2014/53/UE privind echipamentele hertziene         * Directiva 2014/53/UE privind echipamentele hertziene           * Directiva 2014/53/UE privind echipamentele hertziene         * Directiva 2014/53/UE privind echipamentele hertziene           * Directiva 2014/53/UE privind echipamentele hertziene         * Directiva 2014/53/UE privind echipamentele hertziene           * Directiva 2014/53/UE privind echipamentele hertziene         * Directiva 2014/53/UE privind echipamentele hertziene           * Directiva 2014/53/UE privind echipamentele hertziene         * Directiva 2014/53/UE privind echipamentele hertziene           * Directiva 2014/53/UE privind echipamentele         * Directiva 2014/53/UE privind echipamentele           * Directiva 2014/53/UE privind echipamentele         * Directiva 2014/53/UE           * Directiva 2014/53/UE         * Circativa 2014/53/UE           * Directiva 2014/53/UE         * UE           * Directiva 2014/53/UE         * UE                                                                                                    |
| 6. Plaats 7. Datum     Svenska (Swedish)     EG-försäkran om överensstämmelse     1. Undertecknad, *1, representant för tillverkaren, deklarerar härmed att     maskinen beskriven nedan fullföljer alla relevanta bestämmelser enl:     * Direktiv 2014/35/EU om elektrisk utrustning avsedd för användning     inom vissa spänningsgränser     * Direktiv 2014/35/EU om radioutrustning     * Oirektiv 2014/35/EU om radioutrustning     * Oirektiv 2014/53/EU om radioutrustning     * Oirektiv 2014/55/EU om radioutrustning     * Oirektiv 2014/55/EU om radioutrustning     * Oirektiv 2014/55/EU om radioutrustning     * Oirektiv 2014/55/EU om radioutrustning     * Oirektiv 2014/55/EU om radioutrustning     * Oirektiv 2014/55/EU om radioutrustning     * Oirektiv 2014/55/EU om radioutrustning     * Oirektiv 2014/55/EU om radioutrustning     * Oirektiv 2014/55/EU om radioutrustning     * Oirektiv 2014/55/EU om radioutrustning     * Oirektiv 2014/55/EU om radioutrustning     * Sirektiv 2014/55/EU om radioutrustning     * Sirektiv 2014/55/EU om radioutrustning     * Sirektiv 2014/55/EU om radioutrustning     * Sirektiv 2014/55/EU om radioutrustning     * Sirektiv 2014/55/EU om radioutrustning     * Sirektiv 2014/55/EU om radioutrustning     * Sirektiv 2014/55/EU om radioutrustnin | Español (Spanish)<br>Declaración de Conformidad CE<br>1. El firmante, *1, en representación del fabricante, adjunto declara que<br>la máquina abajo descrita, cumple las cláusulas relevantes de:<br>* Directiva 2006/42/CE de maquinaria<br>* Directiva 2014/30/UE sobre compatibilidad electromagnética<br>* Directiva 2014/30/UE sobre e material eléctrico destinado a utilizarse<br>con determinados límites de tensión<br>* Directiva 2014/53/UE sobre e quipos radioeléctricos<br>* Directiva 2014/53/UE sobre e quipos radioeléctricos<br>* Directiva 2011/65/UE - (UE) 2015/863 sobre restricciones a la<br>utilización de determinadas sustancias peligrosas en aparatos eléctricos<br>y electrónicos<br>2. Descripción de la máquina<br>a) Producto: Robot cortacésped<br>b) Función : Cortar el césped<br>c) Modelo d) Tipo e) Número de serie<br>3. Fabricante que puede compilar el expediente técnico<br>4. Referencia a normas aplicadas<br>5. 2014/53/UE: ANEXO III (Módulo B, Examen UE de tipo)                                                                                                    | Română (Romanian)           CE -Declaratie de Conformitate           1. Subsemnatul *1, reprezentand producatorul, declar prin prezenta<br>faptul ca echipamentul descris mai jos indeplineste toate conditile<br>necesare din:           * Directiva 2006/42/CE privind compatibilitatea electromagnetică           * Directiva 2014/30/UE privind compatibilitatea electromagnetică           * Directiva 2014/30/UE privind echipamentele electrice destinate<br>utilizări în cadrul unor anumite limite de tensiune           * Directiva 2014/53/UE cu privind echipamentele netrziene           * Directiva 2014/53/UE privind echipamentele netrziene           * Directiva 2014/53/UE privind echipamentele lectrice și electronice           anumitor substanțe periculoase în echipamentele lectrice și electronice           2. Descrierea echipamentului           a) Produsul: Masina de tuns robolizata           b) Domeniu de utilizare : tunderea ierbii           c) Model d) Tip e) Serie produs           3. Producator și abilitat să realizeze documentație tehnică           4. Referinți a la standardele aplicate           5. 2014/53/UE; ANEXA III (Modulu B, Examinarea UE de tip)                                                                                                    |
| 6. Plaats 7. Datum     Svenska (Swedish)     EG-försäkran om överensstämmelse     1. Undertecknad, *1, representant för tillverkaren, deklarerar härmed att     maskinen beskriven nedan fullföljer alla relevanta bestämmelser enl:     * Direktiv 2014/30/EU på elektromagnetisk kompatibilitet     * Direktiv 2014/35/EU om elektrisk utrustning avsedd för användning     inom vissa spänningsgränser     * Direktiv 2014/35/EU – radioutrustning     * direktiv 2011/65/EU – (EU) 2015/863 om begränsning av användning     av vissa farliga ämnen i elektrisk och elektronisk utrustning     2. Maskinbeskrivning     a) Produkt: Robotgräsklippare     b) Funktion: gräsklipparie     b) Serien ummer     3. Tillverkare och ska kunna sammanställa teknisk dokumentationen.     4. Referens för tillämpad standard     5. 2014/53/EU BILAGA III (Modul B, EU-typkontroll)     det anmälda organet (VDE, 0366) har utfört EU-typkontroll och utfärdat     EU-typprovningsintyg:                                                                                                    | Español (Spanish)<br>Declaración de Conformidad CE<br>1. El firmante, *1, en representación del fabricante, adjunto declara que<br>la máquina abajo descrita, cumple las cláusulas relevantes de:<br>* Directiva 2006/42/CE de maquinaria<br>* Directiva 2014/30/UE sobre compatibilidad electromagnética<br>* Directiva 2014/35/UE sobre el material eléctrico destinado a utilizarse<br>con determinados limites de tensión<br>* Directiva 2014/35/UE sobre equipos radioeléctricos<br>* Directiva 2014/35/UE sobre equipos radioeléctricos<br>* Directiva 2014/55/UE - (UE) 2015/863 sobre restricciones a la<br>utilización de determinadas sustancias peligrosas en aparatos eléctricos<br>y electrónicos<br>2. Descripción de la máquina<br>a) Producto: Robot cortacésped<br>b) Función : Cortar el césped<br>c) Modelo d) Tipo e) Número de serie<br>3. Fabricante que puede compilar el expediente técnico<br>4. Referencia a normas aplicadas<br>5. 2014/35/UE: ANEXO III (Módulo B, Examen UE de tipo)<br>El organismo notificado (VDE, 0366) ha efectuado Examen UE de tipo y                                                                                                    | Română         (Romanian)           CE - Declaratie de Conformitate         1. Subsemnatul *1, reprezentand producatorul, declar prin prezenta<br>faptul ca echipamentul descris mai jos indeplineste toate conditile<br>necesare din:           * Directiva 2006/42/CE privind echipamentul           * Directiva 2006/42/CE privind echipamentul           * Directiva 2014/35/UE cu privire la echipamentele electrice destinate<br>utilizări în cadrul unor anumite limite de tensiune           * Directiva 2014/53/UE privind echipamentele electrice destinate<br>utilizări în cadrul unor anumite limite de tensiune           * Directiva 2011/55/UE - (UE) 2015/663 privind restricțiile de utilizare a<br>anumitor substante periculoase în echipamentele electrice și electronice           2. Descrierea echipamentului<br>a) Produsul: Masina de tuns robotizata           b) Domeniu de utilizare : tunderea ierbii<br>c) Model d) Tip e) Serie produs           3. Producator și abilitat să realizeze documentație tehnică           4. Referință la standardele aplicate           5. 2014/53/UE - XNEXA III (Modulul B, Examinarea UE de tip)<br>organismul notificat (VDE, 0366) e efectuat Examinarea UE de tip)                                                                                                    |
| 6. Plaats 7. Datum     Svenska (Swedish)     EG-försäkran om överensstämmelse     1. Undertecknad, *1, representant för tillverkaren, deklarerar härmed att     maskinen beskriven nedan fullföljer alla relevanta bestämmelser enl:     * Direktiv 2006/42/EG gällande maskiner     * Direktiv 2006/42/EG gällande maskiner     * Direktiv 2014/35/EU om elektrisk utrustning avsedd för användning     inom vissa spänningsgränser     * Direktiv 2014/35/EU or nedioutrustning     * direktiv 2011/65/EU - (EU) 2015/863 om begränsning av användning     av vissa farliga ämnen i elektrisk och elektronisk utrustning     2. Maskinbeskrivning     a) Produkt: Robotgräsklippare     b) Funktion: gräsklippning     c) Model 0, Typ e) Serienummer     3. Tillverkare och ska kunna sammanställa teknisk dokumentationen.     4. Referens för tillämgad standard     5. 2014/53/EU BILAGA III (Modul B, EU-typkontroll)     det anmälda organet (VDE, 0366) har utfört EU-typkontroll och utfärdat     EU-typprovningsintyg:     6. Utfärdat vid 7. Datum                                                                                                    | Español (Spanish)<br>Declaración de Conformidad CE<br>1. El firmante, *1, en representación del fabricante, adjunto declara que<br>la máquina abajo descrita, cumple las cláusulas relevantes de:<br>* Directiva 2006/42/CE de maquinaria<br>* Directiva 2014/30/UE sobre compatibilidad electromagnética<br>* Directiva 2014/35/UE sobre el material eléctrico destinado a utilizarse<br>con determinados límites de tensión<br>* Directiva 2014/53/UE sobre equipos radioeléctricos<br>* Directiva 2014/53/UE sobre equipos radioeléctricos<br>* Directiva 2011/65/UE - (UE) 2015/863 sobre restricciones a la<br>utilización de determinadas sustancias peligrosas en aparatos eléctricos<br>y electrónicos<br>2. Descripción de la máquina<br>a) Producto: Robot cortacésped<br>b) Función : Cortar el césped<br>c) Modelo d) Tipo e) Número de serie<br>3. Fabricante que puede compilar el expediente técnico<br>4. Referencia a normas aplicadas<br>5. 2014/53/UE: ANEXO III (Módulo B, Examen UE de tipo)<br>El organismo notificado (VDE, 0366) ha efectuado Examen UE de tipo y<br>expedido el certificado de examen UE de tipo:                                                                                                    | Română (Romanian)           CE -Declaratie de Conformitate           1. Subsemnatul *1, reprezentand producatorul, declar prin prezenta<br>faptul ca echipamentul descris mai jos indeplineste toate conditile<br>necesare din:           * Directiva 2006/42/CE privind echipamentul           * Directiva 2014/30/UE privind compatibilitatea electromagnetică           * Directiva 2014/30/UE privind compatibilitatea electroe destinate<br>utilizării în cadrul unor anumite limite de tensiune           * Directiva 2014/30/UE privind eschipamentele electrice destinate<br>utilizării în cadrul unor anumite limite de tensiune           * Directiva 2014/30/UE privind eschipamentele electrice destinate<br>utilizării în cadrul unor anumite limite de tensiune           * Directiva 2014/30/UE privind eschipamentele electrice destinate<br>utilizării în cadrul unor anumite limite de tensiune           * Directiva 2014/53/UE privind eschipamentele electrice destinate<br>utilizării în cadrul unor anumite limite de tensiune           * Directiva 2014/53/UE privind eschipamentele electrice și electronice           2. Descrierea echipamentului           a) Producutir Masina de tuns robotizata           b) Domeniu de utilizare : tunderea ierbii           c) Model d) Tip e) Serie produs           3. Producutor și abilită tas realizaze documentație tehnică           4. Referință la standardele aplicate           5. 2014/53/UE: ANEXA III (Modulu B, Examinarea UE de tip)<br>organismul notificat (VDE, 0366) a efecuate Examinarea UE de tip)<br>organismul notificat (VDE, 0366) a fectuate Examinarea UE de tip:                                                                            |
| 6. Plaats 7. Datum     Svenska (Swedish)     EG-försäkran om överensstämmelse     1. Undertecknad, *1, representant för tillverkaren, deklarerar härmed att     maskinen beskriven nedan fullföljer alla relevanta bestämmelser enl:     * Direktiv 2016/42/EG gällande maskiner     * Direktiv 2014/35/EU on elektrisk utrustning avsedd för användning     inom vissa spänningsgränser     * Direktiv 2014/35/EU om radioutrustning     * direktiv 2014/35/EU om radioutrustning     * direktiv 2014/35/EU om radioutrustning     * direktiv 2014/35/EU om radioutrustning     * direktiv 2014/35/EU om radioutrustning     * direktiv 2014/35/EU om radioutrustning     * direktiv 2014/35/EU om radioutrustning     * direktiv 2014/53/EU om radioutrustning     * direktiv 2014/53/EU om radioutrustning     * direktiv 10 for direktiv 2014/53/EU om radioutrustning     * direktiv 2014/EU (UM)     * direktiv 2014/EU (UM)     * direktiv 2014/EU (UM)     * direktiv 2014/EU (UM)     * direktiv 2014/EU (UM)     * direktiv 2014/EU  | Español (Spanish)<br>Declaración de Conformidad CE<br>1. El firmante, *1, en representación del fabricante, adjunto declara que<br>la máquina abajo descrita, cumple las cláusulas relevantes de:<br>* Directiva 2006/42/CE de maquinaria<br>* Directiva 2014/30/UE sobre compatibilidad electromagnética<br>* Directiva 2014/30/UE sobre en material eléctrico destinado a utilizarse<br>con determinados límites de tensión<br>* Directiva 2014/53/UE sobre equipos radioeléctricos<br>* Directiva 2014/53/UE sobre equipos radioeléctricos<br>* Directiva 2011/65/UE - (UE) 2015/863 sobre restricciones a la<br>utilización de determinadas sustancias peligrosas en aparatos eléctricos<br>y electrónicos<br>2. Descripción de la máquina<br>a) Producto: Robot cortacésped<br>b) Función : Cortar el césped<br>c) Modelo d) Tipo e) Número de serie<br>3. Fabricante que puede compilar el expediente técnico<br>4. Referencia a normas aplicadas<br>5. 2014/53/UE: ANEXO III (Módulo B, Examen UE de tipo)<br>El organismo notificado (VDE, 0366) ha efectuado Examen UE de tipo y<br>expedido el certificado de e camen UE de tipo:<br>6. Realizado en 7. Fecha                                                                                                    | Română (Romanian)           CE - Declaratie de Conformitate           1. Subsemnatul *1, reprezentand producatorul, declar prin prezenta<br>faptul ca echipamentul descris mai jos indeplineste toate conditile<br>necesare din:           * Directiva 2006/42/CE privind compatibilitatea electromagnetică           * Directiva 2014/30/UE privind compatibilitatea electromagnetică           * Directiva 2014/30/UE privind echipamentele electrice destinate<br>utilizări în cadrul unor anumite limite de tensiune           * Directiva 2014/SJUE privind echipamentele netziene           * Directiva 2014/SJUE privind echipamentele electrice destinate<br>utilizări în cadrul unor anumite limite de tensiune           * Directiva 2014/SJUE privind echipamentele electrice destinate<br>utilizări în cadrul unor anumite limite de tensiune           * Directiva 2014/SJUE privind echipamentele electrice și electronice           a Descrierea echipamentului           a) Produsul: Masina de tuns robotizata           b) Domeniu de utilizare : tunderea ierbii           c) Model d) Tip e) Serie produs           3. Producator și abilitat să realizeze documentație tehnică           4. Referinți la standardele aplicate           5. 2014/SJUE: ANEXA III (Modulu B, Examinarea UE de tip)<br>organismul notificat (VDE, 0366) a efectuat Examinarea UE de tip)           orais curficatul de examinare UE de tip:           6. Ernisa la 7. Data                                                                                                    |
| 6. Plaats 7. Datum     Svenska (Swedish)     EG-försäkran om överensstämmelse     1. Undertecknad, *1, representant för tillverkaren, deklarerar härmed att     maskinen beskriven nedan fullföljer alla relevanta bestämmelser enl:     * Direktiv 2014/30/EU på elektromagnetisk kompatibilitet     * Direktiv 2014/35/EU om elektrisk utrustning avsedd för användning     inom vissa spänningsgränser     * Direktiv 2014/35/EU om radioutrustning     * direktiv 2014/35/EU om radioutrustning     * direktiv 2011/65/EU - (EU) 2015/863 om begränsning av användning     inom vissa farliga ämnen i elektrisk och elektronisk utrustning     2. Maskinbeskrivning     a) Produkt: Robotgräsklippare     b) Funktion: gräsklipping     c) Modell d) Typ e) Serienummer     3. Tillverkare och ska kunna sammanställa teknisk dokumentationen.     4. Referens för tillampad standard     5. 2014/53/EU: BILAGA III (Modul B, EU-typkontroll)     det anmälda organet (VDE, 0366) har utfört EU-typkontroll och utfärdat     EU- typprovningsintyg:     6. Utfärdat vid 7. Datum                                                                                                    | Español (Spanish)<br>Declaración de Conformidad CE<br>1. El firmante, *1, en representación del fabricante, adjunto declara que<br>la máquina abajo descrita, cumple las cláusulas relevantes de:<br>* Directiva 2006/42/CE de maguinaria<br>* Directiva 2014/30/UE sobre compatibilidad electromagnética<br>* Directiva 2014/35/UE sobre el material eléctrico destinado a utilizarse<br>con determinados limites de tensión<br>* Directiva 2014/35/UE sobre equipos radioeléctricos<br>* Directiva 2014/35/UE sobre equipos radioeléctricos<br>* Directiva 2014/35/UE sobre equipos radioeléctricos<br>* Directiva 2014/65/UE - (UE) 2015/863 sobre restricciones a la<br>utilización de determinadas sustancias peligrosas en aparatos eléctricos<br>y electrónicos<br>2. Descripción de la máquina<br>a) Producto: Robot cortacésped<br>b) Función : Cortar el césped<br>c) Modelo d) Tipo e) Número de serie<br>3. Fabricante que puede compilar el expediente técnico<br>4. Referencia a normas aplicadas<br>5. 2014/35/UE: ANEXO III (Módulo B, Examen UE de tipo)<br>El organismo notificado (VDE, 0366) ha efectuado Examen UE de tipo y<br>expedido el certificado de examen UE de tipo:<br>6. Realizado en 7. Fecha<br>OBS421 DECLARACIÓN UE DE CONFORMIDAD SIMPLIFICADA                                                                                                    | Română (Romanian)         CE -Declaratie de Conformitate         1. Subsemnatul *1, reprezentand producatorul, declar prin prezenta<br>faptul ca echipamentul descris mai jos indeplineste toate conditile<br>necesare din:         * Directiva 2006/42/CE privind echipamentul         * Directiva 2006/42/CE privind echipamentul         * Directiva 2014/35/UE cu privire la echipamentele electrice destinate<br>utilizări în cadrul unor anumite limite de tensiune         * Directiva 2014/53/UE privind echipamentele electrice destinate<br>utilizări în cadrul unor anumite limite de tensiune         * Directiva 2011/15/UE - (UE) 2015/663 privind restricțiile de utilizare a<br>anumitor substanțe periculoase în echipamentele electrice și electronice         2. Descrierea echipamentului<br>a) Produsul: Masina de tuns robotizata         b) Domeniu de utilizare : tunderea ierbii<br>c) Model d) Tip e) Serie produs         3. Producator și abilitat să realizeze documentație tehnică         4. Referință la standardele aplicate         5. 2014/53/UE - NEXA III (Modulul B, Examinarea UE de tip)<br>organismul notificat (VDE, 0366) a efectuat Examinarea UE de tip)<br>organismul notificat (VDE, 0366) a efectuat Examinarea UE de tip)                                                                                                    |
| 6. Plaats 7. Datum     Svenska (Swedish)     EG-försäkran om överensstämmelse     1. Undertecknad, *1, representant för tillverkaren, deklarerar härmed att     maskinen beskriven nedan fullföljer alla relevanta bestämmelser enl:     * Direktiv 2006/42/EG gällande maskiner     * Direktiv 2006/42/EG gällande maskiner     * Direktiv 2014/36/EU på elektromagnetisk kompatibilitet     * Direktiv 2014/36/EU på elektromagnetisk kompatibilitet     * Direktiv 2014/36/EU om elektrisk utrustning avsedd för användning     imom vissa spänningsgäränser     * Direktiv 2014/53/EU om radioutrustning     * direktiv 2011/65/EU – (EU) 2015/863 om begränsning av användning     av vissa farliga ämmen i elektrisk och elektronisk utrustning     2. Maskinbeskrivning     a) Produkt: Robotgräsklippare     b) Funktion: gräsklipping     c) Modell d) Typ e) Serienummer 3. Tillverkare och ska kunna sammanställa teknisk dokumentationen.     4. Referens for tillämpad standard     5. 2014/53/EU BILAGA III (Modul B, EU-typkontroll)     det anmälda organet (VDE, 0366) har utfört EU-typkontroll och utfärdat     EU-typpromingsintyg:     6. Utfärdat vid 7. Datum                                                                                                    | Español (Spanish)<br>Declaración de Conformidad CE<br>1. El firmante, *1, en representación del fabricante, adjunto declara que<br>la máquina abajo descrita, cumple las cláusulas relevantes de:<br>* Directiva 2006/42/CE de maquinaria<br>* Directiva 2014/30/UE sobre compatibilidad electromagnética<br>* Directiva 2014/30/UE sobre e quipos radioeléctrico destinado a utilizarse<br>con determinados límites de tensión<br>* Directiva 2014/53/UE sobre equipos radioeléctricos<br>* Directiva 2014/53/UE sobre equipos radioeléctricos<br>* Directiva 2014/53/UE sobre equipos radioeléctricos<br>* Directiva 2011/65/UE - (UE) 2015/863 sobre restricciones a la<br>utilización de determinadas sustancias peligrosas en aparatos eléctricos<br>y electrónicos<br>2. Descripción de la máquina<br>a) Producto: Robot cortacésped<br>b) Función : Cortar el césped<br>c) Modelo d) Tipo e) Número de serie<br>3. Fabricante que puede compilar el expediente técnico<br>4. Referencia a normas aplicadas<br>5. 2014/53/UE: ANEXO III (Módulo B, Examen UE de tipo)<br>El organismo notificado (VDE, 0366) ha efectuado Examen UE de tipo y<br>expedido el certificado de examen UE de tipo:<br>6. Realizado en 7. Fecha<br>0BS421 DECLARACIÓN UE DE CONFORMIDAD SIMPLIFICADA<br>Por la presente, u-blox AG declara que el tipo de equipo radioeléctrico                                                                                                    | Română (Romanian)         CE -Declaratie de Conformitate         1. Subsemnatul *1, reprezentand producatorul, declar prin prezenta<br>faptul ca echipamentul descris mai jos indeplineste toate conditile<br>necesare din:         * Directiva 2006/42/CE privind echipamentul         * Directiva 2014/35/UE cu privin la echipamentele electrice destinate<br>utilizări în cadrul unor anumite limite de tensiune         * Directiva 2014/53/UE privind echipamentele electrice destinate<br>utilizări în cadrul unor anumite limite de tensiune         * Directiva 2014/53/UE privind echipamentele electrice destinate<br>utilizări în cadrul unor anumite limite de tensiune         * Directiva 2011/55/UE - (UE) 2015/863 privind restricțiile de utilizare a<br>anumitor substanţe periculoase în echipamentele electrice și electronice         2. Descrierea echipamentului<br>a) Produsul: Masina de tuns robotizata         b) Domeniu de utilizare : tunderea ierbii<br>c) Model d) Tip - Serie produs         3. Producator și abilitat să realizeze documentație tehnică         4. Referință la standardele aplicate         5. 2014/53/UE; ANEXA III (Modulul B, Examinarea UE de tip)<br>organismul notificat (VDE, 0366) a efectuat Examinarea UE de tip și a<br>emis certificatul de examinare UE de tip:<br>6. Emisa la 7. Data                                                                                                    |
| 6. Plaats 7. Datum     Svenska (Swedish)     EG-försäkran om överensstämmelse     1. Undertecknad, *1, representant för tillverkaren, deklarerar härmed att     maskinen beskriven nedan fullföljer alla relevanta bestämmelser enl:     * Direktiv 2006/42/EG gällande maskiner     * Direktiv 2006/42/EG gällande maskiner     * Direktiv 2014/35/EU om elektrisk utrustning avsedd för användning     inom vissa spänningsgränser     * Direktiv 2014/35/EU om radioutrustning     * direktiv 2011/65/EU om radioutrustning     * direktiv 2011/65/EU om radioutrustning     * direktiv 2011/65/EU om radioutrustning     * direktiv 2011/65/EU om radioutrustning     * direktiv 2011/65/EU om radioutrustning     * direktiv 2011/65/EU om radioutrustning     * direktiv 2011/65/EU om radioutrustning     * direktiv 2011/65/EU om radioutrustning     * direktiv 2011/65/EU om radioutrustning     * Direktiv 2011/65/EU om radioutrustning     * Direktiv 2011/65/EU om radioutrustning     * direktiv 2011/65/EU om radioutrustning     * Direktiv 2011/65/EU om radioutrustning     * Om radioutrustning     * direktiv 2011/65/EU om radioutrustning     * Direktiv 2011/65/EU - (EU) 2015/863 om begränsning av användning     av vissa farliga ämnen i elektrisk och elektronisk utrustning     2. Maskinbeskrivning     a) Produkt: Robotgräsklippare     b) Funktion: gräsklippning     c) Modell () Typ e) Serienummer     3. Tillverkare och ska kunna sammanställa teknisk dokumentationen.     4. Referens för tillämpad standard     5. 2014/53/EU: BILAGA III (Modul B, EU-typkontroll)     det anmälda organet (VDE, 0366) har utfört EU-typkontroll och utfärdat     EU-typprovningsintyg:     6. Utfärdat vid 7. Datum                                                                                                    | Español (Spanish)<br>Declaración de Conformidad CE<br>1. El firmante, *1, en representación del fabricante, adjunto declara que<br>la máquina abajo descrita, cumple las clausulas relevantes de:<br>* Directiva 2006/42/CE de maquinaria<br>* Directiva 2014/30/UE sobre compatibilidad electromagnética<br>* Directiva 2014/35/UE sobre e quipos radioeléctrico destinado a utilizarse<br>con determinados límites de tensión<br>* Directiva 2014/53/UE sobre e quipos radioeléctricos<br>* Directiva 2014/53/UE sobre e quipos radioeléctricos<br>* Directiva 2011/65/UE - (UE) 2015/863 sobre restricciones a la<br>utilización de determinadas sustancias peligrosas en aparatos eléctricos<br>y electrónicos<br>2. Descripción de la máquina<br>a) Producto: Robot contacésped<br>b) Función : Cortar el césped<br>c) Modelo d) Tipo e) Número de serie<br>3. Fabricante que puede compilar el expediente técnico<br>4. Referencia a normas aplicadas<br>5. 2014/53/UE: ANEXO III (Módulo B, Examen UE de tipo)<br>El organismo notificado (VDE, 0366) ha efectuado Examen UE de tipo y<br>expedido el certificado de examen UE de tipo:<br>6. Realizado en 7. Fecha<br>OBS421 DECLARACIÓN UE DE CONFORMIDAD SIMPLIFICADA<br>Por la presente, u-blox AG declara que el tipo de equipo radioeléctrico                                                                                                    | Română (Romanian)         CE -Declaratie de Conformitate         1. Subsemnatul *1, reprezentand producatorul, declar prin prezenta<br>faptul ca echipamentul descris mai jos indeplineste toate conditile<br>necesare din:         * Directiva 2006/42/CE privind echipamentul         * Directiva 2014/30/UE privind compatibilitatea electromagnetică         * Directiva 2014/30/UE privind compatibilitatea electromagnetică         * Directiva 2014/30/UE privind compatibilitatea electrice destinate<br>utilizării în cadrul unor anumite limite de tensiune         * Directiva 2014/30/UE privind echipamentele electrice destinate<br>utilizării în cadrul unor anumite limite de tensiune         * Directiva 2014/30/UE privind echipamentele electrice destinate<br>utilizării în cadrul unor anumite limite de tensiune         * Directiva 2014/53/UE privind echipamentele electrice și electronice         2. Descivera echipamentului<br>a) Produsul: Masina de tuns robotizata<br>b) Domeniu de utilizare : tunderea ierbii<br>c) Model d) Tip e) Serie produs<br>3. Producator și abilitate ăr ealizeze documentație tehnică<br>4. Referință la standardele aplicate<br>5. 2014/53/UE: ANEXA III (Modulu B, Examinarea UE de tip)<br>organismul notificat (VDE, 0366) a efectuat Examinarea UE de tip)<br>organismul notificat (VDE, 0366) a efectuat Examinarea UE de tip)<br>organismul notificat (VDE, 0366) a efectuat Examinarea UE de tip și a<br>emis certificatul de examinare UE de tip:<br>6. Emisa la 7. Data                                                                                                    |
| 6. Plaats 7. Datum     Svenska (Swedish)     EG-försäkran om överensstämmelse     1. Undertecknad, *1, representant för tillverkaren, deklarerar härmed att     maskinen beskriven nedan fullföljer alla relevanta bestämmelser enl:     * Direktiv 2014/35/EU om elektrisk utrustning avsedd för användning     inom vissa spänningsgränser     * Direktiv 2014/35/EU om radioutrustning     * direktiv 2014/35/EU om radioutrustning     * direktiv 2014/53/EU om radioutrustning     * direktiv 2014/53/EU om radioutrustning     * direktiv 2014/55/EU om radioutrustning     * direktiv 2014/55/EU om radioutrustning     * direktiv 2014/55/EU om radioutrustning     * direktiv 2014/55/EU om radioutrustning     * direktiv 2014/55/EU om radioutrustning     * direktiv 2014/55/EU om radioutrustning     * direktiv 2014/55/EU om radioutrustning     * direktiv 2014/55/EU om radioutrustning     * direktiv 2014/55/EU om radioutrustning     * direktiven radioutrustning     * direktiven radioutrustning     * direktiven radioutrustning     * direktiven radioutrustning     * direktiven radioutrustning     * direktiven radioutrustning     * direktiven radioutrustning     * direktiven radioutrustning     * direktiven radioutrustning     * direktiven radioutrustning     * direktiven radioutrust | Español (Spanish)<br>Declaración de Conformidad CE<br>1. El firmante, *1, en representación del fabricante, adjunto declara que<br>la máquina abajo descrita, cumple las cláusulas relevantes de:<br>* Directiva 2006/42/CE de maquinaria<br>* Directiva 2014/30/UE sobre compatibilidad electromagnética<br>* Directiva 2014/35/UE sobre el material eléctrico destinado a utilizarse<br>con determinados límites de tensión<br>* Directiva 2014/53/UE sobre equipos radioeléctricos<br>* Directiva 2014/53/UE sobre equipos radioeléctricos<br>* Directiva 2014/53/UE sobre equipos radioeléctricos<br>2. Descripción de la máquina<br>a) Producto: Robot cortacésped<br>b) Función : Cortar el césped<br>c) Modelo d) Tipo e) Número de serie<br>3. Fabricante que puede compilar el expediente técnico<br>4. Referencia a normas aplicadas<br>5. 2014/53/UE: ANEXO III (Módulo B, Examen UE de tipo)<br>El organismo notificado (VDE, 0366) ha efectuado Examen UE de tipo y<br>expedido el certificado de e camen UE de tipo:<br>6. Realizado en 7. Fecha<br>OBS421 DECLARACIÓN UE DE CONFORMIDAD SIMPLIFICADA<br>Por la presente, u-blox AG declara que el tipo de equipo radioeléctrico                                                                                                    | Română (Romanian)         CE -Declaratie de Conformitate         1. Subsemnatul *1, reprezentand producatorul, declar prin prezenta<br>faptul ca echipamentul descris mai jos indeplineste toate conditile<br>necesare din:         * Directiva 2006/42/CE privind compatibilitatea electromagnetică         * Directiva 2014/30/UE privind compatibilitatea electromagnetică         * Directiva 2014/30/UE privind compatibilitatea electroice destinate<br>utilizări în cadrul unor anumite limite de tensiune         * Directiva 2014/30/UE privind echipamentele electrice destinate<br>utilizări în cadrul unor anumite limite de tensiune         * Directiva 2014/53/UE privind echipamentele netziene         * Directiva 2014/53/UE privind echipamentele betricie de utilizare a<br>anumitor substanțe periculoase în echipamentele electrice și electronice         2. Descrierea echipamentului         a) Produsul: Masina de tuns robotizata         b) Domeniu de utilizare : tunderea ierbii         c) Model d) Tip e) Serie produs         3. Producator și abilitat să realizeze documentație tehnică         4. Referință la standardele aplicate         5. 2014/53/UE: ANEXA III (Modulu B, Examinarea UE de tip)<br>organismul notificat (VDE, 0366) a efectuat Examinarea UE de tip și a<br>emis certificatul de examinare UE de tip:         6. Emisa la 7. Data         Suomi / Suomen kieli (Finnish)         EY-VAATIMUSTEMMUKAISUUSVAKUUTUS         4. Allekiricitare undiristine a durația 11 unumente titue unite titure de titi.                                                                                                    |
| 6. Plaats 7. Datum     Svenska (Swedish)     EG-försäkran om överensstämmelse     1. Undertecknad, *1, representant för tillverkaren, deklarerar härmed att     maskinen beskriven nedan fullföljer alla relevanta bestämmelser ent:     * Direktiv 2004/2/EG gällande maskiner     * Direktiv 2004/2/EG gällande maskiner     * Direktiv 2014/30/EU på elektromagnetisk kompatibilitet     * Direktiv 2014/35/EU om elektrisk utrustning avsedd för användning     imom vissa spänningsgränser     * Direktiv 2014/35/EU om radioutrustning     * direktiv 2011/65/EU - (EU) 2015/863 om begränsning av användning     av vissa färliga ämmen i elektrisk och elektronisk utrustning     2. Maskinbeskrivning     a) Produkt: Robotgräsklippare     b) Funktion: gräsklippning     c) Modell d) Typ e) Serienummer     3. Tillverkare och ska kunna sammanställa teknisk dokumentationen.     4. Referens för tillämpad standard     5. 2014/53/EU: BLGA III (Modul B, EU-typkontroll)     det anmälda organet (VDE, 0366) har utfört EU-typkontroll och utfärdat     EU-typprovningsintyg:     6. Utfärdat vid 7. Datum                                                                                                    | Español (Spanish)<br>Declaración de Conformidad CE<br>1. El firmante, *1, en representación del fabricante, adjunto declara que<br>la máquina abajo descrita, cumple las cláusulas relevantes de:<br>* Directiva 2016/42/CE de maquinaria<br>* Directiva 2014/35/UE sobre ompatibilidad electromagnética<br>* Directiva 2014/35/UE sobre e ompatibilidad electromagnética<br>* Directiva 2014/35/UE sobre e unaterial eléctrico destinado a utilizarse<br>con determinados límites de tensión<br>* Directiva 2014/35/UE sobre e oujpos radioeléctricos<br>* Directiva 2014/35/UE sobre e oujpos radioeléctricos<br>* Directiva 2014/35/UE sobre e oujpos radioeléctricos<br>2. Descripción de la máquina<br>a) Producto: Robot cortacésped<br>b) Función : Cortar el césped<br>c) Modelo d) Tipo e) Número de serie<br>3. Fabricante que puede compilar el expediente técnico<br>4. Referencia a normas aplicadas<br>5. 2014/53/UE: ANEXO III (Módulo B, Examen UE de tipo)<br>El organismo notificado (VDE, 0366) ha efectuado Examen UE de tipo y<br>expedido el certificado de examen UE de tipo:<br>6. Realizado en 7. Fecha<br>OBS421 DECLARACIÓN UE DE CONFORMIDAD SIMPLIFICADA<br>Por la presente, u-blox AG declara que el tipo de equipo radioeléctrico<br>Polski ( Polish)<br>Deklaracja Zgodności WE<br>1. Niżej podpisany *1, reprezentujący<br>medworke divisionare devloreuja, de unatere i eneme.                                                                                                    | Română (Romanian)           CE -Declaratie de Conformitate           1. Subsemnatul *1, reprezentand producatorul, declar prin prezenta<br>faptul ca echipamentul descris mai jos indeplineste toate conditile<br>necesare din:           * Directiva 2006/42/CE privind echipamentul           * Directiva 2006/42/CE privind echipamentul           * Directiva 2014/35/UE cu privire la echipamentele electroe destinate<br>utilizări în cadrul unor anumite limite de tensiune           * Directiva 2014/53/UE privind echipamentele electrice destinate<br>utilizări în cadrul unor anumite limite de tensiune           * Directiva 2011/55/UE - (UE) 2015/863 privind restricțiile de utilizare a<br>anumitor substanţe periculoase în echipamentele electrice și electronice           2. Descrierea echipamentului<br>a) Produsul: Masina de tuns robotizata           b) Domeniu de utilizare : tunderea ierbii<br>c) Model d) Tip e) Serie produs           3. Producator și abilitat să realizeze documentație tehnică           4. Referință la standardele aplicate           5. 2014/53/UE; ANEXA III (Modulul B, Examinarea UE de tip)<br>organismul notificat (VDE, 0366) a efectuat Examinarea UE de tip și a<br>emis certificatul de examinare UE de tip:           6. Emisa la 7. Data           Suomi / Suomen kieli (Finnish)           EY-VAATIMUSTENMUKAISUUSVAKUUTUS           1. Alekripittanut valmistajan edustaja *1 vakuutaa titen, etă alla<br>menintu. hone hone to tip tită în cerită că netiră curie netirii.                                                                                                    |
| 6. Plaats 7. Datum     Svenska (Swedish)     EG-försäkran om överensstämmelse     1. Undertecknad, *1, representant för tillverkaren, deklarerar härmed att     maskinen beskriven nedan fullföljer alla relevanta bestämmelser enl:     * Direktiv 2006/42/EG gällande maskiner     * Direktiv 2006/42/EG gällande maskiner     * Direktiv 2014/35/EU om elektrisk utrustning avsedd för användning     inom visas apänningsgränser     * Direktiv 2014/35/EU om radioutrustning     * direktiv 2014/35/EU om radioutrustning     * direktiv 2014/35/EU om radioutrustning     * direktiv 2014/35/EU om radioutrustning     * direktiv 2014/35/EU om radioutrustning     * direktiv 2011/65/EU om radioutrustning     * direktiv 2011/65/EU om radioutrustning     * direktiv 2011/65/EU om radioutrustning     * direktiv 2011/65/EU om radioutrustning     * direktiv 2011/65/EU om radioutrustning     * Direktiv 2011/65/EU om radioutrustning     * Direktiv 2011/65/EU om radioutrustning     * direktiv 2011/65/EU om radioutrustning     * Direktiv 2011/65/EU om radioutrustning     * direktiv 2011/65/EU om radioutrustning     * Direktiv 2011/65/EU om radioutrustning     * Direktiv 2011/65/EU - (EU) 2015/863 om begränsning av användning     av vissa farliga ämnen i elektrisk och elektronisk utrustning     * Direktiv 70.01/65/EU - (EU) 2015/863 om begränsning av användning     av produkt: Robotgräsklippare     b) Funktion: gräsklippning     c) Modell () Typ e) Serienummer     3. Tillverkare och ska kunna sammanställa teknisk dokumentationen.     4. Referens för tillämpad standard     5. 2014/53/EU: BILAGA III (Modul B, EU-typkontroll)     det anmälda organet (VDE, 0366) har utfört EU-typkontroll och utfärdat     EU-typprovningsintyg:     6. Utfärdat vid 7. Datum      Portugués (Portugués (     Portugués (Portugués )     Declaração CE de Conformidade     1. O abaixo assinado, *1, representante do fabricante, declara que a     máquina abaixo descrita cumpre todas as estipulações relevantes da:     t Poretire 0006/01/07 for arteriementedota as estipulaçõ | Español (Spanish)<br>Declaración de Conformidad CE<br>1. El firmante, *1, en representación del fabricante, adjunto declara que<br>la máquina abajo descrita, cumple las clausulas relevantes de:<br>* Directiva 2006/42/CE de maquinaria<br>* Directiva 2014/30/UE sobre compatibilidad electromagnética<br>* Directiva 2014/35/UE sobre el material eléctrico destinado a utilizarse<br>con determinados límites de tensión<br>* Directiva 2014/53/UE sobre equipos radioeléctricos<br>* Directiva 2014/53/UE sobre equipos radioeléctricos<br>* Directiva 2011/65/UE - (UE) 2015/863 sobre restricciones a la<br>utilización de determinadas sustancias peligrosas en aparatos eléctricos<br>y electrónicos<br>2. Descripción de la máquina<br>a) Producto: Robot contacésped<br>b) Función : Cortar el césped<br>c) Modelo d) Tipo e) Número de serie<br>3. Fabricante que puede compilar el expediente técnico<br>4. Referencia a normas aplicadas<br>5. 2014/53/UE: ANEXO III (Módulo B, Examen UE de tipo)<br>El organismo notificado (VDE, 0366) ha efectuado Examen UE de tipo y<br>expedido el certificado de examen UE de tipo:<br>6. Realizado en 7. Fecha<br>OBS421 DECLARACIÓN UE DE CONFORMIDAD SIMPLIFICADA<br>Por la presente, u-blox AG declara que el tipo de equipo radioeléctrico<br>Polski ( Polish )<br>Deklaracja Zgodności WE<br>1. Niżej podpisany *1, reprezentujący<br>producenta, niniejszym deklaruje , ze urządzenie opisane<br>ertiekti enterimatica i solica terma ertiekti enterecimiante<br>strekti enterima enterecimiante<br>strekti enterecimiante<br>strekti enterecimiante<br>strekti enterecimiante<br>Destance polica enterecimiante<br>strekti enterecimiante<br>strekti enterecimiante<br>strekti enterecimiante<br>strekti enterecimiante<br>strekti enterecimiante<br>1. Niżej podpisany *1, reprezentujący<br>producenta, niniejszym deklaruje , ze urządzenie opisane<br>strektieri enterecimiante<br>strektieri enterecimiante<br>1. Niżej podpisany *1, reprezentujący<br>producenta, niniejszym deklaruje , ze urządzenie opisane<br>strektieri enterecimiante<br>strektieri enterecimiante<br>strektieri enterecimiante<br>1. Strektieri enterecimiante<br>1. Strektieri entere | Română (Romanian)           CE -Declaratie de Conformitate           1. Subsemnatul *1, reprezentand producatorul, declar prin prezenta<br>faptul ca echipamentul descris mai jos indeplineste toate conditile<br>necesare din:           * Directiva 2006/42/CE privind echipamentul           * Directiva 2014/30/UE privind compatibilitatea electromagnetică           * Directiva 2014/30/UE privind compatibilitatea electroe destinate<br>utilizării în cadrul unor anumite limite de tensiune           * Directiva 2014/30/UE privind echipamentele electrice destinate<br>utilizării în cadrul unor anumite limite de tensiune           * Directiva 2014/30/UE privind echipamentele electrice destinate<br>utilizării în cadrul unor anumite limite de tensiune           * Directiva 2014/53/UE privind echipamentele electrice ide utilizare a<br>anumitor substanțe periculoase în echipamentele electrice și electronice           2. Descrierea echipamentului<br>a) Produsut: Masina de tuns robotizata           b) Domeniu de utilizare : tunderea ierbii           c) Model d) Tip e) Serie produs           3. Producator și abilitat să realizeze documentație tehnică           4. Referință la standardele aplicate           5. 2014/53/UE: ANEXA III (Modulu B, Examinarea UE de tip)<br>organismul notificat (VDE, 0366) a efectuat Examinarea UE de tip și a<br>emis certificatul de examinare UE de tip:           6. Emisa la 7. Data           Suomi / Suomen kieli (Finnish)           EY-VAATIMUSTENMUKAISUUSVAKUUTUS           1. Allekiri 0000/0/0/E           Vanuti valmistața                                                                                                    |
| 6. Plaats 7. Datum     Svenska (Swedish)     EG-försäkran om överensstämmelse     1. Undertecknad, *1, representant för tillverkaren, deklarerar härmed att     maskinen beskriven nedan fullföljer alla relevanta bestämmelser enl:     * Direktiv 2016/42/EG gällande maskiner     * Direktiv 2014/35/EU on elektrisk utrustning avsedd för användning     inom vissa spänningsgränser     * Direktiv 2014/35/EU on radioutrustning     * direktiv 2014/35/EU on radioutrustning     * direktiv 2014/35/EU (Modul B, EU-typkontroll)     det anmälda organet (VDE, 0366) har utfört EU-typkontroll och utfärdat     EU-typprovningsintyg:     * Utfärdat vid 7. Datum     * Direktiv 2014/20/E de nadquina     * Direktiv 2014/20/E de máquina abaixo descrita cumpre todas as estipulações relevantes da:     * Directiva 2006/4/2/EU de máquina     * Directiva 2006/4/2/EU de máquina     * Direct | Español (Spanish)<br>Declaración de Conformidad CE<br>1. El firmante, *1, en representación del fabricante, adjunto declara que<br>la máquina abajo descrita, cumple las cláusulas relevantes de:<br>* Directiva 2006/42/CE de maquinaria<br>* Directiva 2014/30/UE sobre compatibilidad electromagnética<br>* Directiva 2014/35/UE sobre equipos radioeléctrico destinado a utilizarse<br>con determinados límites de tensión<br>* Directiva 2014/53/UE sobre equipos radioeléctricos<br>* Directiva 2014/53/UE sobre equipos radioeléctricos<br>* Directiva 2014/53/UE sobre equipos radioeléctricos<br>* Directiva 2014/53/UE sobre equipos radioeléctricos<br>2. Descripción de la máquina<br>a) Producto: Robot cortacésped<br>b) Función : Cortar el césped<br>c) Modelo d) Tipo e) Número de serie<br>3. Fabricante que puede compilar el expediente técnico<br>4. Referencia a normas aplicadas<br>5. 2014/53/UE: ANEXO III (Módulo B, Examen UE de tipo)<br>El organismo notificado (VDE, 0366) ha efectuado Examen UE de tipo y<br>expedido el certificado de examen UE de tipo:<br>6. Realizado en 7. Fecha<br>OBS421 DECLARACIÓN UE DE CONFORMIDAD SIMPLIFICADA<br>Por la presente, u-blox AG declara que el tipo de equipo radioeléctrico<br>Polski (Polish)<br>Deklaracja Zgodności WE<br>1. Niżej podpisany *1, reprezentujący<br>producenta, niniejszym deklaruje , że urządzenie opisane<br>poniżej spełnia wszelkie właściwe postanowienia:<br>* Durchkuer macrumoruki 2006/40/UE                                                                                                    | Română (Romanian)           CE -Declaratie de Conformitate           1. Subsemnatul *1, reprezentand producatorul, declar prin prezenta<br>faptul ca echipamentul descris mai jos indeplineste toate conditile<br>necesare din:           * Directiva 2006/42/CE privind compatibilitatea electromagnetică           * Directiva 2014/30/UE privind compatibilitatea electromagnetică           * Directiva 2014/30/UE privind compatibilitatea electromagnetică           * Directiva 2014/30/UE privind echipamentele electrice destinate<br>utilizări în cadrul unor anumite limite de tensiune           * Directiva 2014/30/UE privind echipamentele electrice destinate<br>utilizări în cadrul unor anumite limite de tensiune           * Directiva 2011/85/UE - (UE) 2015/863 privind restricțiile de utilizare a<br>anumitor substanțe periculoase în echipamentele electrice și electronice           2. Descrierea echipamentului           a) Produsul: Masina de tuns robotizata           b) Domeniu de utilizare : tunderea ierbii           c) Model d) Tip e) Serie produs           3. Producator și abilitat să realizeze documentație tehnică           4. Referință la standardele aplicate           5. 2014/53/UE: ANEXA III (Modulul B, Examinarea UE de tip)<br>organismul notificat (VDE, 0366) a efectuat Examinarea UE de tip și a<br>emis certificatul de examinare UE de tip:           6. Emisa la 7. Data           Suomi / Suomen kieli (Finnish)           EY-VAATIMUSTENMUKAISUUSVAKUUTUS           1. Allekiripittanut valmistajan edustaja *1 vakuuttaa tăten, ettă alla                                                                                                    |
| 6. Plaats 7. Datum     Svenska (Swedish)     EG-försäkran om överensstämmelse     1. Undertecknad, *1, representant för tillverkaren, deklarerar härmed att     maskinen beskriven nedan fullföljer alla relevanta bestämmelser enl:     * Direktiv 2006/42/EG gällande maskiner     * Direktiv 2006/42/EG gällande maskiner     * Direktiv 2014/36/EU på elektromagnetisk kompatibilitet     * Direktiv 2014/36/EU på elektromagnetisk kompatibilitet     * Direktiv 2014/36/EU om elektrisk utrustning avsedd för användning     imom vissa spänningsgäränser     * Direktiv 2014/36/EU om radioutrustning     * direktiv 2011/65/EU om elektrisk utrustning av användning     av vissa farliga ämmen i elektrisk och elektronisk utrustning     2. Maskinbeskrivning     a) Produkt: Robotgräsklippare     b) Funktion: gräsklipping     () Modell d) Typ e) Serienummer     3. Tillverkare och ska kunna sammanställa teknisk dokumentationen.     4. Referens för tillämpad standard     5. 2014/53/EU: BILAGA III (Modul B, EU-typkontroll)     det anmälda organet (VDE, 0366) har utfört EU-typkontroll och utfärdat     EU-typprovingsintyg:     6. Utfärdat vid 7. Datum     Portugués ( Portuguese )     Declaração CE de Conformidade     1. O abaixo assinado, *1, representante do fabricante, declara que a     maquina abaixo descrita cumpre todas as estipulações relevantes da:     * Directiva 2014/30/IE relativa à compatibilidade electromagnética                                                                                                    | Español (Spanish)<br>Declaración de Conformidad CE<br>1. El firmante, *1, en representación del fabricante, adjunto declara que<br>la máquina abajo descrita, cumple las cláusulas relevantes de:<br>* Directiva 2014/30/UE sobre compatibilidad electromagnética<br>* Directiva 2014/30/UE sobre compatibilidad electromagnética<br>* Directiva 2014/30/UE sobre equipos radioeléctrico destinado a utilizarse<br>con determinados límites de tensión<br>* Directiva 2011/65/UE - (UE) 2015/863 sobre restricciones a la<br>utilización de determinadas sustancias peligrosas en aparatos eléctricos<br>y electrónicos<br>2. Descripción de la máquina<br>a) Producto: Robot cortacésped<br>b) Función : Cortar el césped<br>c) Modelo d) Tipo e) Número de serie<br>3. Fabricante que puede compilar el expediente técnico<br>4. Referencia a normas aplicadas<br>5. 2014/53/UE: ANEXO III (Módulo B, Examen UE de tipo)<br>El organismo notificado (VDE, 0366) ha efectuado Examen UE de tipo y<br>expedido el certificado de examen UE de tipo:<br>6. Realizado en 7. Fecha<br>OBS421 DECLARACIÓN UE DE CONFORMIDAD SIMPLIFICADA<br>Por la presente, u-blox AG declara que el tipo de equipo radioeléctrico<br>Polski ( Polish )<br>Deklaracia Zgodności WE<br>1. Niżej podpisany *1, reprezentujący<br>producenta, ninejszym deklaruje , że urządzenie opisane<br>ponizej spełnia wszelkie właściwe postanowienia:<br>* Dyrektywy maszynowej 2006/42/WE                                                                                                    | Română (Romanian)           CE -Declaratie de Conformitate           1. Subsemnatul *1, reprezentand producatorul, declar prin prezenta<br>faptul ca echipamentul descris mai jos indeplineste toate conditile<br>necesare din:           * Directiva 2006/42/CE privind echipamentul           * Directiva 2014/35/UE cu privin la echipamentul electromagnetică           * Directiva 2014/35/UE cu privin la echipamentele electrice destinate<br>utilizări în cadrul unor anumite limite de tensiune           * Directiva 2014/53/UE privind echipamentele electrice destinate<br>utilizări în cadrul unor anumite limite de tensiune           * Directiva 2011/55/UE - (UE) 2015/863 privind restricțiile de utilizare a<br>anumitor substanțe periculoase în echipamentele electrice și electronice           2. Descrierea echipamentuli<br>a) Produsul: Masina de tuns robotizata           b) Domeniu de utilizare : tunderea ierbii<br>c) Model d) Tip e) Serie produs           3. Producator și abilitat să realizeze documentație tehnică           4. Referință la standardele aplicate           5. 2014/53/UE: ANEXA III (Modulul B, Examinarea UE de tip)<br>organismul notificat (VDE, 0366) a efectuat Examinarea UE de tip și a<br>emis certificatul de examinare UE de tip:           6. Emisa la 7. Data           Suomi / Suomen kieli (Finnish)           EY-VAATIMUSTENMUKAISUUSVAKUUTUS           1. Allekripittanut valmistajan edustaja *1 vakuuttaa tăten, ettă alla<br>mainitu kone/lucet ăţită kaikiki seuraavia măărăyksiă:           * Konedirektiii 2006/42/EY           * Direktivii 2014/30/UE U săkkimagun                                                                                           |
| 6. Plaats 7. Datum     Svenska (Swedish)     EG-försäkran om överensstämmelse     1. Undertecknad, *1, representant för tillverkaren, deklarerar härmed att     maskinen beskriven nedan fullföljer alla relevanta bestämmelser enl:     * Direktiv 2006/42/EG gällande maskiner     * Direktiv 2006/42/EG gällande maskiner     * Direktiv 2014/30/EU på elektromagnetisk kompatibilitet     * Direktiv 2014/35/EU om elektrisk utrustning avsedd för användning     imom vissa spänningsgäränser     * Direktiv 2014/35/EU om radioutrustning     * direktiv 2011/65/EU or (EU) 2015/863 om begränsning av användning     av vissa färliga ämnen i elektrisk och elektronisk utrustning     2. Maskinbeskrivning     a) Produkt: Robotgräsklippare     b) Funktion : gräsklippare     b) Funktion : gräsklippare     d) Typ e) Serienummer     3. Tillverkare och ska kunna sammanställa teknisk dokumentationen.     4. Referens för tillämpad standard     5. 2014/53/EU BILAGA III (Modul B, EU-typkontroll)     det anmälda organet (VDE, 0366) har utfört EU-typkontroll och utfärdat     EU-typprovningsintyg:     6. Utfärdat vid 7. Datum                                                                                                    | Español (Spanish)<br>Declaración de Conformidad CE<br>1. El firmante, *1, en representación del fabricante, adjunto declara que<br>la máquina abajo descrita, cumple las clausulas relevantes de:<br>* Directiva 2006/42/CE de maquinaria<br>* Directiva 2014/30/UE sobre compatibilidad electromagnética<br>* Directiva 2014/35/UE sobre el material eléctrico destinado a utilizarse<br>con determinados límites de tensión<br>* Directiva 2014/53/UE sobre equipos radioeléctricos<br>* Directiva 2014/53/UE sobre equipos radioeléctricos<br>* Directiva 2011/65/UE - (UE) 2015/863 sobre restricciones a la<br>utilización de determinadas sustancias peligrosas en aparatos eléctricos<br>y electrónicos<br>2. Descripción de la máquina<br>a) Producto: Robot cortacésped<br>b) Función : Cortar el césped<br>c) Modelo d) Tipo e) Número de serie<br>3. Fabricante que puede compilar el expediente técnico<br>4. Referencia a normas aplicadas<br>5. 2014/53/UE: ANEXO III (Módulo B, Examen UE de tipo)<br>El organismo notificado (VDE) 0366) ha efectuado Examen UE de tipo y<br>expedido el certificado de examen UE de tipo:<br>6. Realizado en 7. Fecha<br>OB5421 DECLARACIÓN UE DE CONFORMIDAD SIMPLIFICADA<br>Por la presente, u-blox AG declara que el tipo de equipo radioeléctrico<br>Polski (Polish)<br>Deklaracja Zgodności WE<br>1. Niżej podpisany *1, reprezentujący<br>producenta, niniejszym deklaruje , że urządzenie opisane<br>poniżej spelnia wszelkie właściwe postanowienia:<br>* Dyrektywa 2014/30/UE Kompatybilności Elektromagnetycznej<br>* Dyrektywa 2014/30/UE Kompatybilności i de curctu lokthrozmere                                                                                                    | Română         (Romanian)           CE -Declaratie de Conformitate         1. Subsemnatul *1, reprezentand producatorul, declar prin prezenta<br>faptul ca echipamentul descris mai jos indeplineste toate conditile<br>necesare din:           * Directiva 2006/42/CE privind echipamentul         * Directiva 2014/30/UE privind compatibilitatea electromagnetică           * Directiva 2014/30/UE privind compatibilitatea electromagnetică         * Directiva 2014/35/UE cu privire la echipamentele electrice destinate<br>utilizării în cadrul unor anumite limite de tensiune           * Directiva 2014/35/UE cu privire la echipamentele electrice destinate<br>utilizării în cadrul unor anumite limite de tensiune           * Directiva 2014/55/UE (DI) 2015/863 privind restricțiile de utilizare a<br>anumitor substanțe periculoase în echipamentele electrice și electronice           2. Descrierea echipamentului         a) Produsul: Masina de tuns robotizata           b) Domeniu de utilizare : tunderea ierbii         c)           c) Model d) Tip e) Serie produs         3. Producator ja bilită tas realizaze documentație tehnică           3. Producator ja bilită tas realizaze documentație tehnică         5. 2014/53/UE: ANEXA III (Modulu B, Examinarea UE de tip)<br>organismul nofificat (VDE, 2066) a efectuat Examinarea UE de tip și a<br>emis certificatul de examinare UE de tip:           6. Emisa la 7. Data         7. Data           Suomi / Suomen kieli (Finnish)         EV-VAATIMUSTENMUKAISUUSVAKUUTUS           1. Allekirjoitanut valmistajan edustaja 11 vakuuttaa tăten, ettă alla<br>mainitlu kone/tuote tăyităă kaikki seuraavia măărăyksiă:                                    |
| 6. Plaats 7. Datum     Svenska (Swedish)     EG-försäkran om överensstämmelse     1. Undertecknad, *1, representant för tillverkaren, deklarerar härmed att     maskinen beskriven nedan fullföljer alla relevanta bestämmelser enl:     * Direktiv 2004/2/EG gällande maskiner     * Direktiv 2014/36/EU on elektrisk utrustning avsedd för användning     inom vissa spänningsgränser     * Direktiv 2014/36/EU on radioutrustning     * direktiv 2014/36/EU on radioutrustning     * direktiv 2014/36/EU on radioutrustning     * direktiv 2014/36/EU on radioutrustning     * direktiv 2014/36/EU on radioutrustning     * direktiv 2014/36/EU on radioutrustning     * direktiv 2014/36/EU on radioutrustning     * direktiv 2014/36/EU on radioutrustning     * direktiv 2014/36/EU on radioutrustning     * direktiv 2014/36/EU on radioutrustning     * direktiv 2014/36/EU on radioutrustning     * direktiv 2014/36/EU on radioutrustning     * direktiv 2014/36/EU on radioutrustning     * direktiv 2014/36/EU on radioutrustning     * direktiv 2014/36/EU - (EU) 2015/863 om begränsning av användning     av vissa farliga ämnen i elektrisk och elektronisk utrustning     2. Maskinbeskrivning     a) Produkt: Robotgräsklippare     b) Funktion : gräsklippning     c) Modell (d) Typ e) Serienummer     3. Tillverkare och ska kunna sammanställa teknisk dokumentationen.     4. Referens för tillämpad standard     5. 2014/36/IU: BILAGA III (Modul B, EU-typkontroll)     det anmälda organet (VDE, 0366) har utfört EU-typkontroll och utfärdat     EU-typprovningsintyg:     6. Utfärdat vid 7. Datum     Portugués (Portuguese)     Declaração CE de Conformidade     1. O abaixo assinado, *1, representante do fabricante, declara que a     máquina abaixo descrite cumpre todas as estipulações relevantes da:     * Directiva 2016/3/2/EE de máquina     * Directiva 2016/3/2/EE relativa à harmonização das legislações dos     Estados-Membros no dominio do material eléctrico destinado a ser     tilitraed netro de acerde biminse de tanseño                                         | Español (Spanish)<br>Declaración de Conformidad CE<br>1. El firmante, *1, en representación del fabricante, adjunto declara que<br>la máquina abajo descrita, cumple las clausulas relevantes de:<br>* Directiva 2006/42/CE de maquinaria<br>* Directiva 2014/30/UE sobre compatibilidad electromagnética<br>* Directiva 2014/35/UE sobre equipos radioeléctrico destinado a utilizarse<br>con determinados límites de tensión<br>* Directiva 2014/53/UE sobre equipos radioeléctricos<br>* Directiva 2014/53/UE sobre equipos radioeléctricos<br>* Directiva 2014/53/UE sobre equipos radioeléctricos<br>* Directiva 2014/53/UE sobre equipos radioeléctricos<br>* Directiva 2011/65/UE - (UE) 2015/863 sobre restricciones a la<br>utilización de determinadas sustancias peligrosas en aparatos eléctricos<br>y electrónicos<br>2. Descripción de la máquina<br>a) Producto: Robot cortacésped<br>b) Función: Cortar el césped<br>c) Modelo d) Tipo e) Número de serie<br>3. Fabricante que puede compilar el expediente técnico<br>4. Referencia a normas aplicadas<br>5. 2014/53/UE: ANEXO III (Módulo B, Examen UE de tipo)<br>El organismo notificado (VDE, 2036) ha efectuado Examen UE de tipo y<br>expedido el certificado de examen UE de tipo:<br>6. Realizado en 7. Fecha<br>OBS421 DECLARACIÓN UE DE CONFORMIDAD SIMPLIFICADA<br>Por la presente, u-blox AG declara que el tipo de equipo radioeléctrico<br>Polski (Polish)<br>Deklaracja Zgodności WE<br>1. Niżej podpisany *1, reprezentujący<br>producenta, ninejszym deklaruje, że urządzenie opisane<br>poniżej ispełnia wszelkie właściwe postanowienia:<br>* Dyrektywa 2014/35/UE conoszącej się do sprzętu elektrycznego<br>orzewidingen do sterewania w (Arkehorugen zanie de neguina de serie)<br>* Dyrektywa 2014/35/UE conoszącej się do sprzętu elektrycznego                                                                                                    | Română (Romanian)           CE -Declaratie de Conformitate           1. Subsemnatul *1, reprezentand producatorul, declar prin prezenta<br>faptul ca echipamentul descris mai jos indeplineste toate conditile<br>necesare din:           * Directiva 2006/42/CE privind echipamentul           * Directiva 2014/30/UE privind compatibilitatea electromagnetică           * Directiva 2014/30/UE privind compatibilitatea electromagnetică           * Directiva 2014/30/UE privind echipamentele electrice destinate<br>utilizări în cadrul unor anumite limite de tensiune           * Directiva 2014/53/UE privind echipamentele electrice destinate<br>utilizări în cadrul unor anumite limite de tensiune           * Directiva 2011/65/UE - (UE) 2015/863 privind restricțiile de utilizare a<br>anumitor substanțe periculoase în echipamentele electrice și electronice           2. Descrierea echipamentului           a) Produsul: Masina de tuns robotizata           b) Domeniu de utilizare : tunderea ierbii           c) Model d) Tip e) Serie produs           3. Producator și abilitat să realizeze documentație tehnică           4. Referință la standardele aplicate           5. 2014/53/UE: ANEXA III (Modulu B, Examinarea UE de tip)<br>organismul notificat (VDE, 0366) a electuat Examinarea UE de tip și a<br>emis certificatul de examinare UE de tip:           6. Emisa la 7. Data           Suomi / Suomen kieli (Finnish)           EY-VAATIMUSTENMUKAISUUSVAKUUTUS           1. Allekrijoittanut valmistaja dustați 1 vakuuttaa tăten, ettă alla<br>mainitu kone/kuote tăyită                                                                                                    |
| 6. Plaats 7. Datum     Svenska (Swedish)     EG-försäkran om överensstämmelse     1. Undertecknad, *1, representant för tillverkaren, deklarerar härmed att     maskinen beskriven nedan fullföljer alla relevanta bestämmelser ent:     * Direktiv 2004/2/EG gällande maskiner     * Direktiv 2014/35/EU om elektrisk utrustning avsedd för användning     imor vissa spänningsgränser     * Direktiv 2014/35/EU om radioutrustning     * direktiv 2014/35/EU om radioutrustning     * direktiv 2014/35/EU om radioutrustning     * direktiv 2014/35/EU om radioutrustning     * direktiv 2014/35/EU om radioutrustning     * direktiv 2014/35/EU om radioutrustning     * direktiv 2014/35/EU om radioutrustning     * direktiv 2014/35/EU om radioutrustning     * direktiv 2014/53/EU om radioutrustning     * direktiv 2014/53/EU om radioutrustning     * direktiv 2016/elektrisk coh elektrisk coh elektronisk utrustning     * Direktiv 2016/60 hor utfört EU-typkontroll)     det anmälda organet (VDE, 0366) har utfört EU-typkontroll och utfärdat     EU-typprovningsintyg:     * Utfärdat vid 7. Datum     * Directiva 2004/20/E de maquina     * Directiva 2004/20/E de maquina     * Directiva 2014/30/UE relativa à compatibilidade electromagnética     * Directiva 2014/30/UE relativa à compatibilidade electromagnética     * Directiva 2014/30/UE relativa à compatibilidade electromagnética     * Directiva 2014/30/UE relativa à compatibilidade electromagnética     * Directiva 2014/5 | Español (Spanish)<br>Declaración de Conformidad CE<br>1. El firmante, *1, en representación del fabricante, adjunto declara que<br>la máquina abajo descrita, cumple las cláusulas relevantes de:<br>* Directiva 2016/42/CE de maquinaria<br>* Directiva 2014/33/UE sobre el material eléctrico destinado a utilizarse<br>con determinados límites de tensión<br>* Directiva 2014/33/UE sobre el material eléctrico destinado a utilizarse<br>con determinados límites de tensión<br>* Directiva 2014/33/UE sobre equipos radioeléctricos<br>* Directiva 2014/33/UE sobre equipos radioeléctricos<br>* Directiva 2014/53/UE sobre equipos radioeléctricos<br>2. Descripción de la máquina<br>a) Producto: Robot cortacésped<br>b) Función : Cortar el césped<br>c) Modelo d) Tipo e) Número de serie<br>3. Fabricante que puede compilar el expediente técnico<br>4. Referencia a normas aplicadas<br>5. 2014/53/UE: ANEXO III (Módulo B, Examen UE de tipo)<br>El organismo notificado (VDE, 0366) ha efectuado Examen UE de tipo y<br>expedido el certificado de examen UE de tipo:<br>6. Realizado en 7. Fecha<br>OBS421 DECLARACIÓN UE DE CONFORMIDAD SIMPLIFICADA<br>Por la presente, u-blox AG declara que el tipo de equipo radioeléctrico<br>Polski ( Polish )<br>Deklaracja Zgodności WE<br>1. Niżej podpisany *1, reprezentujący<br>producenta, niniejszym deklaruje , że urządzenie opisane<br>poniżej spełnia wszelikie właściwe postanowienia:<br>* Dyrektywa 2014/33/UE conszacej się do sprzętu elektrycznego<br>przewidzianego do stosowania w określonych granicach napięcia<br>* Dyrektywa 2014/33/UE wsnzwie urządzeń i do sprzętu elektrycznego<br>przewidzianego do stosowania w określonych granicach napięcia                                                                                                    | Română         (Romanian)           CE - Declaratie de Conformitate         1. Subsemnatul *1, reprezentand producatorul, declar prin prezenta<br>faptul ca echipamentul descris mai jos indeplineste toate conditile<br>necesare din:           * Directiva 2006/42/CE privind echipamentul           * Directiva 2014/30/UE privind compatibilitatea electromagnetică           * Directiva 2014/35/UE cu privire la echipamentele electrice destinate<br>utilizări în cadrul unor anumite limite de tensiune           * Directiva 2014/53/UE privind echipamentele electrice destinate<br>utilizări în cadrul unor anumite limite de tensiune           * Directiva 2011/65/UE - (UE) 2015/863 privind restricțiile de utilizare a<br>anumitor substanţe periculoase în echipamentele electrice și electronice           2. Descrierea echipamentului<br>a) Produsul: Masina de tuns robotizata           b) Domeniu de utilizare : tunderea ierbii<br>c) Model d) Tip e) Serie produs           3. Producator și abilitat să realizeze documentație tehnică           4. Referință la standardele aplicate           5. 2014/53/UE: ANEXA III (Modulul B, Examinarea UE de tip)<br>organismul notificat (VDE, 0366) a efectuat Examinarea UE de tip și a<br>emis certificatul de examinare UE de tip:           6. Emisa la 7. Data           Suomi / Suomen kieli (Finnish)<br>EY-VAATIMUSTENMUKAISUUSVAKUUTUS           1. Alekirjoittanut valmistajan edustaja *1 vakuutaa tăten, ettă alla<br>mainitu kone/tuote tăytăă kaikiki seuraavia măărăşkisă:<br>* Konedirektiviz 2014/35/EU tietylä jännitealueella toimivia săhkoliaiteita<br>koskevan jăservaltoiden lainsăădânnôn lăhentămisestă           * Dire                      |
| 6. Plaats 7. Datum     Svenska (Swedish)     EG-försäkran om överensstämmelse     1. Undertecknad, *1, representant för tillverkaren, deklarerar härmed att     maskinen beskriven nedan fullföljer alla relevanta bestämmelser enl:     * Direktiv 2006/42/EG gällande maskiner     * Direktiv 2006/42/EG gällande maskiner     * Direktiv 2014/30/EU på elektromagnetisk kompatibilitet     * Direktiv 2014/35/EU om elektrisk utrustning avsedd för användning     imom vissa spänningsgäränser     * Direktiv 2014/35/EU om radioutrustning     * direktiv 2011/65/EU - (EU) 2015/863 om begränsning av användning     av vissa färliga ämnen i elektrisk och elektronisk utrustning     2. Maskinbeskrivning     a) Produkt: Robotgräsklippare     b) Funktion: gräsklippare     b) Funktion: gräsklippare     direktrisk oth andra attandard     5. 2014/53/EU BILAGA III (Modul B, EU-typkontroll)     det anmälda organet (VDE, 0366) har utfört EU-typkontroll och utfärdat     EU-typprovningsintyg:     6. Utfärdat vid 7. Datum     Portugués (Portuguese)     Declaração CE de Conformidade     1. O abaixo assinado, *1, representante do fabricante, declara que a     maquina abaixo descrita cumpre todas as estipulações relevantes da:     * Directiva 2014/30/UE relativa à compatibilidade electromagnética     * Directiva 2014/30/UE relativa à atmariza das legislações dos     Estados-Membros no dominio do material eléctrico destinado a ser     vilizado dentro de certos limites de tensão     * Directiva 2014/30/UE relativa a compatibilidade lectromagnética                                                                                                    | Español (Spanish)<br>Declaración de Conformidad CE<br>1. El firmante, *1, en representación del fabricante, adjunto declara que<br>la máquina abajo descrita, cumple las clausulas relevantes de:<br>* Directiva 2006/42/CE de maquinaria<br>* Directiva 2014/30/UE sobre compatibilidad electromagnética<br>* Directiva 2014/35/UE sobre equipos radioeléctrico destinado a utilizarse<br>con determinados límites de tensión<br>* Directiva 2014/53/UE sobre equipos radioeléctricos<br>* Directiva 2014/53/UE sobre equipos radioeléctricos<br>* Directiva 2011/65/UE - (UE) 2015/863 sobre restricciones a la<br>utilización de determinadas sustancias peligrosas en aparatos eléctricos<br>y electrónicos<br>2. Descripción de la máquina<br>a) Producto: Robot cortacésped<br>b) Función : Cortar el césped<br>c) Modelo d) Tipo e) Número de serie<br>3. Fabricante que puede compilar el expediente técnico<br>4. Referencia a normas aplicadas<br>5. 2014/53/UE: ANEXO III (Módulo B, Examen UE de tipo)<br>El organismo notificado (VDE) 0366) ha efectuado Examen UE de tipo y<br>expedido el certificado de examen UE de tipo:<br>6. Realizado en 7. Fecha<br>OB5421 DECLARACIÓN UE DE CONFORMIDAD SIMPLIFICADA<br>Por la presente, u-blox AG declara que el tipo de equipo radioeléctrico<br>Polski (Polish)<br>Deklaracja Zgodności WE<br>1. Niżej podpisany *1, reprezentujący<br>producenta, niniejszym deklaruje , że urządzenie opisane<br>poniżej spelnia wszelkie właściwe postanowienia:<br>* Dyrektywa 2014/53/UE Kompatybilności Elektromagnetycznej<br>* Dyrektywa 2014/53/UE Kompatybilności de ketromagnetycznej<br>* Dyrektywa 2014/53/UE w sprawie urządzeń radiowych<br>* Dyrektywa 2014/53/UE w sprawie urządzeń radiowych                                                                                                    | Română         (Romanian)           CE - Declaratie de Conformitate         1. Subsemnatul *1, reprezentand producatorul, declar prin prezenta<br>faptul ca echipamentul descris mai jos indeplineste toate conditile<br>necesare din:           * Directiva 2006/42/CE privind echipamentul         * Directiva 2014/30/UE privind compatibilitatea electromagnetică           * Directiva 2014/30/UE privind compatibilitatea electromagnetică         * Directiva 2014/35/UE cu privire la echipamentele electrice destinate<br>utilizării în cadrul unor anumite limite de tensiune           * Directiva 2014/35/UE privind estripiamentele electrice destinate<br>utilizării în cadrul unor anumite limite de tensiune           * Directiva 2014/53/UE privind estripiamentele electrice destinate<br>utilizării în cadrul unor anumite limite de tensiune           * Directiva 2014/53/UE privind estripiamentele electrice i electronice           2. Descrierea echipamentului           a) Produsul: Masina de tuns robotizata           b) Domeniu de utilizare : tunderea ierbii           c) Model d) Tip e) Serie produs           3. Producator ja bilita tas realizaze documentație tehnică           4. Referință la standardele aplicate           5. 2014/53/UE: ANEXA III (Modulu B, Examinarea UE de tip)<br>organismul nofificat (VDE, 2066) a efectuat Examinarea UE de tip și a<br>emis certificatul de examinare UE de tip:           6. Emisa la         7. Data           Suomi / Suomen kieli (Finnish)           EV-VAATIMUSTENMUKAISUUSVAKUUTUS           1. Allekirjoittanut valmist                                                                                                    |
| 6. Plaats 7. Datum     Svenska (Swedish)     EG-försäkran om överensstämmelse     1. Undertecknad, *1, representant för tillverkaren, deklarerar härmed att     maskinen beskriven nedan fullföljer alla relevanta bestämmelser enl:     * Direktiv 2006/42/EG gällande maskiner     * Direktiv 2014/35/EU om elektrisk utrustning avsedd för användning     inom vissa spänningsgränser     * Direktiv 2014/35/EU om radioutrustning     * direktiv 2014/35/EU om radioutrustning     * direktiv 2014/35/EU Serienummer     * Tillverkare och ska kunna sammanställa teknisk dokumentationen.     * Referens för tillämpad standard     * 2014/35/EU BLAGA III (Modul B, EU-typkontroll)     det anmälda organet (VDE, 0366) har utfört EU-typkontroll och utfärdat     EU-typprovningsintyg:     * Utfärdat vid 7. Datum     Portugués (Portuguese)     Declaração CE de Conformidade     1. O abaixo descrita cumpre todas as estipulações relevantes da:     * Directiva 2014/35/UE relativa à harmonização das legislações dos     Estados-Membros no dominio do material eléctrico destinado a ser     tilizado dentro de cerctos imites de tensão     * Directiva 2014/35/UE relativa a aos equipamentos de rádio     * Directiva 2014/35/UE relativa aos equipamentos de rádio     * Directiva 2014/35/UE relativa a | Español (Spanish)<br>Declaración de Conformidad CE<br>1. El firmante, *1, en representación del fabricante, adjunto declara que<br>la máquina abajo descrita, cumple las clausulas relevantes de:<br>* Directiva 2006/42/CE de maquinaria<br>* Directiva 2014/30/UE sobre compatibilidad electromagnética<br>* Directiva 2014/35/UE sobre e quipos radioeléctrico destinado a utilizarse<br>con determinados límites de tensión<br>* Directiva 2014/53/UE sobre e quipos radioeléctricos<br>* Directiva 2011/65/UE - (UE) 2015/863 sobre restricciones a la<br>utilización de determinadas sustancias peligrosas en aparatos eléctricos<br>y electrónicos<br>2. Descripción de la máquina<br>a) Producto: Robot cortacésped<br>b) Función: Cortar el césped<br>c) Modelo d) Tipo e) Número de serie<br>3. Fabricante que puede compilar el expediente técnico<br>4. Referencia a normas aplicadas<br>5. 2014/53/UE: ANEXO III (Módulo B, Examen UE de tipo)<br>El organismo notificado (VDE, 0366) ha efectuado Examen UE de tipo y<br>expedido el certificado de examen UE de tipo:<br>6. Realizado en 7. Fecha<br>OBS421 DECLARACIÓN UE DE CONFORMIDAD SIMPLIFICADA<br>Por la presente, u-blox AG declara que el tipo de equipo radioeléctrico<br>Polski ( Polish )<br>Deklaracja Zgodności WE<br>1. Niżej podpisany *1, reprezentujący<br>producenta, niniejszym deklaruje , że urządzenie opisane<br>ponizej spelnia wszelkie właściwe postanowienia:<br>* Dyrektywy 2014/33/UE conoszacej się do sprzętu elektrycznego<br>przewidzianego do stosowania w okreścionych granicach napięcia<br>* Dyrektywa 2014/33/UE odnoszacej się do sprzętu elektrycznego<br>przewidziane jaktórych nichezniczenha eustenziu w usrzenia<br>* Dyrektywa 2014/53/UE w sprawie urządzeń radiowych                                                                                                    | Română (Romanian)           CE -Declaratie de Conformitate           1. Subsemnatul *1, reprezentand producatorul, declar prin prezenta<br>faptul ca echipamentul descris mai jos indeplineste toate conditile<br>necesare din:           * Directiva 2006/42/CE privind echipamentul           * Directiva 2014/30/UE privind compatibilitatea electromagnetică           * Directiva 2014/30/UE privind compatibilitatea electroe destinate<br>utilizării în cadrul unor anumite limite de tensiune           * Directiva 2014/33/UE privind echipamentele electrice destinate<br>utilizării în cadrul unor anumite limite de tensiune           * Directiva 2014/53/UE privind echipamentele electrice destinate<br>utilizării în cadrul unor anumite limite de tensiune           * Directiva 2014/53/UE privind echipamentele electrice și electronice           2. Descrierea echipamentului           a) Produsul: Masina de tuns robotizata           b) Domeniu de utilizare : tunderea ierbii           c) Model d) Tip e) Serie produs           3. Producator și abilitat să realizeze documentație tehnică           4. Referință la standardele aplicate           5. 2014/53/UE: ANEXA III (Modulu B, Examinarea UE de tip)<br>organismul notificat (VDE, 0366) a efectuat Examinarea UE de tip și a<br>emis certificatul de examinare UE de tip:           6. Emisa la 7. Data           Suomi / Suomen kieli (Finnish)           EY-VAATIMUSTENMUKAISUUSVAKUUTUS           1. Allekrijorizultă săi akiki seuraavia măărăyksiă:<br>* Konedirektivi 2004/35/EU tetyllă jămintealueella toimivia să                                                                                                    |
| 6. Plaats 7. Datum     Svenska (Swedish)     EG-försäkran om överensstämmelse     1. Undertecknad, *1, representant för tillverkaren, deklarerar härmed att     maskinen beskriven nedan fullföljer alla relevanta bestämmelser ent:     * Direktiv 2004/2/EG gällande maskiner     * Direktiv 2004/2/EG gällande maskiner     * Direktiv 2014/33/EU om leiktrisk utrustning avsedd för användning     imor vissa spänningsgränser     * Direktiv 2014/35/EU om radioutrustning     * direktiv 2014/35/EU om radioutrustning     * direktiv 2014/35/EU om radioutrustning     * direktiv 2014/35/EU om radioutrustning     * direktiv 2014/35/EU om radioutrustning     * direktiv 2014/53/EU om radioutrustning     * direktiv 2014/53/EU om radioutrustning     * Direktiv 2014/53/EU om radioutrustning     * Direktiv 2014/53/EU om radioutrustning     * Direktiv 2014/53/EU om radioutrustning     * Direktiv 2014/53/EU sellacka and rad     * Directiva 2014/53/UE relativa a compatibilidate leetormagnética     * Directiva 2014/35/UE relativa à narmonização das legislações dos     Statados-Membros no dominio do material eléctrico destinado as ser     tutilzado dentro de certos limites de tensão     * Directiva 2014/53/UE relativa à a compatibilidate electromagnética     * Directiva 2014/53/UE relativa a as equipamentos de rádio     * Directiva 2014/53/UE relativa a seguipamentos de rádio     * Directiva 2014/53/UE relativa a ses | Español (Spanish)<br>Declaración de Conformidad CE<br>1. El firmante, *1, en representación del fabricante, adjunto declara que<br>la máquina abajo descrita, cumple las cláusulas relevantes de:<br>* Directiva 2014/30/UE sobre compatibilidad electromagnética<br>* Directiva 2014/33/UE sobre el material eléctrico destinado a utilizarse<br>con determinados límites de tensión<br>* Directiva 2014/33/UE sobre equipos radioeléctricos<br>* Directiva 2014/33/UE sobre equipos radioeléctricos<br>* Directiva 2014/33/UE sobre equipos radioeléctricos<br>* Directiva 2014/33/UE sobre equipos radioeléctricos<br>2. Descripción de la máquina<br>a) Producto: Robot cortacésped<br>b) Función : Cortar el césped<br>c) Modelo d) Tipo e) Número de serie<br>3. Fabricante que puede compilar el expediente técnico<br>4. Referencia a normas aplicadas<br>5. 2014/53/UE: ANEXO III (Módulo B, Examen UE de tipo)<br>El organismo notificado (VDE, 0366) ha efectuado Examen UE de tipo y<br>expedido el certificado de examen UE de tipo:<br>6. Realizado en 7. Fecha<br>OBS421 DECLARACIÓN VE DE CONFORMIDAD SIMPLIFICADA<br>Por la presente, u-blox AG declara que el tipo de equipo radioeléctrico<br>Polski ( Polish )<br>Deklaracja Zgodności WE<br>1. Niżej podpisany *1, reprezentujący<br>producenta, niniejszym deklaruje , że urządzenie opisane<br>poniżej spełnia wszelike właściwe postanowienia:<br>* Dyrektywa 2014/33/UE conszacej się do sprzętu elektrycznego<br>przewidzianego do stosowania w określonych granicach napięcia<br>* Dyrektywa 2014/33/UE w sprawie urządzeń radiowych<br>* Dyrektywy 2011/63/UE - (UE) 2015/863 w sprawie ograniczenia<br>stosowania niektórych niebezpiecznych substancji w sprzęcie<br>elektrycznym i elektronzymu substancji w sprzęcie                                                                                                    | Română (Romanian)           CE -Declaratie de Conformitate           1. Subsemnatul *1, reprezentand producatorul, declar prin prezenta<br>faptul ca echipamentul descris mai jos indeplineste toate conditile<br>necesare din:           * Directiva 2006/42/CE privind echipamentul           * Directiva 2014/35/UE cu privire la echipamentele electrice destinate<br>utilizări în cadrul unor anumite limite de tensiune           * Directiva 2014/35/UE privind echipamentele electrice destinate<br>utilizări în cadrul unor anumite limite de tensiune           * Directiva 2011/55/UE - (UE) 2015/863 privind restricțiile de utilizare a<br>anumitor substanțe periculoase în echipamentele electrice și electronice           2. Descrierea echipamentului<br>a) Produsul: Masina de tuns robotizata           b) Domeniu de utilizare : tunderea ierbii<br>c) Model d) Tip e) Serie produs           3. Producator și abilitat să realizeze documentație tehnică           4. Referință la standardele aplicate           5. 2014/53/UE: ANEXA III (Modulul B, Examinarea UE de tip)<br>organismul notificat (VDE, 0366) a efectuat Examinarea UE de tip și a<br>emis certificatul de examinare UE de tip:           6. Emisa la 7. Data           Suomi / Suomen kieli (Finnish)<br>EY-VAATIMUSTENMUKAISUUSVAKUUTUS           1. Alekirjoittanut valmistajan edustaja *1 vakuutaa tăten, ettă alla<br>mainittu kone/tuote tăşităă kaikiki seuraavia măărăşiksiä:<br>* Nonedirektiivi 2014/35/EU tietyli ăjannitealueella toimivia săhkoliaitteita<br>koskevan jăserivatiloiden lainsăădâmôn lăhentămisestă           * Direktivi 2014/35/EU tietyli ăjannitealueella toimivia săhkoliaitteita<br>koskevan jăsericuteali a st |
| 6. Plaats 7. Datum     Svenska (Swedish)     EG-försäkran om överensstämmelse     1. Undertecknad, *1, representant för tillverkaren, deklarerar härmed att     maskinen beskriven nedan fullföljer alla relevanta bestämmelser enl:     * Direktiv 2006/42/EG gällande maskiner     * Direktiv 2006/42/EG gällande maskiner     * Direktiv 2014/35/EU om elektrisk utrustning avsedd för användning     imom visas apänningsgränser     * Direktiv 2014/35/EU om radioutrustning     * direktiv 2011/65/EU or elektrisk utrustning avsedd för användning     av vissa farliga ämmen i elektrisk utrustning av användning     av vissa farliga ämmen i elektrisk utrustning av användning     av vissa farliga ämmen i elektrisk och elektronisk utrustning     2. Maskinbeskrivning     a) Produkt: Robotgräsklippare     b) Funktion: gräsklipping     c) Modell d) Typ e) Serienummer     3. Tillverkare och ska kunna sammanställa teknisk dokumentationen.     4. Referens för tillämgad standrad     5. 2014/53/EU: BILAGA III (Modul B, EU-typkontroll)     det anmälda organet (VDE, 0366) har utfört EU-typkontroll och utfärdat     EU-typprovingisintyg:     6. Utfärdat vid 7. Datum     Português (Portuguese)     Declaraga O EE de Conformidade     1. O abaixo assinado, *1, representante do fabricante, declara que a     mäquina abaixo descrita cumpre todas as estipulações relevantes da:     * Directiva 2014/53/UE relativa à compatibilidade electromagnética     * Directiva 2014/53/UE relativa à harmonização das legislações dos     Estados-Membros no dominio do material eléctrico destinado a ser     tilizado dentro de certos limites de tensão     * Directiva 2011/d5/UE relativa a sequipamentos de rádio     * Directiva 2011/d5/UE relativa a perigosas em equipamentos de rádio     * Directiva 2011/d5/UE relativa a perigosas em equipamentos de rádio     * Directiva 2011/d5/UE relativa a perigosas em equipamentos de rádio     * Directiva 2011/d5/UE relativa a perigosas em equipamentos de rádio     * Directiva 2011/d5/UE relativa a perigosas em equipamentos de rá | Español (Spanish)<br>Declaración de Conformidad CE<br>1. El firmante, *1, en representación del fabricante, adjunto declara que<br>la máquina abajo descrita, cumple las cláusulas relevantes de:<br>* Directiva 2006/42/CE de maquinaria<br>* Directiva 2014/30/UE sobre compatibilidad electromagnética<br>* Directiva 2014/35/UE sobre equipos radioeléctrico destinado a utilizarse<br>con determinados límites de tensión<br>* Directiva 2014/53/UE sobre equipos radioeléctricos<br>* Directiva 2014/53/UE sobre equipos radioeléctricos<br>* Directiva 2014/53/UE sobre equipos radioeléctricos<br>* Directiva 2014/53/UE sobre equipos radioeléctricos<br>* Directiva 2014/53/UE sobre equipos radioeléctricos<br>y electrónicos<br>2. Descripción de la máquina<br>a) Producto: Robot cortacésped<br>b) Función : Cortar el césped<br>c) Modelo d) Tipo e) Número de serie<br>3. Fabricante que puede compilar el expediente técnico<br>4. Referencia a normas aplicadas<br>5. 2014/53/UE: ANEXO III (Módulo B, Examen UE de tipo)<br>El organismo notificado (VDE) 0.366) ha efectuado Examen UE de tipo y<br>expedido el certificado de examen UE de tipo:<br>6. Realizado en 7. Fecha<br>OBS421 DECLARACIÓN UE DE CONFORMIDAD SIMPLIFICADA<br>Por la presente, u-blox AG declara que el tipo de equipo radioeléctrico<br>Polski (Polish)<br>Deklaracig Zgodności WE<br>1. Niżej podpisany *1, reprezentujący<br>producenta, niniejszym deklaruje , że urządzenie opisane<br>ponizej spełnia wszelkie wełaściwe postanowienia:<br>* Dyrektywa 2014/33/UE Kompatybilności Elektromagnetycznej<br>* Dyrektywa 2014/33/UE Kompatybilności ed osprzętu elektrycznego<br>przewidzianego do stosowania w określonych granicach napięcia<br>* Dyrektywa 2014/53/UE w sprawie urządzeń radiowych<br>* Dyrektywa 2014/53/UE w sprawie urządzeń radiowych<br>* Dyrektywa 2014/53/UE w sprawie urządzeń radiowych<br>* Dyrektywa 2014/53/UE w sprawie urządzeń radiowych<br>* Dyrektywa 2014/53/UE w sprawie urządzeń radiowych<br>* Dyrektywa 2014/53/UE w sprawie urządzeń radiowych<br>* Dyrektywa 2014/53/UE w sprawie urządzeń radiowych<br>* Dyrektywa 2014/53/UE w sprawie urządzeń radiowych<br>* Dyrektywa                 | Română         (Romanian)           CE - Declaratie de Conformitate         1. Subsemnatul *1, reprezentand producatorul, declar prin prezenta<br>faptul ca echipamentul descris mai jos indeplineste toate conditile<br>necesare din:           * Directiva 2006/42/CE privind echipamentul         * Directiva 2014/30/UE privind compatibilitatea electromagnetică           * Directiva 2014/30/UE privind compatibilitatea electromagnetică         * Directiva 2014/30/UE privind compatibilitatea electrice destinate<br>utilizării în cadrul unor anumite limite de tensiune           * Directiva 2014/30/UE privind restricțiile de utilizare a<br>anumitor substanțe periculoase în echipamentele electrice și electronice           2. Descrierea echipamentuli<br>a) Produsul: Masina de tuns robotizata           b) Domeniu de utilizare : tunderea ierbii           c) Model d) Tip e) Serie produs           3. Producator ja bilitat să realizeze documentaţie tehnică           4. Referință la standardele aplicate           5. 2014/53/UE: ANEXA III (Modulu B, Examinarea UE de tip)<br>organismul notificat (VDE, 2066) a efectuat Examinarea UE de tip și a<br>emis certificatul de examinare UE de tip:           6. Emisa la         7. Data           Suomi / Suomen kieli (Finnish)           EY-VAATIMUSTENMUKAISUUSVAKUUTUS           1. Allekirjoittanut valmistajan edustaja *1 vakuuttaa tăten, ettă alla<br>mainitu kone/tuote tâyităă kaikki seuraavia măărâyksiă:           * Direktivi 2014/35/UE văhkômagneettinen yhteensopivuus           * Direktivii 2014/35/EU teylul jănnintealueella toimivia săhkôl                                                                                          |
| 6. Plaats 7. Datum     Svenska (Swedish)     E-försäkran om överensstämmelse     1. Undertecknad, *1, representant för tillverkaren, deklarerar härmed att     maskinen beskriven nedan fullföljer alla relevanta bestämmelser enl:     * Direktiv 20014/2/EG gällande maskiner     * Direktiv 20014/2/EG gällande maskiner     * Direktiv 2014/35/EU om elektrisk utrustning avsedd för användning     inom visas spänningsgränser     * Direktiv 2014/35/EU om radioutrustning     * direktiv 2014/35/EU om radioutrustning     * direktiv 2014/35/EU om radioutrustning     * direktiv 2014/35/EU om radioutrustning     * direktiv 2014/35/EU om radioutrustning     * direktiv 2014/35/EU om radioutrustning     * direktiv 2014/35/EU om radioutrustning     * direktiv 2014/55/EU om radioutrustning     * direktiv 2014/55/EU om radioutrustning     * direktiv 2014/55/EU om radioutrustning     * direktiv 2014/55/EU om radioutrustning     * Direktiv 2014/55/EU om radioutrustning     * direktiv 2014/55/EU om radioutrustning     * direktiv 2014/55/EU om radioutrustning     * direktiv 2014/55/EU om radioutrustning     * direktiv 2014/55/EU om radioutrustning     * direktiv 2014/55/EU - (EU) 2015/863 om begränsning av användning     av visas fartiga ämnen i elektrisk och elektronisk utrustning     * direktiv 2014/55/EU - (EU) 2015/863 LeU-typkontroll)     det anmälda organet (VDE, 0366) har utfört EU-typkontroll och utfärdat     EU-typprovningsintyg:     6. Utfärdat vid 7. Datum      Portugués (Portuguese)     Declaração CE de Conformidade     1. O abaixo assinado, *1, representante do fabricante, declara que a     máquina abaixo descrita cumpre todas as estipulações relevantes da:     * Directiva 2014/305/UE relativa à os mapatibilidade electromagnética   * Directiva 2014/305/UE relativa à as estipulações relevantes da:     * Directiva 2014/305/UE relativa à as estipulações dos Estados-Membros no dominio do material eléctrico destinado a ser     tutilizado dento de cercos imitises de tensõ.     * Directiva 2011/85/UE - (UE) 2015/863 relativa  | Español (Spanish)<br>Declaración de Conformidad CE<br>1. El firmante, *1, en representación del fabricante, adjunto declara que<br>la máquina abajo descrita, cumple las clausulas relevantes de:<br>* Directiva 2006/42/CE de maquinaria<br>* Directiva 2014/30/UE sobre compatibilidad electromagnética<br>* Directiva 2014/35/UE sobre equipos radioeléctrico destinado a utilizarse<br>con determinados límites de tensión<br>* Directiva 2011//65/UE - (UE) 2015/863 sobre restricciones a la<br>utilización de determinadas sustancias peligrosas en aparatos eléctricos<br>y electrónicos<br>2. Descripción de la máquina<br>a) Producto: Robot contacésped<br>b) Función : Cortar el césped<br>c) Modelo d) Tipo e) Número de serie<br>3. Fabricante que puede compilar el expediente técnico<br>4. Referencia a normas aplicadas<br>5. 2014/53/UE: ANEXO III (Módulo B, Examen UE de tipo)<br>El organismo notificado (VDE, 0366) ha efectuado Examen UE de tipo y<br>expedido el certificado de examen UE de tipo:<br>6. Realizado en 7. Fecha<br>OBS421 DECLARACIÓN UE DE CONFORMIDAD SIMPLIFICADA<br>Por la presente, u-blox AG declara que el tipo de equipo radioeléctrico<br>Polski ( Polish )<br>Deklaraçia Zgodności WE<br>1. Niżej podpisany *1, reprezentujący<br>producenta, niniejszym deklaruje , że urządzenie opisane<br>poniżej spełnia wszelkie właściwe postanowienia:<br>* Dyrektywy maszynowej 2006/42/WE<br>* Dyrektywa 2014/33/UE Kompatybilności Elektromagnetycznej<br>* Dyrektywa 2014/33/UE wsprawie urządzeń radiowych<br>* Dyrektywa 2014/33/UE wsprawie urządzeń radiowych<br>* Dyrektywa 2014/53/UE wsprawie urządzeń radiowych<br>* Dyrektywa 2014/53/UE wsprawie urządzeń radiowych<br>* Dyrektywa 2014/53/UE wsprawie urządzeń radiowych<br>* Dyrektywa 2014/53/UE wsprawie urządzeń radiowych<br>* Dyrektywa 2014/53/UE wsprawie urządzeń radiowych<br>* Dyrektywa 2014/53/UE wsprawie urządzeń radiowych<br>* Dyrektywa 2014/53/UE wsprawie urządzeń radiowych<br>* Dyrektywa 2014/53/UE wsprawie urządzeń radiowych<br>* Dyrektywa 2014/53/UE wsprawie urządzeń radiowych<br>* Dyrektywa 2014/53/UE wsprawie urządzeń radiowych<br>* Dyrektywa 2014/53/UE wsprawie urz                 | Română (Romanian)           CE -Declaratie de Conformitate           1. Subsemnatul *1, reprezentant producatorul, declar prin prezenta<br>faptul ca echipamentul descris mai jos indeplineste toate conditile<br>necesare din:           * Directiva 2006/42/CE privind echipamentul           * Directiva 2014/30/UE privind compatibilitatea electromagnetică           * Directiva 2014/30/UE privind compatibilitatea electroe destinate<br>utilizării în cadrul unor anumite limite de tensiune           * Directiva 2014/33/UE privind echipamentele electrice destinate<br>utilizării în cadrul unor anumite limite de tensiune           * Directiva 2014/53/UE privind echipamentele electrice destinate<br>utilizării în cadrul unor anumite limite de tensiune           * Directiva 2014/53/UE privind echipamentele electrice ide utilizare a<br>anumitor substanțe periculoase în echipamentele electrice și electronice           2. Descrierea echipamentului           a) Produsut: Masina de tuns robotizata           b) Domeniu de utilizare : tunderea ierbii           c) Model d) Tip e) Serie produs           3. Producator și abilitat să realizeze documentație tehnică           4. Referință la standardele aplicate           5. 2014/53/UE: ANEXA III (Modulu B, Examinarea UE de tip)<br>organismul notificat (VDE, 0366) a efectuat Examinarea UE de tip și a<br>emis certificatul de examinare UE de tip:           6. Emisa la 7. Data           Suomi / Suomen kieli (Finnish)           EY-VAATIMUSTENMUKAISUUSVAKUUTUS           1. Allekirioitatur valmistajan edustaja                                                                                                    |
| 6. Plaats 7. Datum     Svenska (Swedish)     EG-försäkran om överensstämmelse     1. Undertecknad, *1, representant för tillverkaren, deklarerar härmed att     maskinen beskriven nedan fullföljer alla relevanta bestämmelser ent:     * Direktiv 2006/42/EG gällande maskiner     * Direktiv 2014/35/EU om elektrisk utrustning avsedd för användning     imor vissa spänningsgränser     * Direktiv 2014/35/EU om radioutrustning     * direktiv 2014/35/EU om radioutrustning     * direktiv 2014/35/EU om radioutrustning     * direktiv 2014/35/EU om radioutrustning     * direktiv 2014/35/EU om radioutrustning     * direktiv 2014/35/EU om radioutrustning     * direktiv 2014/35/EU om radioutrustning     * direktiv 2014/53/EU om radioutrustning     * direktiv 2014/53/EU om radioutrustning     * Direktiva 2014/53/EU om radioutrustning     * Direktiva 2014/53/EU om radioutrustning     * Direktiva 2014/53/EU entetiva 2060/entetiva 2014/53/EU     * vpporvningsintyg:     * Utilardat vid 7. Datum     * Directiva 2014/53/UE relativa à compatibilidade electromagnética     * Directiva 2014/53/UE relativa à a compatibilidade electromagnética     * Directiva 2014/53/UE relativa à a compatibilidade electromagnética     * Directiva 2014/53/UE relativa à a setipulação setipulação do uso de     determinadas substâncias perigosas em equipamentos eléctricos e     electrónicos     2. Descrição da máquina     a) Produto: Robot corta relva     b) Funcio: corte de relva  | Español (Spanish)<br>Declaración de Conformidad CE<br>1. El firmante, *1, en representación del fabricante, adjunto declara que<br>la máquina abajo descrita, cumple las cláusulas relevantes de:<br>* Directiva 2014/30/UE sobre compatibilidad electromagnética<br>* Directiva 2014/33/UE sobre el material eléctrico destinado a utilizarse<br>con determinados límites de tensión<br>* Directiva 2014/33/UE sobre equipos radioeléctricos<br>* Directiva 2014/35/UE sobre equipos radioeléctricos<br>* Directiva 2014/35/UE sobre equipos radioeléctricos<br>* Directiva 2014/53/UE sobre equipos radioeléctricos<br>* Directiva 2014/53/UE sobre equipos radioeléctricos<br>2. Descripción de la máquina<br>a) Producto: Robot cortacésped<br>b) Función : Cortar el césped<br>c) Modelo d) Tipo e) Número de serie<br>3. Fabricante que puede compilar el expediente técnico<br>4. Referencia a normas aplicadas<br>5. 2014/53/UE: ANEXO III (Módulo B, Examen UE de tipo)<br>El organismo notificado (VDE, 0366) ha efectuado Examen UE de tipo y<br>expedido el certificado de examen UE de tipo:<br>6. Realizado en 7. Fecha<br>OBS421 DECLARACIÓN UE DE CONFORMIDAD SIMPLIFICADA<br>Por la presente, u-blox AG declara que el tipo de equipo radioeléctrico<br>Polski ( Polish )<br>Deklaracja Zgodności WE<br>1. Niżej podpisany *1, reprezentujący<br>producenta, niniejszym deklaruje , że urządzenie opisane<br>poniżej spełnia wszelike właściwe postanowienia:<br>* Dyrektywa 2014/33/UE kompatybilności Elektromagnetycznej<br>* Dyrektywa 2014/33/UE kompatybilności Elektromagnetycznej<br>* Dyrektywa 2014/33/UE kompatybilności Elektromagnetycznej<br>* Dyrektywa 2014/33/UE w spravie urządzeń radiowych<br>* Dyrektywa 2014/35/UE - (UE) 2015/863 w spravie ogranicach napięcia<br>* Dyrektywa 2014/35/UE - (UE) 2015/863 w spravie ograniczenia<br>stosowania niektórych niebezpiecznych substancji w sprzęcie<br>elektrycznym i elektronicznym<br>2. Opis urządzenia:<br>a) Produkt: Robot koszący<br>b) Funktia: ścinanie trawy                                                                                                    | Románá (Romanian)           CE -Declaratie de Conformitate           1. Subsemnatul *1, reprezentand producatorul, declar prin prezenta<br>faptul ca echipamentul descris mai jos indeplineste toate conditile<br>necesare din:           * Directiva 2006/42/CE privind echipamentul           * Directiva 2014/35/UE cu privire la echipamentele electromagnetică           * Directiva 2014/35/UE privind echipamentele electrice destinate<br>utilizări în cadrul unor anumite limite de tensiune           * Directiva 2014/53/UE privind echipamentele electrice destinate<br>utilizări în cadrul unor anumite limite de tensiune           * Directiva 2011/65/UE - (UE) 2015/863 privind restricțiile de utilizare a<br>anumitor substanțe periculoase în echipamentele electrice și electronice           2. Descrierea echipamentului<br>a) Produsul: Masina de tuns robotizata           b) Domeniu de utilizare : tunderea ierbii<br>c) Model d) Tip e) Serie produs           3. Producator și abilitat să realizeze documentație tehnică           4. Referință la standardele aplicate           5. 2014/53/UE: ANEXA III (Modulul B, Examinarea UE de tip)<br>organismul notificat (VDE, 0366) a efectuat Examinarea UE de tip și a<br>emis certificatul de examinare UE de tip:           6. Emisa la 7. Data           Suomi / Suomen kieli (Finnish)<br>EY-VAATIMUSTENMUKAISUUSVAKUUTUS           1. Alekirjoittanut valmistajan edustaja *1 vakuutaa tăten, ettă alla<br>mainitu kone/tuote tăyttăă kaikiki seuraavia măărăşkisă:<br>* Direktivi 2014/35/EU tietylä jännitealueella toimivia săhkoliaitteita<br>koskevan jăservaltoiden lainsădânnôn lăhentămisestă           * Direktivi                               |
| 6. Plaats 7. Datum     Svenska (Swedish)     EG-försäkran om överensstämmelse     1. Undertecknad, *1, representant för tillverkaren, deklarerar härmed att     maskinen beskriven nedan fullföljer alla relevanta bestämmelser enl:     * Direktiv 2006/42/EG gällande maskiner     * Direktiv 2001/43/5/EU om elektrisk utrustning avsedd för användning     imom visas apänningsgränser     * Direktiv 2014/35/EU om radioutrustning     * direktiv 2014/35/EU om radioutrustning     * direktiv 2011/65/EU - (EU) 2015/863 om begränsning av användning     av vissa farliga ämmen i elektrisk utrustning avsedd för användning     av vissa farliga ämnen i elektrisk utrustning av användning     av vissa farliga ämnen i elektrisk och elektronisk utrustning     2. Maskinbeskrivning     a) Produkt: Robotgräsklippare     b) Funktion: gräsklipping     c) Modell d) Typ e) Serienummer     3. Tillverkare och ska kunna sammanställa teknisk dokumentationen.     4. Referens för tillämgad standrad     5. 2014/53/EU: BILAGA III (Modul B, EU-typkontroll)     det anmälda organet (VDE, 0366) har utfört EU-typkontroll och utfärdat     EU-typprovningsintyg:     6. Utfärdat vid 7. Datum      Português ( Portuguese )     Declaraga O EE de Conformidade     1. O abaixo assinado, *1, representante do fabricante, declara que a     mäquina abaixo descrita cumpre todas as estipulações relevantes da:     * Directiva 2014/53/UE relativa à compatibilidade electromagnética     * Directiva 2014/53/UE relativa à harmonização das legislações dos     Estados-Membros no dominio do material eléctrico destinado a ser     tilizado dentro de certos limites de tensão     * Directiva 2011/65/UE relativa a sequipamentos de rádio     * Directiva 2011/65/UE relativa a sequipamentos de rádio     * Directiva 2011/65/UE relativa a sequipamentos de rádio     * Directiva 2011/65/UE relativa a sequipamentos de rádio     * Directiva 2011/65/UE relativa a sequipamentos de rádio     * Directiva 2011/65/UE relativa a sequipamentos de rádio     * Directiva 2011/65/UE relativa a sequi | Español (Spanish)<br>Declaración de Conformidad CE<br>1. El firmante, *1, en representación del fabricante, adjunto declara que<br>la máquina abajo descrita, cumple las cláusulas relevantes de:<br>* Directiva 2006/42/CE de maquinaria<br>* Directiva 2014/30/UE sobre compatibilidad electromagnética<br>* Directiva 2014/35/UE sobre equipos radioeléctrico destinado a utilizarse<br>con determinados límites de tensión<br>* Directiva 2014/53/UE sobre equipos radioeléctricos<br>* Directiva 2014/53/UE sobre equipos radioeléctricos<br>* Directiva 2014/53/UE sobre equipos radioeléctricos<br>* Directiva 2014/53/UE sobre equipos radioeléctricos<br>* Directiva 2014/53/UE sobre equipos radioeléctricos<br>y electrónicos<br>2. Descripción de la máquina<br>a) Producto: Robot cortacésped<br>b) Función : Cortar el césped<br>c) Modelo d) Tipo e) Número de serie<br>3. Fabricante que puede compilar el expediente técnico<br>4. Referencia a normas aplicadas<br>5. 2014/53/UE: ANEXO III (Módulo B, Examen UE de tipo)<br>El organismo notificado (VDE) 0.366) ha efectuado Examen UE de tipo y<br>expedido el certificado de examen UE de tipo:<br>6. Realizado en 7. Fecha<br>0B5421 DECLARACIÓN UE DE CONFORMIDAD SIMPLIFICADA<br>Por la presente, u-blox AG declara que el tipo de equipo radioeléctrico<br>Polski (Polish)<br>Deklaracig Zgodności WE<br>1. Niżej podpisany *1, reprezentujący<br>producenta, niniejszym deklaruje , że urządzenie opisane<br>poniżej šeplinia wszelkie websciwe postanowienia:<br>* Dyrektywa 2014/33/UE Kompatybilności Elektromagnetycznej<br>* Dyrektywa 2014/35/UE donoszącej się do sprzętu elektrycznego<br>przewidzianego do stosowania w określonych granicach napięcia<br>* Dyrektywa 2014/153/UE w sprawie urządzeń radiowych<br>* Dyrektywa 2014/153/UE w sprawie urządzeń radiowych<br>* Dyrektywa 2014/153/UE w sprawie urządzeń radiowych<br>* Dyrektywa 2014/153/UE w sprawie urządzeń radiowych<br>* Dyrektywa 2014/153/UE w sprawie urządzeń radiowych<br>* Dyrektywa 2014/153/UE w sprawie urządzeń radiowych<br>* Dyrektywa 2014/153/UE w sprawie urządzeń radiowych<br>* Dyrektywa 2014/153/UE w sprawie urządzeń radiowych<br>* Dyr                 | Romånå (Romanian)           CE -Declaratie de Conformitate           1. Subsemnatul *1, reprezentant producatorul, declar prin prezenta<br>faptul ca echipamentul descris mai jos indeplineste toate conditile<br>necesare din:           * Directiva 2006/42/CE privind echipamentul           * Directiva 2014/30/UE privind compatibilitatea electromagnetică           * Directiva 2014/30/UE privind compatibilitatea electrice destinate<br>utilizării în cadrul unor anumite limite de tensiune           * Directiva 2014/30/UE privind echipamentele electrice destinate<br>utilizării în cadrul unor anumite limite de tensiune           * Directiva 2014/53/UE privind restricțiile de utilizare a<br>anumitor substanțe periculoase în echipamentele electrice și electronice           2. Descrierea echipamentulu           9 Produsul: Masina de tuns robotizata           9) Domeniu de utilizare : tunderea ierbii           c) Model () Tip e) Serie produs           3. Producator și abilita tăs realizeze documentație tehnică           4. Referință la standardele aplicate           5. 2014/53/UE: ANEXA III (Modulu B, Examinarea UE de tip)<br>organismul nofificat (VDE, 2066) a efectuat Examinarea UE de tip și a<br>emis certificatul de examinare UE de tip:           6. Emisa la 7. Data           Suomi / Suomen kieli (Finnish)           EY-VAATIMUSTENMUKAISUUSVAKUUTUS           1. Allekirjoittanut valmistajan edustaja 1 vakuuttaa tăten, ettă alla<br>mainitu kone/tuote tâyităă kaikki seuraavia măărâyksiă:           * Direktivi 2014/35/EU teţitu (EU) 2015/863 t                                                                                                    |
| 6. Plaats 7. Datum     Svenska (Swedish)     Ed-försäkran om överensstämmelse     1. Undertecknad, *1, representant för tillverkaren, deklarerar härmed att     maskinen beskriven nedan fullföljer alla relevanta bestämmelser enl:     * Direktiv 2001/42/EG gällande maskine     * Direktiv 2001/42/EG gällande maskine     * Direktiv 2014/35/EU om lektrisk utrustning avsedd för användning     inom visas spänningsgränser     * Direktiv 2014/35/EU om radioutrustning     * direktiv 2014/35/EU om radioutrustning     * direktiv 2014/35/EU Berienummer     * Tilverkare och ska kunna sammanställa teknisk dokumentationen.     * Referens för tillämpad standard     * 2014/35/EU BLAGA III (Modul B, EU-typkontroll)     det anmälda organet (VDE, 0366) har utfört EU-typkontroll och utfärdat     EU-typprovningsintyg:     * Utfärdat vid 7. Datum      Portugués (Portuguese)     Declaração CE de Conformidade     1. O abaixo assinado, *1, representante do fabricante, declara que a     máquina abaixo descrita cumpre todas as estipulações relevantes da:     * Directiva 2014/35/UE relativa à a compatibilidade electromagnética   * Directiva 2014/35/UE relativa à aos equipamentos de rádio   * Directiva 2014/35/UE relativa à aos equipamentos de rádio   * Directiva 2014/35/UE relativa à aos equipamentos de rádio   * Directiva 2014/35/UE relativa aos equipamentos de rádio   * Directiva 2014/35/UE relativa aos equipamentos | Español (Spanish)<br>Declaración de Conformidad CE<br>1. El firmante, *1, en representación del fabricante, adjunto declara que<br>la máquina abajo descrita, cumple las clausulas relevantes de:<br>* Directiva 2006/42/CE de maquinaria<br>* Directiva 2014/30/UE sobre compatibilidad electromagnética<br>* Directiva 2014/35/UE sobre equipos radioeléctrico destinado a utilizarse<br>con determinados límites de tensión<br>* Directiva 2011//65/UE - (UE) 2015/863 sobre restricciones a la<br>utilización de determinadas sustancias peligrosas en aparatos eléctricos<br>y electrónicos<br>2. Descripción de la máquina<br>a) Producto: Robot contacésped<br>b) Función : Cortar el césped<br>c) Modelo d) Tipo e) Número de serie<br>3. Fabricante que puede compilar el expediente técnico<br>4. Referencia a normas aplicadas<br>5. 2014/53/UE: ANEXO III (Módulo B, Examen UE de tipo)<br>El organismo notificado (VDE, 0366) ha efectuado Examen UE de tipo y<br>expedido el certificado de examen UE de tipo:<br>6. Realizado en 7. Fecha<br>OBS421 DECLARACIÓN UE DE CONFORMIDAD SIMPLIFICADA<br>Por la presente, u-blox AG declara que el tipo de equipo radioeléctrico<br>Polski ( Polish )<br>Deklaracja Zgodności WE<br>1. Niżej podpisany *1, reprezentujący<br>producenta, niniejszym deklaruje , że urządzenie opisane<br>poniżej spełnia wszelkie właściwe postanowienia:<br>* Dyrektywy maszynowej 2006/42/WE<br>* Dyrektywa 2014/33/UE Kompatybilności Elektromagnetycznej<br>* Dyrektywa 2014/33/UE wsprawie urządzeń radiowych<br>* Dyrektywa 2014/33/UE wsprawie urządzeń radiowych<br>* Dyrektywa 2014/33/UE wsprawie urządzeń radiowych<br>* Dyrektywa 2014/33/UE wsprawie urządzeń radiowych<br>* Dyrektywa 2014/53/UE wsprawie urządzeń radiowych<br>* Dyrektywa 2014/53/UE wsprawie urządzeń radiowych<br>* Dyrektywa 2014/53/UE wsprawie urządzeń radiowych<br>* Dyrektywa 2014/53/UE wsprawie urządzeń radiowych<br>* Dyrektywa 2014/53/UE wsprawie urządzeń radiowych<br>* Dyrektywa 2014/53/UE wsprawie urządzeń radiowych<br>* Dyrektywa 2014/53/UE wsprawie urządzeń radiowych<br>* Dyrektywa 2014/53/UE wsprawie urządzeń radiowych<br>* Dyrektywa 2014/53/UE wsprawie urz                 | Romånå (Romanian)         CE -Declaratie de Conformitate         1. Subsemnatul *1, reprezentand producatorul, declar prin prezenta<br>faptul ca echipamentul descris mai jos indeplineste toate conditile<br>necesare din:         * Directiva 2006/42/CE privind compatibilitatea electromagnetică         * Directiva 2014/30/UE privind compatibilitatea electroe destinate<br>utilizării în cadrul unor anumite limite de tensiune         * Directiva 2014/30/UE privind echipamentele electrice destinate<br>utilizării în cadrul unor anumite limite de tensiune         * Directiva 2014/33/UE privind eschipamentele electrice destinate<br>utilizării în cadrul unor anumite limite de tensiune         * Directiva 2014/53/UE privind eschipamentele electrice destinate<br>utilizării în cadrul unor anumite limite de tensiune         * Directiva 2014/53/UE privind eschipamentele electrice ide utilizare a<br>anumitor substanțe periculoase în echipamentele electrice și electronice         2. Descrierea echipamentului         a) Produsul: Masina de tuns robotizata         b) Domeniu de utilizare : tunderea ierbii         c) Model d) Tip e) Serie produs         3. Producator și abilitat eă realizeze documentație tehnică         4. Referință la standardele aplicate         5. 2014/53/UE: ANEXA III (Modulu B, Examinarea UE de tip)<br>organismul notificat (VDE, 0366) a efecutat Examinarea UE de tip și a<br>emis certificatul de examinare UE de tip:         6. Emisa la 7. Data         Suomi / Suomen kieli (Finnish)         EY-VAATIMUSTENMUKAISUUSVAKUUTUS                                                                                                    |
| 6. Plaats 7. Datum     Svenska (Swedish)     EG-försäkran om överensstämmelse     1. Undertecknad, *1, representant för tillverkaren, deklarerar härmed att     maskinen beskriven nedan fullföljer alla relevanta bestämmelser ent:     * Direktiv 2004/2/EG gällande maskiner     * Direktiv 2014/30/EU på elektromagnetisk kompatibilitet     * Direktiv 2014/35/EU om elektrisk utrustning avsedd för användning     imor vissa spänningsgränser     * Direktiv 2014/35/EU om radioutrustning     * direktiv 2014/35/EU om radioutrustning     * direktiv 2014/35/EU om radioutrustning     * direktiv 2014/35/EU om radioutrustning     * direktiv 2014/35/EU om radioutrustning     * direktiv 2014/53/EU om radioutrustning     * direktiv 2014/53/EU om radioutrustning     * Directiva 2014/53/EU ellaGA III (Modul B, EU-typkontroll)     det anmälda organet (VDE, 0366) har utfört EU-typkontroll och utfärdat     EU-typprovningsintyg:     * Utfardat vid 7. Datum     * Directiva 2004/2/CE de máquina     * Directiva 2014/30/UE relativa à compatibilidade electromagnética     * Directiva 2014/30/UE relativa a compatibilidade electromagnética     * Directiva 2014/30/UE relativa a compatibilidade electromagnética     * Directiva 2014/30/UE relativa a compatibilidade electromagnética     * Directiva 2014/30/UE relativa a setipulagão relativa a restrição do uso de     determinadas substâncias perigosas em equipamentos eléctrico | Español (Spanish)<br>Declaración de Conformidad CE<br>1. El firmante, *1, en representación del fabricante, adjunto declara que<br>la máquina abajo descrita, cumple las cláusulas relevantes de:<br>* Directiva 2016/42/CE de maquinaria<br>* Directiva 2014/33/UE sobre el material eléctrico destinado a utilizarse<br>con determinados limites de tensión<br>* Directiva 2014/33/UE sobre equipos radioeléctricos<br>* Directiva 2014/33/UE sobre equipos radioeléctricos<br>* Directiva 2014/33/UE sobre equipos radioeléctricos<br>* Directiva 2014/33/UE sobre equipos radioeléctricos<br>* Directiva 2014/53/UE sobre equipos radioeléctricos<br>2. Descripción de la máquina<br>a) Producto: Robot cortacésped<br>b) Función : Cortar el césped<br>c) Modelo d) Tipo e) Número de serie<br>3. Fabricante que puede compilar el expediente técnico<br>4. Referencia a normas aplicadas<br>5. 2014/53/UE: ANEXO III (Módulo B, Examen UE de tipo)<br>El organismo notificado (VDE, 0366) ha efectuado Examen UE de tipo y<br>expedido el certificado de examen UE de tipo:<br>6. Realizado en 7. Fecha<br>OBS421 DECLARACIÓN UE DE CONFORMIDAD SIMPLIFICADA<br>Por la presente, u-blox AG declara que el tipo de equipo radioeléctrico<br>Polski ( Polish )<br>Deklaracja Zgodności WE<br>1. Niżej podpisany *1, reprezentujący<br>producenta, niniejszym deklaruje, ; że urządzenie opisane<br>poniżej spełnia wszelike właściwe postanowienia:<br>* Dyrektywa 2014/33/UE kompatybilności Elektromagnetycznej<br>* Dyrektywa 2014/33/UE kompatybilności Elektromagnetycznej<br>* Dyrektywa 2014/33/UE w spravie urządzeń radiowych<br>* Dyrektywa 2014/33/UE w spravie urządzeń radiowych<br>* Dyrektywa 2014/33/UE w spravie urządzeń radiowych<br>* Dyrektywa 2014/35/UE - (UE) 2015/863 w sprawie ograniczenia<br>stosowania niektórych niebezpiecznych substancji w sprzęcie<br>elektrycznym i elektronicznym<br>2. Opis urządzenia:<br>a) Produkt: Robot koszący<br>b) Funkcji; scinanie trawy<br>c) Model d) Typ e) Numer seryjny<br>3. Producent oraz osoba upoważniona do przygotowania dokumentacji<br>technicznei                                                                                                 | Románá (Romanian)           CE -Declaratie de Conformitate           1. Subsemnatul *1, reprezentand producatorul, declar prin prezenta<br>faptul ca echipamentul descris mai jos indeplineste toate conditile<br>necesare din:           * Directiva 2006/42/CE privind echipamentul           * Directiva 2014/30/UE privind compatibilitatea electromagnetică           * Directiva 2014/35/UE cu privire la echipamentele electrice destinate<br>utilizări în cadrul unor anumite limite de tensiune           * Directiva 2014/53/UE privind echipamentele electrice destinate<br>utilizări în cadrul unor anumite limite de tensiune           * Directiva 2011/16/UE - (UE) 2015/863 privind restricțiile de utilizare a<br>anumitor substanțe periculoase în echipamentele electrice și electronice           2. Descrierea echipamentului<br>a) Produsul: Masina de tuns robotizata           b) Domeniu de utilizare : tunderea ierbii<br>c) Model d) Tip e) Serie produs           3. Producator și abilitat să realizeze documentație tehnică           4. Referință la standardele aplicate           5. 2014/53/UE: ANEXA III (Modulul B, Examinarea UE de tip)<br>organismul notificat (VDE, 0366) a efectuat Examinarea UE de tip și a<br>emis certificatul de examinare UE de tip:           6. Emisa la 7. Data           Suomi / Suomen kieli (Finnish)           EY-VAATIMUSTENMUKAISUUSVAKUUTUS           1. Allekripittanut valmistajan edustaja *1 vakuutaa tăten, ettă alla<br>mainitu kone/tuote tăyttää kaikiki seuraavia määräyksiä:<br>* Direktivi 2014/35/EU signintitealueella toimivia sähkölaitteita<br>koskevan jäserivaltoiden lainsääännön lähentämisestä                                                |
| 6. Plaats 7. Datum     Svenska (Swedish)     EG-försäkran om överensstämmelse     1. Undertecknad, *1, representant för tillverkaren, deklarerar härmed att     maskinen beskriven nedan fullföljer alla relevanta bestämmelser enl:     * Direktiv 2006/42/EG gällande maskiner     * Direktiv 2001/4/36/EU på elektromagnetisk kompatibilitet     * Direktiv 2014/36/EU på elektromagnetisk kompatibilitet     * Direktiv 2014/35/EU om elektrisk utrustning avsedd för användning     imom visas apäningsgäränser     * Direktiv 2014/35/EU om radioutrustning     * direktiv 2011/65/EU - (EU) 2015/863 om begränsning av användning     av vissa farliga ämmen i elektrisk och elektronisk utrustning     2. Maskinbeskrivning     a) Produkt: Robotgräsklippare     b) Funktion: gräsklipping     c) Modell d) Typ e) Serienummer     3. Tillverkare och ska kunna sammanställa teknisk dokumentationen.     4. Referens för tillämgad standrad     5. 2014/53/EU: BILAGA III (Modul B, EU-typkontroll)     det anmälda organet (VDE, 0366) har utfört EU-typkontroll och utfärdat     EU-typprovingisnityg:     6. Utfärdat vid 7. Datum     Portugués (Portuguese)     Declaração CE de Conformidade     1. O abaixo assinado, *1, representante do fabricante, declara que a     maquina abaixo descrita cumpre todas as estipulações relevantes da:     * Directiva 2014/53/UE relativa à compatibilidade electromagnética     * Directiva 2014/53/UE relativa à harmonização das legislações dos     Estados-Membros no dominio do material eléctrico destinado a ser     utilizado dentro de certos limites de tensão     * Directiva 2011/6/JUE (LUE) 2015/6/8. Telativa à restição do uso de     determinadas substâncias perigosas em equipamentos eléctricos e     electrónicos     2. Descrição da máquina     a) Produto: Robot corta relva     b) Funktion: Corte de relva     c) Modelo d) Tipo e) Nümero de série     3. Fabricante com capacidade para compilar documentação técnica     4. Referencia às normas aplicadas                                                                          | Español (Spanish)<br>Declaración de Conformidad CE<br>1. El firmante, *1, en representación del fabricante, adjunto declara que<br>la máquina abajo descrita, cumple las cláusulas relevantes de:<br>* Directiva 2006/42/CE de maquinaria<br>* Directiva 2014/30/UE sobre compatibilidad electromagnética<br>* Directiva 2014/35/UE sobre equipos radioeléctrico destinado a utilizarse<br>con determinados límites de tensión<br>* Directiva 2014/53/UE sobre equipos radioeléctricos<br>* Directiva 2014/53/UE sobre equipos radioeléctricos<br>* Directiva 2014/53/UE sobre equipos radioeléctricos<br>* Directiva 2014/53/UE sobre equipos radioeléctricos<br>y electrónicos<br>2. Descripción de la máquina<br>a) Producto: Robot cortacésped<br>b) Función : Cortar el césped<br>c) Modelo d) Tipo e) Número de serie<br>3. Fabricante que puede compilar el expediente técnico<br>4. Referencia a normas aplicadas<br>5. 2014/53/UE s.NEXO III (Modulo B, Examen UE de tipo)<br>El organismo notificado (VDE) 0.366) ha efectuado Examen UE de tipo y<br>expedido el certificado de examen UE de tipo:<br>6. Realizado en 7. Fecha<br>OBS421 DECLARACIÓN UE DE CONFORMIDAD SIMPLIFICADA<br>Por la presente, u-blox AG declara que el tipo de equipo radioeléctrico<br>Polski (Polish)<br>Deklaracig zgodności WE<br>1. Niżej podpisany *1, reprezentujący<br>producenta, niniejszym deklaruje , że urządzenie opisane<br>ponizej ispelnia wszelkie velado scasne to uset<br>* Dyrektywa 2014/33/UE Kompatybilności Elektromagnetycznej<br>* Dyrektywa 2014/33/UE Kompatybilności Elektromagnetycznej<br>* Dyrektywa 2014/33/UE kontoszącej is do sprzętu elektrycznego<br>przewidzianego do stosowania w określonych granicach napięcia<br>* Dyrektywa 2014/33/UE ve sprawie urządzeń radiowych<br>* Dyrektywa 2014/53/UE w prawie urządzeń radiowych<br>* Dyrektywa 2014/53/UE w prawie urządzeń radiowych<br>* Dyrektywa 2014/53/UE w prawie urządzeń radiowych<br>* Dyrektywa 2014/53/UE w prawie urządzeń radiowych<br>* Dyrektywa 2014/53/UE w prawie urządzeń radiowych<br>* Dyrektywa 2014/53/UE w prawie urządzeń radiowych<br>* Dyrektywa 2014/53/UE w prawie urządzeń radiowych<br>* Dyrektywa 201                 | Románá (Romanian)           CE - Declaratie de Conformitate           1. Subsemnatul *1, reprezentand producatorul, declar prin prezenta<br>fapuli ca echipamentul descris mai jos indeplineste toate conditile<br>necesare din:           * Directiva 2006/42/CE privind echipamentul           * Directiva 2014/35/UE cu privin la echipamentele electrice destinate<br>utilizării în cadrul unor anumite limite de tensiune           * Directiva 2014/35/UE cu privin la echipamentele electrice destinate<br>utilizării în cadrul unor anumite limite de tensiune           * Directiva 2014/53/UE privind echipamentele electrice destinate<br>utilizării în cadrul unor anumite limite de tensiune           * Directiva 2011/55/UE - (UE) 2015/863 privind restricțiile de utilizare a<br>anumitor substanțe periculoase în echipamentele electrice și electronice           2. Descrierea echipamentului<br>a) Produsul: Masina de tuns robotizata           b) Domeniu de utilizare : tunderea ierbii           c) Model d) Tip e) Serie produs           3. Producator și abilitat să realizeze documentație tehnică           4. Referință la standardele aplicate           5. 2014/53/UE: ANEXA III (Modul B, Examinarea UE de tip)<br>organismul notificat (VDE, 0366) a efectuat Examinarea UE de tip și a<br>emis certificatul de examinare UE de tip:           6. Emisa la 7. Data           Suomi / Suomen kieli (Finnish)           EY-VAATIMUSTENMUKAISUUSVAKUUTUS           1. Allekirjoittanut valmistajan edustaja *1 vakuuttaa tăten, ettă alla<br>mainitu kone/fuote tăyităă kaikiki seuraavia măărăyksiä:           *                                                                                           |
| 6. Plaats 7. Datum     Svenska (Swedish)     EG-försäkran om överensstämmelse     1. Undertecknad, *1, representant för tillverkaren, deklarerar härmed att     maskinen beskriven nedan fullföljer alla relevanta bestämmelser enl:     * Direktiv 2006/42/EG gällande maskiner     * Direktiv 2001/43/5/EU om lektrisk utrustning avsedd för användning     inom vissa spänningsgränser     * Direktiv 2014/35/EU om radioutrustning     * direktiv 2014/35/EU om radioutrustning     * direktiv 2014/35/EU om radioutrustning     av vissa farliga ämnen i elektrisk utrustning av användning     av vissa farliga ämnen i elektrisk och elektronisk utrustning     2. Maskinbeskrivning     a) Produkt: Robotgräsklippare     b) Funktion: gräsklippning     () Modell (d) Typ e) Serienummer     3. Tillverkare och ska kunna sammanställa teknisk dokumentationen.     4. Referens för tillämpad standard     5. 2014/53/EU: BLAGA III (Modul B, EU-typkontroll)     det anmälda organet (VDE, 0366) har utfört EU-typkontroll och utfärdat     EU-typprovningsintyg:     6. Utfärdat vid 7. Datum      Portugués (Portuguese)     Declaração CE de Conformidade     1. O abaixo assinado, *1, representante do fabricante, declara que a     máquina abaixo descrita cumpre todas as estipulações relevantes da:     * Directiva 2014/35/UE relativa à a compatibilidade electromagnética     * Directiva 2014/35/UE relativa à a antensização das legislações dos     Estados-Membros no dominio do material eléctrico destinado a ser     tutilizado dentro de cerctos limites de tensão     * Directiva 2014/53/UE relativa a compatibilidade electromagnética     * Directiva 2014/35/UE relativa a se equipamentos de rádio     * Directiva 2014/53/UE relativa a compatibilidade sectrico de seinado a ser     tutilizado dento de cerctos limites de tensão     * Directiva 2014/53/UE relativa a compatibilidade     * plicativa do us de determinadas substâncias perigosas em equipamentos de rádio     * Directiva 2014/53/UE relativa a compatibilidade     * plicativa do us de determinadas substânc | Español (Spanish)<br>Declaración de Conformidad CE<br>1. El firmante, *1, en representación del fabricante, adjunto declara que<br>la máquina abajo descrita, cumple las clausulas relevantes de:<br>* Directiva 2006/42/CE de maquinaria<br>* Directiva 2014/30/UE sobre compatibilidad electromagnética<br>* Directiva 2014/35/UE sobre equipos radioeléctrico destinado a utilizarse<br>con determinados límites de tensión<br>* Directiva 2014/53/UE sobre equipos radioeléctricos<br>* Directiva 2014/53/UE sobre equipos radioeléctricos<br>* Directiva 2014/53/UE sobre equipos radioeléctricos<br>* Directiva 2011/65/UE - (UE) 2015/863 sobre restricciones a la<br>utilización de determinadas sustancias peligrosas en aparatos eléctricos<br>y electrónicos<br>2. Descripción de la máquina<br>a) Producto: Robot cortacésped<br>b) Función : Cortar el césped<br>c) Modelo d) Tipo e) Número de serie<br>3. Fabricante que puede compilar el expediente técnico<br>4. Referencia a normas aplicadas<br>5. 2014/53/UE: ANEXO III (Módulo B, Examen UE de tipo)<br>El organismo notificado (VDE, 0366) ha efectuado Examen UE de tipo y<br>expedido el certificado de examen UE de tipo:<br>6. Realizado en 7. Fecha<br>OBS421 DECLARACIÓN UE DE CONFORMIDAD SIMPLIFICADA<br>Por la presente, u-blox AG declara que el tipo de equipo radioeléctrico<br>Polski (Polish)<br>Deklaracja Zgodności WE<br>1. Niżej podpisany *1, reprezentujący<br>producenta, niniejszym deklaruje , że urządzenie opisane<br>poniżej spelnia wszelkie właściwe postanowienia:<br>* Dyrektywa 2014/33/UE Kompatybilności Elektromagnetycznej<br>* Dyrektywa 2014/33/UE kompatybilności do sprzętu elektrycznego<br>przewidzianego do stosowania w określonych granicach napięcia<br>* Dyrektywa 2014/53/UE w sprawie urządzeń radiowych<br>* Dyrektywa 2014/53/UE w sprawie urządzeń radiowych<br>* Dyrektywa 2014/53/UE w sprawie urządzeń radiowych<br>* Dyrektywa 2014/53/UE w sprawie urządzeń radiowych<br>* Dyrektywa 2014/53/UE ve sprawie urządzeń radiowych<br>* Dyrektywa 2014/53/UE ve sprawie urządzeń radiowych<br>* Dyrektywa 2014/53/UE w sprawie urządzeń radiowych<br>* Dyrektywa 2014/53/UE w sprawie u                   | Română (Romanian)           CE - Declaratie de Conformitate           1. Subsemnatul *1, reprezentant producatorul, declar prin prezenta<br>faptul ca echipamentul descris mai jos indeplineste toate conditile<br>necesare din:           * Directiva 2006/42/CE privind echipamentul           * Directiva 2014/30/UE privind compatibilitatea electromagnetică           * Directiva 2014/30/UE privind compatibilitatea electroe destinate<br>utilizării în cadrul unor anumite limite de tensiune           * Directiva 2014/35/UE privind eschipamentele electrice destinate<br>utilizării în cadrul unor anumite limite de tensiune           * Directiva 2014/53/UE privind eschipamentele electrice destinate<br>utilizării în cadrul unor anumite limite de tensiune           * Directiva 2014/53/UE privind eschipamentele electrice și electronice           2. Descrierea echipamentului           a) Produsul: Masina de tuns robotizata           b) Domeniu de utilizare : tunderea ierbii           c) Model d) Tip e) Serie produs           3. Producator ja ibilită săr eralizaze documentație tehnică           4. Referință la standardele aplicate           5. 2014/53/UE: ANEXA III (Modulu B, Examinarea UE de tip)<br>organismul notificat (VDE, 0366) a efectuat Examinarea UE de tip și a<br>emis certificatul de examinare UE de tip:           6. Emisa la 7. Data           Suomi / Suomen kieli (Finnish)           EY-VAATIMUSTENMUKAISUUSVAKUUTUS           1. Allekiripitanut valmistajan edustaja *1 vakuuttaa tăten, ettă alla<br>mainitu kone/tuote tâytăă kaikis seuraav                                                                                                    |
| 6. Plaats 7. Datum     Svenska (Swedish)     EG-försäkran om överensstämmelse     1. Undertecknad, *1, representant för tillverkaren, deklarerar härmed att     maskinen beskriven nedan fullföljer alla relevanta bestämmelser ent:     * Direktiv 2004/2/EG gällande maskire     * Direktiv 2014/30/EU på elektromagnetisk kompatibilitet     * Direktiv 2014/35/EU om leiktrisk utrustning avsedd för användning     imor vissa spänningsgränser     * Direktiv 2014/35/EU om radioutrustning     * direktiv 2014/35/EU om radioutrustning     * direktiv 2014/35/EU om radioutrustning     * direktiv 2014/35/EU om radioutrustning     * direktiv 2014/35/EU om radioutrustning     * direktiv 2011/63/EU om radioutrustning     * direktiv 2011/63/EU om radioutrustning     * direktiv 2011/63/EU om radioutrustning     * direktiv 2011/63/EU om radioutrustning     * direktiv 2011/63/EU om radioutrustning     * direktiv 2011/63/EU om radioutrustning     * direktiv 2011/63/EU om radioutrustning     * direktiv 2011/63/EU om radioutrustning     * direktiv 2011/63/EU om radioutrustning     * direktiv 2011/63/EU - (EU) 2015/863 om begränsning av användning     av vissa fariga ännen i elektrisk och elektronisk utrustning     * direktiv 2011/63/EU - (EU) 2015/863 om begränsning av användning     av produkt: Robotgräsklippare     b) Funktion: gräsklippare     b) Funktion: gräsklippare     b) Funktion: gräsklippare     direktiv av organet (VDE, 0366) har utfört EU-typkontroll och utfärdat     EU-typprovningsintyg:     b. Utfärdat vid 7. Datum     Portugués (Portuguese)     Declaração CE de Conformidade     1. O abaixo assinado, *1, representante do fabricante, declara que a     máquina abaixo descrita cumpre todas as estipulações relevantes da:     * Directiva 2014/35/UE relativa à normazção das legislações dos     Estados-Membros no dominio do material eléctrico destinado a ser     utilizado dentro de certos limites de tensão     * Directiva 2011/35/UE relativa a as equipamentos de rádio     * Directiva 2011/35/UE relativa a asequipamentos de rád | Español (Spanish)<br>Declaración de Conformidad CE<br>1. El firmante, *1, en representación del fabricante, adjunto declara que<br>la máquina abajo descrita, cumple las cláusulas relevantes de:<br>* Directiva 2016/42/CE de maquinaria<br>* Directiva 2014/33/UE sobre ompatibilidad electromagnética<br>* Directiva 2014/33/UE sobre el material eléctrico destinado a utilizarse<br>con determinados límites de tensión<br>* Directiva 2014/33/UE sobre equipos radioeléctricos<br>* Directiva 2014/33/UE sobre equipos radioeléctricos<br>* Directiva 2014/33/UE sobre equipos radioeléctricos<br>* Directiva 2014/53/UE sobre equipos radioeléctricos<br>2. Descripción de la máquina<br>a) Producto: Robot cortacésped<br>b) Función : Cortar el césped<br>c) Modelo d) Tipo e) Número de serie<br>3. Fabricante que puede compilar el expediente técnico<br>4. Referencia a normas aplicadas<br>5. 2014/53/UE: ANEXO III (Módulo B, Examen UE de tipo)<br>El organismo notificado (VDE, 0366) ha efectuado Examen UE de tipo y<br>expedido el certificado de examen UE de tipo:<br>6. Realizado en 7. Fecha<br>OBS421 DECLARACIÓN UE DE CONFORMIDAD SIMPLIFICADA<br>Por la presente, u-blox AG declara que el tipo de equipo radioeléctrico<br>Polski ( Polish )<br>Deklaracja Zgodności WE<br>1. Niżej podpisany *1, reprezentujący<br>producenta, niniejszym deklaruje , że urządzenie opisane<br>poniżej spełnia wszelikie właściwe postanowienia:<br>* Dyrektywa 2014/33/UE kompatybilności Elektromagnetycznej<br>* Dyrektywa 2014/33/UE kompatybilności Elektromagnetycznej<br>* Dyrektywa 2014/33/UE kompatybilności Elektromagnetycznej<br>* Dyrektywa 2014/33/UE odnoszącej się do sprzętu elektrycznego<br>przewidzianego do stosowania w określonych granicach napięcia<br>* Dyrektywa 2014/33/UE odnoszącej się do sprzętu elektrycznego<br>przewidzianego do stosowania w określonych granicach napięcia<br>* Dyrektywa 2014/33/UE odnoszącej się do sprzętu elektrycznego<br>przewidzianego do stosowania w określonych granicach napięcia<br>* Dyrektywa 2014/33/UE odnoszącej się do sprzętu elektrycznego<br>przewidzianego do stosowania do przygotowania dokumentacji<br>techniczne                     | Románá (Romanian)           CE - Declaratie de Conformitate           1. Subsemnatul *1, reprezentand producatorul, declar prin prezenta<br>faptul ca echipamentul descris mai jos indeplineste toate conditile<br>necesare din:           * Directiva 2006/42/CE privind echipamentul           * Directiva 2014/35/UE cu privire la echipamentele electrice destinate<br>utilizări în cadrul unor anumite limite de tensiune           * Directiva 2014/35/UE privind echipamentele electrice destinate<br>utilizări în cadrul unor anumite limite de tensiune           * Directiva 2014/55/UE privind echipamentele electrice destinate<br>utilizări în cadrul unor anumite limite de tensiune           * Directiva 2011/65/UE - (UE) 2015/863 privind restricțiile de utilizare a<br>anumitor substanțe periculoase în echipamentele electrice și electronice           2. Descrierea echipamentului<br>a) Produsul: Masina de tuns robotizata           b) Domeniu de utilizare : tunderea ierbii<br>c) Model d) Tip e) Serie produs           3. Producator și abilitat să realizeze documentație tehnică           4. Referință la standardele aplicate           5. 2014/53/UE: ANEXA III (Modulul B, Examinarea UE de tip)<br>organismul notificat (VDE, 0366) a efectuat Examinarea UE de tip și a<br>emis certificatul de examinare UE de tip:           6. Emisa la 7. Data           Suomi / Suomen kieli (Finnish)           EY-VAATIMUSTENMUKAISUUSVAKUUTUS           1. Alekirjoittanut valmistajan edustaja *1 vakuutaa tăten, ettă alla<br>mainitu kone/tuote tăyttää kaikiki seuraavia määräyksiä:           * Direktivi 2014/35/EU tietylä jänniteatuele                                                              |
| 6. Plaats 7. Datum     Svenska (Swedish)     Ec-försäkran om överensstämmelse     1. Undertecknad, *1, representant för tillverkaren, deklarerar härmed att     maskinen beskriven nedan fullföljer alla relevanta bestämmelser enl:     * Direktiv 2006/42/EG gällande maskire     * Direktiv 2006/42/EG gällande maskire     * Direktiv 2014/30/EU på elektromagnetisk kompatibilitet     * Direktiv 2014/35/EU om elektrisk utrustning avsedd för användning     inom vissa spänningsgränser     * Direktiv 2014/35/EU om radioutrustning     * direktiv 2011/65/EU om elektrisk utrustning av användning     av vissa farliga ämnen i elektrisk och elektronisk utrustning     2. Maskinbeskrivning     a) Produkt: Robotgräsklippare     b) Funktion: gräsklipping     c) Modell d) Typ e) Serienummer 3. Tilverkare och ska kunna sammanställa teknisk dokumentationen. 4. Referens för tillämgad standard 5. 2014/53/EU: BILAGA III (Modul B, EU-typkontroll)     det anmälda organet (VDE, 0366) har utfört EU-typkontroll och utfärdat EU-typporvningsintyg:     * Direktiv 2014/53/EU endeduna     * Directiva 2014/53/EU relativa à compatibilidade electromagnética     * Directiva 2014/53/UE relativa à compatibilidade electromagnética     * Directiva 2014/53/UE relativa à se setjulações relevantes da:     * Directiva 2014/53/UE relativa a bergianentos de rádio     * Directiva 2014/53/UE relativa a bergianentos de rádio     * Directiva 2014/53/UE relativa a se quipamentos eléctricos e     electrónicos 2. Descrição da máquina     a) Produci: Robot corta relva     b) Funktion: do material eléctrici destinado a ser     tilizado dentro de certos limites de tensão     * Directiva 2011/65/UE - (UE) 2015/663 relativa à restinção do uso de     determinadas substâncias perigosas em equipamentos eléctricos e     electrónicos 2. Descrição da máquina 3. Produci: Robot corta relva b) Função : corte de relva () Model o) Tipo e) Número de série 3. Fabricante com capacidade para compilar documentação técnica 4. Referência às normas aplicadas 5. 2014/62/UE - AIEXO III (M | Español (Spanish)<br>Declaración de Conformidad CE<br>1. El firmante, *1, en representación del fabricante, adjunto declara que<br>la máquina abajo descrita, cumple las cláusulas relevantes de:<br>* Directiva 2006/42/CE de maquinaria<br>* Directiva 2014/30/UE sobre compatibilidad electromagnética<br>* Directiva 2014/35/UE sobre equipos radioeléctrico destinado a utilizarse<br>con determinados límites de tensión<br>* Directiva 2014/53/UE sobre equipos radioeléctricos<br>* Directiva 2014/53/UE sobre equipos radioeléctricos<br>* Directiva 2014/53/UE sobre equipos radioeléctricos<br>* Directiva 2014/53/UE sobre equipos radioeléctricos<br>* Directiva 2011/65/UE - (UE) 2015/663 sobre restricciones a la<br>utilización de determinadas sustancias peligrosas en aparatos eléctricos<br>y electrónicos<br>2. Descripción de la máquina<br>a) Producto: Robot cortacésped<br>b) Función : Cortar el césped<br>c) Modelo d) Tipo e) Número de serie<br>3. Fabricante que puede compilar el expediente técnico<br>4. Referencia a normas aplicadas<br>5. 2014/53/UE: ANEXO III (Módulo B, Examen UE de tipo)<br>El organismo notificado (VDE) 0.366) ha efectuado Examen UE de tipo y<br>expedido el certificado de examen UE de tipo:<br>6. Realizado en 7. Fecha<br>OBS421 DECLARACIÓN UE DE CONFORMIDAD SIMPLIFICADA<br>Por la presente, u-blox AG declara que el tipo de equipo radioeléctrico<br>Polski (Polish)<br>Deklaracig zodonósci WE<br>1. Niżej podpisany *1, reprezentujący<br>producenta, niniejszym deklaruje , że urządzenie opisane<br>poniżej ispelnia wszelkie wełaściwe postanowienia:<br>* Dyrektywa 2014/53/UE Kompatybilności Elektromagnetycznej<br>* Dyrektywa 2014/53/UE (LE) 2015/636 w sprawie urządzeń radiowych<br>* Dyrektywa 2014/53/UE w sprawie urządzeń radiowych<br>* Dyrektywa 2014/53/UE w sprawie urządzeń radiowych<br>* Dyrektywa 2014/53/UE w sprawie urządzeń radiowych<br>* Dyrektywa 2014/53/UE (LE) 2015/636 w sprawie ogranicach napięcia<br>* Dyrektywa 2014/53/UE (LE) 2015/636 w sprawie urządzeń<br>a) Produkt: Robot koszący<br>b) Funkcja: ścinanie trawy<br>c) Ohosel d) Typ e) Numer seryjny<br>3. Producent oraz osoba upoważniona d                 | Románá (Romanian)         CE - Declaratie de Conformitate         1. Subsemnatul *1, reprezentand producatorul, declar prin prezenta<br>fapuli ca echipamentul descris mai jos indeplineste toate conditile<br>necesare din:         * Directiva 2006/42/CE privind echipamentul         * Directiva 2014/35/UE cu privin la echipamentele electrice destinate<br>utilizării în cadrul unor anumite limite de tensiune         * Directiva 2011/45/UE privind echipamentele electrice destinate<br>utilizării în cadrul unor anumite limite de tensiune         * Directiva 2011/15/UE - (UE) 2015/863 privind restricțiile de utilizare a<br>anumitor substanțe periculoase în echipamentele electrice și electronice         2. Descrierea echipamentulu         9. Producul: Masina de tuns robotizata         9. Domeniu de utilizare : tunderea ierbii         0. Model d) Tip e) Serie produs         3. Producator și abilitat să realizeze documentație tehnică         4. Referință la standardele aplicate         5. 2014/53/UE: ANEXA III (Modulu B, Examinarea UE de tip)<br>organismul notificat (VDE, 2066) a efectuat Examinarea UE de tip și a<br>emis certificatul de examinare UE de tip:         6. Emisa la 7. Data         Suomi / Suomen kieli (Finnish)         EY-VAATIMUSTENMUKAISUUSVAKUUTUS         1. Allekirjoittanut valmistajan edustaja *1 vakuuttaa tăten, ettă alla<br>mainitu kone/tuote tâyităă kaikki seuraavia măărăyksiä:         * Direktivi 2014/35/EU eyite la sânkômagneettinen yhteensopivuus         * Direktivii 2014/35/EU eyite la sânkômagneettinen yht                                                                                                    |

121

| Magyar ( Hungarian )<br>EK-megfelelőségi nyilatkozata                                                                                                    | Cestina (Czech)<br>ES – Prohlášení o shodě                                                                                                    | Latviešu (Latvian)<br>EK atbilstības deklarācija                                                                                                    |
|----------------------------------------------------------------------------------------------------|----------------------------------------------------------------------------------------------------|----------------------------------------------------------------------------------------------------|
| <ol> <li>Aluirott "1, mint a gyarto kepviseloje nyilatkozom, hogy az atlalunk<br/>gyártott gép megfelel az összes, alább felsorolt direktívának:<br/>* 2006/42/EK Direktívának berendezésekre</li> <li>* Irányelv 2014/33/EU megfelelnek az elektromágneses</li> <li>* irányelv 2014/35/EU meghelározott feszültséghatáron belüli<br/>használatra elektromos berendezésekre</li> <li>* 2014/53/EU irányelve a rádióberendezésekről</li> <li>* Tanács 2011/65/EU - EU) 2015/868 egyes veszélyes anyagok<br/>elektromos és elektronikus berendezésekben való alkalmazásának<br/>korlátozásáról</li> <li>A gép lerása</li> <li>a) Termék: Robotfűnyíró</li> <li>b) Funkció : fű levágása</li> <li>c) Modell 0) Tipus e) Sorozatszám</li> <li>Syártó és képes összeállítani a műszaki dokumentációt.</li> <li>4. Referencia az alkalmazott szabványokhoz</li> <li>2014/53/EU: III. MELLELÉKLET (B modul, EU-tipusvizsgálat)</li> <li>A(z) (VDE, 0366) bejelentett szervezet elvégezte a(z) EU-tipusvizsgálat,<br/>és a következő EU-tipusvizsgálati tanúsítványt adta ki:</li> <li>Keltezés helye</li> <li>Y. Keltezés ideje</li> </ol>                                                                                                    | 1. Zastupče vyrobce, "1 svým podpisem potvrzuje, ze stroj popsany nize<br>splňuje poždavky příslušných podtřeni:<br>* Směrnice 2006/42/ES pro strojni zařízení<br>* Směrnice 2014/35/EU tykajicí se elektromagnetické kompatibility<br>* Směrnice 2014/35/EU tykajicí se elektronických zařízení určených pro<br>používání v určitých mezich napětí<br>* Směrnice 2014/35/EU tykajicí se elektronických zařízení určených pro<br>popizivání v určitých mezich napětí<br>* Směrnice 2014/35/EU tyl 2015/863 o nezení používání některých<br>nebezpečných látek v elektrických zařízeních<br>2. Popis zařízení<br>9. Výrobek: Robotická sekačka<br>b) Funkce : Sekání trávy<br>c) Model d) Typ e) Výrobní číslo<br>3. Výrobce a cosba pověřená kompletací technické dokumentace<br>4. Odkaz na platné standardy<br>5. 2014/53/EU: PŘILOHA III (Modul B, EU přezkoušení typu)<br>oznámený subjekt (VDE, 0366) provedl EU přezkoušení typu a vydal<br>certifikát EU přezkoušení typu:<br>6. Podepsáno v 7. Datum                                                                                                    | 1. Zemak minētais "1, ka razotaja parštavis ar so apstiprina, ka zemak<br>aprakstītie mašīna, atbilst visām zemāk norādīto direktīvu sadaļām:<br>* Direktīva 2006/42/EK par mašīnām<br>* Direktīva 2014/35/ES uz elektroinegnētisko saderību<br>* Direktīva 2014/35/ES uz elektroiekārtām<br>* Direktīva 2014/35/ES uz elektroiekārtām<br>* Direktīva 2014/35/ES uz elektroiekārtām<br>* Direktīva 2014/35/ES uz elektroiekārtām<br>* Direktīva 2014/35/ES uz elektroiekārtām<br>* Direktīva 2014/35/ES uz elektroiekārtām<br>* Direktīva 2014/55/ES (ES) 2015/863 par dažu bīstamu vielu<br>izmantošanas ierobežošanu elektriskās un elektroniskās iekārtās<br>2. lekartas apraksts<br>a) Produkts: Robotizētie zāles pļāvēji<br>b) Funkcija : zāles pļaušana<br>c) Modelis d) Tīps e) Sērijas numurs<br>3. Ražotājs, kas spēj sastādīt tehnisko dokumentāciju<br>4. Atsauce uz piemērotajiem standartiem<br>5. 2014/53/ES: III PIELIKUMS (B modulis, ES tipa pārbaude)<br>paziņdā struktūra (VDE, 0366) ir veikusi ES tipa pārbaude un izdevusi<br>ES tipa pārbaudes sertifikātu:<br>6. Vieta 7. Datums                        |
| Slovenčina (Slovak)<br>ES vyhlásenie o zhode<br>1. Dolupodpisaný pán *1 zastupujúci výrobcu týmto vyhlasuje, že<br>uvedený strojové je v zhode s nasledovnými smernicami:<br>* Smernica 2004/30/EÚ (Strojné zariadenia)<br>* Smernica 2014/35/EÚ týkajúcich sa elektronkého zariadenia určeného<br>na používanie v rámci určitých limitov napätia<br>* Smernica 2014/35/EÚ týkajúcich sa elektronický o zariadenia určeného<br>na používanie v rámci určitých limitov napätia<br>* Smernica 2014/53/EÚ to rádiovom zariadení<br>* Rady 2011/65/EÚ - (EÚ) 2015/863 o obmedzení používania určitých<br>nebezpečných látok v elektrických a elektronických zariadeniach<br>2. Popis stroja<br>a) Produkt. Robotická kosačka<br>b) Funkcia : Kosenie trávy<br>c) Model () Typ e) Výrobné číslo<br>3. Výrobca a schopný zostaviť technickú dokumentáciu<br>4. Referencia na použíté normy<br>5. 2014/53/EÚ: PRÍLOHA III (Modul B, EÚ skúška typu)<br>notifikovaný orgán (VDE, 0366) vykonal EÚ skúška typu a vydal<br>certifikát EÚ skúšky typu:<br>6. Miesto 7. Dátu                                                                                                    | Eesti (Estonian)<br>EÜ vastavusdeklaratsioon<br>1. Allakirjutanu, *1, kinnitäb tootja volitatud esindajana, et allpool<br>kirjeldatud masina vastab kõikidele alljärgnevate direktiivide sätetele:<br>* Masinate direktiiv 2006/42/EÜ<br>* Elektromagnetilise ühilduvuse direktiiv 2014/30/EL<br>* Direktiiv 2014/35/EL teatavates pingevahemikes kasutatavaid<br>elektriseadmeid<br>* Direktiiv 2014/53/EL radiosesadmete<br>* direktiiv 2011/65/EL - (EL) 2015/863 teatavate ohtlike ainete<br>kasutamise piiramise kohta elektri- ja elektroonikaseadmetes<br>2. Seadmete kirjeldus<br>a) Toode: Robotniiduk<br>b) Funktsioon : muru niitmine<br>c) Mudel d) Tüüp e) Seerianumber<br>3. Tootja, kes on pädev täitma tehnilist dokumentatsiooni<br>4. Viide kohaldatud standarditele<br>5. 2014/53/EL: III LISA (Moodul B, ELi tüübihindamine)<br>teavitatud asutus (VDE, 0366) teostas ELi tüübihindamine ja andis välja<br>ELi tüübihindamistöendi:<br>6. Koht 7. Kuupäev                                                                                                    | Slovensčina (Slovenian)<br>ES izjava o skladnosti<br>1. Spodaj podpisani, *1, ki predstavljam proizvajalca, izjavljam da spodaj<br>opisana stroj ustreza vsem navedenim direktivam:<br>* Direktiva 2006/42/ES o strojih<br>* Direktiva 2014/30/EU v zvež z elektrčno opremo, konstruirano za<br>uporabo znotraj določenih napetostnih<br>* Direktiva 2011/4/53/EU v zvež z elektrčno opremo, konstruirano za<br>uporabo znotraj določenih napetostnih<br>* Direktiva 2011/65/EU v zvež z elektromeni<br>* Direktiva 2011/65/EU - (EU) 2015/863 o omejevanju uporabe nekaterih<br>nevarnih snovi v elektrčni in elektronski opremi<br>2. Opis naprave<br>a) Proizvod: Robotska kosilnica<br>b) Funkcija : košenje trave<br>c) Model (0) Tip e) Serijska številka<br>3. Proizvajalec ki lahko predloži tehnično dokumentacijo<br>4. Sklic na uporabijene standarde<br>5. 2014/53/EU: PRILOGA III (Modul B, EU-pregled tipa)<br>je priglašeni organ (VDE, 0366) izvedel EU-pregled tipa in izdal certifikat<br>o EU-pregledu tipa:<br>6. Kraj 7. Datum                                                                              |
| Lietuvių kalba (Lithuanian)<br>EB attikties deklaracija<br>1. Žemiau pasirašes, p. *1 atstovaujantis gamintoja, deklaruoja, kad<br>žemiau aprašyta mašina attinka visas išvardintų direktyvų nuostatas:<br>* Mechanizmų direktyva 2006/42/EB<br>* Direktyva 2014/35/ES susijusių su elektrotechniniais gaminiais, skirtais<br>naudoti tam tikrose įtampos ribose<br>* Direktyva 2014/53/ES dėl radijo ryšio įrenginių<br>* direktyva 2011/55/ES - (ES) 2015/863 dėl tam tikrų pavojingų<br>medžiagų naudojimo elektros ir elektroninėje įrangoje apribojimo<br>2. Prietaiso aprašymas<br>a) Garninys: Robotai vejapjovės<br>b) Funkcija i zdoles pjovimas<br>c) Modelis d) Tipas e) Serijos numeris<br>3. Garnintojas ir galintis sudaryti techninę dokumentaciją<br>4. Nuoroda į taikytus standartus<br>5. 2014/53/ES: III PRIEDAS (B modulis, ES tipo tyrimas)<br>notifikuotoji įstaigą (VDE, 0366) atliko ES tipo tyrimas ir išdavė ES tipo<br>tyrimo sertifikatą;<br>6. Vieta 7. Data                                                                                                    | Български (Bulgarian)<br>ЕО декларация за съответствие<br>1. Долуподлисалият се *1, представляващ производителя, с<br>настоящото декларирам, че машините, описани по-долу, отговарят<br>на всички съответни разпоредби на:<br>* Директива2006/42/ЕО относно машините<br>* Директива2014/30/ЕС за Електромагнитна съвместимост<br>* Директива 2014/30/ЕС за Електромагнитна съвместимост<br>* Директива 2014/30/ЕС за Електромагнитна съвместимост<br>* Директива 2014/35/ЕС относно радиосъоръженията<br>* Директива 2014/53/ЕС относно радиосъоръженията<br>* Директива 2011/65/ЕС - (ЕС) 2015/863 година относно<br>ограничението за употребата на определени опасни вещества в<br>електрическото и електронното оборудване<br>2. Описание на машините<br>а) Npoдукт: косачка-робот<br>b) Фунция: косене на трева<br>с) Модел d) Тип е) Сериен номер<br>3. Производител и отговорник за съставяне на техническа<br>документация<br>4. Препратка към приложените стандарти<br>5. 2014/53/ЕС: ПРИ/ПОЖЕНИЕ III (Модул В, ЕС изследване на типа)<br>нотифицираният орган (VDE, 0366) извърши ЕС изследване на типа)<br>нотифицараният орган (VDE, 0366) извърши ЕС изследване на типа;<br>6. Място на изготвяне<br>7. Дата на изготвяне | Norsk (Norwegian)<br>EF- Samsvarserklæring<br>1. Undertegnede, *1 representerer produsenten og herved erklærer at<br>maskineri beskrevet nedenfor innfrir relevant informasjon fra følgende<br>forskrifter.<br>* Maskindirektivet 2006/42/EF<br>* Direktiv 2014/30/EU om Elektromagnetisk kapabilitet<br>* Direktiv 2014/35/EU relatert til eletrisk utstyr laget for bruk innenfor<br>visse spenningsgrenser.<br>* Direktiv 2014/35/EU relatert til eletrisk utstyr laget for bruk innenfor<br>visse spenningsgrenser.<br>* Direktiv 2014/55/EU relatert til veltrisk utstyr<br>• Direktiv 2014/55/EU relatert til veltrisk<br>farlige matrialer i eletrisk og eletronisk utstyr.<br>2. Beskrivelse av produkt<br>a) Produkt: Robot gressklipper<br>b) Funksjon : Klippe gress<br>c) Modell () Type e) Serienummer<br>3. Produsent og i stand til å utarbeide den tekniske dokumentasjonen<br>4. Henvisning til brukte standarder<br>5. 2014/53/EU: Vedlegg III (modul B, EU-type undersøkelse)<br>Det tekniske kontrollorgan (VDE, 0366) utførte EU-typeprøving og<br>utstedte EU-typeprøvingssertifikatet:<br>6. Sted 7. Dato |
| Türk (Turkish)         AT Uygunluk Beyanı         1. Aşağıda imzaşı bulunan *1, üreticinin adina, bu yazıyla birlikte aşağıdaki makine ile ilgili tüm hükümlülüklerin yerine getirildiğini beyan etmektedir:         * Makina Emniyet Yönetmeliği 2006/42/AT         * Bektromanyetik uyumlukuka ilgili 2014/30/AB no' lu yönetmelik         * 2014/35/AB belirli voltaj aralıklarında kullanılmak üzere dizayn edilmiş ekipmanlar hakkındaki yönetmelik         * Radyo Ekipmanlarının 2014/53/AB sayılı direktif         * 2011/65/AB - (AB) 2015/863 elektrikli ve elektronik ekipmanlarda bazı tehlikleli maddelerin kullanımının yasaklanmasına ilişkin yönetmelik         2. Makinanın tarifi         3 Ürün: Robotik çim biçme makinası         b) İşlevi : Çimlerin kesilmesi         2) Model       0) Tiçin: Rakadartlara istinaden         5. Tekrik dosyayı hazırlamakla yetkili olan Toplulukta yerleşik İmalatçı         4. Uygulanan standartlara istinaden         5. 2014/53/EU/: Ek III (Modül B, AVRUPA(EU)-tip inceleme         Onaylanan kuruluş (VDE, 0366), AVRUPA(EU)-tip inceleme         Onaylanan kuruluş (VDE, 0366), AVRUPA(EU)-tip incelemeji uyguladı         ve AVRUPA(EU) tip inceleme sertifikasını yayınladı: | İslenska(Icelandic)         EB-Samræmisyfifysing         1. Undirritaður, *1, fyrir hönd framleiðandans, lýsir hér með yfir því að vélin sem lýst er hér að neðan samræmist öllum gildandi ákvæðum tilskipunar:         *Leiðbeiningar fyrir vélbúnað 2006/42/EB         *TILSKIPUN 2014/30/EU VARÐANDI SAMHÆFNI RAFSEGULSVIÐS         *TILSKIPUN 2014/35/EU varðandi rafknúin tæki sem notast innan tiltekins volta ramma og         *TILSKIPUN 2014/35/EU um útvarpstæki         *Tilskipun 2011/65/EU - (EU) 2015/863 varðandi leiðbeiningar um notkun á hættulegum efnum í raf og rafeinda búnaði         2. Lýsing á vélbúnaði         2. Lýsing á vélbúnaði         0. Custaki: Sjálfstýrð sláttuvél         b) Virkni : Gras slegið         c) Gerð d) Tegund e) Serial númer         3. Framleiðandi og fær um að taka saman tækniskjölin         4. Tivisum II viðeigandi staðla         5. ESB reglugerð 2014/53: viðauki 111 (module B, ESB gerðarprófun)         Tilkung rudtnór.                                                                                                    | Hrvatski(Croatian)<br>EK Izjava o sukladnosti<br>1. Potpisani, *1, u ime proizvođač, ovime izjavljuje da strojevi navedeni<br>u nastaku ispunjavaju sve važeće odredbe:<br>* Propisa 2a strojeve 2006/42/EK<br>* Propisa 2014/33/EU se odnosi na električnu opremu predvidjenu za<br>koristenje unutar odredjenih naponskih granica.<br>* Direktiva 2014/35/EU se odnosi na elektromajneti<br>* Direktiva 2014/35/EU se odnosi na elektronskoj opremi<br>* Direktiva 2014/53/EU - (EU) 2015/863 o ograničenju odredjenih<br>opasnih supstanci u elektricnu ji elektronskoj opremi.<br>2. Opis strojeva<br>a) Proizvod: Robot kosilica za travu<br>b) Funkcionalnost : rezanje trave<br>c) Model (d) Tip e) Serijeski broj<br>3. Proizvođač i osoba za sastavljanje tehničke dokumentacije<br>4. Referencija na primijenjene standarđe<br>5. 2014/53/EU: PRILOG III. (Modul B, EU ispitivanje tipa)<br>prijavljeno tijelo (VDE, 0366) provelo je EU ispitivanje tipa i izdalo<br>potvrdu o EU ispitivanju tipa:<br>6. U 7. Datum                                                                                                  |

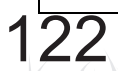

# INDICE MENU LCD

| Nc | ome menu                    | Fase                                                                                                    |      |  |  |  |  |  |  |  |  |
|----|-----------------------------|----------------------------------------------------------------------------------------------------|------|--|--|--|--|--|--|--|--|
|    | % batt per rientro in base  | Impostazione giardino $\rightarrow$ Impostazioni rientro                                                                   |      |  |  |  |  |  |  |  |  |
| A  | Aiuto                       | Mantenere premuto il tasto "0"                                                                                             | P.78 |  |  |  |  |  |  |  |  |
|    | Allarme                     | Impostazioni di sistema $ ightarrow$ Sicurezza                                                                             | P.76 |  |  |  |  |  |  |  |  |
|    | Area di esclusione          | Impostazione giardino $ ightarrow$ Impostazioni di taglio $ ightarrow$ GNSS                                                | P.61 |  |  |  |  |  |  |  |  |
| С  | Cavo rientro                | Impostazione giardino $\rightarrow$ Struttura giardino                                                                     | P.64 |  |  |  |  |  |  |  |  |
|    | Colore sfondo               | Impostazioni di sistema $ ightarrow$ Display/Suono                                                                         | P.75 |  |  |  |  |  |  |  |  |
|    | Contrasto                   | Impostazioni di sistema $ ightarrow$ Display/Suono                                                                         | P.74 |  |  |  |  |  |  |  |  |
|    | Controlla segnale           | Diagnostica                                                                                                    | P.68 |  |  |  |  |  |  |  |  |
|    | Crea PIN                    | Impostazioni di sistema $\rightarrow$ Sicurezza                                                                            | P.76 |  |  |  |  |  |  |  |  |
|    | Cronologia guasti           | Cronologia                                                                                                    | P.73 |  |  |  |  |  |  |  |  |
|    | Cronologia lavoro           | Cronologia $\rightarrow$ Cronologia operativa                                                                              | P.72 |  |  |  |  |  |  |  |  |
|    | Cronologia operativa        | Cronologia                                                                                                    | P.71 |  |  |  |  |  |  |  |  |
| D  | Data e ora                  | Impostazioni di sistema                                                                                                    | P.75 |  |  |  |  |  |  |  |  |
|    | Dimensioni giardino         | Impostazione giardino $ ightarrow$ Impostazioni di taglio                                                                  | P.64 |  |  |  |  |  |  |  |  |
|    | Direzione circuito          | Impostazione giardino $\rightarrow$ Struttura giardino                                                                     | P.63 |  |  |  |  |  |  |  |  |
| G  | GNSS                        | Impostazione giardino $ ightarrow$ Impostazioni di taglio                                                                  | P.61 |  |  |  |  |  |  |  |  |
| I  | Impostazione guidata        | Impostazione guidata                                                                                                    | P.31 |  |  |  |  |  |  |  |  |
|    | Impostazioni avanzate       | Impostazione giardino $ ightarrow$ Impostazioni di taglio                                                                  | P.57 |  |  |  |  |  |  |  |  |
|    | Impostazioni di taglio      | Impostazione giardino                                                                                                    | P.52 |  |  |  |  |  |  |  |  |
|    | Impostazioni rientro        | Impostazione giardino                                                                                                    | P.65 |  |  |  |  |  |  |  |  |
| L  | Larghezza corridoio         | Impostazione giardino $\rightarrow$ Impostazioni rientro                                                                   | P.65 |  |  |  |  |  |  |  |  |
|    | Lingua                      | Impostazioni di sistema                                                                                                    | P.74 |  |  |  |  |  |  |  |  |
|    | Lunghezza cavo              | Impostazione giardino $\rightarrow$ Struttura giardino                                                                     | P.64 |  |  |  |  |  |  |  |  |
| Μ  | Modalità automatica         | Impostazione giardino $\rightarrow$ Impostazioni di taglio $\rightarrow$ Schema rasatura $\rightarrow$ Modalità automatica | P.56 |  |  |  |  |  |  |  |  |
|    | Modalità manuale            | Impostazione giardino $ ightarrow$ Impostazioni di taglio $ ightarrow$ Schema rasatura                                     | P.90 |  |  |  |  |  |  |  |  |
| Ρ  | Punti di inizio taglio      | Impostazione giardino $ ightarrow$ Impostazioni di taglio                                                                  | P.55 |  |  |  |  |  |  |  |  |
|    | Punti di inizio taglio      | Timer di lavoro                                                                                                    | P.47 |  |  |  |  |  |  |  |  |
| R  | Reset valori di fabbrica    | Impostazioni di sistema $ ightarrow$ Reset                                                                                 | P.78 |  |  |  |  |  |  |  |  |
|    | Reset                       | Impostazioni di sistema                                                                                                    | P.78 |  |  |  |  |  |  |  |  |
|    | Rientro base con satellite  | Impostazione giardino $\rightarrow$ Impostazioni rientro                                                                   | P.67 |  |  |  |  |  |  |  |  |
| S  | Schema rasatura             | Impostazione giardino $ ightarrow$ Impostazioni di taglio                                                                  | P.56 |  |  |  |  |  |  |  |  |
|    | Sicurezza                   | Impostazioni di sistema                                                                                                    | P.76 |  |  |  |  |  |  |  |  |
|    | Sovrapposizione cavo        | Impostazione giardino $ ightarrow$ Impostazioni di taglio $ ightarrow$ Impostazioni avanzate                               | P.57 |  |  |  |  |  |  |  |  |
|    | Struttura giardino          | Impostazione giardino                                                                                                    | P.63 |  |  |  |  |  |  |  |  |
| т  | Taglio bordo                | Impostazione giardino $ ightarrow$ Impostazioni di taglio $ ightarrow$ Impostazioni avanzate                               | P.58 |  |  |  |  |  |  |  |  |
|    | Taglio spirale              | Impostazione giardino $ ightarrow$ Impostazioni di taglio $ ightarrow$ Impostazioni avanzate                               | P.60 |  |  |  |  |  |  |  |  |
|    | Tastiera                    | Impostazioni di sistema $\rightarrow$ Display/Suono                                                                        | P.75 |  |  |  |  |  |  |  |  |
|    |                             | Impostazioni di sistema → Sicurezza                                                                                        | P.77 |  |  |  |  |  |  |  |  |
|    | Tempo di utilizzo           | Cronologia → Cronologia operativa                                                                                          | P.71 |  |  |  |  |  |  |  |  |
|    | Test punti di inizio taglio | Diagnostica $\rightarrow$ Test punti di inizio taglio                                                                      | P.69 |  |  |  |  |  |  |  |  |
|    | lest rientro base           | Impostazione giardino $\rightarrow$ Impostazioni rientro                                                                   | P.67 |  |  |  |  |  |  |  |  |
|    | Timer di lavoro             |                                                                                                    | P.46 |  |  |  |  |  |  |  |  |
|    | Timer modalità silenzioso   |                                                                                                    | P.51 |  |  |  |  |  |  |  |  |
|    | Timer stagionale            | Ilmer al lavoro                                                                                                    | P.49 |  |  |  |  |  |  |  |  |
|    | ripo di segnale             | impostazione giardino $\rightarrow$ Struttura giardino                                                                     | P.04 |  |  |  |  |  |  |  |  |

# **DISEGNO DEL PRATO**

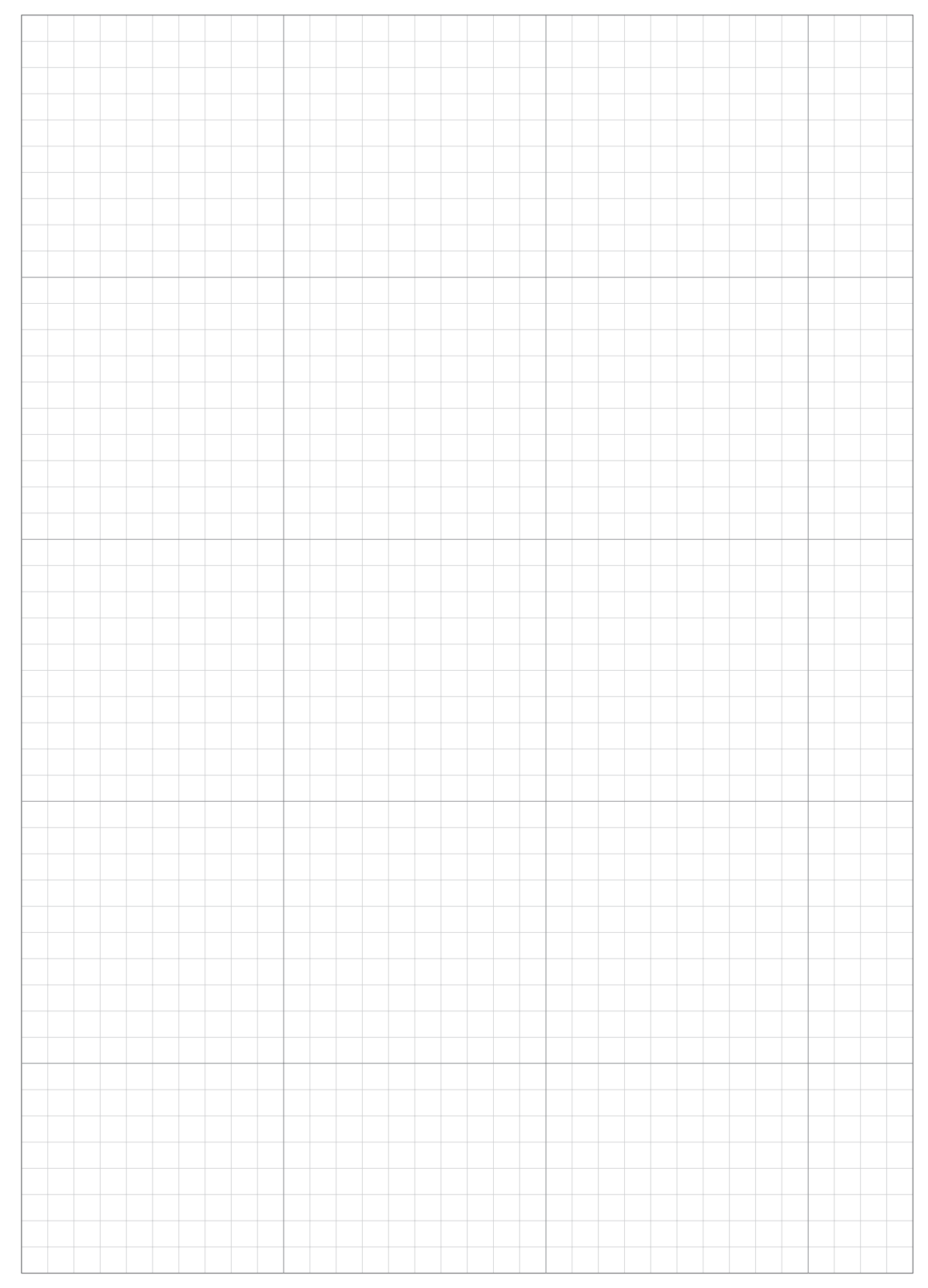

|      |      |      |      |      |      |      |      |      |      | <br> |   |      |   |      |  | <br> | <br>   |
|------|------|------|------|------|------|------|------|------|------|------|---|------|---|------|--|------|--------|
|      |      |      |      |      |      |      |      |      |      |      |   |      |   |      |  |      |        |
|      |      |      |      |      |      |      |      |      |      |      |   |      |   |      |  |      |        |
|      |      |      |      |      |      |      |      |      |      | <br> |   |      |   |      |  | <br> | <br>   |
|      |      |      |      |      |      |      |      |      |      |      |   |      |   |      |  |      |        |
|      |      |      |      |      |      |      |      |      |      |      |   |      |   |      |  |      | _      |
|      |      |      |      |      |      |      |      |      |      |      |   |      |   |      |  |      |        |
|      |      |      |      |      |      |      |      |      |      |      |   |      |   |      |  |      |        |
|      |      |      |      |      |      |      |      |      |      | <br> |   |      |   |      |  | <br> | <br>   |
|      |      |      |      |      |      |      |      |      |      |      |   |      |   |      |  |      |        |
|      |      |      |      |      |      |      |      |      |      |      |   |      |   |      |  |      |        |
|      |      |      |      |      |      |      |      |      |      | <br> |   |      |   |      |  | <br> | <br>   |
|      |      |      |      |      |      |      |      |      |      |      |   |      |   |      |  |      |        |
| <br> | <br> | <br> | <br> | <br> | <br> | <br> | <br> | <br> | <br> | <br> |   | <br> |   | <br> |  | <br> | -      |
|      |      |      |      |      |      |      |      |      |      |      |   |      |   |      |  |      |        |
|      |      |      |      |      |      |      |      |      |      |      |   |      |   |      |  |      |        |
|      |      |      |      |      |      |      |      |      |      | <br> |   |      |   |      |  | <br> | <br>_  |
|      |      |      |      |      |      |      |      |      |      |      |   |      |   |      |  |      |        |
|      |      |      |      |      |      |      |      |      |      |      |   |      |   |      |  |      | _      |
|      |      |      |      |      |      |      |      |      |      |      |   |      |   |      |  |      |        |
|      |      |      |      |      |      |      |      |      |      |      |   |      |   |      |  |      |        |
|      |      |      |      |      |      |      |      |      |      |      |   |      |   |      |  |      | _      |
|      |      |      |      |      |      |      |      |      |      |      |   |      |   |      |  |      |        |
|      |      |      |      |      |      |      |      |      |      |      |   |      |   |      |  |      |        |
|      |      |      |      |      |      |      |      |      |      | <br> |   |      |   |      |  | <br> | _      |
|      |      |      |      |      |      |      |      |      |      |      |   |      |   |      |  |      |        |
|      |      |      |      |      |      |      |      |      |      |      |   |      |   |      |  |      |        |
|      |      |      |      |      |      |      |      |      |      |      |   |      |   |      |  | <br> | <br>   |
|      |      |      |      |      |      |      |      |      |      |      |   |      |   |      |  |      |        |
| <br> |      |      |      |      | <br> |      | <br> | <br> |      | <br> | _ | <br> | _ | <br> |  |      | _      |
|      |      |      |      |      |      |      |      |      |      |      |   |      |   |      |  |      |        |
|      |      |      |      |      |      |      |      |      |      |      |   |      |   |      |  |      |        |
|      |      |      |      |      |      |      |      |      |      | <br> |   |      |   |      |  | <br> | <br>   |
|      |      |      |      |      |      |      |      |      |      |      |   |      |   |      |  |      |        |
|      |      |      |      |      |      |      |      |      |      |      |   |      |   |      |  |      | -      |
|      |      |      |      |      |      |      |      |      |      |      |   |      |   |      |  |      |        |
|      |      |      |      |      |      |      |      |      |      |      |   |      |   |      |  |      |        |
|      |      |      |      |      |      |      |      |      |      |      |   |      |   |      |  |      | _      |
|      |      |      |      |      |      |      |      |      |      |      |   |      |   |      |  |      |        |
|      |      |      |      |      |      |      |      |      |      | <br> |   |      |   |      |  | <br> | <br>_  |
|      |      |      |      |      |      |      |      |      |      |      |   |      |   |      |  |      |        |
|      |      |      |      |      |      |      |      |      |      |      |   |      |   |      |  |      |        |
|      |      |      |      |      |      |      |      |      |      | <br> |   |      |   |      |  | <br> | <br>_  |
|      |      |      |      |      |      |      |      |      |      |      |   |      |   |      |  |      |        |
|      |      |      |      |      |      |      |      |      |      |      |   |      |   |      |  |      |        |
| <br> |      |      |      |      | <br> |      |      | <br> |      | <br> |   | <br> |   | <br> |  |      | <br>_  |
|      |      |      |      |      |      |      |      |      |      |      |   |      |   |      |  |      |        |
|      |      |      |      |      |      |      |      |      |      | <br> |   |      |   |      |  |      |        |
|      |      |      |      |      |      |      |      |      |      |      |   |      |   |      |  |      |        |
|      |      |      |      |      |      |      |      |      |      |      |   |      |   |      |  |      |        |
|      |      |      |      |      |      |      |      |      |      | <br> |   |      |   |      |  | <br> | _      |
|      |      |      |      |      |      |      |      |      |      |      |   |      |   |      |  |      |        |
|      |      |      |      |      |      |      |      |      |      |      |   |      |   |      |  |      |        |
|      |      |      |      |      |      |      |      |      |      | <br> |   |      |   |      |  | <br> | <br>_  |
|      |      |      |      |      |      |      |      |      |      |      |   |      |   |      |  |      |        |
|      |      |      |      |      |      |      |      |      |      |      |   |      |   |      |  |      | _      |
|      |      |      |      |      |      |      |      |      |      |      |   |      |   |      |  |      |        |
|      |      |      |      |      |      |      |      |      |      |      |   |      |   |      |  |      |        |
|      |      |      |      |      |      |      |      |      |      | <br> |   |      |   |      |  |      | _      |
|      |      |      |      |      |      |      |      |      |      |      |   |      |   |      |  |      |        |
|      |      |      |      |      |      |      |      |      |      |      |   |      |   |      |  |      |        |
| <br> |      |      |      |      | <br> |      |      |      |      | <br> |   |      |   | <br> |  | <br> |        |
|      |      |      |      |      |      |      |      |      |      |      |   |      |   |      |  |      |        |
|      |      |      |      |      |      |      |      |      |      |      |   |      |   |      |  |      | _      |
|      |      |      |      |      |      |      |      |      |      |      |   |      |   |      |  |      |        |
|      |      |      |      |      |      |      |      |      |      |      |   |      |   |      |  |      |        |
|      |      |      |      |      |      |      |      |      |      | <br> |   |      |   |      |  | <br> | <br>_  |
|      |      |      |      |      |      |      |      |      |      |      |   |      |   |      |  |      |        |
|      |      |      |      |      |      |      |      |      |      |      |   |      |   |      |  |      | $\neg$ |
|      |      |      |      |      |      |      |      |      |      |      |   |      |   |      |  |      |        |
|      |      |      |      |      |      |      |      |      |      |      |   |      |   |      |  |      |        |
|      |      |      |      |      |      |      |      |      |      | <br> |   |      |   |      |  | <br> | <br>_  |
|      |      |      |      |      |      |      |      |      |      |      |   |      |   |      |  |      |        |
|      |      |      |      |      |      |      |      |      |      |      |   |      |   |      |  |      |        |
|      |      |      |      |      |      |      |      |      |      |      |   |      |   |      |  |      |        |

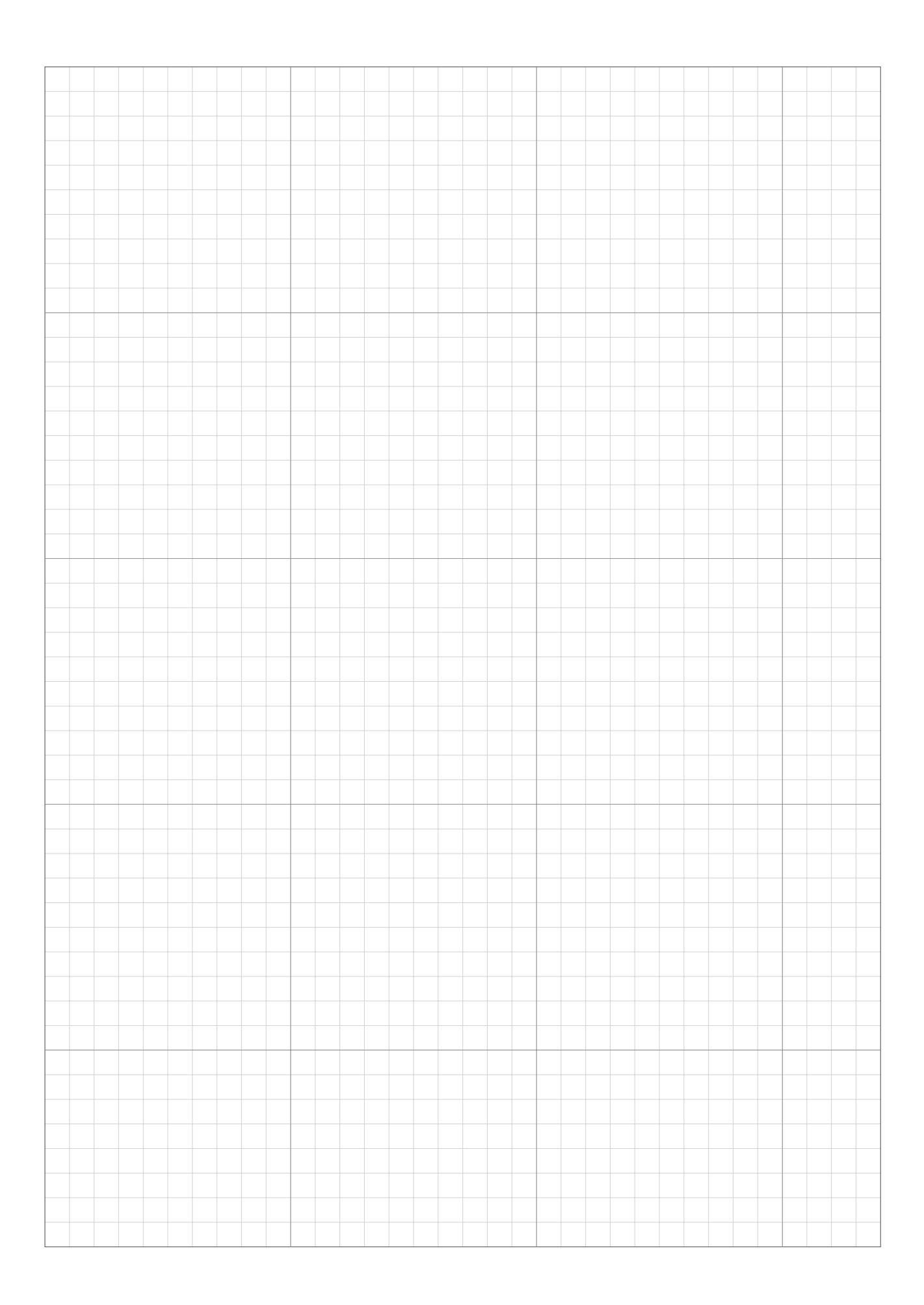

|  |  |  |  |  |      |  |      |  |      | <br> |       |       |      |      | <br> |  |
|--|--|--|--|--|------|--|------|--|------|------|-------|-------|------|------|------|--|
|  |  |  |  |  |      |  |      |  |      |      |       |       |      |      |      |  |
|  |  |  |  |  |      |  |      |  |      | <br> |       | <br>- |      |      | <br> |  |
|  |  |  |  |  |      |  |      |  |      |      |       |       |      |      |      |  |
|  |  |  |  |  |      |  |      |  |      |      |       |       |      |      |      |  |
|  |  |  |  |  |      |  |      |  |      | <br> | <br>  | <br>  |      |      | <br> |  |
|  |  |  |  |  |      |  |      |  |      |      |       |       |      |      |      |  |
|  |  |  |  |  |      |  |      |  |      |      |       |       |      |      |      |  |
|  |  |  |  |  |      |  |      |  |      |      |       |       |      |      |      |  |
|  |  |  |  |  |      |  |      |  |      |      |       |       |      |      |      |  |
|  |  |  |  |  |      |  |      |  |      |      |       |       |      |      |      |  |
|  |  |  |  |  |      |  |      |  |      |      |       |       |      |      |      |  |
|  |  |  |  |  |      |  |      |  |      | <br> |       |       |      |      | <br> |  |
|  |  |  |  |  |      |  |      |  |      |      |       |       |      |      |      |  |
|  |  |  |  |  |      |  |      |  |      |      |       |       |      |      |      |  |
|  |  |  |  |  |      |  |      |  |      |      |       |       |      |      |      |  |
|  |  |  |  |  |      |  |      |  |      |      |       |       |      |      |      |  |
|  |  |  |  |  |      |  |      |  |      | <br> | <br>  |       |      |      | <br> |  |
|  |  |  |  |  |      |  |      |  |      |      |       |       |      |      |      |  |
|  |  |  |  |  |      |  |      |  |      |      |       |       |      |      |      |  |
|  |  |  |  |  |      |  |      |  |      |      |       |       |      |      |      |  |
|  |  |  |  |  |      |  |      |  |      |      |       |       |      |      |      |  |
|  |  |  |  |  |      |  |      |  |      |      | <br>  | <br>  |      |      | <br> |  |
|  |  |  |  |  |      |  |      |  |      |      |       |       |      |      |      |  |
|  |  |  |  |  |      |  |      |  |      | <br> |       | <br>- |      |      |      |  |
|  |  |  |  |  |      |  |      |  |      |      |       |       |      |      |      |  |
|  |  |  |  |  |      |  |      |  |      |      |       |       |      |      |      |  |
|  |  |  |  |  |      |  |      |  |      | <br> |       | <br>  |      |      | <br> |  |
|  |  |  |  |  |      |  |      |  |      |      |       |       |      |      |      |  |
|  |  |  |  |  |      |  |      |  |      | <br> |       | _     |      |      |      |  |
|  |  |  |  |  |      |  |      |  |      |      |       |       |      |      |      |  |
|  |  |  |  |  |      |  |      |  |      |      |       |       |      |      |      |  |
|  |  |  |  |  |      |  |      |  |      | <br> | <br>  |       |      |      | <br> |  |
|  |  |  |  |  |      |  |      |  |      |      |       |       |      |      |      |  |
|  |  |  |  |  |      |  |      |  |      | <br> |       |       |      |      | <br> |  |
|  |  |  |  |  |      |  |      |  |      |      |       |       |      |      |      |  |
|  |  |  |  |  |      |  |      |  |      |      |       |       |      |      |      |  |
|  |  |  |  |  |      |  |      |  |      | <br> |       |       |      |      | <br> |  |
|  |  |  |  |  |      |  |      |  |      |      |       |       |      |      |      |  |
|  |  |  |  |  |      |  |      |  |      |      |       |       |      |      |      |  |
|  |  |  |  |  |      |  |      |  |      |      |       |       |      |      |      |  |
|  |  |  |  |  |      |  |      |  |      |      |       |       |      |      |      |  |
|  |  |  |  |  |      |  |      |  |      |      |       |       |      |      |      |  |
|  |  |  |  |  |      |  |      |  |      |      |       |       |      |      |      |  |
|  |  |  |  |  |      |  |      |  |      | <br> | <br>  | <br>  |      |      | <br> |  |
|  |  |  |  |  |      |  |      |  |      |      |       |       |      |      |      |  |
|  |  |  |  |  |      |  |      |  |      | <br> |       |       |      |      |      |  |
|  |  |  |  |  |      |  |      |  |      |      |       |       |      |      |      |  |
|  |  |  |  |  |      |  |      |  |      |      |       |       |      |      |      |  |
|  |  |  |  |  |      |  |      |  |      | <br> | <br>  | <br>  |      |      | <br> |  |
|  |  |  |  |  |      |  |      |  |      |      |       |       |      |      |      |  |
|  |  |  |  |  |      |  |      |  |      | <br> |       | <br>  |      |      | <br> |  |
|  |  |  |  |  |      |  |      |  |      |      |       |       |      |      |      |  |
|  |  |  |  |  |      |  |      |  |      |      |       |       |      |      |      |  |
|  |  |  |  |  |      |  |      |  |      | <br> | <br>_ | <br>_ |      |      | <br> |  |
|  |  |  |  |  |      |  |      |  |      |      |       |       |      |      |      |  |
|  |  |  |  |  |      |  |      |  |      |      |       |       |      |      |      |  |
|  |  |  |  |  |      |  |      |  |      |      |       |       |      |      |      |  |
|  |  |  |  |  |      |  |      |  |      |      |       |       |      |      |      |  |
|  |  |  |  |  |      |  |      |  |      | <br> |       | <br>  |      |      | <br> |  |
|  |  |  |  |  |      |  |      |  |      |      |       |       |      |      |      |  |
|  |  |  |  |  |      |  |      |  |      | <br> |       |       |      |      |      |  |
|  |  |  |  |  |      |  |      |  |      |      |       |       |      |      |      |  |
|  |  |  |  |  |      |  |      |  |      |      |       |       |      |      |      |  |
|  |  |  |  |  | <br> |  | <br> |  | <br> | <br> | <br>  | <br>  | <br> | <br> | <br> |  |
|  |  |  |  |  |      |  |      |  |      |      |       |       |      |      |      |  |
|  |  |  |  |  |      |  |      |  |      |      |       | _     |      |      |      |  |
|  |  |  |  |  |      |  |      |  |      |      |       |       |      |      |      |  |
|  |  |  |  |  |      |  |      |  |      |      |       |       |      |      |      |  |
|  |  |  |  |  |      |  |      |  |      | <br> |       |       |      |      | <br> |  |
|  |  |  |  |  |      |  |      |  |      |      |       |       |      |      |      |  |
|  |  |  |  |  |      |  |      |  |      |      |       |       |      |      |      |  |
|  |  |  |  |  |      |  |      |  |      |      |       |       |      |      |      |  |
|  |  |  |  |  |      |  |      |  |      |      |       |       |      |      |      |  |
|  |  |  |  |  |      |  |      |  |      |      |       |       |      |      | <br> |  |
|  |  |  |  |  |      |  |      |  |      |      |       |       |      |      |      |  |
|  |  |  |  |  |      |  |      |  |      |      |       | <br>  |      |      |      |  |
|  |  |  |  |  |      |  |      |  |      |      |       |       |      |      |      |  |

# FOGLIO DI VERIFICA DEL RIVENDITORE

Le seguenti informazioni vengono fornite dal rivenditore al completamento delle impostazioni. Le impostazioni possono essere salvate mediante il Mii-monitor e azzerate in caso di modifiche indesiderate. È inoltre possibile ripristinare le impostazioni del rasaerba consigliate dal rivenditore con il Mii-monitor.

## Informazioni sulle impostazioni di base (🕮 pagine 30, 74, 76)

Codice PIN (numero di identificazione personale):

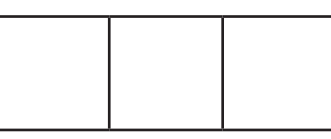

Lingua: English / Deutsch / Français / Italiano / Nederlands / Svenska / Norsk / Español / Polski / Dansk / Suomalainen / Čeština

## 📕 Informazioni sull'impostazione guidata (🕮 pagina 31)

Le seguenti voci sono associate alle impostazioni di base della procedura di impostazione guidata.

### Struttura giardino ( pagina 31)

Direzione circuito: 1 / 2 / 3 / 4

Dimensioni giardino: \_\_\_\_\_ m<sup>2</sup>

Lunghezza cavo: \_\_\_\_\_ m

Tipo di segnale: A / B/ C / D Cavo di rientro 0 / 1

## Punto di inizio taglio (m pagina 34)

| Punti di inizio | Direzione   | Dalla stazione al punto di inizio | Percentuale d'area |
|-----------------|-------------|-----------------------------------|--------------------|
| Punto 1         | S1/ SO / SA | m                                 | %                  |
| Punto 2         | S1/ SO / SA | m                                 | %                  |
| Punto 3         | S1/ SO / SA | m                                 | %                  |
| Punto 4         | S1/ SO / SA | m                                 | %                  |
| Punto 5         | S1/ SO / SA | m                                 | %                  |

### Timer di lavoro (🕮 pagina 37)

| Giorno della settimana | Timer 1 | Timer 2 | Punto di inizio |
|------------------------|---------|---------|-----------------|
| Lunedì                 | ::      | :       | 1/2/3/4/5       |
| Martedì                | :       | :::     | 1/2/3/4/5       |
| Mercoledì              | ::      | ::      | 1/2/3/4/5       |
| Giovedì                | : :     | :       | 1/2/3/4/5       |
| Venerdì                | ::      | ::      | 1/2/3/4/5       |
| Sabato                 | ::      | :       | 1/2/3/4/5       |
| Domenica               | ::      | :       | 1/2/3/4/5       |

Timer stagionale: Manuale / Completare al 100% (cc pagina 39, 49)

Regione: Nord / Centro nord / Centro sud / Sud

| Percentuale: | Gen | :% | 6 Feb | :% | Mar | : % | Apr | :% |
|--------------|-----|----|-------|----|-----|-----|-----|----|
|              | Mag | :% | 6 Giu | :% | Lug | : % | Ago | :% |
|              | Set | :% | 6 Ott | :% | Nov | :%  | Dic | :% |

## Informazioni sulle impostazioni aggiuntive

Inserire i campi relativi alle voci sottostanti se queste vengono configurare mediante le impostazioni del Menu.

Informazioni sulle impostazioni della struttura giardino (
pagine 55, 63, 65)

#### Larghezza corridoio:

Schermata iniziale → [2.Impostazione giardino] → [1.Impostazioni di taglio] → [1.Punti di inizio taglio] → [1.Punto 1] a [5.Punto 5]

Punto 1: \_\_\_\_\_ - \_\_\_\_ Punto 2: \_\_\_\_\_ - \_\_\_\_ Punto 3: \_\_\_\_\_ - \_\_\_\_

Punto 4: \_\_\_\_\_ - \_\_\_\_ Punto 5: \_\_\_\_\_ - \_\_\_\_

#### Larghezza corridoio (rientro):

Schermata iniziale → [2.Impostazione giardino] → [4.Impostazioni rientro] → [1.Larghezza corridoio]
MIN: \_\_\_\_\_ MAX: \_\_\_\_\_

Informazioni sulle funzionalità utili (cc pagine 51, 58, 60)

- Schermata iniziale ⇒ [1.Timer di lavoro] ⇒ [4.Timer modalità silenzioso]
  Timer modalità silenzioso: ON / OFF Da \_ : \_ a \_ : \_ \_
- Schermata iniziale → [2.Impostazione giardino] → [1.Impostazioni di taglio] → [3.Impostazioni avanzate] Taglio bordo: ON / OFF Taglio spirale: ON / OFF

#### Backup impostazioni rivenditore:

#### Con Dr.H o Mii-monitor: SI / NO

\*La seguente schermata è riservata ai rivenditori.

 Schermata iniziale → [5.Impostazioni di sistema] → [6.Imp.Concessionario]

 Sul display del rasaerba:
 SI / NO

Le informazioni per contattare il proprio rivenditore sono le seguenti: Rivenditore:

Tel:

Mail:

Codice identificativo del proprio Mii-monitor:

# **GUIDA RAPIDA**

## Istruzioni di base

Per il modello HRM1000, fare riferimento alla Guida al funzionamento del Mii-monitor.

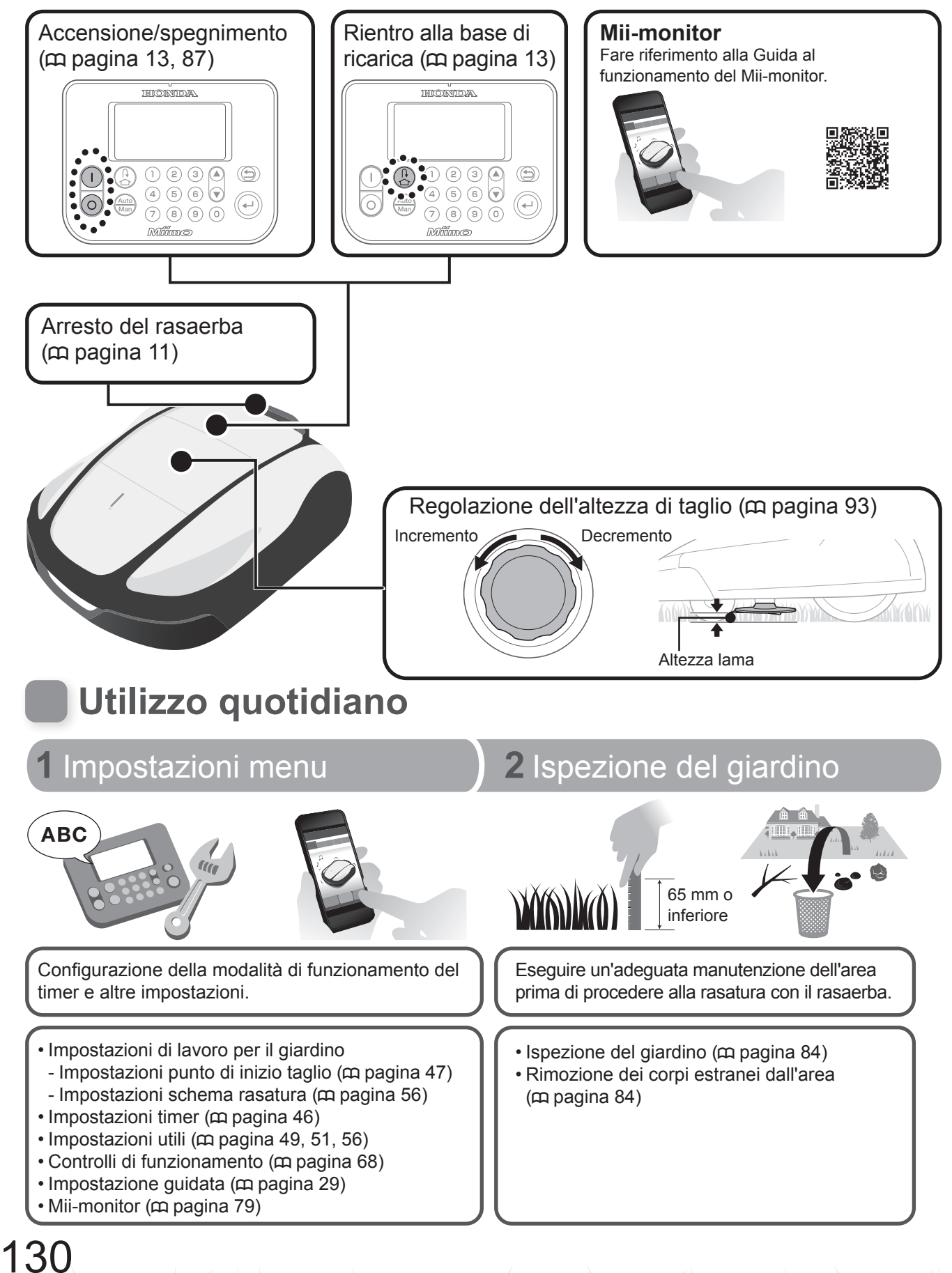

# Suggerimenti tecnici

## Modalità di taglio

È possibile selezionare 2 modalità di funzionamento (disponibili nella sezione "menu impostazioni").

### Modalità automatica ( pagina 89)

Il rasaerba esegue il taglio automatico in base all'intervallo di tempo impostato e alle impostazioni dei parametri di giardino.

### Modalità manuale ( pagina 90)

Consente di avviare il taglio in qualunque momento, senza alcuna necessità di impostare il timer.

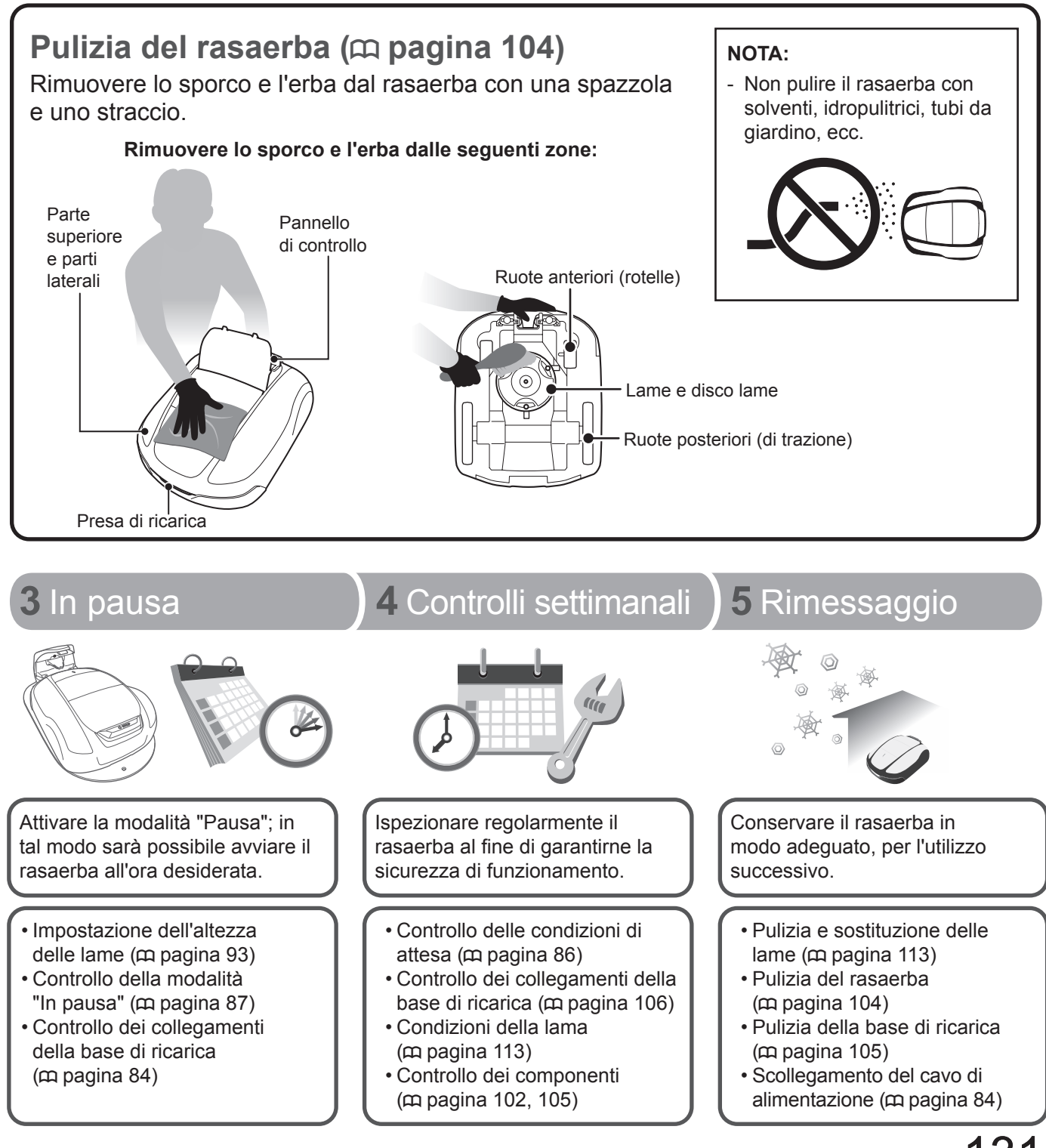

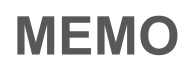

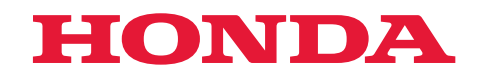

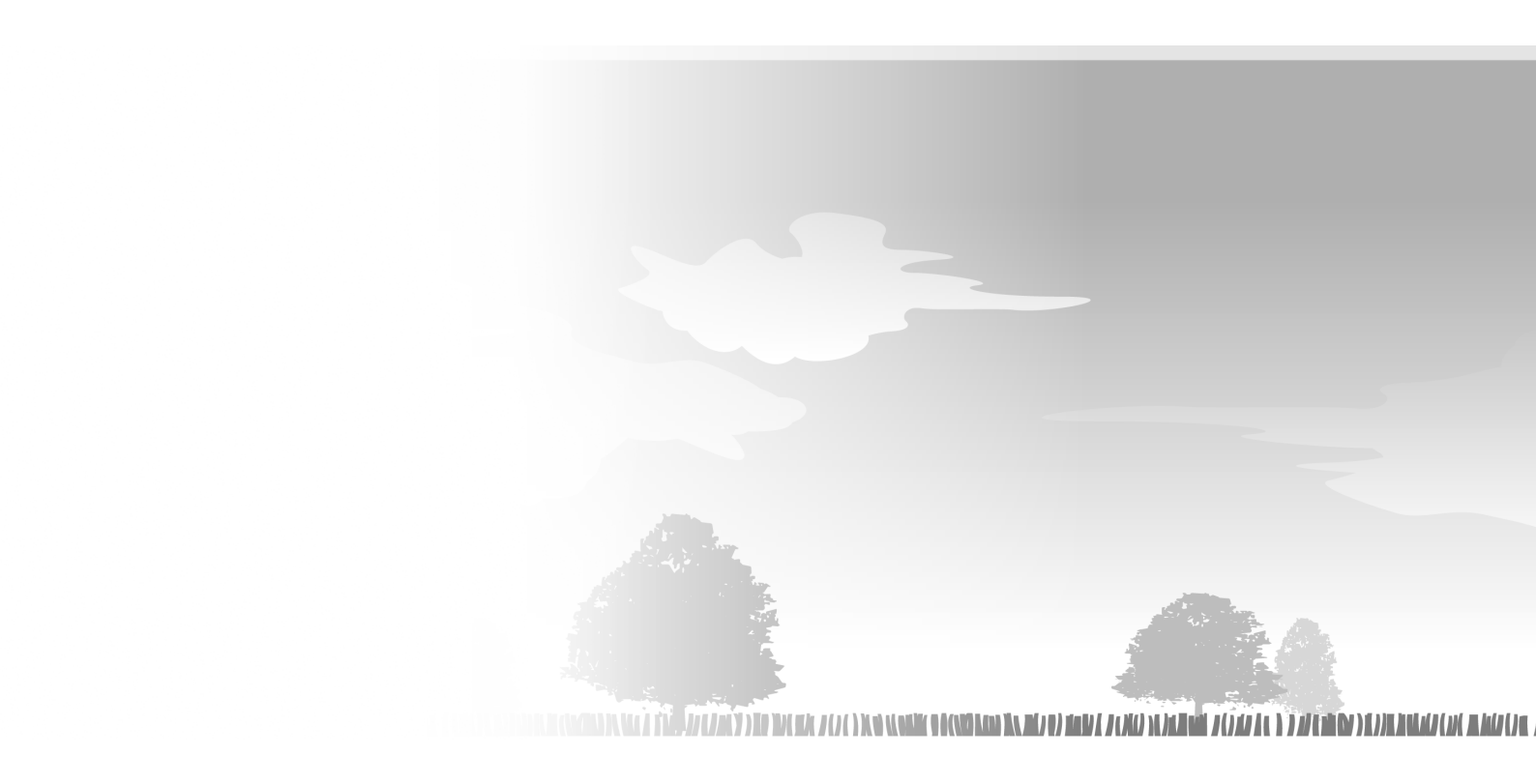

© Honda Motor Co., Ltd. 2023